# TUNA Plus

Tunnel Analysis Program

Version 7.01

COMTEC RESEARCH

Copyright @2019 by COMTEC RESEARCH

All right reserved. No part of this manual may be reproduced in any form or by any means without a written permission of COMTEC RESEARCH.

Printed in the United States of America.

#### LICENSE AGREEMENT

<u>LICENSE</u>: COMTEC RESEARCH grants to Licensee a non-exclusive,non-transferable right to use the enclosed Computer Program only on a single computer. The use of the Computer Program is limited to the Licensee's own project. Licensee may not use the Computer Program to serve other engineering companies or individuals without prior written permission of COMTEC RESEARCH. Licensee may not distribute copies of the Computer Program or Documentation to others. Licensee may not rent, lease, or network the Computer Program without prior written permission of COMTEC RESEARCH.

<u>TERM:</u> The License is effective as long as the Licensee complies with the terms of this Agreement. The License will be terminated if the Licensee fails to comply with any term or condition of the Agreement. Upon such termination, the Licensee must return all copies of the Computer Program, Software Security Activator and Documentation to COMTEC RESEARCH within seven days.

<u>COPYRIGHT:</u> The Licensed Computer Program and its Documentation are copyrighted. Licensee agrees to include the appropriate copyright notice on all copies and partial copies.

<u>USER SUPPORT</u>: COMTEC RESEARCH will provide the Software Support for the Registered Users for a period of 90 days from the date of purchase. User support is limited to the investigation of problems associated with the correct operation of the Licensed Computer Program. The Licensee must return the Registration Card in order to register the Licensed Computer Program.

DISCLAIMER: COMTEC RESEARCH has spent considerable time and efforts in checking the enclosed Computer Program. However, no warranty is made with respect to the accuracy or reliability of the Computer Program. In no event will COMTEC RESEARCH be liable for incidental or consequential damages arising from the use of the Computer Program.

<u>UPDATE POLICY</u>: Update programs will be available to the Registered Licensee for a nominal fee. The Licensee must return all the Original Distribution Diskettes and Software Security Activator to receive the update programs.

<u>GENERAL</u>: The State of California Law and the U. S. Copyright Law will govern the validity of the Agreement. This Agreement may be modified only by a written consent between the parties. COMTEC RESEARCH, 12492 Greene Ave., Los Angeles, CA 90066, U.S.A

| Con | tents |                                                  |
|-----|-------|--------------------------------------------------|
| 1.  | Intro | duction                                          |
|     | 1.1   | Overview                                         |
|     | 1.2   | Features                                         |
|     | 1.3   | Assumptions 1-2                                  |
| 2.  | Insta | lling TUNA Plus                                  |
|     | 2.1   | Minimum System Requirements 2-1                  |
|     | 2.2   | Installation Procedure                           |
| 3.  | Runni | ing Programs                                     |
|     | 3.1   | Introduction                                     |
|     | 3.2   | RUN Menu 3-4                                     |
|     | 3.3   | PLOT Menu                                        |
|     | 3.4   | SETUP Menu                                       |
|     |       | 3.4.1 General Setup                              |
|     |       | 3.4.2 PLOT-XY Setup                              |
|     | 2 5   | 3.4.3 PLOT-2D Setup                              |
|     | 3.5   | Debugging TUNA Plus Main-Processing Program 3-13 |
| А   | Descr | intion of Input Data                             |
| 5.  | Descr | intion of Output Data 5-1                        |
| 6.  | Exam  | ple Problems                                     |
|     | 6.1   | Example 1                                        |
|     | 6.2   | Example 2                                        |
|     | 6.3   | Example 3                                        |
|     | 6.4   | Example 4                                        |
|     | 6.5   | Example 5                                        |
|     | 6.6   | Example 6 6-191                                  |
|     | 6.7   | Example 7                                        |
|     | 6.8   | Example 8                                        |
|     | 6.9   | Example 9 6-240                                  |
|     |       |                                                  |
|     |       |                                                  |
|     |       |                                                  |
|     |       |                                                  |

# Introduction

## 1.1. Overview

TUNA Plus is a fully automated computer program developed for tunnel analysis such as NATM (New Austrian Tunneling Method), TBM, Shield, etc. TUNA Plus employs SMAP-S2 which is a static, two-dimensional, nonlinear finite element program developed by COMTEC RESEARCH. Pre- and post-processors of TUNA Plus are built-in so that only the physical geometries and material properties associated with a proposed tunnel are required as input and graphical outputs can be obtained directly.

## **1.2 Features**

## **Features of TUNA Plus include:**

- Nonlinear Liner-Medium Interaction
- English and Metric Units
- Geometry of Tunnels;
  - Single Tunnel (Half Section)
  - Single Tunnel (Full Section)
  - Symmetric Two Tunnels
  - Unsymmetric Two Tunnels
- Multi-Layered Geological Medium
- Liner Loads
  - Weight
  - Water Pressure
  - Loosening Load
  - Support Degradation
- Circular, Horseshoe, or User Defined Tunnel Shapes
- Plain Concrete and Reinforced Concrete Liners

#### **1-2** Introduction

- Multi-Staged Excavations
- shotcrete and Rock Bolt Installation
- Graphical Outputs
  - Ground Surface Settlement
  - Tunnel Deformed Shape
  - Principal Stress in the Shotcrete and the Surrounding Medium
  - Contours of Safety Factor
  - Axial Stresses of Rock Bolt
  - Deformed Shape of Liner
  - Bending Moment, Thrust, and Shear in the Liner
  - Stresses in the Reinforcing Bars
  - Stresses in the Extreme Fibers of the Liner
  - Displacement History at Ground Surface, Tunnel Crown, Spring Line, and Invert

## **1.3 Assumptions**

#### Assumptions for NATM tunnel analysis:

- Plane strain condition in the longitudinal tunnel direction.
- Each excavation stage involves three steps; the step for stress release before placing soft shotcrete or rock bolts, the step for which shotcrete remains in soft state, and the step for which shotcrete remains in hard state.
- Liners are installed when the tunnel excavation is completed. Liner deformations are due to self weight, ground water pressure, loosening load, and degradaion of primary supports.
- Surrounding medium and shotcrete are modeled by continuum element with Mohr-Coulomb material model.
- Rock bolts are modeled by nonlinear truss element.
- Liners are modeled by reinforced layered beam elements with Mohr-Coulomb material model.
- Interface between the liner and the surrounding medium is modeled by joint element with Mohr-Coulomb material model.

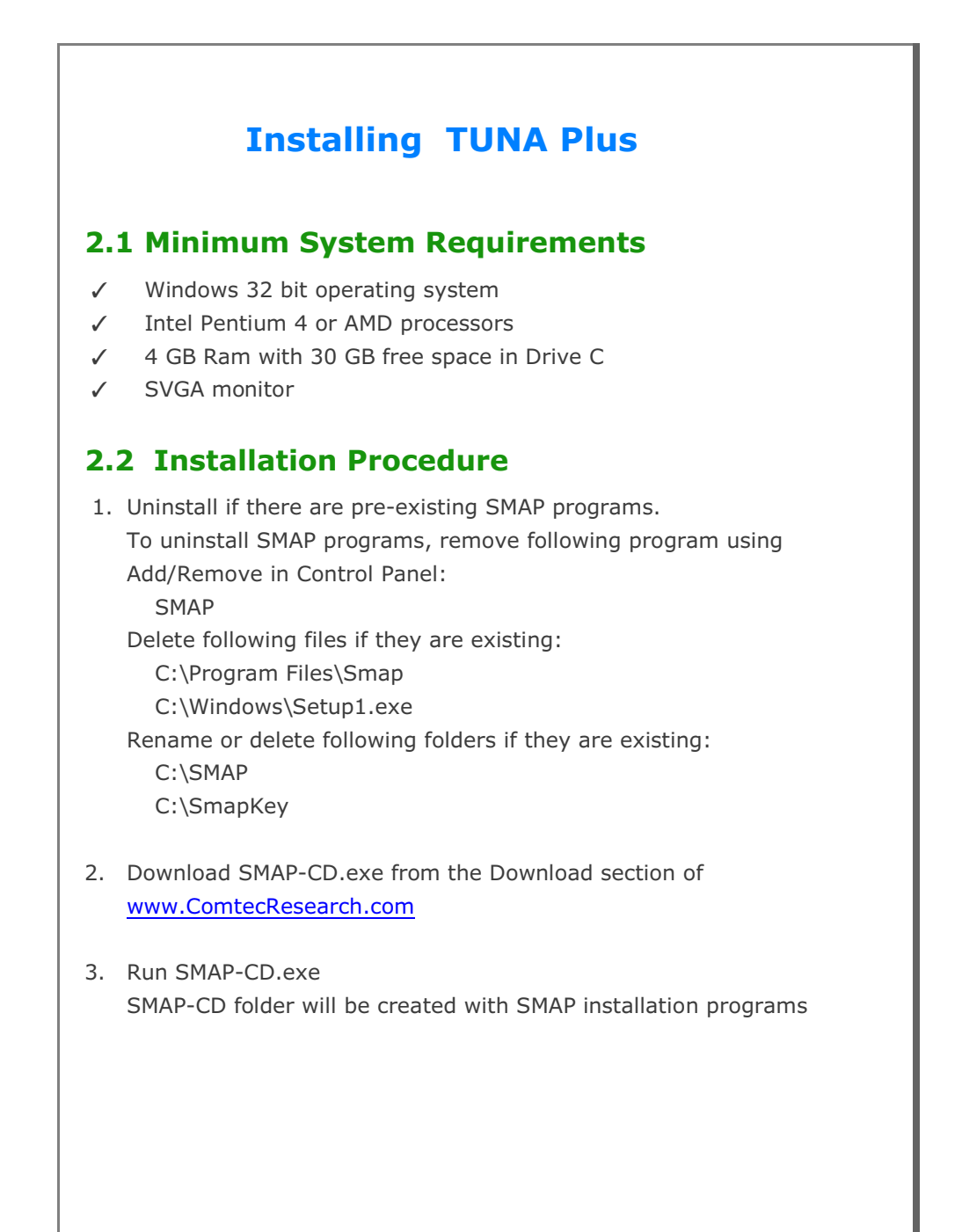

| 4 Double-click Setup ave                                                                         |                                                                                                    |
|--------------------------------------------------------------------------------------------------|----------------------------------------------------------------------------------------------------|
| 4. Double-click Setup.exe                                                                        | SMAP-CD                                                                                                    |
|                                                                                                  | 📕 Data                                                                                                    |
|                                                                                                  | Programs                                                                                                    |
|                                                                                                  | 🛃 Setup.exe                                                                                                    |
|                                                                                                  | Setup.Lst                                                                                                    |
|                                                                                                  | 🐌 Smap.cab                                                                                                    |
|                                                                                                  | Smap_Install_Guide.pdf                                                                                                    |
| 5. Click OK                                                                                      | ₿ SMAP Setup ×                                                                                                    |
|                                                                                                  | Welcome to the SMAP installation program.                                                                                                    |
|                                                                                                  | Setup cannot install system files or undate shared files if they are in use                                                                                                    |
|                                                                                                  | Before proceeding, we recommend that you dose any applications you may<br>be running.                                                                                                    |
|                                                                                                  |                                                                                                    |
|                                                                                                  |                                                                                                    |
|                                                                                                  | OK Exit Setup                                                                                                    |
|                                                                                                  |                                                                                                    |
|                                                                                                  |                                                                                                    |
| 6. Click <b>Next</b>                                                                             | Selecting SMAP Programs                                                                                                    |
| <ol> <li>Click Next<br/>It will take few minutes.</li> </ol>                                     | Selecting SMAP Programs X                                                                                                    |
| <ol> <li>Click Next</li> <li>It will take few minutes.</li> <li>Wait until next step.</li> </ol> | Selecting SMAP Programs ×                                                                                                    |
| <ol> <li>Click Next<br/>It will take few minutes.<br/>Wait until next step.</li> </ol>           | Selecting SMAP Programs X  Select Setup No  Setup 1 All Programs (Recommend)  C Setup 2 20 Set S2 S3 20 20 Tupa Tupa Plue                                                                                                    |
| <ol> <li>Click Next<br/>It will take few minutes.<br/>Wait until next step.</li> </ol>           | <ul> <li>Selecting SMAP Programs</li> <li>Select Setup No</li> <li>© Setup 1 All Programs (Recommend)</li> <li>© Setup 2 3D Set : S2, S3, 2D, 3D, Tuna, Tuna Plus</li> <li>© Setup 3 2D Set : S2, 2D, Tuna, Tuna Plus</li> </ul>                                                                                                    |
| <ol> <li>Click Next<br/>It will take few minutes.<br/>Wait until next step.</li> </ol>           | <ul> <li>Selecting SMAP Programs</li> <li>Select Setup No</li> <li>Setup 1 All Programs (Recommend)</li> <li>Setup 2 3D Set : S2, S3, 2D, 3D, Tuna, Tuna Plus</li> <li>Setup 3 2D Set : S2, 2D, Tuna, Tuna Plus</li> <li>Setup 4 Thermal Set : T2, T3</li> </ul>                                                                                                    |
| <ol> <li>Click Next<br/>It will take few minutes.<br/>Wait until next step.</li> </ol>           | <ul> <li>Selecting SMAP Programs</li> <li>Select Setup No</li> <li>Setup 1 All Programs (Recommend)</li> <li>Setup 2 3D Set: S2, S3, 2D, 3D, Tuna, Tuna Plus</li> <li>Setup 3 2D Set: S2, 2D, Tuna, Tuna Plus</li> <li>Setup 4 Thermal Set: T2, T3</li> <li>Setup 5 Turp</li> </ul>                                                                                                    |
| <ol> <li>Click Next<br/>It will take few minutes.<br/>Wait until next step.</li> </ol>           | <ul> <li>Selecting SMAP Programs</li> <li>Select Setup No</li> <li>Setup 1 All Programs (Recommend)</li> <li>Setup 2 3D Set: S2, S3, 2D, 3D, Tuna, Tuna Plus</li> <li>Setup 3 2D Set: S2, 2D, Tuna, Tuna Plus</li> <li>Setup 4 Thermal Set: T2, T3</li> <li>Setup 6 Tuna C Setup 7 Tuna Plus</li> <li>Setup 11 Sece S2</li> </ul>                                                                                                    |
| <ol> <li>Click Next<br/>It will take few minutes.<br/>Wait until next step.</li> </ol>           | <ul> <li>Selecting SMAP Programs</li> <li>Select Setup No</li> <li>Setup 1 All Programs (Recommend)</li> <li>Setup 2 3D Set: S2, S3, 2D, 3D, Tuna, Tuna Plus</li> <li>Setup 3 2D Set: S2, 2D, Tuna, Tuna Plus</li> <li>Setup 4 Thermal Set: T2, T3</li> <li>Setup 6 Tuna C Setup 7 Tuna Plus</li> <li>Setup 11 Smap S2 C Setup 12 Smap S3</li> <li>Setup 13 Source 2D</li> </ul>                                                           |
| 6. Click <b>Next</b><br>It will take few minutes.<br>Wait until next step.                       | <ul> <li>Selecting SMAP Programs</li> <li>Select Setup No</li> <li>Setup 1 All Programs (Recommend)</li> <li>Setup 2 3D Set: S2, S3, 2D, 3D, Tuna, Tuna Plus</li> <li>Setup 3 2D Set: S2, 2D, Tuna, Tuna Plus</li> <li>Setup 4 Thermal Set: T2, T3</li> <li>Setup 6 Tuna C Setup 7 Tuna Plus</li> <li>Setup 11 Smap S2 C Setup 12 Smap S3</li> <li>Setup 13 Smap 2D C Setup 14 Smap 3D</li> </ul>                                          |
| <ol> <li>Click Next<br/>It will take few minutes.<br/>Wait until next step.</li> </ol>           | <ul> <li>Selecting SMAP Programs</li> <li>Select Setup No</li> <li>Setup 1 All Programs (Recommend)</li> <li>Setup 2 3D Set: S2, S3, 2D, 3D, Tuna, Tuna Plus</li> <li>Setup 3 2D Set: S2, 2D, Tuna, Tuna Plus</li> <li>Setup 4 Thermal Set: T2, T3</li> <li>Setup 6 Tuna  Setup 7 Tuna Plus</li> <li>Setup 11 Smap S2  Setup 12 Smap S3</li> <li>Setup 13 Smap 2D  Setup 14 Smap 3D</li> <li>Setup 15 Smap T2  Setup 16 Smap T3</li> </ul> |

| 7. | Click Continue | 🔀 SMAP - Choose Program Group                                                                                                    | × |
|----|----------------|----------------------------------------------------------------------------------------------------|---|
|    |                | Setup will add items to the group shown in the Program Group box.<br>You can enter a new group name or select one from the Existing<br>Groups list. |   |
|    |                | Program Group:                                                                                                    |   |
|    |                | Existing Groups:<br>Accessibility<br>Accessories<br>Administrative Tools<br>Maintenance                                                             |   |
|    |                | SMAP<br>Startup<br>System Tools<br>Windows PowerShell                                                                                               |   |
|    |                | Cancel                                                                                                    | _ |
| 0  |                |                                                                                                    |   |
| 0. |                | SMAP Setup X                                                                                                    | < |
|    |                | SMAP Setup was completed successfully.                                                                                                    |   |
|    |                | OK                                                                                                    |   |
|    |                |                                                                                                    |   |
| 9. | Click OK       | Successful Smap Installation                                                                                                    | × |
|    |                | Please delete: C:\SmapSetupAdd.dat and<br>C:\SmapSetupLog.dat                                                                                       |   |
|    |                |                                                                                                    |   |
|    |                |                                                                                                    |   |

**2-4** Installing TUNA Plus

Note:

Following two log files will be generated once finished: C:\SmapSetupAdd.dat C:\SmapSetupLog.dat

If Smap Installation is successful, delete these two files.

If Smap Installation is not successful, follow the instruction in SmapSetupAdd.dat.

If you still have problems with Smap Installation, send these two files to <a href="mailto:info@ComtecResearch.com">info@ComtecResearch.com</a>

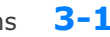

## Running Programs 3-1

# **Running Programs**

## **3.1 Introduction**

Once you prepared the input file as described in Section 4, running **TUNA Plus** program is straightforward since finite element meshes and graphical instruction files are automatically generated.

### **Accessing TUNA Plus Program**

- When it is the first time, you copy Smap.exe in C:\Ct\Ctmenu and setup a Shortcut to SMAP Icon on your computer desktop. Then You simply double-click SMAP Shortcut.
- 2. Select **TUNA Plus** radio button and then click **OK** button.

| Select Program |           | 1          |
|----------------|-----------|------------|
| C SMAP S2      | C SMAP S3 | <u>O</u> K |
| C SMAP 2D      | C SMAP 3D | Cancel     |
| C SMAP T2      | C SMAP T3 | Key Info.  |
| C TUNA         | TUNA Plus |            |

3. Next, you need to select Working Directory. Working Directory should be the existing directory where all the output files are saved. It is a good idea to have all your input files for the current project in this Working Directory. Click the disk drive, double-click the directory, and then OK button. Note that when you select Working Directory, a sub directory Temp is created automatically. All intermediate scratch files are saved in this sub directory Temp.

| C:\SMAP\TUNAPLUS\EXAMPLE\E>                                             | a                                                                                                    | •            |
|-------------------------------------------------------------------------|----------------------------------------------------------------------------------------------------|--------------|
| how Files in the Directory EX1.DAT                                      | Cild Desired Current Drive<br>Cild Desired Current Path<br>Ct.<br>SMAP<br>TUNAPLUS<br>EXAMPLE<br>EXI<br>Temp | <u> </u>     |
| Create new folder under current pa<br>Add current path to the combo box | h: New_Folder_Name<br>directory list                                                                         | OK<br>Cancel |

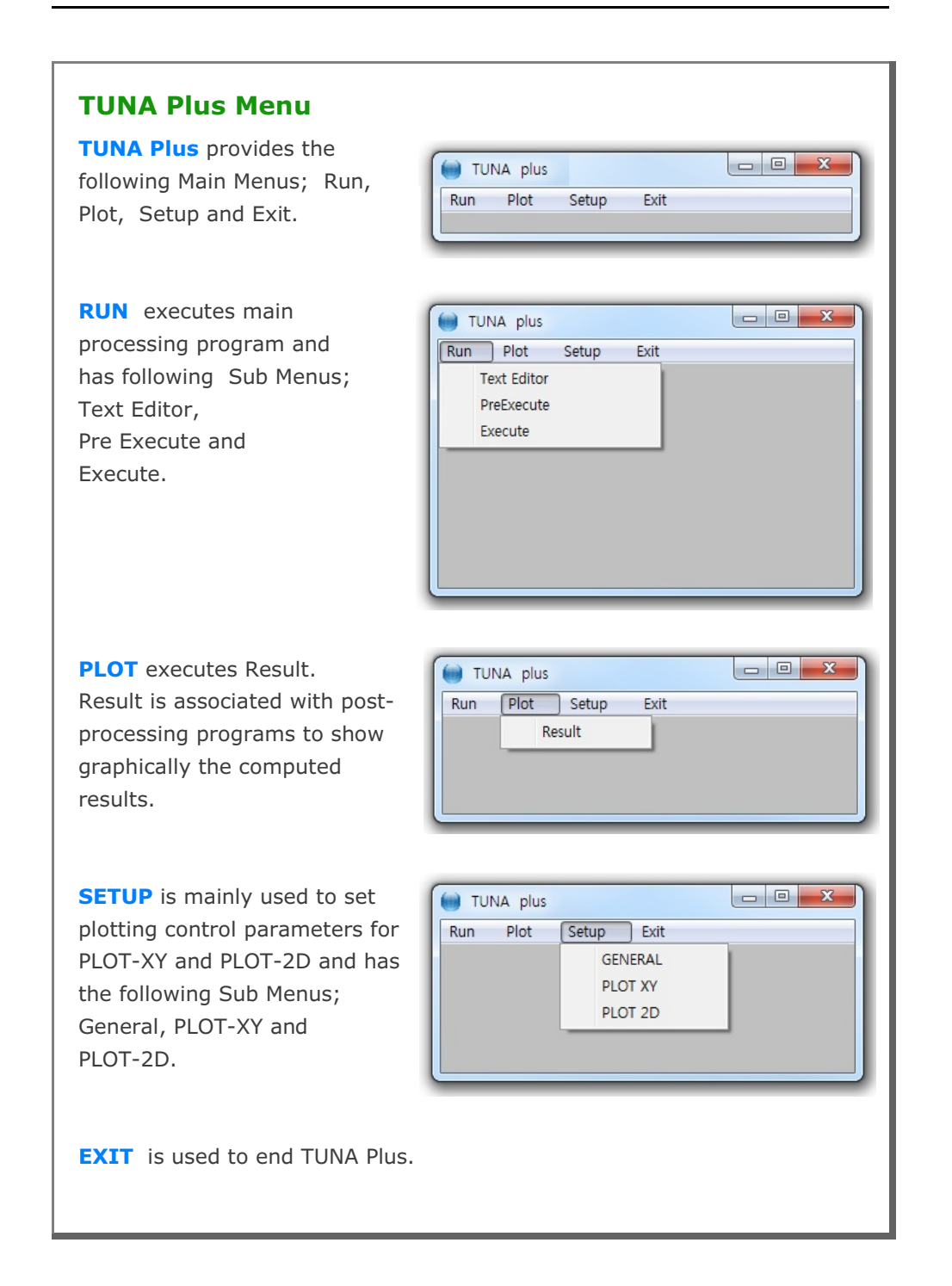

## 3.2 RUN Menu

Once you have prepared the input file according to Section 4, you are ready to execute TUNA Plus main-processing program by selecting Execute.

**RUN** Menu has the following Sub Menus; Text Editor, Pre Execute, and Execute.

| TI 🖲 | UNA plus    |       |      |  |
|------|-------------|-------|------|--|
| Run  | Plot        | Setup | Exit |  |
|      | Text Editor |       |      |  |
|      | PreExecute  |       |      |  |
|      | Execute     |       |      |  |

**TEXT EDITOR** is used to create or modify the input file using Notepad.

**PRE EXECUTE** is used either to check the input file or to generate plotting information files. **PRE EXECUTE** is especially useful when you want to check input data to see whether there is any input error. It is also useful when you have finished **EXECUTE** but you want to add or modify the Post File for plot. In this case, you edit the Post File as you want, run **PRE EXECUTE** and then run post-processing programs in **PLOT** menu.

**EXECUTE** executes TUNA Plus main-processing program.

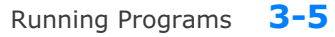

## **TUNA Plus Output Files**

Once you execute TUNA Plus, generally you can obtain following output files: CONTSS.DAT Contains stresses/strains in continuum element

BEAMSF.DAT Contains section forces in beam element

TRUSS.DAT Contains stresses/strains in truss element

DISPLT.DAT Contains nodal displacements

It should be noted that all of your output files are saved in the Working Directory that you specified at the beginning.

## **TUNA Plus Graphical Output**

TUNA Plus Post-processing programs can generate the following graphical output:

- Finite element mesh
- Deformed shape
- Principal stress distribution
- Section forces in beam element
- Extreme fiber stresses/strains in beam elements
- Axial force/stress/strain in truss element
- Contours of stresses, strains and factor of safety
- Time histories of displacements

Graphical output can be followed by running RESULT from PLOT Menu.

| <b>PLOT</b> is to show graphically<br>Computed Result.                   | TUNA plus                                                                 |
|--------------------------------------------------------------------------|---------------------------------------------------------------------------|
| Once you finished executing TUI need to run post-processing pro results. | NA Plus main-processing program, you ograms to show graphically numerical |
| PLOT Menu contains<br>PLOT-XY and PLOT-2D                                | Result Menu       Select Plotting Program       © PLOT XY       © PLOT 2D |

**PLOT-XY** plots time histories of displacements at specified locations. Refer to PLOT-XY User's Manual in Section 13 in SMAP-S2 Manual

**PLOT-2D** plots contours of continuum stresses, beam section forces, truss axial force/stress/strain, principal stress vectors, and deformed shapes. Refer to PLOT-2D User's Manual in Section 14 in SMAP-S2 Manual.

Note: When you first plot results, do not check the check box in Skip Data Processing. When you replot results, however, you can check the check box to skip intermediate data processing. This will save time and keep modified output data.

#### Running Programs **3-7**

## 3.4 SETUP Menu

You need to run SETUP Menu

- To specify TUNA Plus main-processing program module.
- To adjust scales of graphical outputs from PLOT-XY and PLOT-2D.

**SETUP Menu** has three Sub Menus; General, PLOT-XY and PLOT-2D

| Run Plot | Setup | Exit |  |
|----------|-------|------|--|
|          | GENE  | RAL  |  |
|          | PLOT  | XY   |  |
|          | PLOT  | 2D   |  |

### 3.4.1 General Setup

**General Setup** has five different items; Program Execution, Program Module, Screen Display, Layout Unit, and Working Directory.

| Auto                    | C Manual          |
|-------------------------|-------------------|
| Program Module          |                   |
| C 32 Bit Debug          | 32 Bit Release    |
| Screen Display          |                   |
| ○ 640 x 480             | 1024 x 768        |
| ○ 800 × 600             | C 1280 x 1024     |
| Layout Unit for PLOT2D, | PLOT3D and PLOTXY |
| Centimeter              | C Inch            |
| Working Directory       |                   |
| Browse                  | <u>O</u> K Cancel |
|                         |                   |

#### **3-8** Running Programs

**Program Execution** has two options; Auto and Manual. For Manual Execution, refer to Section 3.5 in User's Manual.

**Program Module** has two options. 32 Bit Debug and 32 Bit Release. Debug program modules run slower but gives more detailed information when run time errors occur. For most cases, 32 Bit Release is recommended.

**Screen Display** has four options; 640x480, 800x600, 1024x768, and 1280x1024. This will affect the size of child window in PLOT-XY and PLOT-2D.

**Layout Unit** is used for PLOT-XY and PLOT-2D. You can select either Centimeter or Inch in specifying plot scales and dimensions.

**Working Directory** is to change the current working directory. When you click the Browse button, Working Directory dialog will be shown so that you can select new directory.

## 3.4.2 PLOT-XY Setup

**PLOT-XY Setup** is mainly used to specify scales and dimensions of post processing program PLOT-XY. It has six different items; Drawing Size, Margins, Line Thickness, Character Size, Line Type, and Plotting Program.

| Drawing Size<br>Width of Legend Bi<br>Range: 1.5 - 3.0<br>Horizontal Length<br>Vertical Length | ox 3. Cm<br>30. Cm<br>23. Cm        |
|------------------------------------------------------------------------------------------------|-------------------------------------|
| Margins<br>Left 2.54<br>Top 2.54                                                               | Cm Right 2.54 Cm<br>Cm Bottom 5. Cm |
| - Line Thickness                                                                               |                                     |
| <ul> <li>Standard</li> </ul>                                                                   | C Doubled C Tripled                 |
| - Character Size For Nu                                                                        | mbers and Titles                    |
| <ul> <li>Standard</li> </ul>                                                                   | C Small C Large                     |
| Line Type                                                                                      |                                     |
| C Symbol only                                                                                  | C Line I ine with Symbol            |
| C Default in C:\Sr                                                                             | map\Ct\Ctdata\CURVE.TIT             |
| – Plotting Program –                                                                           |                                     |
| <ul> <li>Smap Results b</li> </ul>                                                             | by PLOT XY C Smap Results by EXCEL  |
| C Smap Results b                                                                               | by PLOT XY or EXCEL                 |
| OK                                                                                             | Cancel                              |
|                                                                                                | Canobi                              |

#### **3-10** Running Programs

**Drawing Size** controls the size of output. Once you specify Legend Box Width, Horizontal and Vertical Length, you can click **View** button to see the scaled layout.

**Margins** is used to shift the drawing area. Left margin is the distance from the left edge of printer page to the left frame line. In the similar way, you can specify Top, Right, and Bottom margins.

Line Thickness specifies the thickness of lines. This option is not used.

**Character Size for Numbers and Titles** specifies the size of characters for numbers and titles. It has three options; Standard, Small, and Large.

Line type is used to specify default line type and has four options; Symbol only, Line, Line with Symbol, and Default in C:\Smap \Ct \Ctdata \Curve.tit.

**Plotting Program** is used to specify default program to plot Smap results. It has three options; PLOT-XY, EXCEL, and PLOT-XY or EXCEL. Last option is to select either PLOT-XY or EXCEL at the time you plot results.

## 3.4.3 PLOT-2D Setup

**PLOT-2D Setup** is mainly used to specify scales and dimensions of post processing program PLOT-2D. It has six different items; Drawing Size, Margins, Line Thickness, Numeric Character Size, Scale and Block Option. The first four items are much similar to those described in PLOT-XY Setup.

**Scale** specifies Maximum Displacement Length, Maximum Principal Stress Length, Maximum Beam Section Force Length, and Maximum Truss Force/Stress Length, which will be shown on PLOT-2D.

**Block Option** specifies options to generate either PRESMAP Output or Block Diagram. This option is not available for TUNA Plus.

| Drawing Size           |                | C           |        |
|------------------------|----------------|-------------|--------|
| Range: 3.0 - 6.0       | 6.             | - Cm        | View   |
| Horizontal Length      | 32.            | Cm          |        |
| Vertical Length        | 20.            | Cm          |        |
| Margins                |                |             |        |
| Left 2.54              | Cm Right       | 2.54        | Cm     |
| Top 3.5                | Cm Bottom      | 1.5         | Cm     |
| Line Thickness         |                |             |        |
| Standard               | C Doubled      | C Tripled   |        |
| Numeric Character Size |                |             |        |
| Standard               | C Small        | C Large     |        |
| Scale                  |                |             |        |
| Maximum Displacemen    | it Length      | 1.4         | Cm     |
| Maximum Principal Stre | ess Length     | 1.04        | Cm     |
| Maximum Beam Sectio    | n Force Length | 0.76        | Cm     |
| Maximum Truss Force/   | 'Stress Length | 0.38        | Cm     |
|                        | 2              | <u>пк</u> [ | Cancel |

#### 3.5 Manual Procedure to Run TUNA Plus

Occasionally, you need to execute TUNA Plus main-processing program manually to see what is going on each step, specially when terminated due to some errors.

#### Method 1

- 1. Select Setup -> General -> Manual in Program Execution
- 2. Select Run -> Execute
- 3. Select TUNA Plus input file when displaying file open dialog
- 4. Now TUNA Plus is running on Windows Command Line
- 5. Type Enter key to continue to next step or Control C to stop

#### Method 2

- 1. Select CMD and go to Working Directory
- Change to Temp sub directory Create Temp sub directory if not existing.
  - Type MD Temp

Then change to this sub directory.

Type CD Temp

Now, the files in the Working Directory can be accessed by prefixing

"..\" to the file name.

- 3. Type C:\Smap\Ct\Ctbat\TUNAPLUS.bat
- 4. Type ... EX1.Dat to access input file in Working Directory, for example
- 5. Type Enter key to continue to next step or Control C to stop

| 3.6 Debugging TUNA Plus Main-Processing Program                                                                                                    |
|----------------------------------------------------------------------------------------------------|
| <ul> <li>Debug information would be helpful in the following cases:</li> <li>Having run time errors</li> <li>Extracting convergence</li> <li>Checking elapsed time</li> </ul>                                                                               |
| In order to get debug information, you need to modify the file<br>"Smap_S2.dat" in the directory C:\Smap\Ct\Ctdata\Debug                                                                                                    |
| 1, 11, 1, 1, 1, 1, 100, 90<br>IDEBUG, NCLDEB, IOUTDEB, ICONVER, NELDEB, NO_MAX, NO_RESTART                                                                                                    |
| This "DEBUG.DAT" file allows listing of status with<br>elapsed time information while running main process of<br>SMAP programs. This is the very useful features to see<br>where it spends most time and where it stops.                                    |
| <pre>IDEBUG = 0 : Do not print debug information.<br/>1 : Print debug information. Refer to IOUTDEB.<br/>2 : Print debug information in each individual<br/>files based on NO MAX and NO_RESTART and<br/>save in C:\SMAP\SMAPS2\DEBUG (NOT AVAILABLE)</pre> |
| NCLDEB : Ending cycle number.<br>No printing debug information after NCLDEB.                                                                                                    |
| <pre>IOUTDEB = 0 : Debug information on screen.<br/>1 : Debug information on file,<br/>Smap_S2.deb in Working Directory\Temp</pre>                                                                                                    |
| <pre>ICONVER = 0 : Do not print convergence information.<br/>1 : Print the ratio of displacement increment<br/>to current displacement (DU/U)</pre>                                                                                                    |
| <pre>NELDEB = -1 : Do not print element information in element</pre>                                                                                                    |
| NO_MAX : Maximum number of individual files.<br>Used for IDEBUG = 2.                                                                                                    |
| NO_RESTART : Restart number for individual file<br>once it reaches NO_MAX.<br>Used for IDEBUG = 2.                                                                                                    |

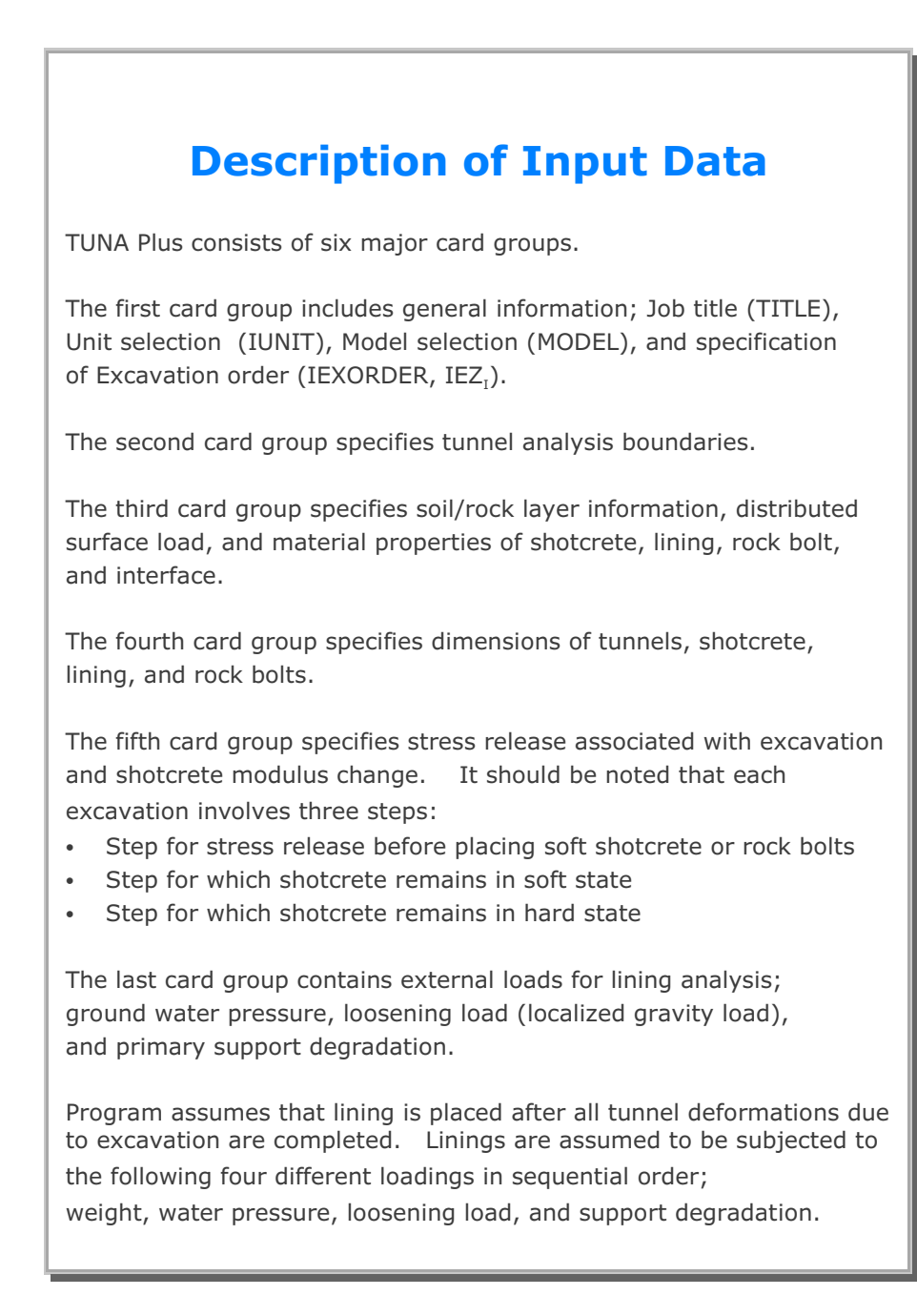

#### **4-2** Description of Input Data

| Card<br>Group                      | Input Data and Definitions                                                                                                    |                                                                                                    |  |
|------------------------------------|----------------------------------------------------------------------------------------------------|----------------------------------------------------------------------------------------------------|--|
| 1                                  | 1.1<br>TITLE<br>TITLE Any t<br>TITLE                                                                                                    | itle (Max = 60 characters)<br>will be shown on the graphical output                                                                                                    |  |
|                                    | 1.2<br>IUNIT                                                                                                    |                                                                                                    |  |
| General Information See Figure 4.1 | IUNIT Length<br>1 in<br>2 cm<br>3 m                                                                                                    | ForcePressureUnit Weightlblb/in²lb/in³kgkg/cm²kg/cm³tonton/m²ton/m³                                                                                                    |  |
|                                    | $\begin{array}{c} 3 & m \\ & \\ ^{1.3} \\ \text{MODEL, IGEN, IEX} \\ & \\ \text{MODEL} & = 1 \\ & = 2 \\ & = 3 \\ & = 4 \\ \\ & \\ \text{IGEN} & = 0 \\ & = 1 \\ & \\ & \\ & \\ \text{IGEN} & = 0 \\ & \\ & \\ & \\ \text{IGEN} & = 0 \\ & \\ & \\ & \\ \text{IGEN} & = 0 \\ & \\ & \\ & \\ & \\ \text{IGEN} & = 0 \\ & \\ & \\ & \\ & \\ & \\ & \\ & \\ & \\ & \\$ | tonton/m²ton/m³MESH, ILNCOUPL, IEXORDER, IRBPSingle tunnel. Half section<br>Single tunnel. Full section<br>Two tunnels. Symmetric<br>Two tunnels. UnsymmetricLine contour plot<br>Color-filled contour plot<br>Smooth color-filled contour plotNo user supplied meshLining coupled with surrounding rockBuilt-in excavation order<br>User specified excavation orderRock bolt placed during soft shotcrete<br>Rock bolt placed during hard shotcrete |  |
|                                    | = 2                                                                                                    | ROCK DOIT NOT Placed                                                                                                    |  |

| Card<br>Group       | Input Data and Definitions                                                                                                    |  |  |
|---------------------|----------------------------------------------------------------------------------------------------|--|--|
| 1                   | 1.4                                                                                                    |  |  |
|                     | Excavation Order                                                                                                    |  |  |
|                     | If IEXORDER = 0, go to next Card Group 2                                                                                                    |  |  |
| General Information | $\begin{array}{llllllllllllllllllllllllllllllllllll$                                                                                                    |  |  |
|                     | IEZ <sub>i</sub> Excavation order number for i <sup>th</sup> zone. See Figure 4.3<br>Ex, IEZ <sub>3</sub> = 1 means that zone 3 is excavated first                                                               |  |  |
|                     | Note<br>For IEXORDER= 0, tunnel cores are excavated<br>in the following order:<br>1. Upper core in right tunnel<br>2. Lower core in right tunnel<br>3. Upper core in left tunnel<br>4. Lower core in left tunnel |  |  |

| Card<br>Group               | Input Data and Definitions |                                                                                                    |  |  |  |  |
|-----------------------------|----------------------------|----------------------------------------------------------------------------------------------------|--|--|--|--|
| 2                           | 2.1                        |                                                                                                    |  |  |  |  |
|                             | MODE                       | EL = 1: HT, HL, W, DX, DY, NY<br>= 2: HT, HL, W, DX, DY, NY<br>= 3: HT, HL, W, WP, DX, DY, NY<br>= 4: HT, HL, W, WP, HP, DX, DY, NY                                  |  |  |  |  |
|                             | HT                         | Tunnel depth                                                                                                    |  |  |  |  |
| -                           | HL                         | Depth from springline to bottom boundary                                                                                                    |  |  |  |  |
| Ire 4.                      | W                          | Horizontal distance from left to right boundary                                                                                                    |  |  |  |  |
| Analysis Boundary See Figur | WP                         | Horizontal distance from left tunnel center line to right tunnel center line                                                                                         |  |  |  |  |
|                             | HP                         | Vertical distance from right tunnel springline<br>to left tunnel springline.<br>When HP is positive, left tunnel springline is above<br>the right tunnel springline. |  |  |  |  |
|                             | DX<br>DY                   | Far-field horizontal element length<br>Far-field vertical element length                                                                                             |  |  |  |  |
| Tunnel                      | NY                         | Maximum number of elements in vertical direction                                                                                                    |  |  |  |  |
|                             |                            |                                                                                                    |  |  |  |  |

| Card<br>Group                                | Input Data and Definitions                                             |                                                                                                    |  |  |
|----------------------------------------------|------------------------------------------------------------------------|----------------------------------------------------------------------------------------------------|--|--|
| soil / Rock Layer Information See Figure 4.1 | <sup>3.1</sup><br>NLAYER<br>NLAYER                                     | Total number of layers. Max = 10                                                                                                    |  |  |
|                                              | 3.2<br>LA`<br>NLAYER   PH<br>Cards   -<br>L -                          | YERNO, H, GAMA, RKo, E, V,<br>I [-m], C [s], T [sigc]<br><br>                                                                                                    |  |  |
|                                              | LAYERNO<br>H<br>GAMA<br>RKo<br>E<br>V<br>PHI [-m]<br>C [s]<br>T [sigc] | Soil/rock layer number<br>Thickness of soil/rock layer<br>Unit weight<br>Coefficient of earth pressure at rest<br>Young's modulus<br>Poisson's ratio<br>Internal friction angle (°)<br>Cohesion<br>Tensile strength<br>Program takes absolute value of T as<br>tensile strength. For negative value of T, |  |  |
|                                              | Note:                                                                  | crack is considered.<br>If a negative sign is prefixed to the value of<br>PHI, program assumes Hoek and Brown<br>material model. For m, s, and sigc, refer to<br>SMAP-S2 User's Manual Page 4-25                                                                                                    |  |  |

#### **4-6** Description of Input Data

| Card<br>Group                     |                                          |                                                           | Input Data and Definitions                                                                                                    |  |  |
|-----------------------------------|------------------------------------------|-----------------------------------------------------------|----------------------------------------------------------------------------------------------------|--|--|
| 3                                 | <sup>3.3.1</sup><br>NATLAYER<br>NATLAYER |                                                           | Number of additional top soil/rock layers.<br>Maximum = 5.                                                                                                    |  |  |
|                                   | If NATLAYER = 0, go to Card Group $3.4$  |                                                           |                                                                                                    |  |  |
| Additional Top Soil / Rock Layers | For Each Specified Layer                 | 3.3.2.1<br>GAMA,<br>GAM<br>RKo<br>E<br>V<br>PHI<br>C<br>T | RKo, E, V, PHI, C, T<br>A Unit weight<br>Coefficient of earth pressure at rest<br>Young's modulus<br>Poisson's ratio<br>Internal friction angle (°)<br>Cohesion<br>Tensile strength. See Note in Card 3.2 |  |  |

| Input Data and Definitions |                                     |                                                                                                    |
|----------------------------|-------------------------------------|----------------------------------------------------------------------------------------------------|
| 3.3.3                      |                                     |                                                                                                    |
| NUMSXP                     |                                     |                                                                                                    |
| NUMSXP                     |                                     | Number of specified x points. $Max = 100$                                                                                                 |
| 3.3.4                      | 3.3.4.1                             |                                                                                                    |
|                            | X <sub>i</sub> , H <sub>i1</sub> ,, | H <sub>i NATLAYER</sub>                                                                                                    |
|                            | X <sub>i</sub>                      | X distance from left boundary                                                                                                    |
|                            | H <sub>ij</sub>                     | Height of $j^{\text{th}}$ top layer at $X_{i}$                                                                                            |
|                            |                                     |                                                                                                    |
| 4.4                        |                                     |                                                                                                    |
| igure                      |                                     |                                                                                                    |
| ee F                       |                                     |                                                                                                    |
| nt                         |                                     |                                                                                                    |
| X Poi                      |                                     |                                                                                                    |
| ach )                      |                                     |                                                                                                    |
| or                         |                                     |                                                                                                    |
| "                          |                                     |                                                                                                    |
|                            |                                     |                                                                                                    |
|                            |                                     |                                                                                                    |
|                            |                                     |                                                                                                    |
|                            |                                     |                                                                                                    |
|                            | For Each X Point See Figure 4.4     | 3.3.3<br>NUMSXP<br>NUMSXP<br>3.3.4<br>3.3.4<br>3.3.4<br>3.3.4<br>X <sub>i</sub> , H <sub>i1</sub> ,,<br>X <sub>i</sub><br>H <sub>ij</sub> |

| Card<br>Group                     | Input Data and Definitions                                                                                                    |                                                                                                    |  |
|-----------------------------------|----------------------------------------------------------------------------------------------------|----------------------------------------------------------------------------------------------------|--|
| 3                                 | 3.4.1<br>NUSLAYER<br>NUSLAYER Number of user specified soil/rock layers.<br>Maximum = 10.<br>If NUSLAYER = 0, go to Card Group 3.5.1<br>3.4.2 |                                                                                                    |  |
| User Specified Soil / Rock Layers | For Each Specified Layer                                                                                                    | LAYERNO<br>LAYERNO Layer number<br>3.4.3<br>X <sub>1</sub> , Y <sub>1</sub> , X <sub>2</sub> , Y <sub>2</sub> , X <sub>3</sub> , Y <sub>3</sub> , X <sub>4</sub> , Y <sub>4</sub><br>X <sub>1</sub> , Y <sub>1</sub> , X <sub>2</sub> , Y <sub>2</sub> , X <sub>3</sub> , Y <sub>3</sub> , X <sub>4</sub> , Y <sub>4</sub><br>X <sub>1</sub> , Y <sub>1</sub> X and Y coordinates defining soil/rock layer<br>See Figure 4.5<br>Note: Original soil/rock material properties in this<br>region will be replaced by the user specified<br>properties provided in the next Card 3.4.4<br>3.4.4<br>GAMA, RKo, E, V, PHI [-m], C [s], T [sigc]<br>For the description of parameters,<br>refer to the Note in Card 3.2 |  |

| Card<br>Group                 | Input Data and Definitions |                                                                                |                                                                                                    |
|-------------------------------|----------------------------|--------------------------------------------------------------------------------|----------------------------------------------------------------------------------------------------|
| 3                             | 3.5.1<br>NUS               | SXPD                                                                           |                                                                                                    |
| face Load                     | ſ                          | NUSXPD                                                                         | Number of user specified x points for distributed surface load. Max = 100                                   |
| User Specified Distributed Su | For Each X Point           | 3.5.2.1<br>X <sub>i</sub> , q <sub>i</sub><br>X <sub>i</sub><br>q <sub>i</sub> | X distance from left boundary<br>Intensity of vertical distributed load at X <sub>i</sub><br>See Figure 4.6 |

## 4-10 Description of Input Data

| Card<br>Group                                         | Input Data and Definitions                                                                                                    |  |  |
|-------------------------------------------------------|----------------------------------------------------------------------------------------------------|--|--|
| Shotcrete / Lining / Rock Bolt Material Property Data | 3.6<br>Shotcrete Properties<br>E, V, PHI, C, T, GAMA<br>E Young's modulus<br>V Poisson's ratio<br>PHI Internal friction angle (°)<br>C Cohesion<br>T Tensile strength. See Note in Card 3.2<br>GAMA Unit weight |  |  |
|                                                       | $\begin{tabular}{lllllllllllllllllllllllllllllllllll$                                                                                                    |  |  |
|                                                       | $\begin{array}{llllllllllllllllllllllllllllllllllll$                                                                                                    |  |  |
| Card<br>Group                                    | Input Data and Definitions                                                                                                    |  |  |  |  |
|--------------------------------------------------|----------------------------------------------------------------------------------------------------|--|--|--|--|
| 3                                                | 3.9                                                                                                    |  |  |  |  |
|                                                  | Interface Properties                                                                                                    |  |  |  |  |
| ( 0                                              | If ILNCOUPL = 1, go to next Card Group 4<br><u>Elastic Modulus and Joint Thickness</u>                                                                                                    |  |  |  |  |
|                                                  |                                                                                                    |  |  |  |  |
| IUDI                                             | NM = 0 Linear elastic joint                                                                                                    |  |  |  |  |
|                                                  | = 2 Nonlinear joint                                                                                                    |  |  |  |  |
| Interface Between Shotcrete and Lining ( For ILN | E Elastic Young's modulus<br>G Elastic shear modulus<br>t Joint thickness<br><u>Strength Parameters [Only for NM = 2]</u><br>C, $\varphi$<br>C Cohesion<br>$\varphi$ Friction angle (°)<br><u>Normal Stress-Strain Relation [Only for NM = 2]</u><br>$\varepsilon_1, \varepsilon_2, \varepsilon_3, \varepsilon_4, \sigma_1, \sigma_2, \sigma_3, \sigma_4$ |  |  |  |  |
|                                                  | $\epsilon_i, \sigma_i$ Pair of strain ( $\epsilon_i$ ) and stress ( $\sigma_i$ ) to define<br>normal stress-strain relation.<br>Tension is positive                                                                                                    |  |  |  |  |

### 4-12 Description of Input Data

| Card<br>Group                           | Input Data and Definitions                                                                                                    |
|-----------------------------------------|----------------------------------------------------------------------------------------------------|
| up for left tunnel when MODEL = 4)      | 4.0<br>ISTYPE, GR, GA<br>ISTYPE = 1 Horseshoe shape tunnel section<br>= 2 Egg shape tunnel section<br>= 3 User defined tunnel section<br>GR Growing rate for near-field element. Use GR = 1<br>GA Normalized mid length. Use GA = 0.5 |
| Tunnel Dimension (Repeat this card grou |                                                                                                    |

| Card<br>Group                                                   |                                                                                                    | Input Data and Definitions                                                                                                    |
|-----------------------------------------------------------------|----------------------------------------------------------------------------------------------------|----------------------------------------------------------------------------------------------------|
| ion (Repeat this card group for the left tunnel when MODEL = 4) | 4.1<br>For ISTY<br>R <sub>1</sub> , A <sub>1</sub> ,<br>For ISTY<br>NSEG.                             | $PE = 1 \text{ or } 2$ $R_{2}, A_{2}, R_{3}, A_{3}, R_{4}$ $PE = 3$ Source Serve Serve                                                                                                   |
|                                                                 | NSEG  <br>Cards                                                                                       | $\frac{\text{For Straight Line}}{0, X_{b}, Y_{b}, X_{e}, Y_{e}, T_{L}, A_{SI}, A_{SO}}$ $\frac{\text{For Circular Arc}}{R, X_{o}, Y_{o}, \theta_{b}, \theta_{e}, T_{L}, A_{SI}, A_{SO}}$ |
|                                                                 | R <sub>1</sub> , R <sub>2</sub> , I<br>A <sub>1</sub> , A <sub>2</sub> , <i>I</i>                     | $R_3$ , $R_4$ Radius as shown in Figure 4.2a or 4.2b $A_3$ Angle (°) as shown in Figure 4.2a or 4.2b                                                                                     |
|                                                                 | NSEG                                                                                                  | Number of segments to define tunnel shape                                                                                                    |
|                                                                 | S <sub>HOR</sub><br>S <sub>TR</sub><br>S <sub>BR</sub>                                                | Arc length at boundary of upper and lower cores<br>Arc length at midpoint between crown and springline<br>Arc length at midpoint between invert and springline                           |
|                                                                 | X <sub>b</sub> , Y <sub>b</sub><br>X <sub>e</sub> , Y <sub>e</sub><br>X <sub>o</sub> , Y <sub>o</sub> | BeginningX and Y coordinate of straight lineEndingX and Y coordinate of straight lineX and Y coordinate of circular arc orgin                                                            |
| mens                                                            | $\theta_{\rm b}$ , $\theta_{\rm e}$                                                                   | Beginning and ending angle (°) of circular arc                                                                                                    |
| Tunnel Dii                                                      | T <sub>L</sub><br>A <sub>SI</sub><br>A <sub>SO</sub>                                                  | Thickness of lining<br>Area of inner reinforcing bar<br>Area of outer reinforcing bar                                                                                                    |
|                                                                 | Note:                                                                                                 | For ISTYPE = 1 $R_4 = 0$ : Invert is flat $R_4 < 0$ : Invert depth is given as absolute value of $R_4$                                                                                   |

| Card<br>Group                      | Input Data and Definitions                                                                                                    |  |  |  |  |
|------------------------------------|----------------------------------------------------------------------------------------------------|--|--|--|--|
| 4                                  | 4.2                                                                                                    |  |  |  |  |
| ~                                  | INVSHOT, $T_{s_i}$ INVLN, $T_{L}$ , $D_{I}$ , $A_{sI}$ , $D_{o}$ , $A_{so}$<br>INVSHOT = -1. No shotcrete                        |  |  |  |  |
| oup for left tunnel when MODEL = 4 | = 0 No shotcrete at invert<br>= 1 Full shotcrete                                                                                 |  |  |  |  |
|                                    | T <sub>s</sub> Thickness of shotcrete                                                                                            |  |  |  |  |
|                                    | INVLN = -1 Lining is not placed<br>= 0 Lining is placed before tunnel excavation<br>= 1 Lining is placed after tunnel excavation |  |  |  |  |
|                                    | T <sub>L</sub> Thickness of lining                                                                                               |  |  |  |  |
|                                    | D <sub>I</sub> , Inner reinforcing bar cover depth<br>A <sub>SI</sub> , Inner reinforcing bar area                               |  |  |  |  |
| is card gr                         | D <sub>o</sub> , Outer reinforcing bar cover depth<br>A <sub>so</sub> Outer reinforcing bar area                                 |  |  |  |  |
| Repeat thi                         | <sup>4.3</sup><br>NUMRB, L <sub>RB</sub> , L <sub>SPACING</sub> , T <sub>SPACING</sub> , NSRB                                    |  |  |  |  |
| Innel Dimension (                  | NUMRB Number of rock bolts<br>Example: NUMRB = 11 in Figure 4.2                                                                  |  |  |  |  |
|                                    | Length of rock boltL_{SPACING}Rock bolt spacing in longitudinal directionT_{SPACING}Rock bolt spacing in tangential direction    |  |  |  |  |
| Ĭ                                  | NSRB Number of elements between rock bolts<br>Use NSRB = 2 or 3                                                                  |  |  |  |  |

## Description of Input Data 4-15

| Card<br>Group                                  | Input Data and Definitions |                                                                                              |  |
|------------------------------------------------|----------------------------|----------------------------------------------------------------------------------------------|--|
| 5                                              | <sup>5.1</sup><br>PSR, PAS | ir, resh                                                                                     |  |
| lus Change                                     | PSR                        | Percent of stress release<br>before placing soft shotcrete or rock bolts                     |  |
|                                                | PASR                       | Percent of additional stress release from soft to hard shotcrete                             |  |
| Excavation Stress Release and Shotcrete Moduli | RESH                       | Ratio of the Young 's modulus in soft shotcrete<br>to the Young 's modulus in hard shotcrete |  |

### 4-16 Description of Input Data

| Card<br>Group | Input Data and Definitions                                                                                       |  |  |  |  |
|---------------|----------------------------------------------------------------------------------------------------|--|--|--|--|
| 6             | 6.1                                                                                                    |  |  |  |  |
|               | LDTYPE                                                                                                    |  |  |  |  |
|               | LDTYPE = 0 Do not perform lining analysis<br>= 1 Perform lining analysis                                         |  |  |  |  |
|               | If LDTYPE = 0, rest of cards are ignored                                                                         |  |  |  |  |
| alysis        |                                                                                                    |  |  |  |  |
| g An          | 6.2                                                                                                    |  |  |  |  |
| Linin         | Ground Water Pressure                                                                                            |  |  |  |  |
| s for         | LGWINV, NWPSTEP, DGW, GAMAW                                                                                      |  |  |  |  |
| al Loads      | LGWINV = 0 Ground water pressure is not included<br>= 1 Ground water pressure on lining invert                   |  |  |  |  |
| Extern        | NWPSTEP Number of load steps for water pressure.<br>Max=400. If NWPSTEP = 0, water pressure<br>is not considered |  |  |  |  |
|               | DGW Depth of ground water table<br>from ground surface                                                           |  |  |  |  |
|               | GAMAW Unit weight of water                                                                                       |  |  |  |  |
|               |                                                                                                    |  |  |  |  |
|               |                                                                                                    |  |  |  |  |
|               |                                                                                                    |  |  |  |  |
|               |                                                                                                    |  |  |  |  |
|               |                                                                                                    |  |  |  |  |

| Card<br>Group            | Input Data and Definitions                                                                                   |                                                                                                    |  |  |  |
|--------------------------|----------------------------------------------------------------------------------------------------|----------------------------------------------------------------------------------------------------|--|--|--|
|                          | 6.3.1<br>Loose<br>LSDA                                                                                       | 6.3.1<br><u>Loosening Load</u><br>LSDADD, NLDSTEP, HPRES, VPRES                                                                                                    |  |  |  |
| sis                      | LSDADD = 0 Not included<br>= 1 Included                                                                      |                                                                                                    |  |  |  |
|                          | NLDSTEP Number of load steps for loosening load. Max=400<br>If NLDSTEP = 0, loosening load is not considered |                                                                                                    |  |  |  |
| ing Analy                | HPRESHorizontal pressure due to loosening loadVPRESVerticalpressure due to loosening load                    |                                                                                                    |  |  |  |
| External Loads for Linir | Additional Vertical Loosening Load                                                                           | $\begin{array}{l} {}^{6.3.2.1} \\ \hline \\ \hline \\ Additional Vertical Loosening Load for Right Tunnel \\ If LSDADD = 0, skip this card \\ \hline \\ \\ \Delta X_{v1}, \ \\ \Delta X_{v2}, \ \\ Q_{v1}, \ \\ Q_{v0}, \ \\ Q_{v2} \\ \hline \\ \\ \Delta X_{v1}, \ \\ \Delta X_{v2} \\ X \ \\ distance of left and right end of \\ distributed load, measured from crown \\ \hline \\ Q_{v1}, \ \\ Q_{v0}, \ \\ Q_{v2} \\ \hline \\ Intensity of vertical distributed load \\ at left end, center, and right end \\ See Figure 4.7 \\ \hline \\ \hline \\ \hline \\ \hline \\ \hline \\ \hline \\ \hline \\ \hline \\ \hline \\ $ |  |  |  |

### 4-18 Description of Input Data

| Card<br>Group |                                                                                              | Input Data and Definitions                                                                                  |  |  |
|---------------|----------------------------------------------------------------------------------------------|----------------------------------------------------------------------------------------------------|--|--|
| 6             | <sup>6.4</sup><br>Primary Support D<br>LPSDEG, REDH                                          | egradation                                                                                                  |  |  |
| nalysis       | LPSDEG = 0<br>= 1                                                                            | No primary support degradation<br>Include deactivation of rock bolt<br>and degradation of shotcrete modulus |  |  |
|               | REDH Ratio of Young's modulus in degraded shotcrete to the Young's modulus in hard shotcrete |                                                                                                    |  |  |
| or Lining A   | <sup>6.5</sup><br>Subgrade and Lining Property<br>If ILNCOUPL = 0, skip this card            |                                                                                                    |  |  |
| ids fc        | SUBGK, ITSPR, NUMSJ                                                                          |                                                                                                    |  |  |
| l Loa         | SUBGK                                                                                        | Coefficient of subgrade reaction                                                                            |  |  |
| Externa       | ITSPR = 0<br>= 1                                                                             | No tangential spring<br>Add tangential spring                                                               |  |  |
|               | NUMSJ                                                                                        | Number of segment joints<br>Available for circular shape of MODEL 2                                         |  |  |
|               | <sup>6.6</sup><br>Joint Locations<br>If NUMSJ = 0, skip this card                            |                                                                                                    |  |  |
|               | AJ <sub>1</sub> , AJ <sub>1</sub> ,, AJ <sub>NUMSJ</sub>                                     |                                                                                                    |  |  |
|               | AJ <sub>i</sub> Ang                                                                          | le (degrees) from crown top (AJ $_i \le 180$ )                                                              |  |  |

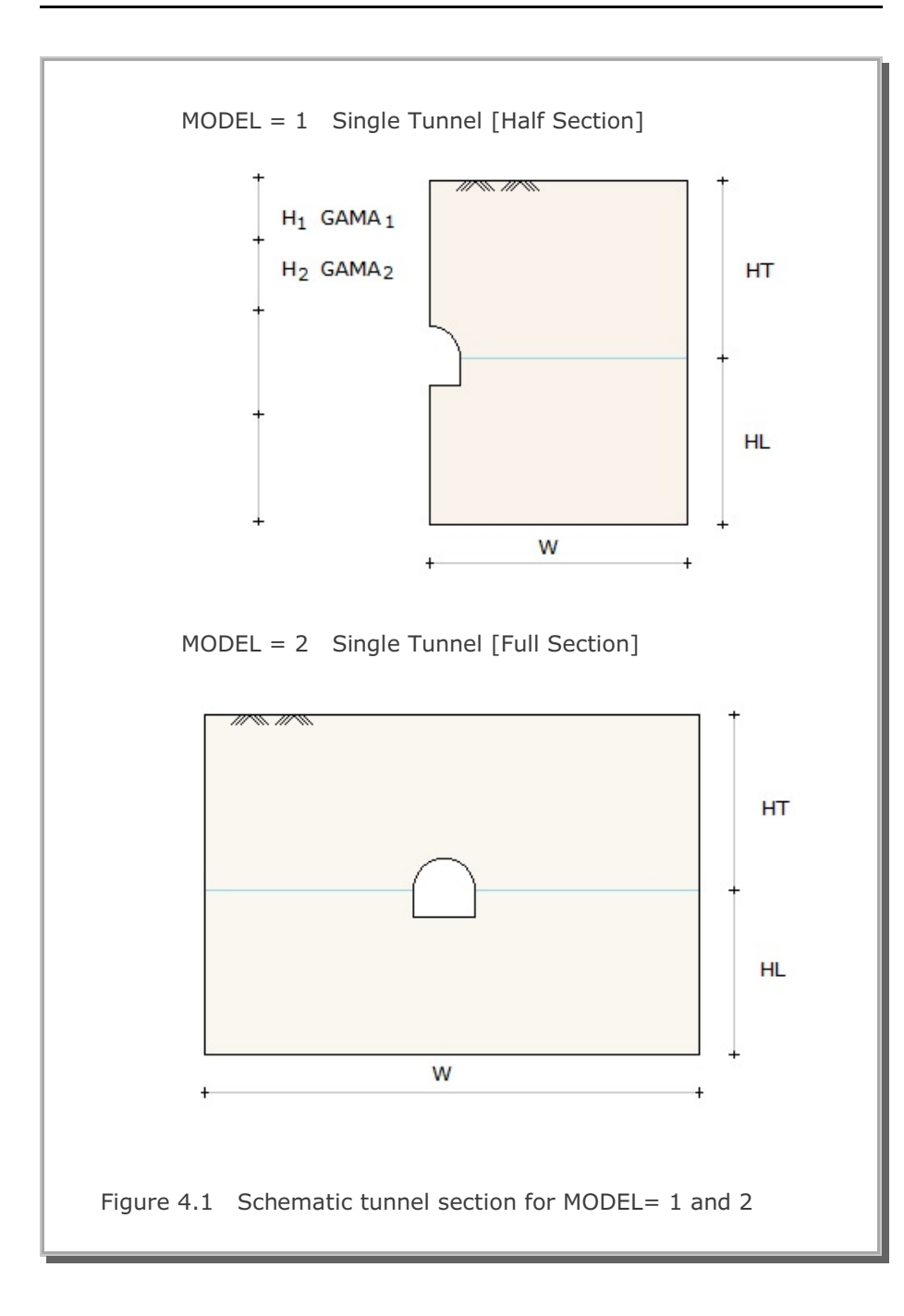

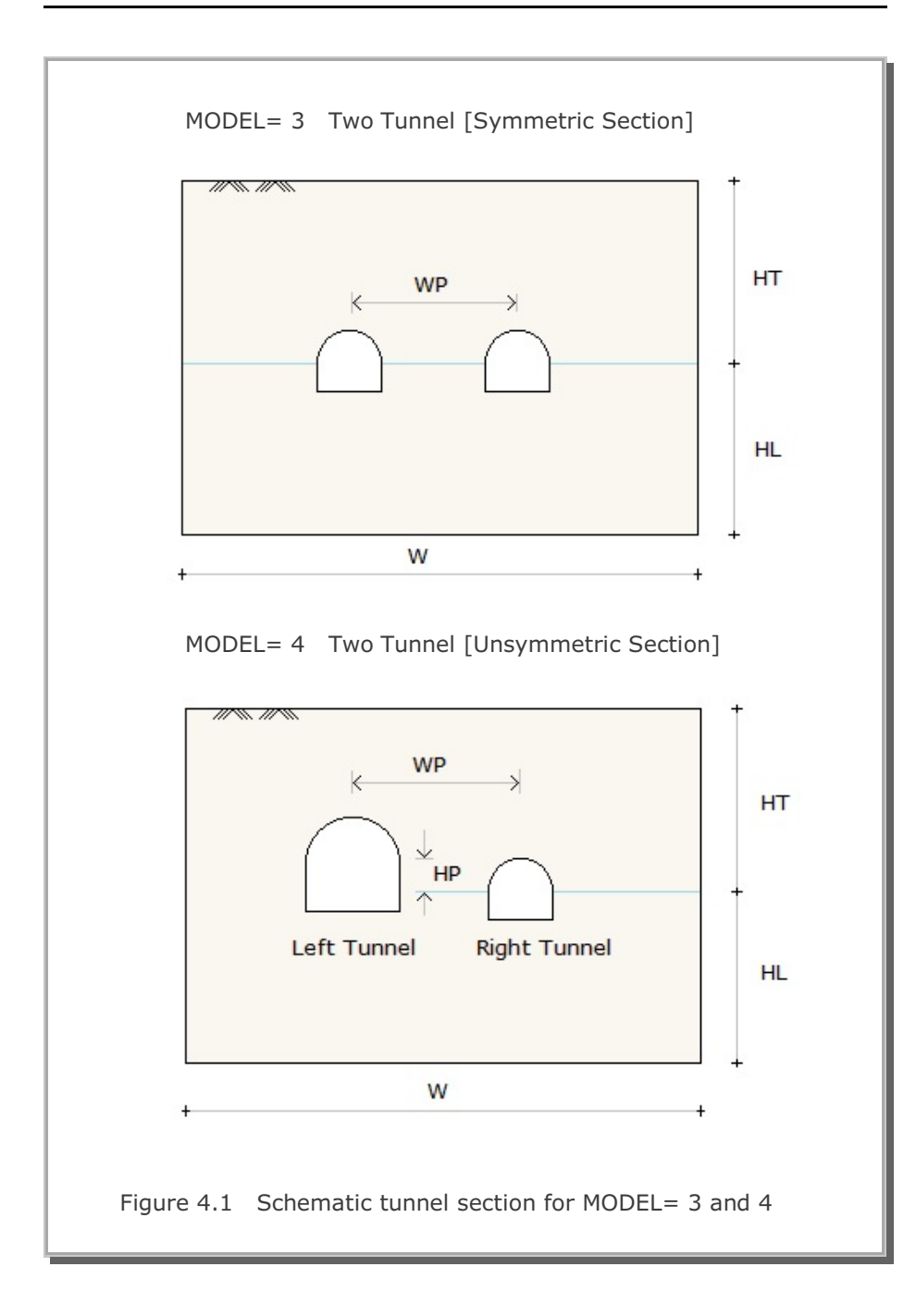

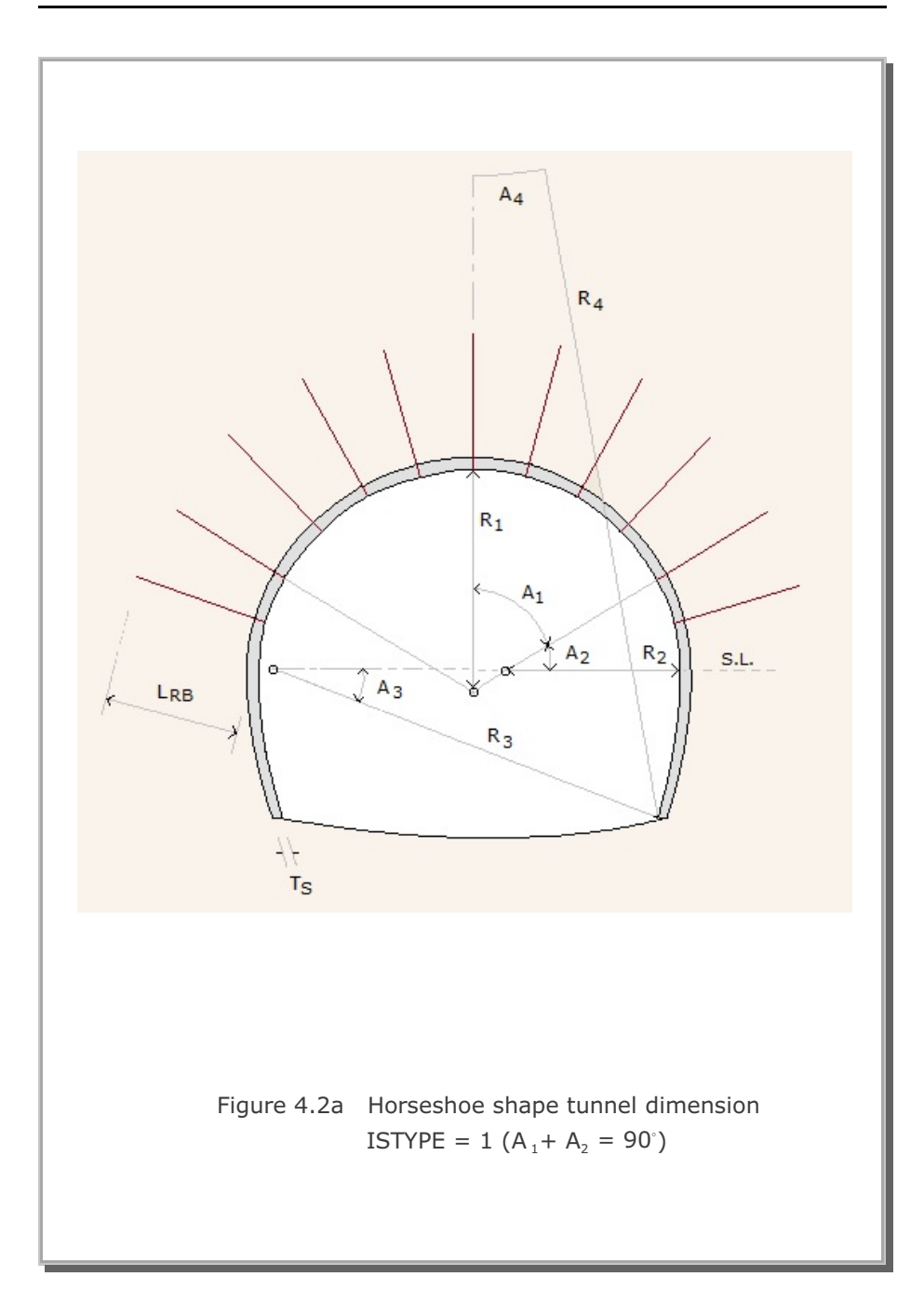

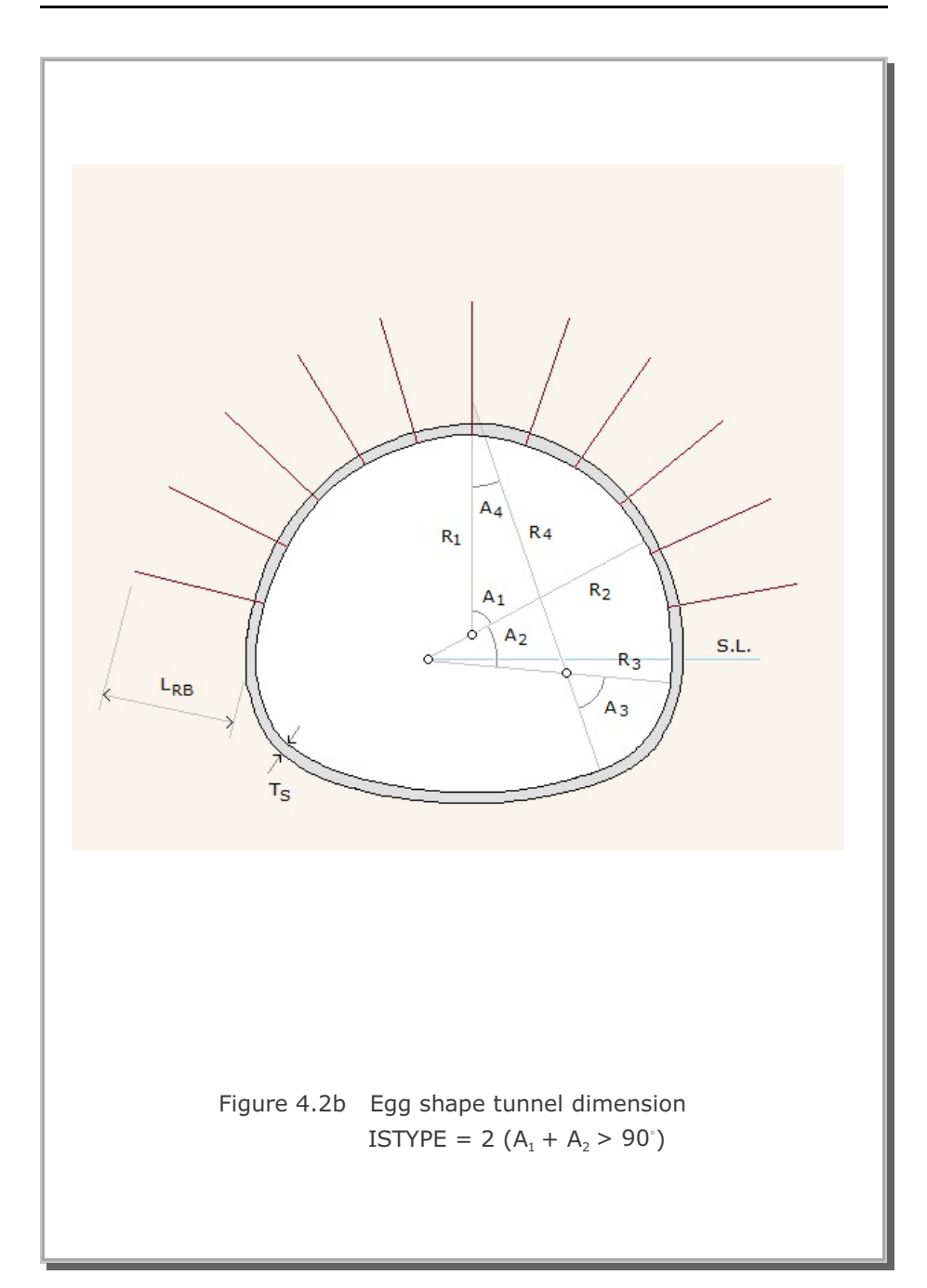

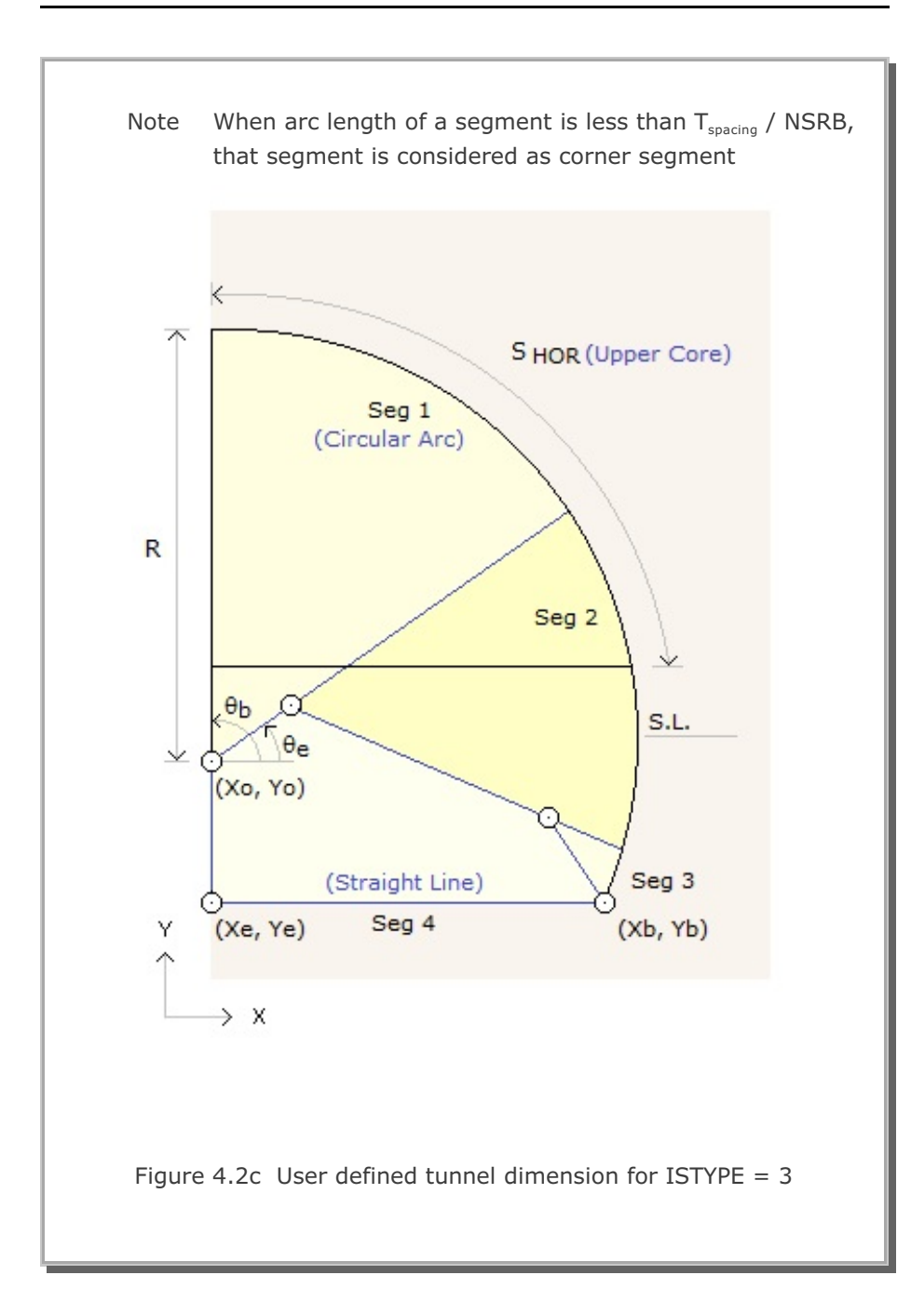

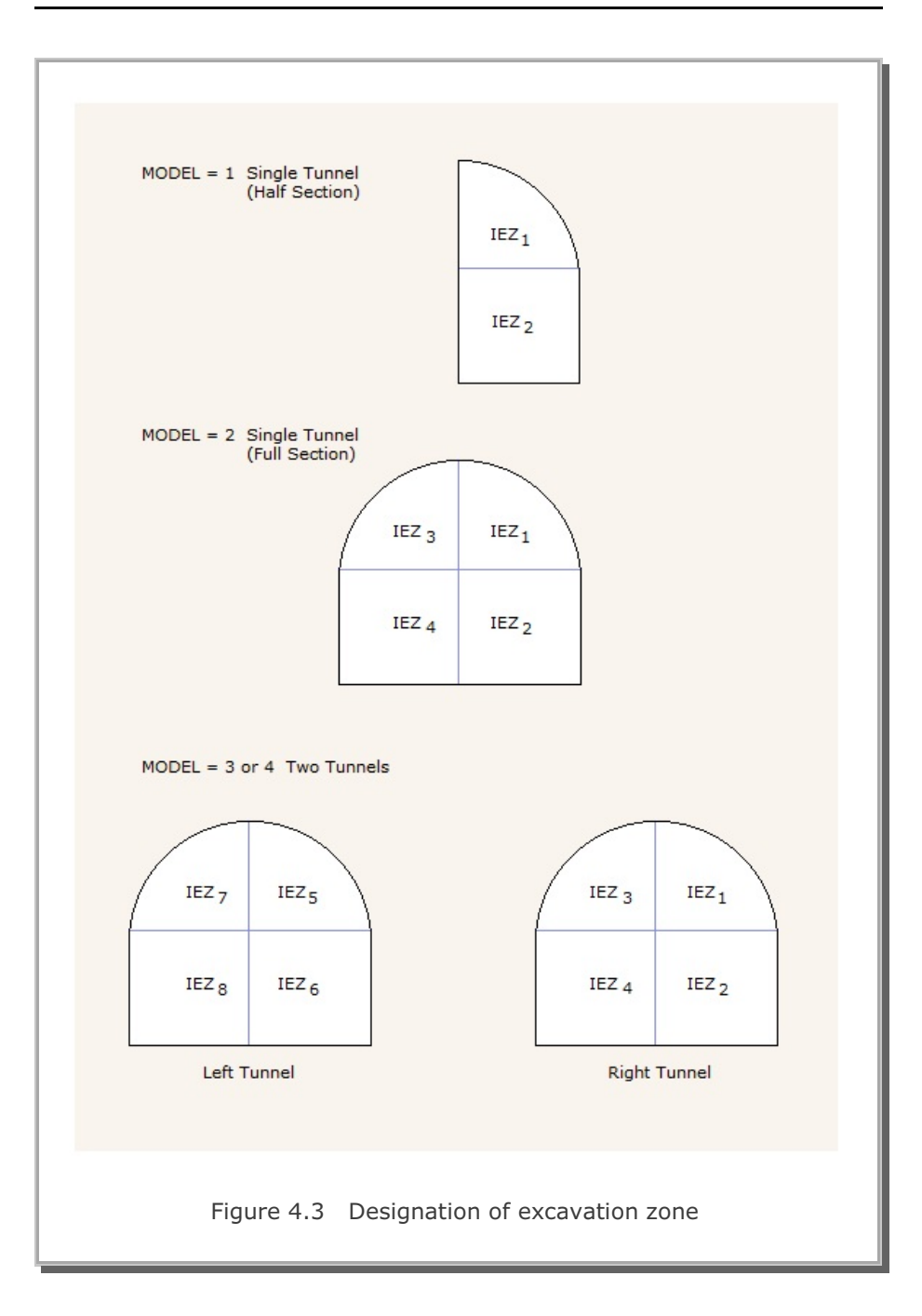

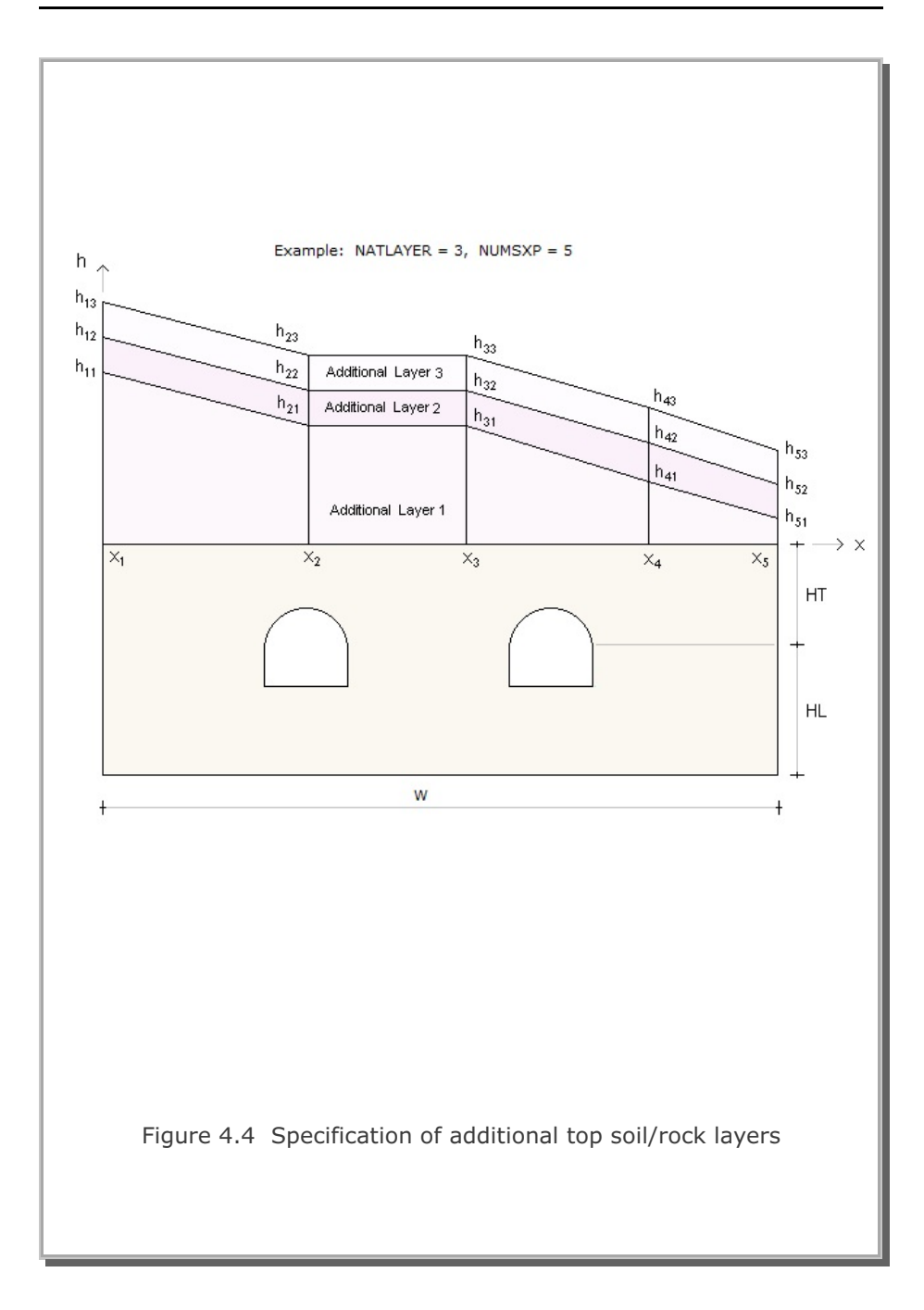

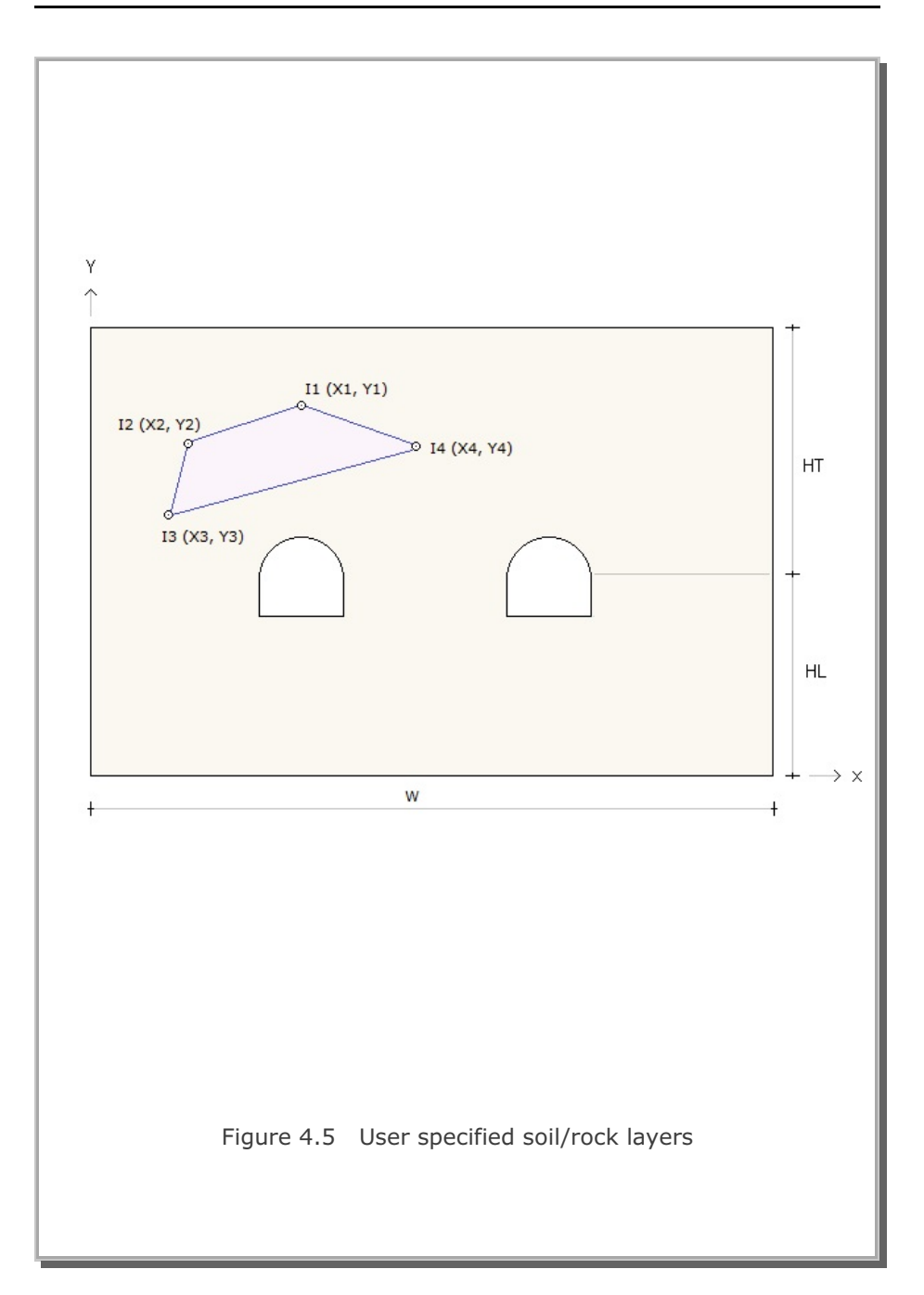

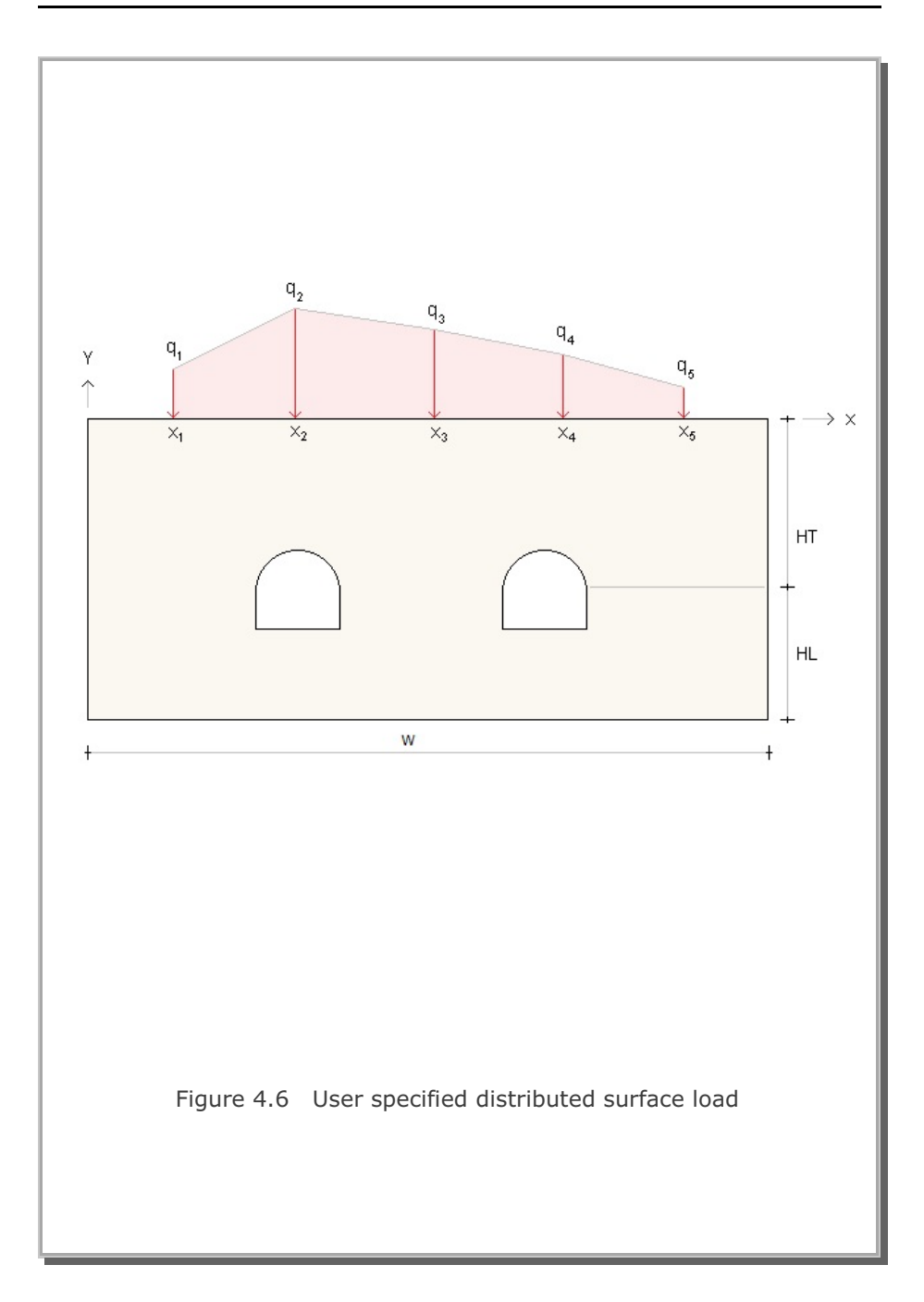

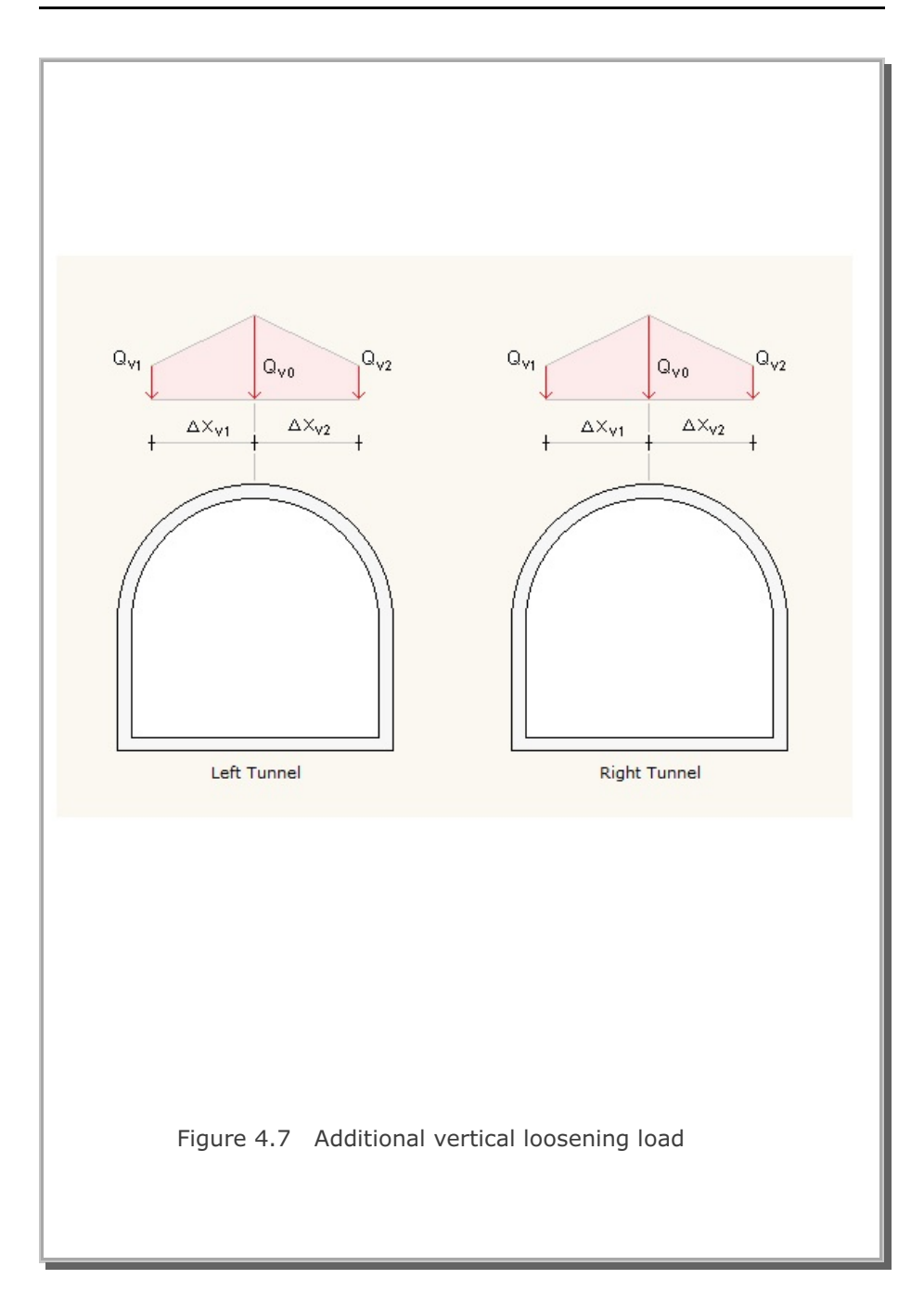

# **Description of Output Data** Program TUNA Plus automatically generates graphical outputs once

the calculation of tunnel analysis is completed. Graphical outputs once from tunnel excavation and lining analysis are summarized in Tables 5.1 and 5.2 respectively. These graphical outputs can be obtained by executing PLOT-2D in PLOT Menu. Sign conventions and notations used for section forces and strains in the liner are shown in Figure 5.1.

Graphical outputs of displacement history at key locations shown in Figure 5.2 can also be obtained by executing PLOT-XY in PLOT Menu.

Once the calculation of TUNA Plus is finished, you can obtain following three text files:

- STEP.LST Contains listing of major computational steps
- PLTDS.LST Contains listing of generated graphical outputs which are summarized in Tables 5.1 and 5.2. To get this file, select PLOT-2D in PLOT Menu.
- PLTXY.LST Contains listing of generated displacement history graphical outputs. To get this file, select PLOT-XY in PLOT Menu.

| Table 5.1 Graphical output from tunnel excavation analys | phical output from tunnel excavation analys | SIS |
|----------------------------------------------------------|---------------------------------------------|-----|
|----------------------------------------------------------|---------------------------------------------|-----|

| Plot Descriptions                                 |
|---------------------------------------------------|
| Finite Element Mesh                               |
| Ground Surface Settlement                         |
| Tunnel Deformed Shape                             |
| Principal Stress Distribution in Surrounding Rock |
| Principal Stress Distribution in Shotcrete        |
| Contours of Safety Factor in Surrounding Rock     |
| Axial Stress in Rock Bolts                        |

Table 5.2 Graphical output from tunnel lining analysis

| Plot Descriptions            |
|------------------------------|
| Lining Deformed Shape        |
| Bending Moment               |
| Thrust                       |
| Shear                        |
| Inner Extreme Fiber Stress   |
| Outer Extreme Fiber Stress   |
| Inner Reinforcing Bar Stress |
| Outer Reinforcing Bar Stress |

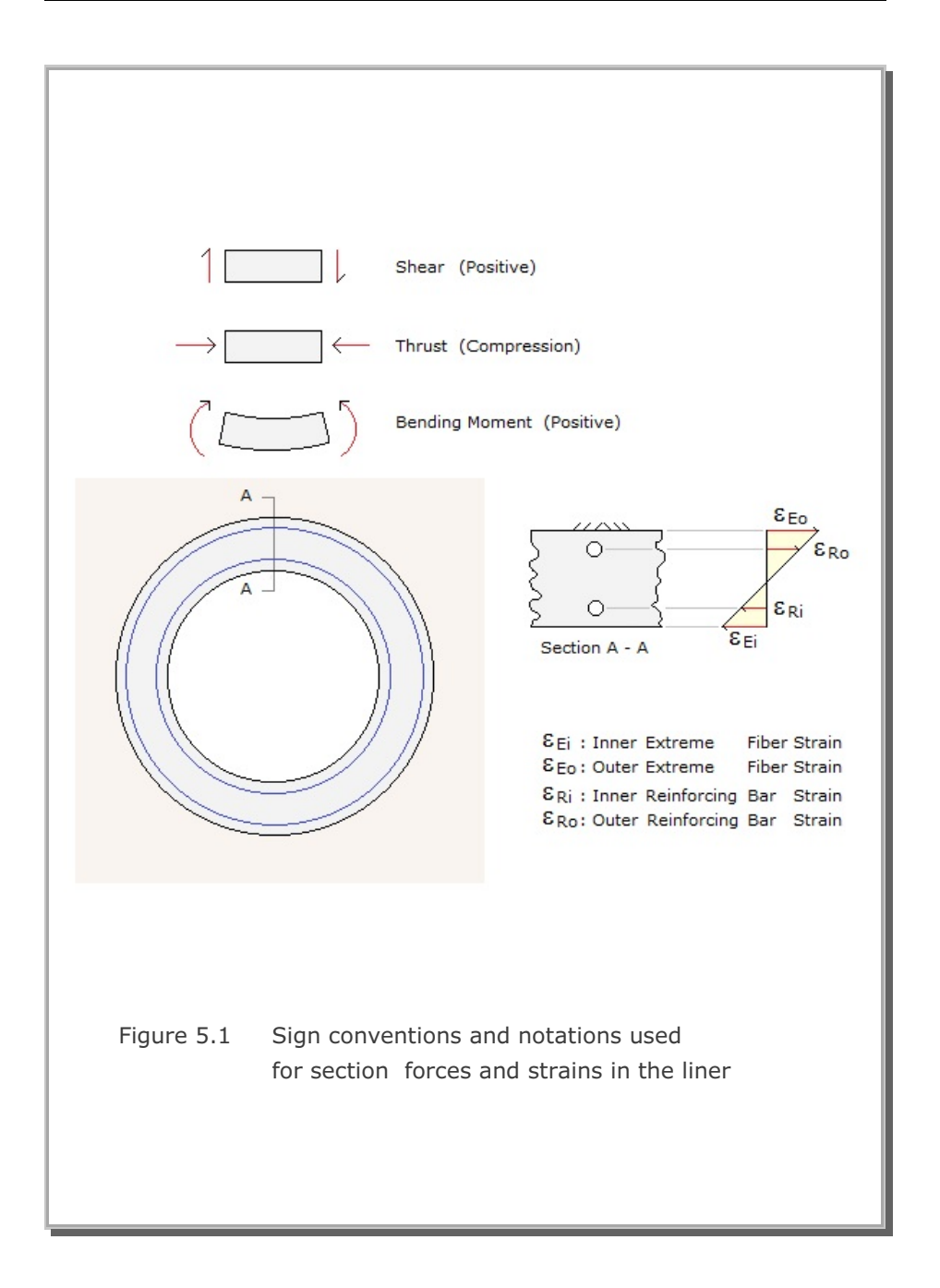

#### 5-4 Description of Output Data

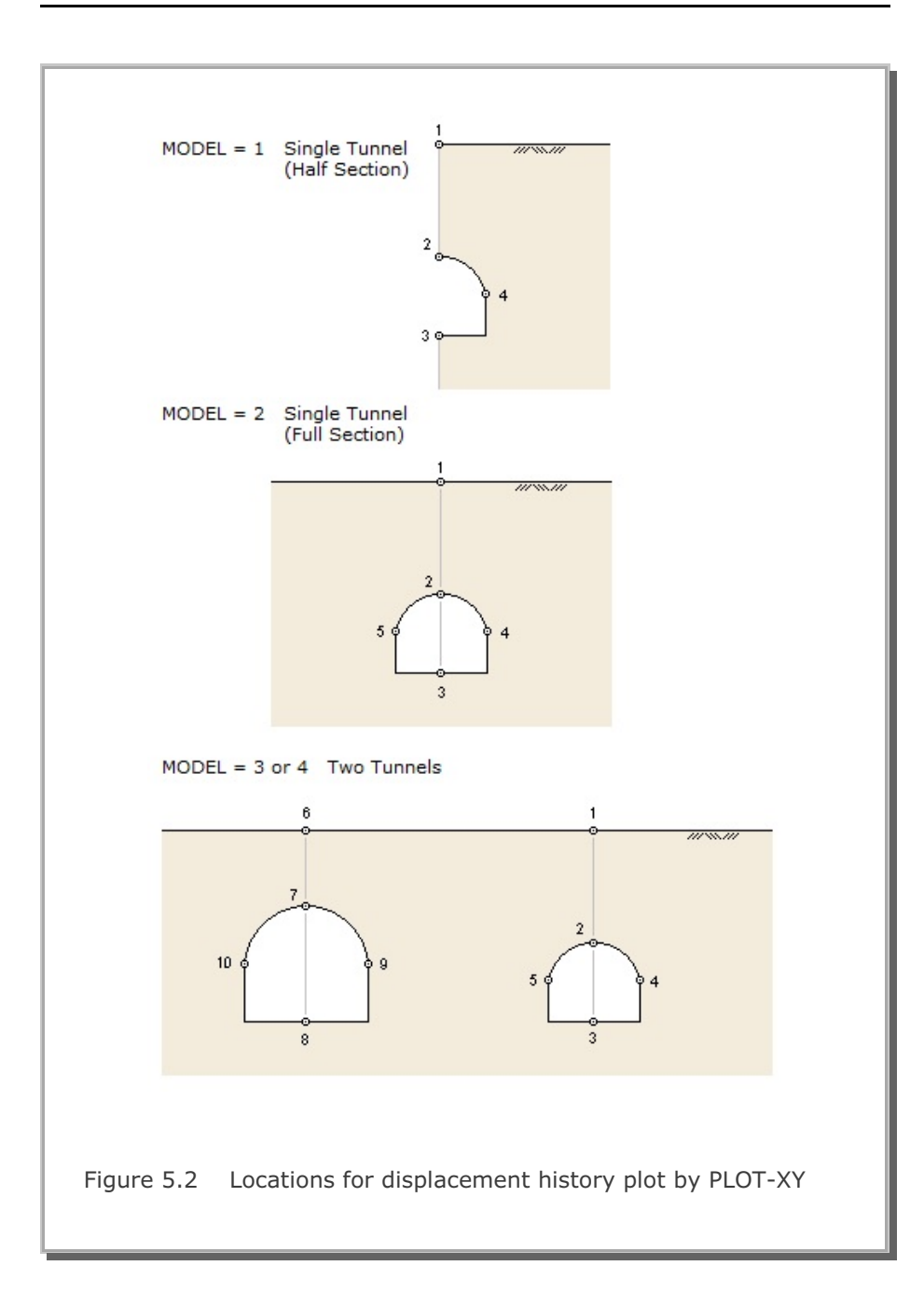

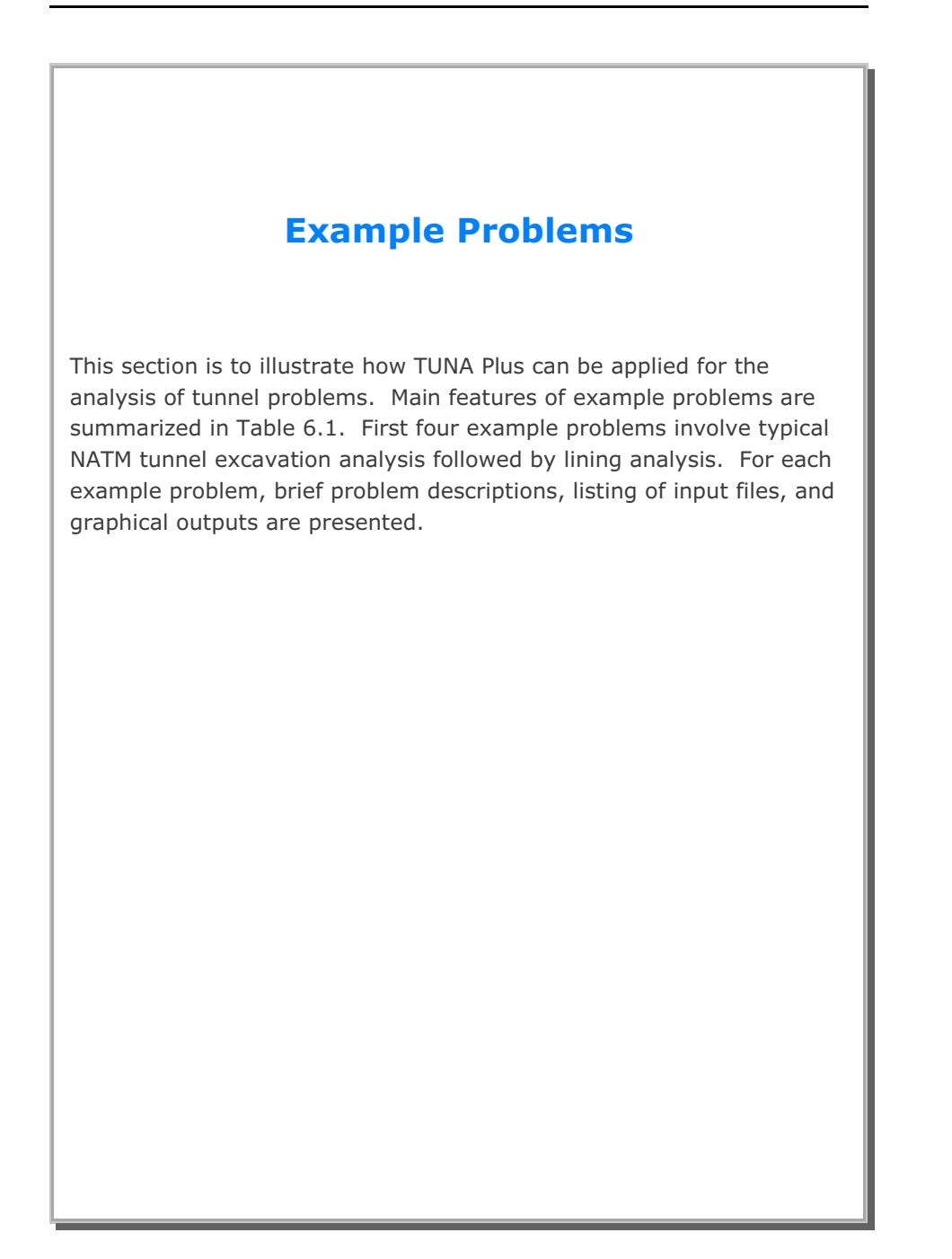

| Problem<br>Number | File<br>Name | Run Time (min)<br>PIII 850 MHZ | Description                                                            |
|-------------------|--------------|--------------------------------|------------------------------------------------------------------------|
| 1                 | EX1.DAT      | 0.47                           | Half section of single tunnel with reinforced concrete liner [MODEL 1] |
| 2                 | EX2.DAT      | 4.78                           | Full section of single tunnel with reinforced concrete liner [MODEL 2] |
| 3                 | EX3.DAT      | 5.42                           | Symmetric two tunnels with reinforced concrete liner [MODEL 3]         |
| 4                 | EX4.DAT      | 8.03                           | Unsymmetric two tunnels with reinforced concrete liner [MODEL 4]       |
| 5                 | EX5.DAT      | 0.88                           | Inclined top soil layer<br>[Problem No. 2]                             |
| 6                 | EX6.DAT      | 0.82                           | Inclined rock layer between soft and hard rocks [Problem No. 2]        |
| 7                 | EX7.DAT      | 0.72                           | Distributed surface load<br>[Problem No. 5]                            |
| 8                 | EX8.DAT      | 4.42                           | User defined tunnel shapes<br>[MODEL 4]                                |
| 9                 | EX9.DAT      | 2.08                           | Box tunnel liner subjected to full<br>excavation load [Problem No. 8]  |

### Table 6.1 List of example problems

## 6.1 Example 1

Example 1 represents half section of a single tunnel as schematically shown in Figure 6.2.

A typical NATM tunnel shape is chosen here to be analyzed using program TUNA Plus. Geometric parameters related to tunnel shape, rock bolts, shotcrete, and liner are given in Figure 6.1. Geological profile, tunnel depth, and analysis boundaries are specified in Figure 6.2. Material properties of soil/rock layers and supports are summarized in Table 6.2.

As shown in Table 6.3, tunnel construction involves two major excavation stages; upper core excavation and lower core excavation. Each excavation stage is associated with three load steps; 50 % stress release, additional 25% stress release where soft shotcrete and rock bolts are installed, and the last 25% stress release where shotcrete is hardened. It should be noted that program TUNA Plus uses first two load steps to generate in situ  $K_0$  stress state.

For lining analysis, reinforced concrete liner is considered with interface joint element between the liner and the surrounding medium. The interface joint properties are set to allow separation when the tensile stress develops in the direction normal to the interface while full slippage is assumed along the interface.

For loads acting on the reinforced concrete liner, following four different load combinations are considered:

- 1. Weight
- 2. Weight+Water Pressure
- 3. Weight+Water Pressure+Loosening Load
- 4. Weight+Water Pressure+Loosening Load+Support Degradation

Ground water pressure is applied to the liner except the invert. As loosening load, a uniform vertical stress as shown in Table 6.3 is applied to liner. As support degradation, rock bolts are deactivated.

The input file EX1.DAT is listed in Table 6.4. Output file STEP.LST in Table 6.5 lists steps where major excavations take place and external lining loads are applied.

Graphical outputs from PLOT-2D are shown in Figures 6.3 to 6.47. Brief description of these plots are shown in the text output file PLTDS.LST in Table 6.6.

Displacement history graphical outputs from PLOT-XY are shown in Figures 6.48 to 6.51. Brief description of these plots are shown in the text output file PLTXY.LST in Table 6.7.

| Material Type                 | Y<br>[t/m <sup>3</sup> ] | K    | E<br>[t/m²]           | V    | φ<br>[°] | C<br>[t/m²] | T<br>[t/m²] |
|-------------------------------|--------------------------|------|-----------------------|------|----------|-------------|-------------|
| Weathered Soil                | 1.90                     | 0.50 | 2.00x10 <sup>3</sup>  | 0.33 | 30       | 3           | 20          |
| Weathered Rock                | 1.90                     | 0.43 | 5.000x10 <sup>3</sup> | 0.30 | 35       | 30          | 30          |
| Soft Rock                     | 2.40                     | 0.33 | 2.00x10 <sup>4</sup>  | 0.25 | 40       | 70          | 40          |
| Hard Rock                     | 2.55                     | 0.25 | 2.00x10⁵              | 0.20 | 45       | 100         | 50          |
| Shotcrete (Soft)              | 2.40                     |      | 0.50x10 <sup>6</sup>  | 0.20 | 30       | 500         | 100         |
| Shotcrete (Hard)              | 2.40                     |      | 1.50x10 <sup>6</sup>  | 0.20 | 30       | 500         | 100         |
| Rock Bolt                     |                          |      | 2.10x10 <sup>7</sup>  |      |          |             |             |
| Reinforced<br>Concrete Lining | 2.50                     |      | 2.10x10 <sup>6</sup>  | 0.20 | 30       | 500         | 300         |
| Reinforcing Bar               |                          |      | 2.10x10 <sup>7</sup>  | 0.20 |          |             |             |
| Interface Joint               |                          |      | 2.00x10 <sup>5</sup>  |      | 5        | 0.001       | 0.02        |

Table 6.2 Material property

| Table 6.3 | Simulation of | construction | sequence |
|-----------|---------------|--------------|----------|
|-----------|---------------|--------------|----------|

| Step | Construction State | Descriptions                                       |                          |
|------|--------------------|----------------------------------------------------|--------------------------|
| 1,2  |                    | In Situ K $_{\circ}$ State                         |                          |
| 3    |                    | 50 % Stress Relief                                 |                          |
| 4    |                    | 75 % Stress Relief<br>Soft Shotcrete<br>Rock Bolt  | Upper Core<br>Excavation |
| 5    |                    | 100 % Stress Relief<br>Hard Shotcrete<br>Rock Bolt |                          |

| Step | Construction State | Descriptions                                      |                          |  |
|------|--------------------|---------------------------------------------------|--------------------------|--|
| 6    |                    | 50% Stress Relief                                 |                          |  |
| 7    |                    | 75% Stress Relief<br>Soft Shotcrete<br>Rock Bolt  | Lower Core<br>Excavation |  |
| 8    |                    | 100% Stress Relief<br>Hard Shotcrete<br>Rock Bolt |                          |  |

Table 6.3Simulation of construction sequence (Continued)

| Step | Construction State      | Descriptions                                                                                       |
|------|-------------------------|----------------------------------------------------------------------------------------------------|
| 9    |                         | Lining Subjected to:<br>Weight                                                                     |
| 12   | ₹<br>11.94 m            | Lining Subjected to:<br>Weight<br>+ Water Pressure                                                 |
| 15   |                         | Lining Subjected to:<br>Weight<br>+ Water Pressure<br>+ Loosening Load                             |
| 16   | ∑<br>10 t/m²<br>11.94 m | Lining Subjected to:<br>Weight<br>+ Water Pressure<br>+ Loosening Load<br>+ Rock Bolt Deactivation |

 Table 6.3
 Simulation of construction sequence (Continued)

Table 6.4 Listing of input file EX1.DAT

```
*
* GENERAL INFORMATION
*
* CARD 1.1
* TITLE
 EXAMPLE PROBLEM ( MODEL 1 )
*
* CARD 1.2
* IUNIT
   3
*
* CARD 1.3
* MODEL IGEN IEXMESH ILNCOUPL IEXORDER IRBP
1 0 0 0 0 0
*
* TUNNEL ANALYSIS BOUNDARY
*
* CARD 2.1
* HT HL W DELTAX DELTAY NDYMAX
21.94 30. 20. 2.0 2.0 40
*
* SOIL / ROCK LAYER INFORMATION
* CARD 3.1
* NLAYER
   4
* CARD 3.2

        H
        GAMA
        RKO
        E
        V
        PHI

        4.2
        1.9
        0.5
        2000.
        0.33
        30.

        4.3
        1.9
        0.43
        5000.
        0.30
        35.

        3.5
        2.4
        0.33
        20000.
        0.25
        40.

        39.94
        2.55
        0.25
        200000.
        0.20
        45.

* LAYERNO H
                                                                                               С
                                                                                                          Т
   1
                                                                                               3.
                                                                                                          20.

      30.
      30.

      70.
      40.

      100.
      50.

    2
    3
   4
*
* ADDITIONAL TOP SOIL / ROCK LAYER
*
* CARD 3.3.1
* NATLAYER
  0
*
* USER SPECIFIED SOIL / ROCK LAYER
* CARD 3.4.1
* NUSLAYER
  0
*
```

```
Example 1 6-9
```

```
*
* USER SPECIFIED DISTRIBUTED SURFACE LOAD
*
* CARD 3.5.1
* NUSXPD
 0
*
* USER SPECIFIED DISTRIBUTED SURFACE LOAD
* CARD 3.5.1
* NUSXPD
0
*
* SHOTCRETE PROPERTIES
*
* CARD 3.6
* E V PHI
1.5E+06 0.2 30.
                          C T GAMA
500. 100. 2.4
*
* LINING PROPERTIES
*
* CARD 3.7
* E V PHI C T GAMA ER VR
2.1E+06 0.2 30. 500. 300. 2.5 2.1E+07 0.2
*
* ROCK BOLT PROPERTIES
* CARD 3.8
* A WL E STRSI SIGMAY EF
0.000491 0.00383 2.1E+07 0.0 2.3E+04 1.0
*
* INTERFACE PROPERTIES BETWEEN SHOTCRETE AND LINING
*
* CARD 3.9
* CARD 3.9
* NM E G t
2 200000.2.0 0.001
2
* C
* C PHI
0.001 5.0
* E1 E2
-1.0 0.0
                 E3 E4 S1 S2
1.0E-7 1.0 -200000. 0.0
                                                     S3 S4
2.E-02 2.E-02
-1.0
* TUNNEL DIMENSION
* CARD 4.0
* ISTYPE GR GA
1 1.0 0.5
```

```
*
* CARD 4.1
* R1 A1 R2 A2 R3 A3 R4
5.24 60. 4.24 30. 9.86 19.781 23.86

      5.24
      60.
      4.2.

      * CARD 4.2
      *
      INVSHOT TS
      INVLN

      * INVSHOT TS
      INVLN
      TL
      DI
      ASI
      DO
      ASO

      0
      0.15
      1
      0.3
      0.05
      0.0022
      0.05
      0.0022

* CARD 4.3
* NUMRB LRB LSPACING TSPACING NSRB
11 3.0 1.35 1.2 2
*
* EXCAVATION STRESS RELEASE AND SHOTCRETE MODULUS CHANGE
*
* CARD 5.1
* PSR PASR
50. 25.
                           RESH
0.33
*
* EXTERNAL LOADS FOR LINING ANALYSIS
*
* CARD 6.1
* LDTYPE
  1
*
* WATER PRESSURE
* CARD 6.2
* LGWINV NWPSTEP DGW GAMAW
0 3 10. 1.0
*
* LOOSENING LOAD
* CARD 6.3.1
* LSDADD NLDSTEP HPRES VPRES
0 3 0.0 10.0
*
* PRIMARY SUPPORT DEGRADATION
*
* CARD 6.4
* LPSDEG REDH
1 1.0
*
* END OF DATA
```

Table 6.5 Listing of text output file STEP.LST

| STEP NO | DESCRIPTIONS                                                                                                    |
|---------|----------------------------------------------------------------------------------------------------|
| 5       | Excavation of Upper Core                                                                                                |
| 8       | Excavation of Lower Core                                                                                                |
| 9       | Lining Subjected to:                                                                                                    |
| 12      | Weight                                                                                                    |
|         | Lining Subjected to:<br>Weight                                                                                          |
| 15      | Water Pressure                                                                                                    |
|         | Lining Subjected to:<br>Weight                                                                                          |
|         | Water Pressure<br>Loosening Load                                                                                        |
| 16      | Lining Subjected to:<br>Weight<br>Water Pressure<br>Loosening Load<br>Rock Bolt Deactivation &<br>Shotcrete Degradation |
|         |                                                                                                    |
|         |                                                                                                    |
|         |                                                                                                    |

| Table 6.6 | Listing | of text | output f | file P | LTDS.LST |
|-----------|---------|---------|----------|--------|----------|

| PLOT NO | TITLE                                                                            |
|---------|----------------------------------------------------------------------------------|
| 1       | FINITE ELEMENT MESH<br>EXAMPLE PROBLEM ( MODEL 1 )                               |
| 2       | DEFORMED SHAPE<br>AT LOAD STEP = 5<br>EXAMPLE PROBLEM ( MODEL 1 )                |
| 3       | DEFORMED SHAPE<br>AT LOAD STEP = 8<br>EXAMPLE PROBLEM ( MODEL 1 )                |
| 4       | DEFORMED SHAPE<br>AT LOAD STEP = 5<br>EXAMPLE PROBLEM ( MODEL 1 )                |
| 5       | DEFORMED SHAPE<br>AT LOAD STEP = 8<br>EXAMPLE PROBLEM ( MODEL 1 )                |
| 6       | PRINCIPAL STRESS DISTRIBUTION<br>AT LOAD STEP = 5<br>EXAMPLE PROBLEM ( MODEL 1 ) |
| 7       | PRINCIPAL STRESS DISTRIBUTION<br>AT LOAD STEP = 8<br>EXAMPLE PROBLEM ( MODEL 1 ) |
| 8       | PRINCIPAL STRESS DISTRIBUTION<br>AT LOAD STEP = 5<br>EXAMPLE PROBLEM ( MODEL 1 ) |
| 9       | PRINCIPAL STRESS DISTRIBUTION<br>AT LOAD STEP = 8<br>EXAMPLE PROBLEM ( MODEL 1 ) |
| 10      | Contours of Safety Factor<br>AT LOAD STEP = 5<br>EXAMPLE PROBLEM ( MODEL 1 )     |
| 11      | Contours of Safety Factor<br>AT LOAD STEP = 8<br>EXAMPLE PROBLEM ( MODEL 1 )     |

| 12 | AXIAL STRESS<br>AT LOAD STEP = 5<br>EXAMPLE PROBLEM ( MODEL 1 )               |
|----|-------------------------------------------------------------------------------|
| 13 | AXIAL STRESS<br>AT LOAD STEP = 8<br>EXAMPLE PROBLEM ( MODEL 1 )               |
| 14 | DEFORMED SHAPE<br>AT LOAD STEP = 9<br>EXAMPLE PROBLEM ( MODEL 1 )             |
| 15 | DEFORMED SHAPE<br>AT LOAD STEP = 12<br>EXAMPLE PROBLEM ( MODEL 1 )            |
| 16 | DEFORMED SHAPE<br>AT LOAD STEP = 15<br>EXAMPLE PROBLEM ( MODEL 1 )            |
| 17 | DEFORMED SHAPE<br>AT LOAD STEP = 16<br>EXAMPLE PROBLEM ( MODEL 1 )            |
| 18 | BENDING MOMENT<br>AT LOAD STEP = 9<br>EXAMPLE PROBLEM ( MODEL 1 )             |
| 19 | THRUST<br>AT LOAD STEP = 9<br>EXAMPLE PROBLEM ( MODEL 1 )                     |
| 20 | SHEAR<br>AT LOAD STEP = 9<br>EXAMPLE PROBLEM ( MODEL 1 )                      |
| 21 | INNER EXTREME FIBER STRESS<br>AT LOAD STEP = 9<br>EXAMPLE PROBLEM ( MODEL 1 ) |
| 22 | OUTER EXTREME FIBER STRESS<br>AT LOAD STEP = 9<br>EXAMPLE PROBLEM ( MODEL 1 ) |
|    |                                                                               |
|    |                                                                               |

| 23 | INNER REINFORCING BAR STRESS<br>AT LOAD STEP = 9<br>EXAMPLE PROBLEM ( MODEL 1 )  |
|----|----------------------------------------------------------------------------------|
| 24 | OUTER REINFORCING BAR STRESS<br>AT LOAD STEP = 9<br>EXAMPLE PROBLEM ( MODEL 1 )  |
| 25 | BENDING MOMENT<br>AT LOAD STEP = 12<br>EXAMPLE PROBLEM ( MODEL 1 )               |
| 26 | THRUST<br>AT LOAD STEP = 12<br>EXAMPLE PROBLEM ( MODEL 1 )                       |
| 27 | SHEAR<br>AT LOAD STEP = 12<br>EXAMPLE PROBLEM ( MODEL 1 )                        |
| 28 | INNER EXTREME FIBER STRESS<br>AT LOAD STEP = 12<br>EXAMPLE PROBLEM ( MODEL 1 )   |
| 29 | OUTER EXTREME FIBER STRESS<br>AT LOAD STEP = 12<br>EXAMPLE PROBLEM ( MODEL 1 )   |
| 30 | INNER REINFORCING BAR STRESS<br>AT LOAD STEP = 12<br>EXAMPLE PROBLEM ( MODEL 1 ) |
| 31 | OUTER REINFORCING BAR STRESS<br>AT LOAD STEP = 12<br>EXAMPLE PROBLEM ( MODEL 1 ) |
| 32 | BENDING MOMENT<br>AT LOAD STEP = 15<br>EXAMPLE PROBLEM ( MODEL 1 )               |
| 33 | THRUST<br>AT LOAD STEP = 15<br>EXAMPLE PROBLEM ( MODEL 1 )                       |
|    |                                                                                  |
| Example | 1 6 | -15 |
|---------|-----|-----|
|---------|-----|-----|

| 34 | SHEAR<br>AT LOAD STEP = 15<br>EXAMPLE PROBLEM ( MODEL 1 )                        |
|----|----------------------------------------------------------------------------------|
| 35 | INNER EXTREME FIBER STRESS<br>AT LOAD STEP = 15<br>EXAMPLE PROBLEM ( MODEL 1 )   |
| 36 | OUTER EXTREME FIBER STRESS<br>AT LOAD STEP = 15<br>EXAMPLE PROBLEM ( MODEL 1 )   |
| 37 | INNER REINFORCING BAR STRESS<br>AT LOAD STEP = 15<br>EXAMPLE PROBLEM ( MODEL 1 ) |
| 38 | OUTER REINFORCING BAR STRESS<br>AT LOAD STEP = 15<br>EXAMPLE PROBLEM ( MODEL 1 ) |
| 39 | BENDING MOMENT<br>AT LOAD STEP = 16<br>EXAMPLE PROBLEM ( MODEL 1 )               |
| 40 | THRUST<br>AT LOAD STEP = 16<br>EXAMPLE PROBLEM ( MODEL 1 )                       |
| 41 | SHEAR<br>AT LOAD STEP = 16<br>EXAMPLE PROBLEM ( MODEL 1 )                        |
| 42 | INNER EXTREME FIBER STRESS<br>AT LOAD STEP = 16<br>EXAMPLE PROBLEM ( MODEL 1 )   |
| 43 | OUTER EXTREME FIBER STRESS<br>AT LOAD STEP = 16<br>EXAMPLE PROBLEM ( MODEL 1 )   |
| 44 | INNER REINFORCING BAR STRESS<br>AT LOAD STEP = 16<br>EXAMPLE PROBLEM ( MODEL 1 ) |
| 45 | OUTER REINFORCING BAR STRESS<br>AT LOAD STEP = 16<br>EXAMPLE PROBLEM ( MODEL 1 ) |
|    |                                                                                  |

## Table 6.7 Listing of text output file PLTXY.LST

| PLOT NO | TITLE                                               |
|---------|-----------------------------------------------------|
| 1       | DISPLACEMENT HISTORY AT LOCATION : 1<br>AT NODE 443 |
| 2       | DISPLACEMENT HISTORY AT LOCATION : 2<br>AT NODE 1   |
| 3       | DISPLACEMENT HISTORY AT LOCATION : 3<br>AT NODE 233 |
| 4       | DISPLACEMENT HISTORY AT LOCATION: 4<br>AT NODE  14  |
|         |                                                     |
|         |                                                     |
|         |                                                     |
|         |                                                     |
|         |                                                     |
|         |                                                     |
|         |                                                     |
|         |                                                     |
|         |                                                     |
|         |                                                     |
|         |                                                     |

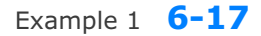

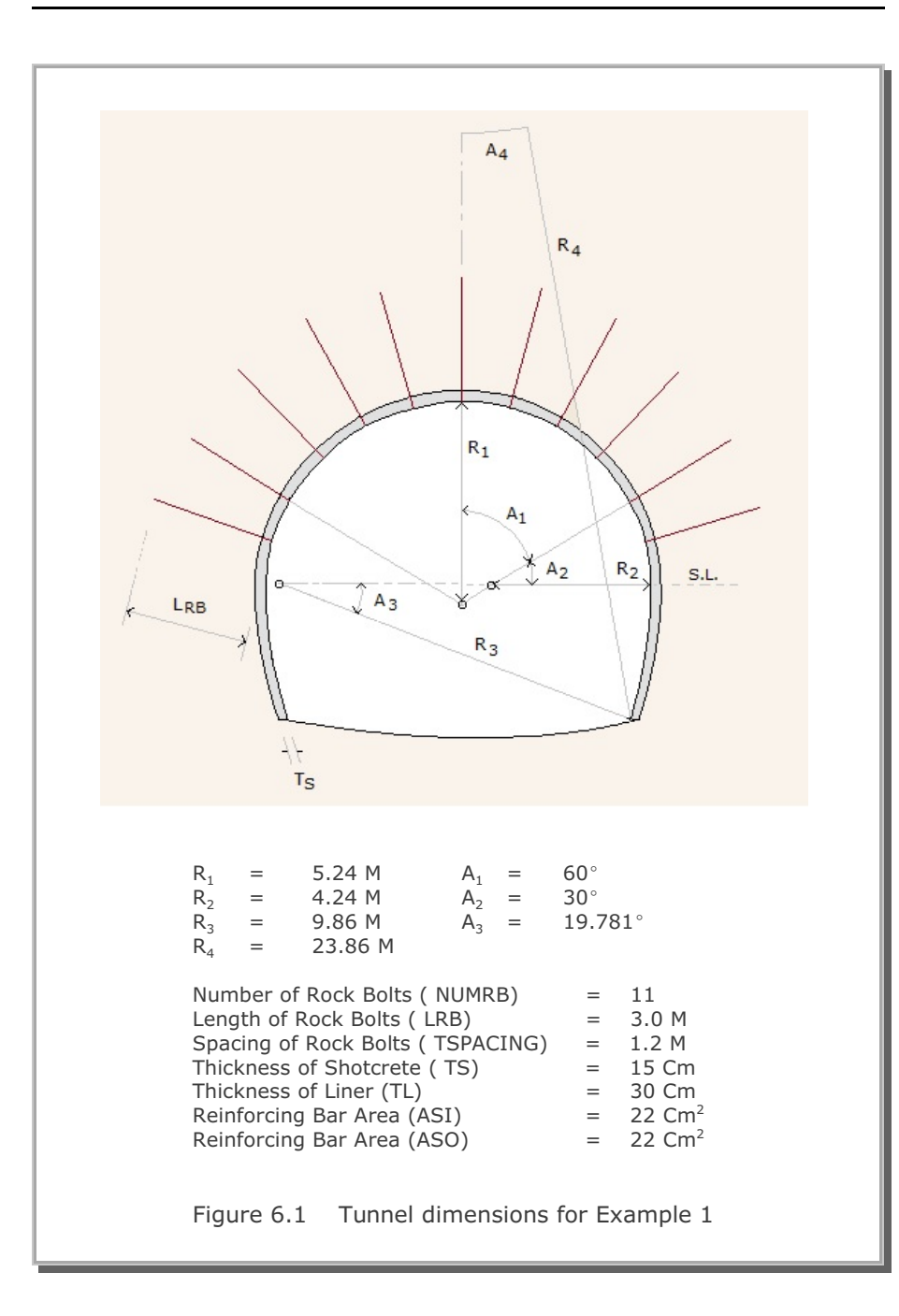

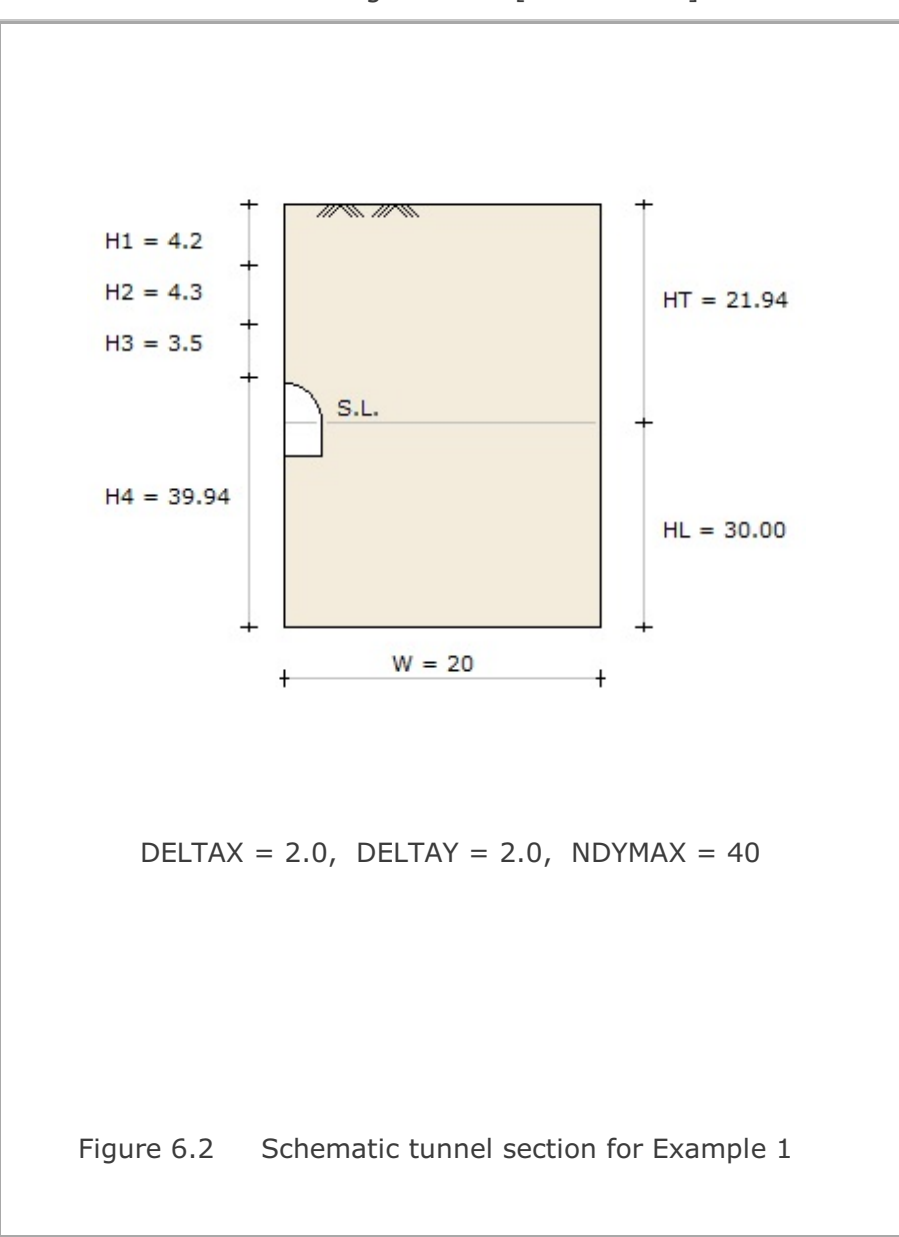

MODEL= 1 Single Tunnel [Half Section]

Example 1 6-19

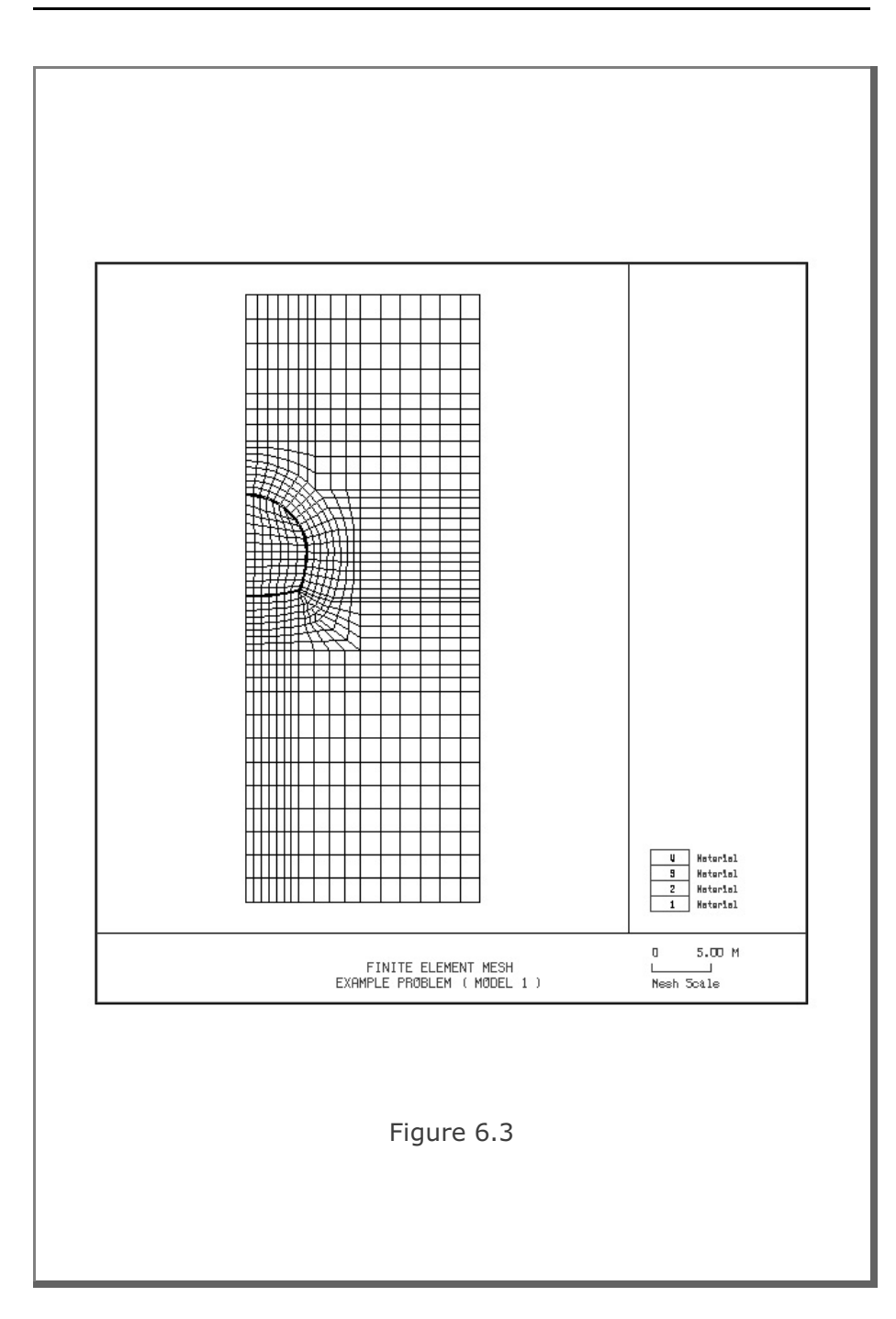

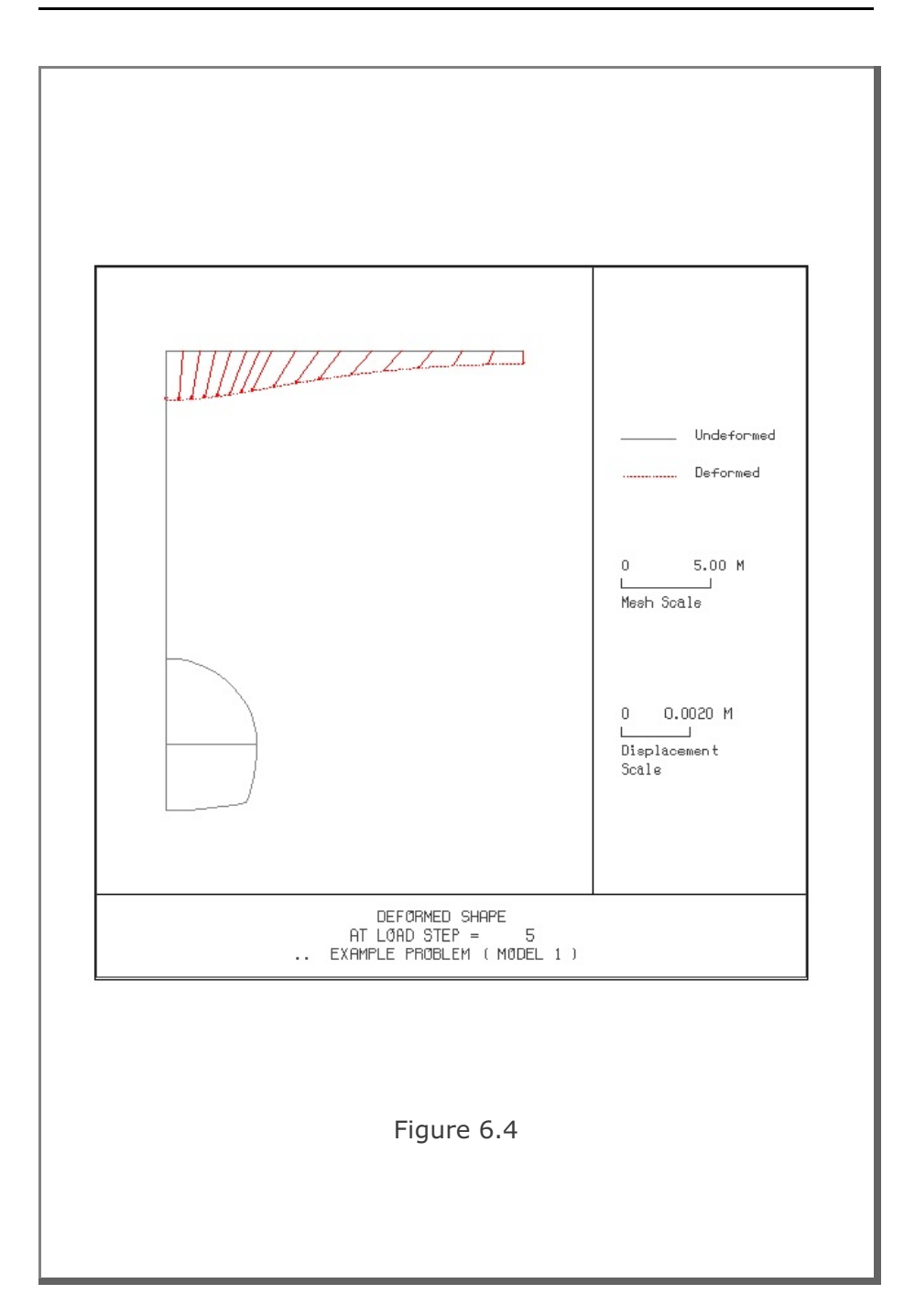

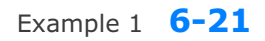

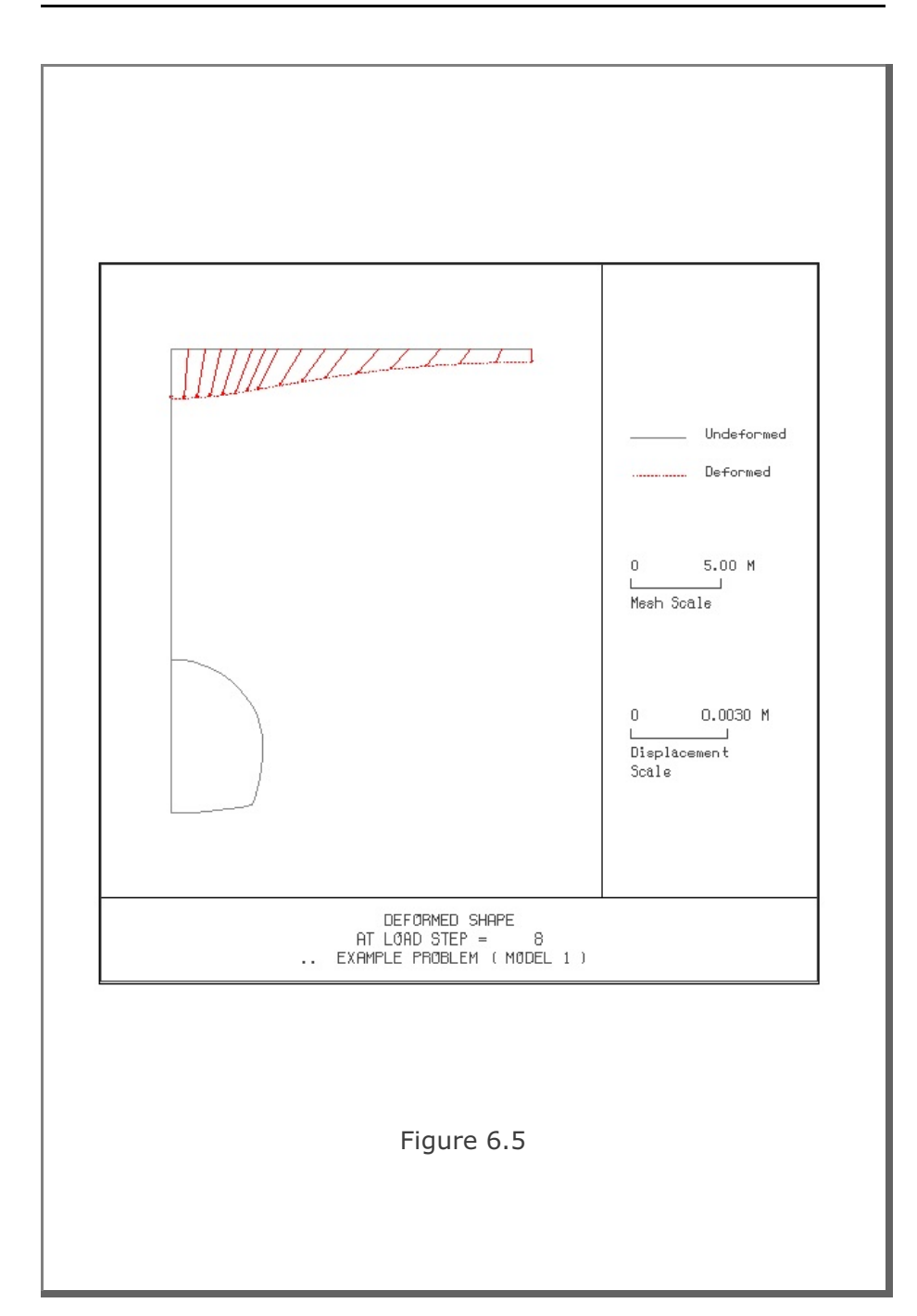

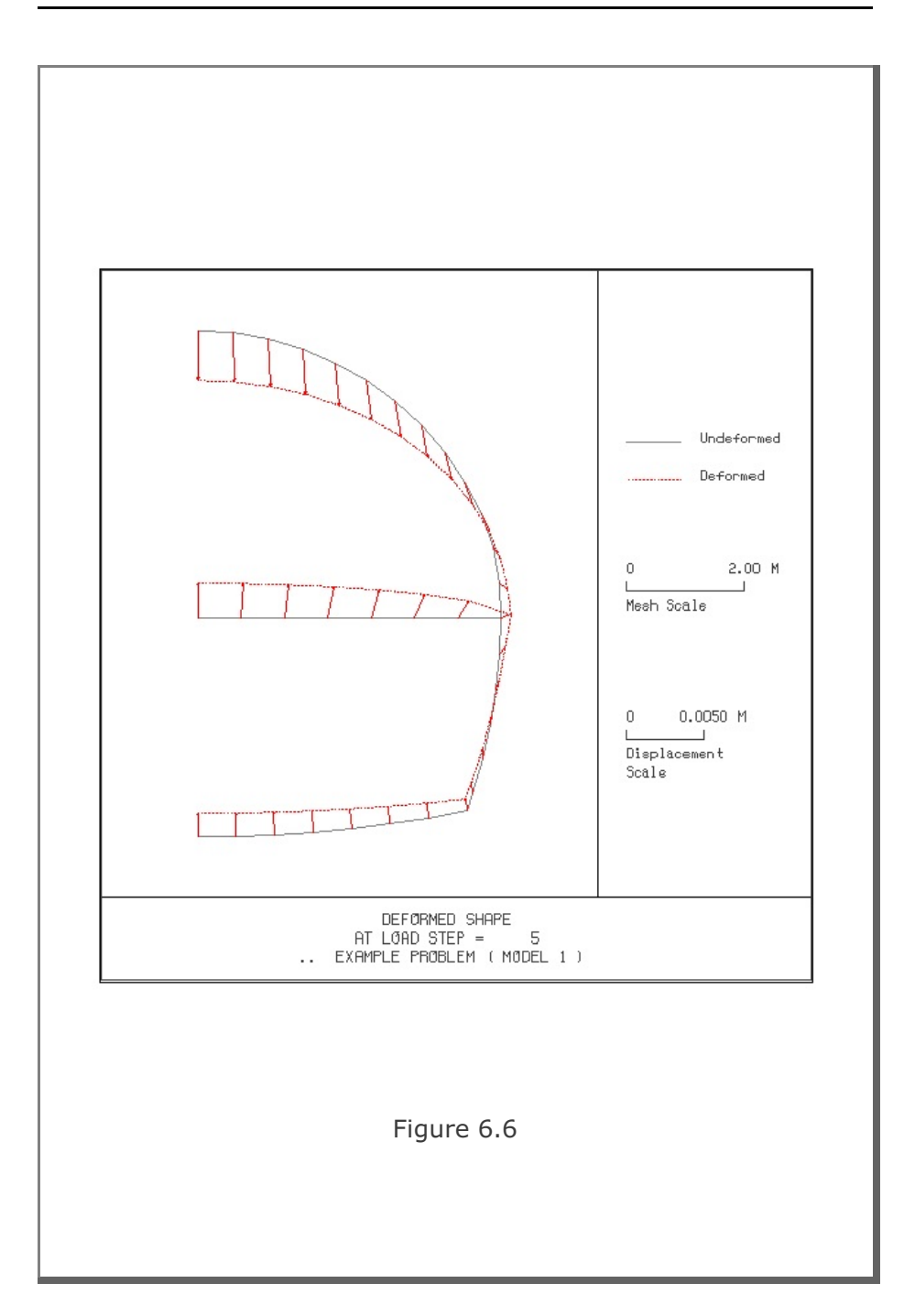

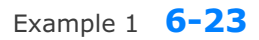

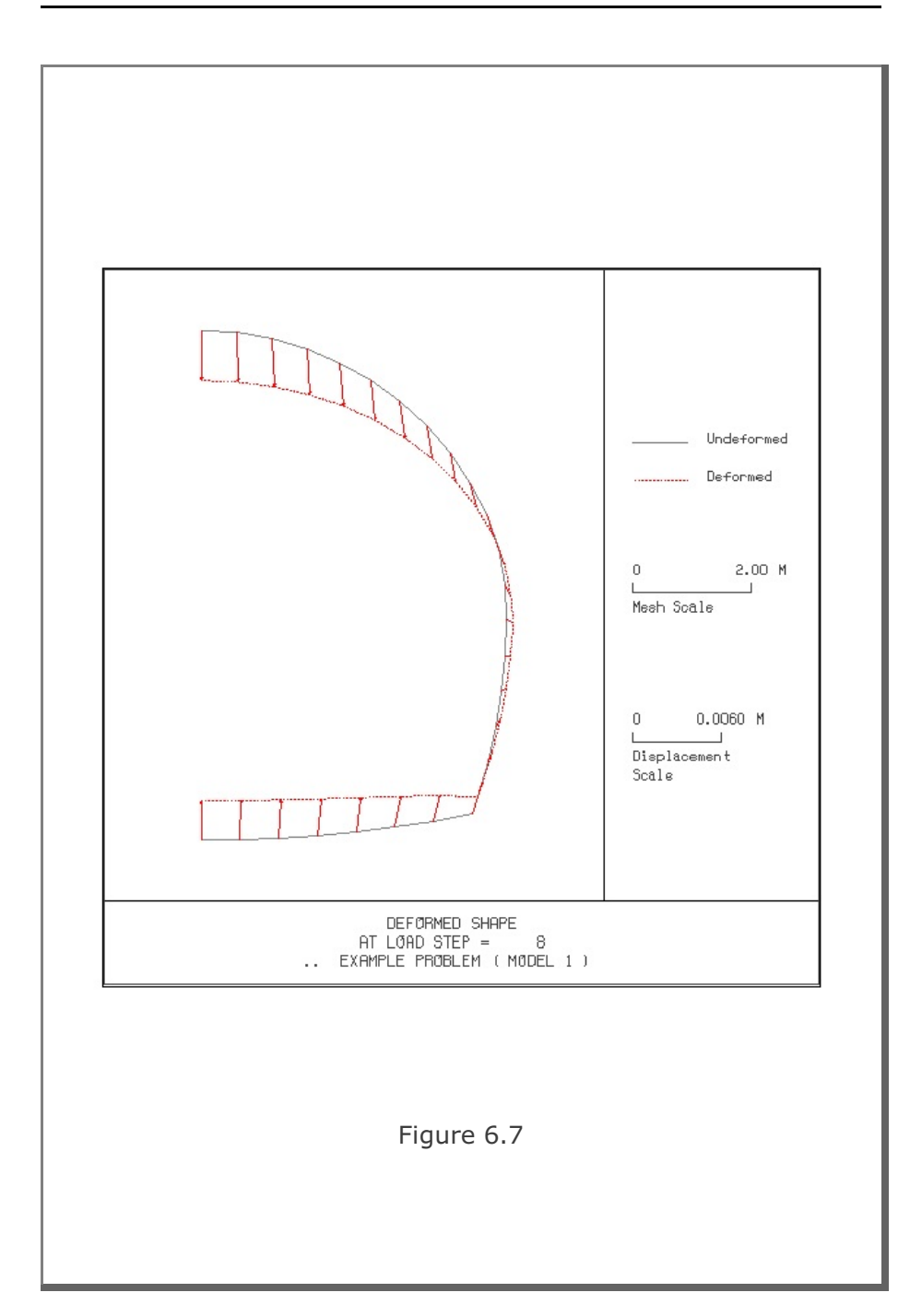

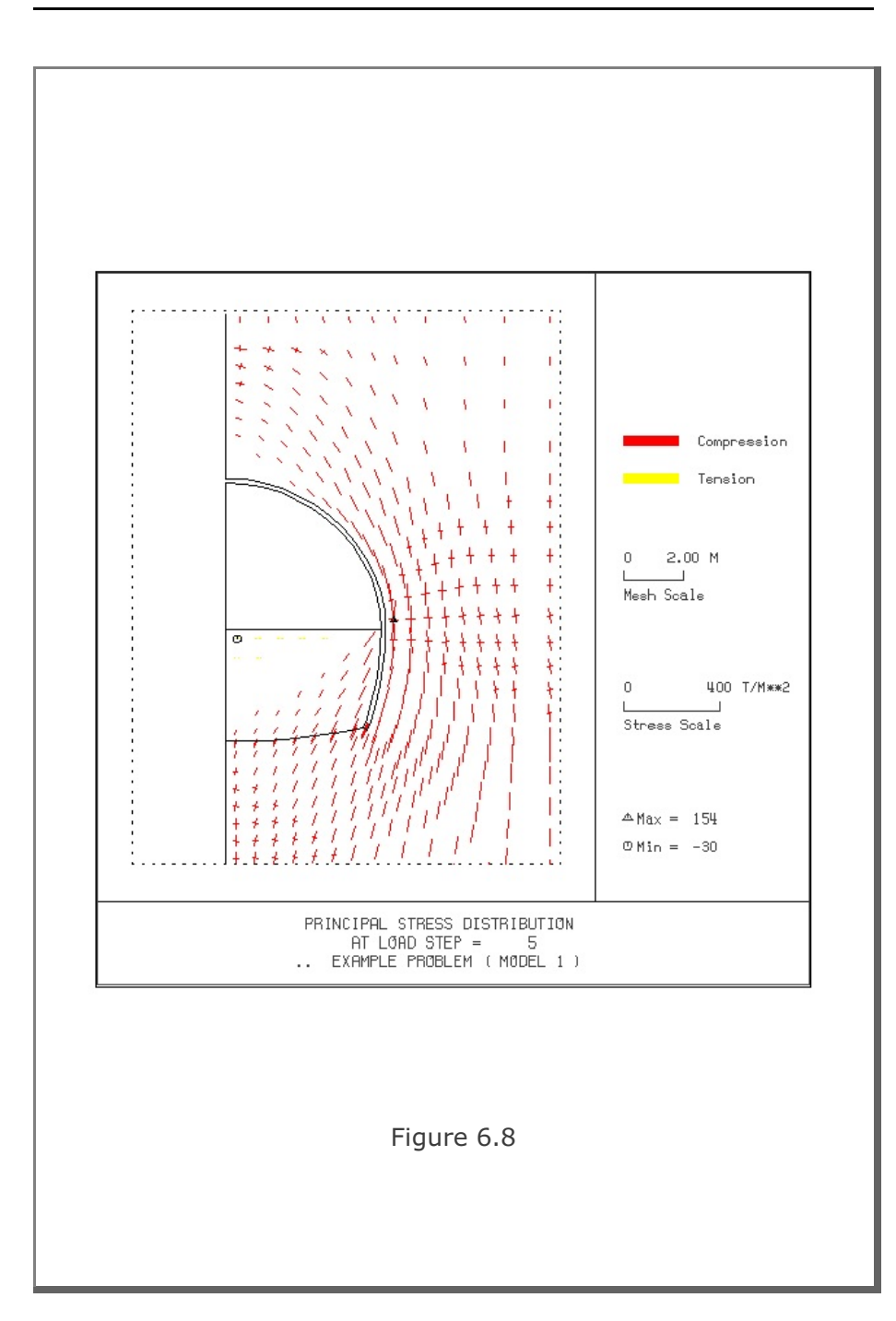

Example 1 6-25

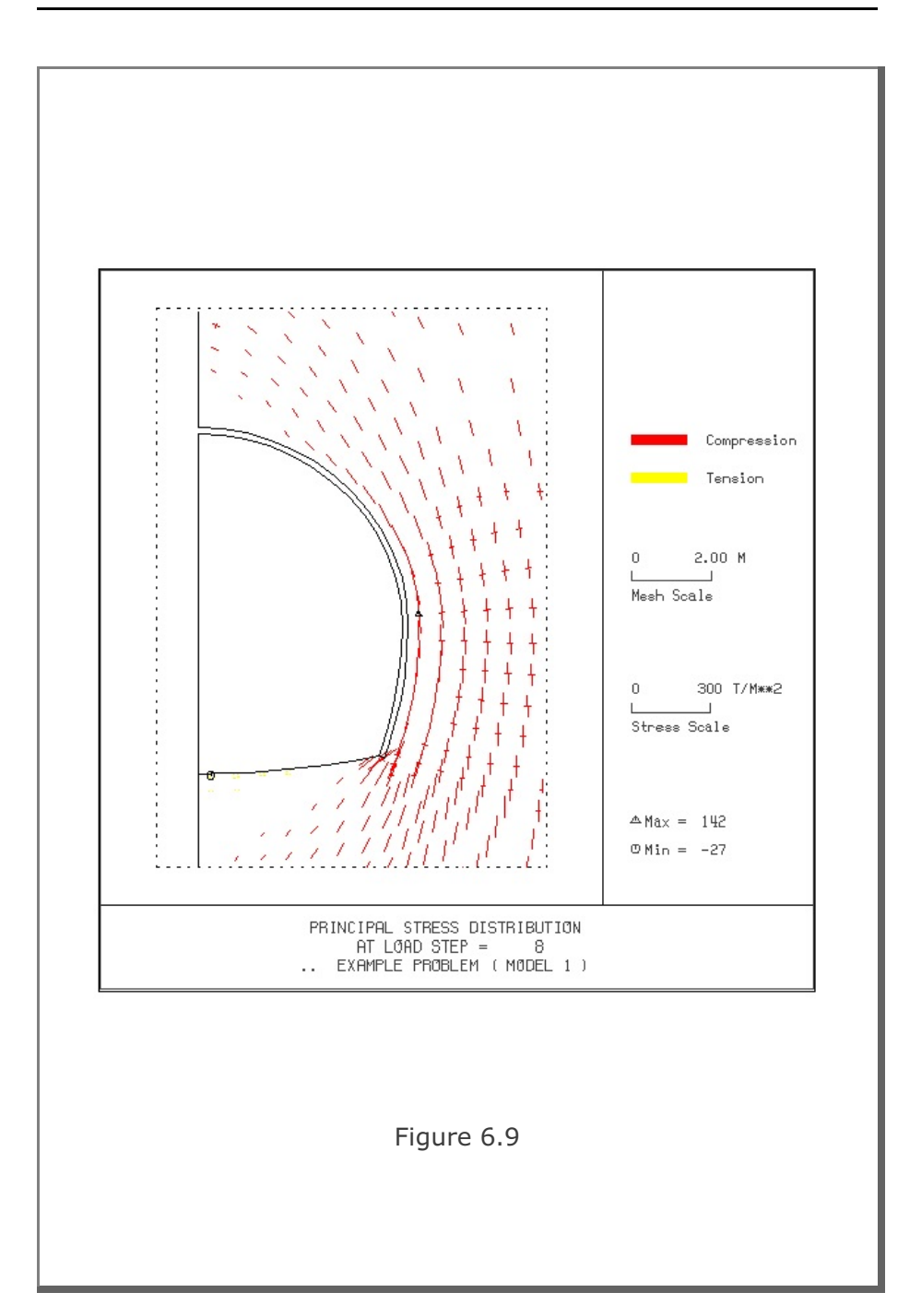

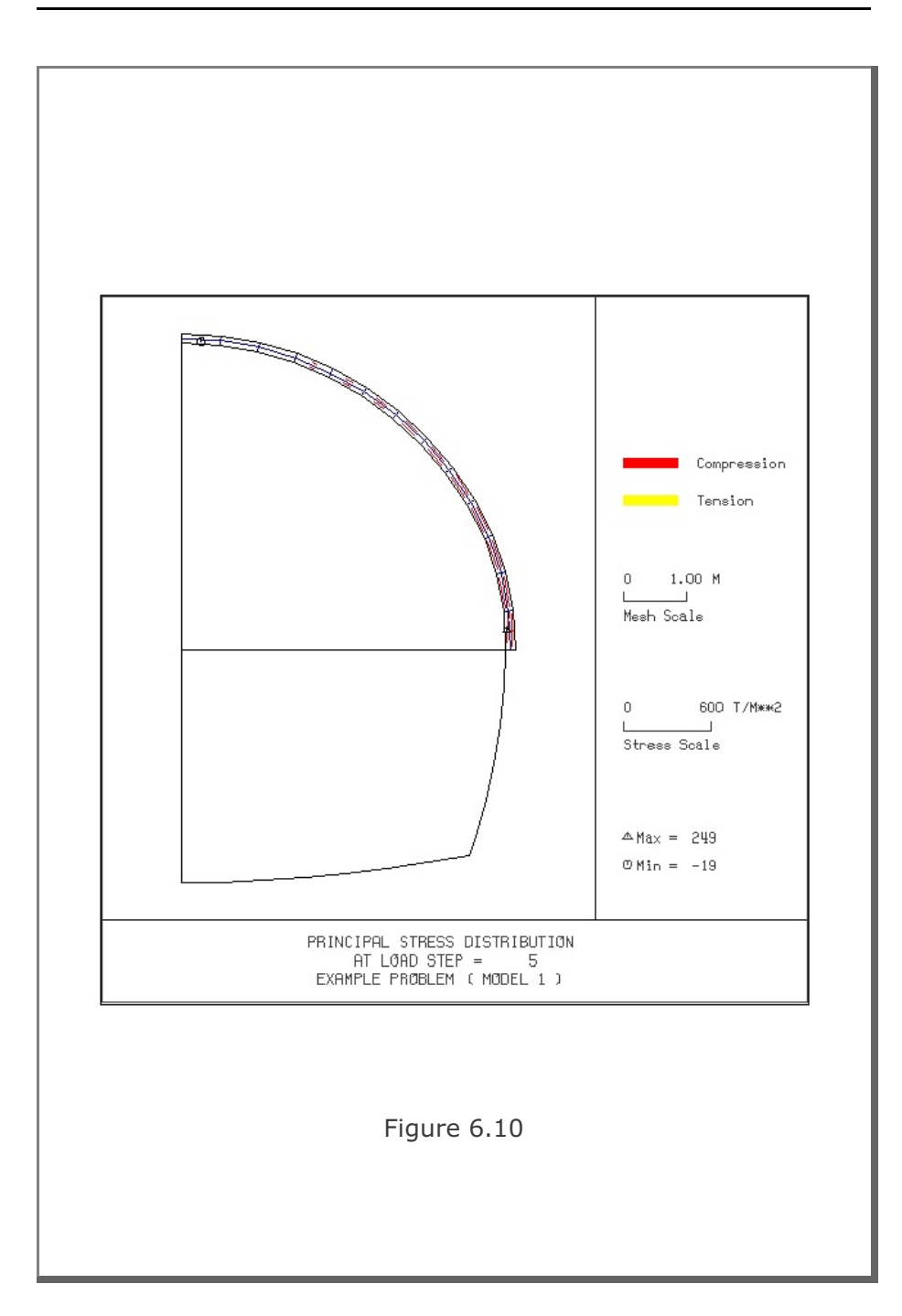

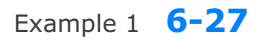

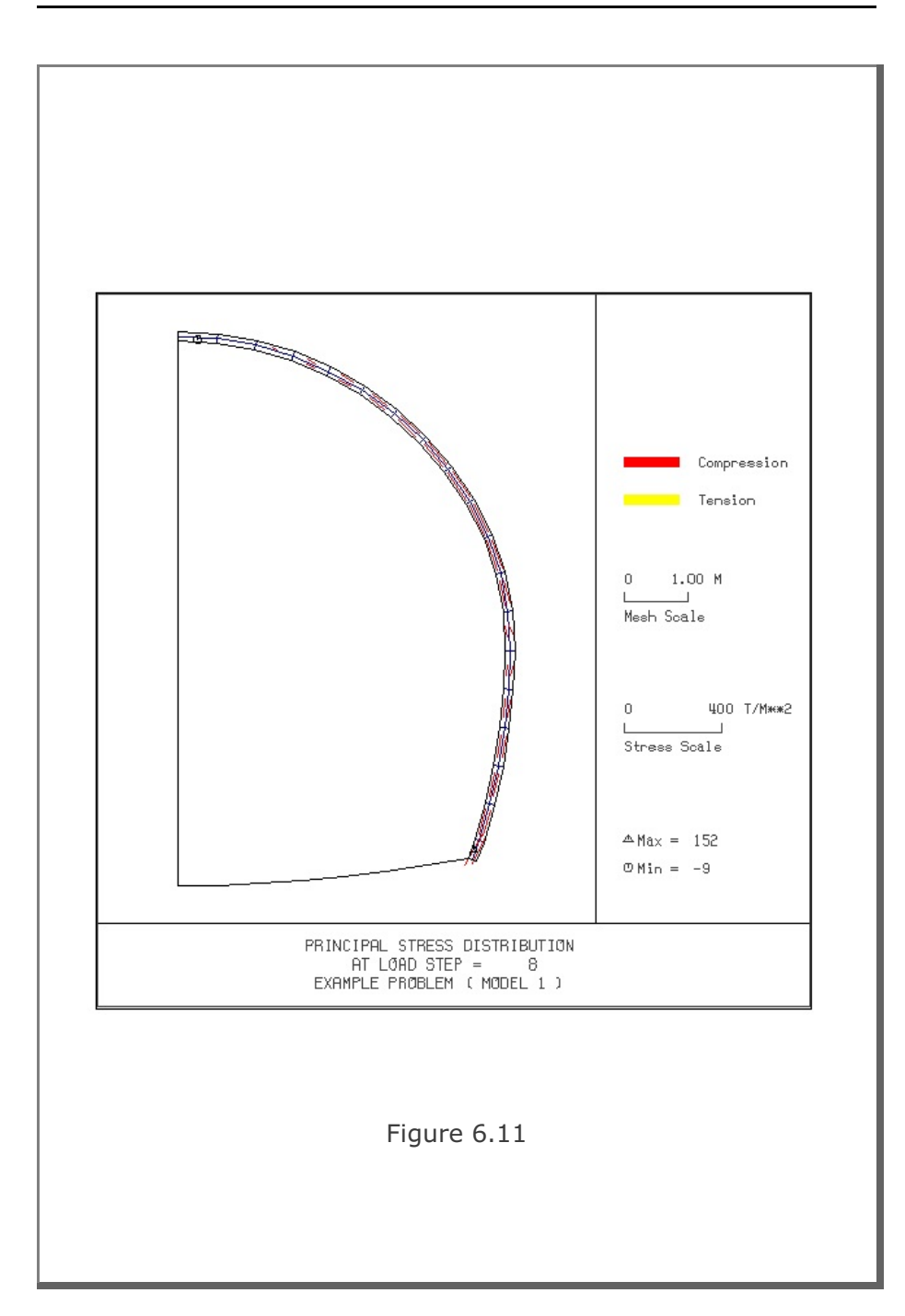

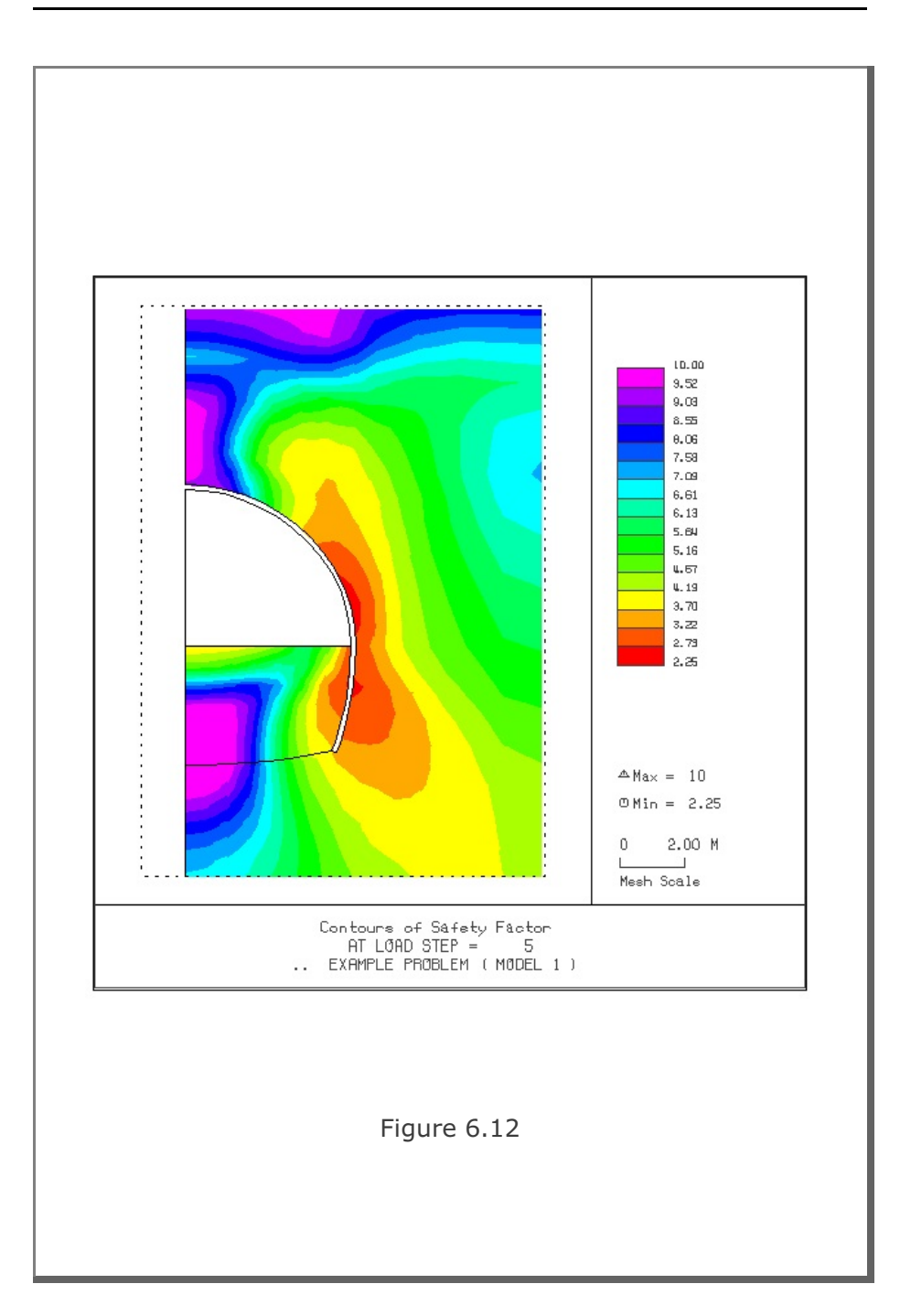

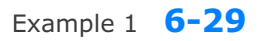

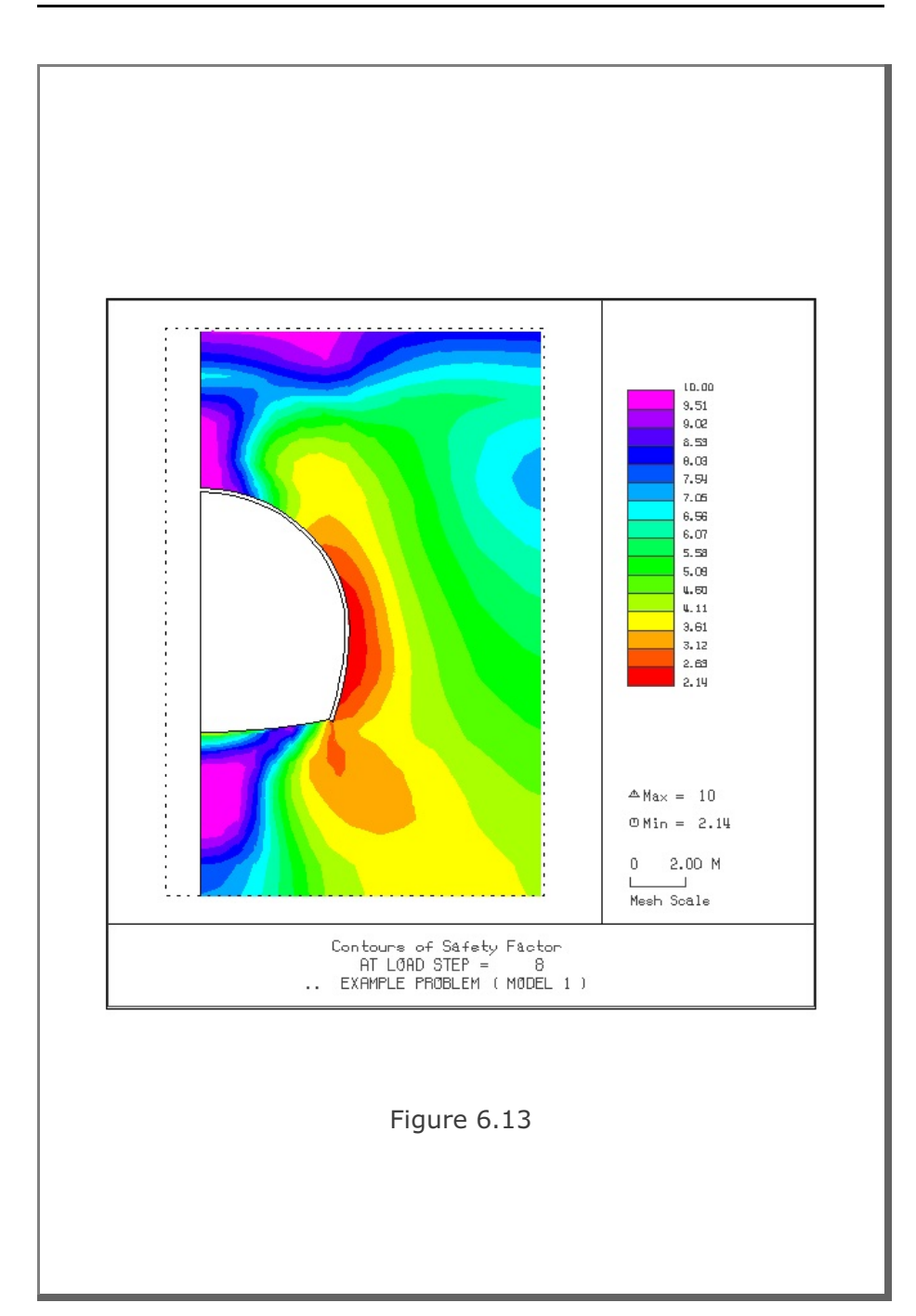

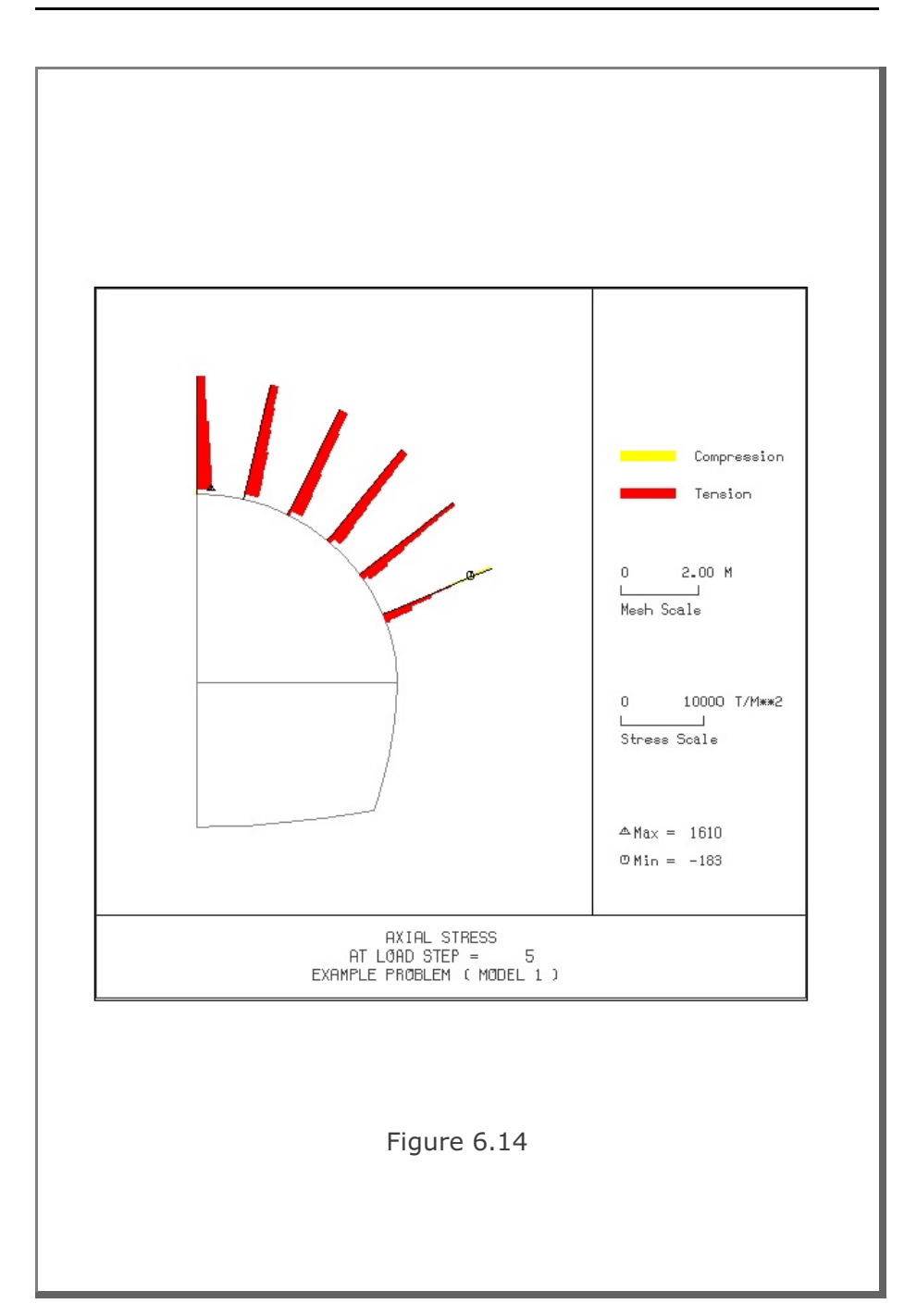

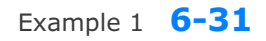

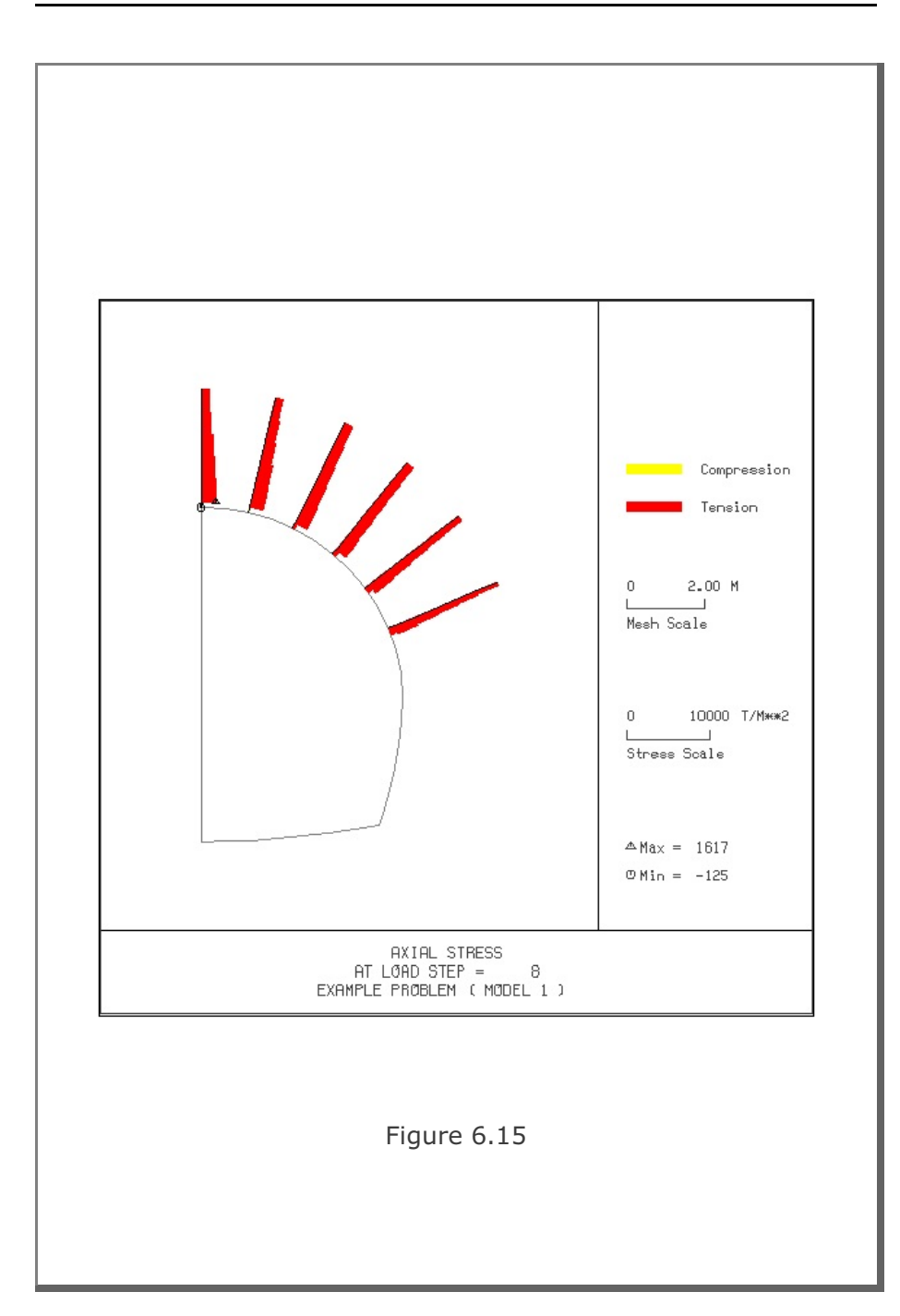

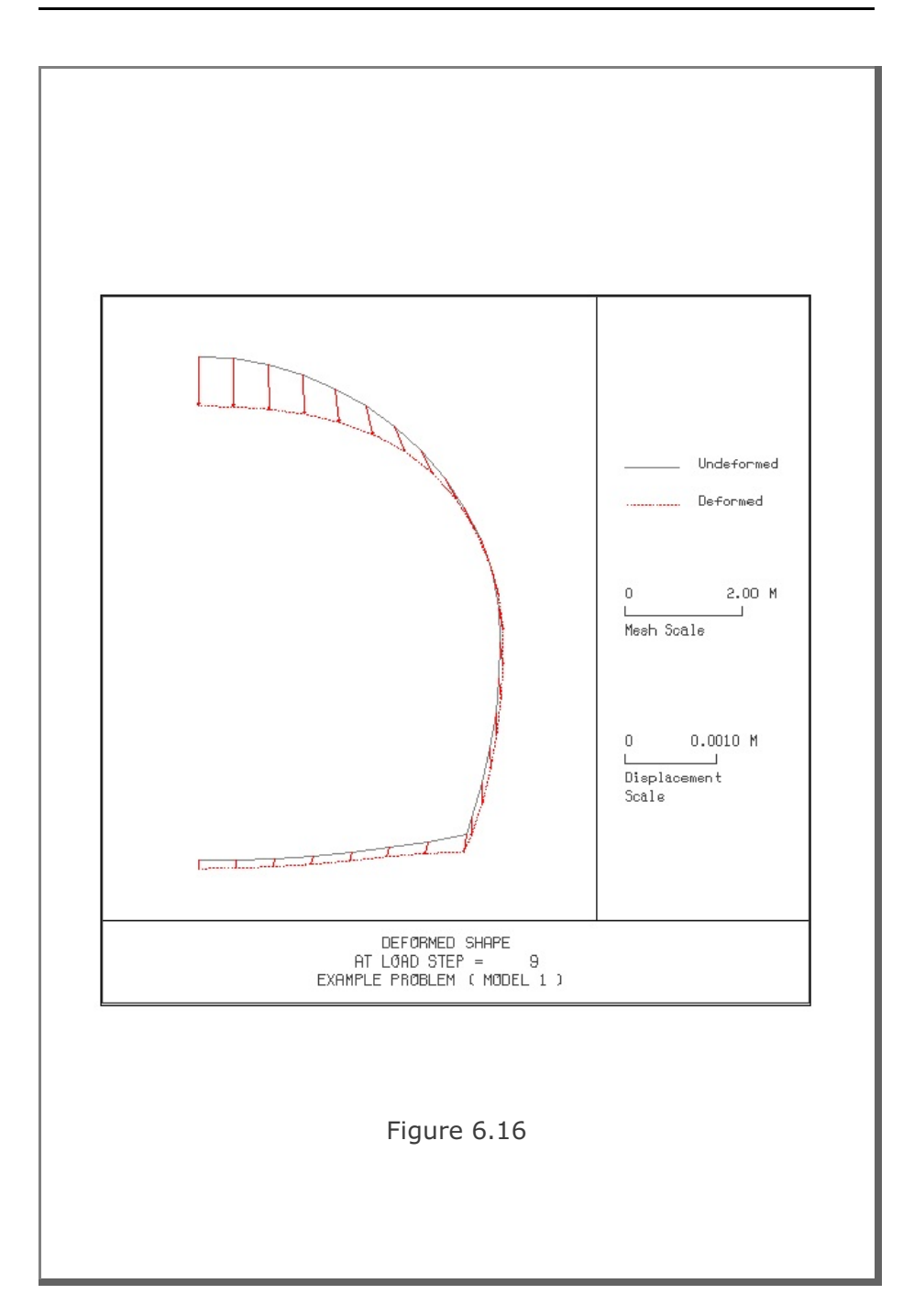

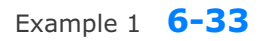

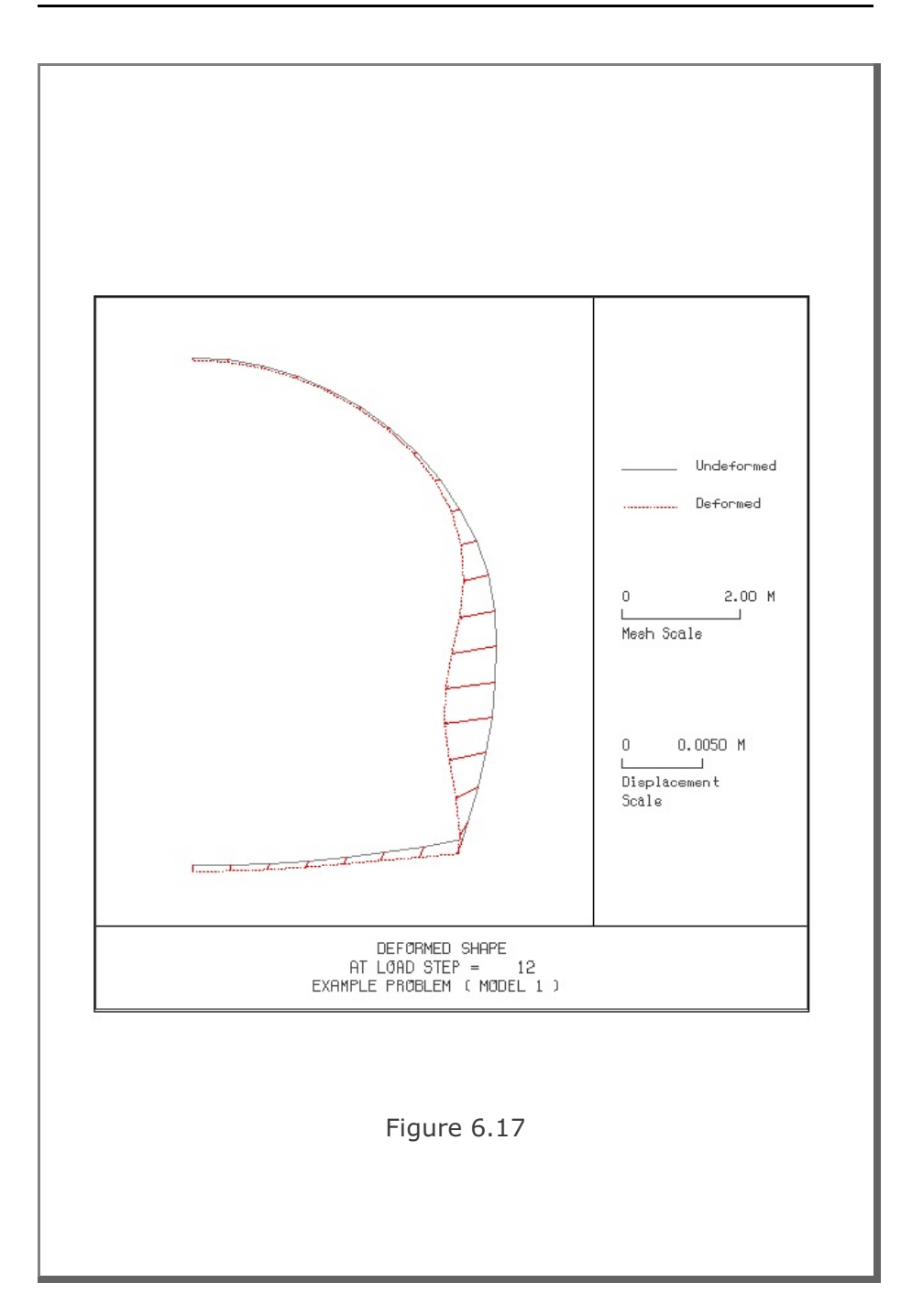

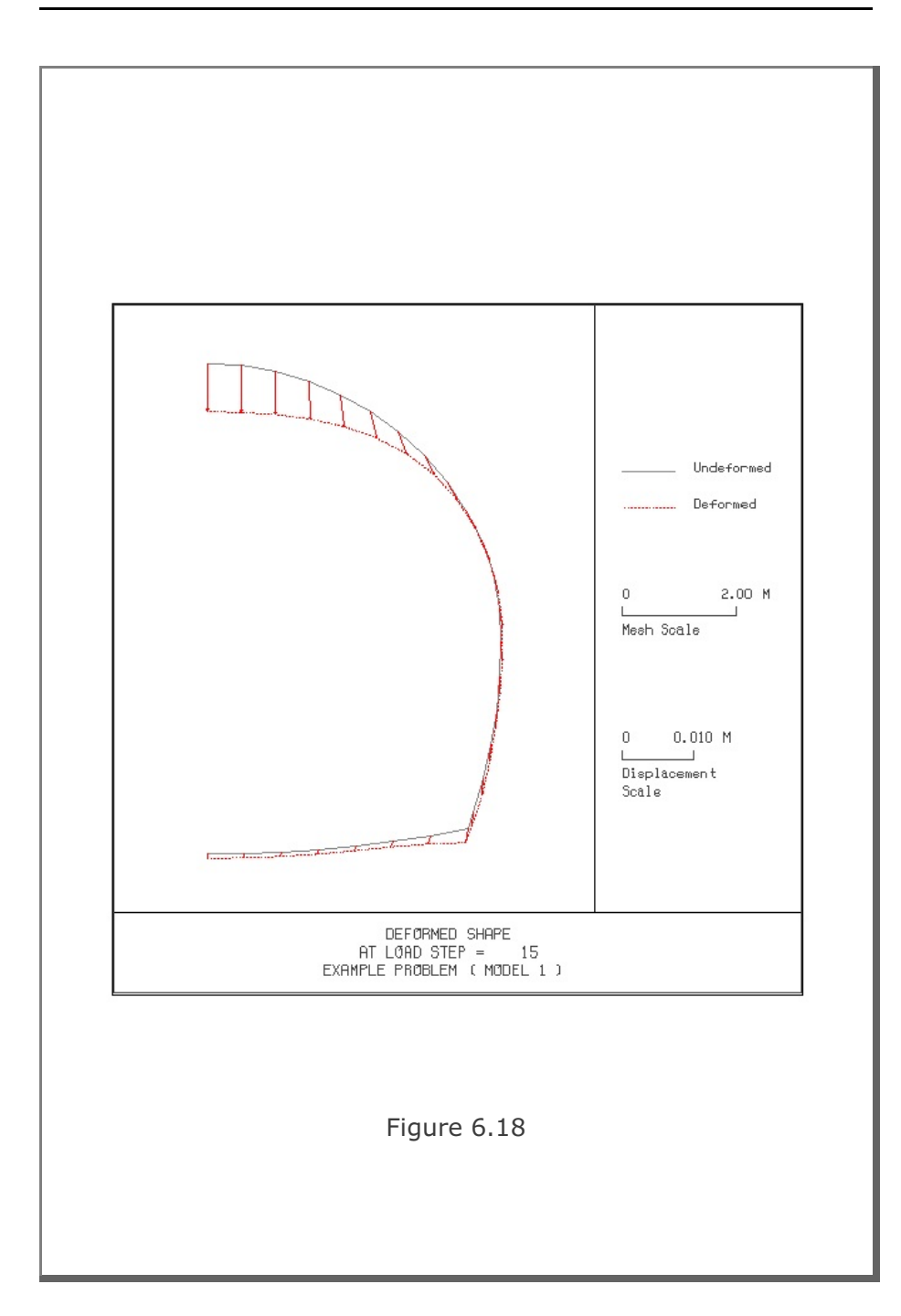

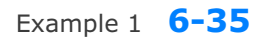

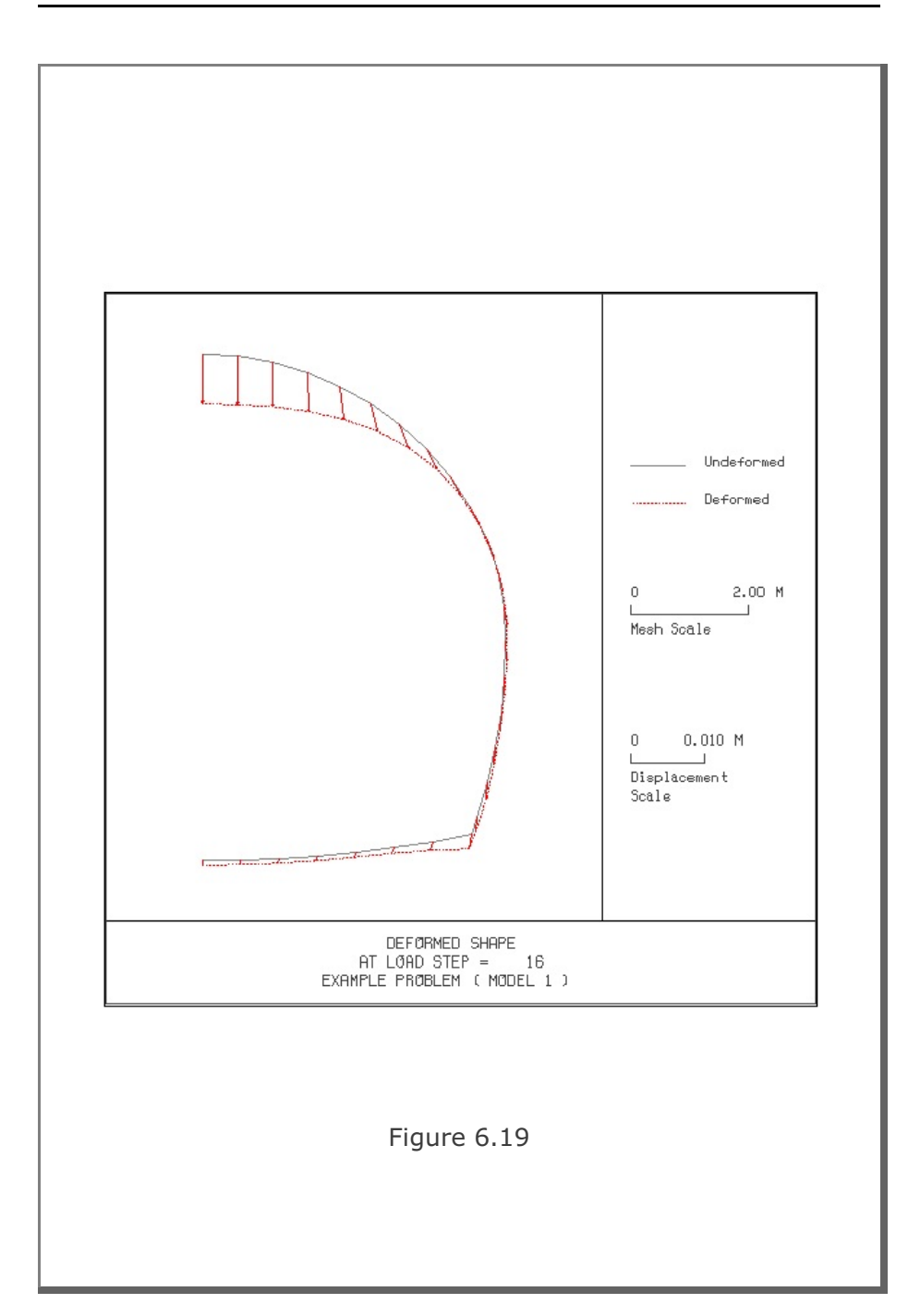

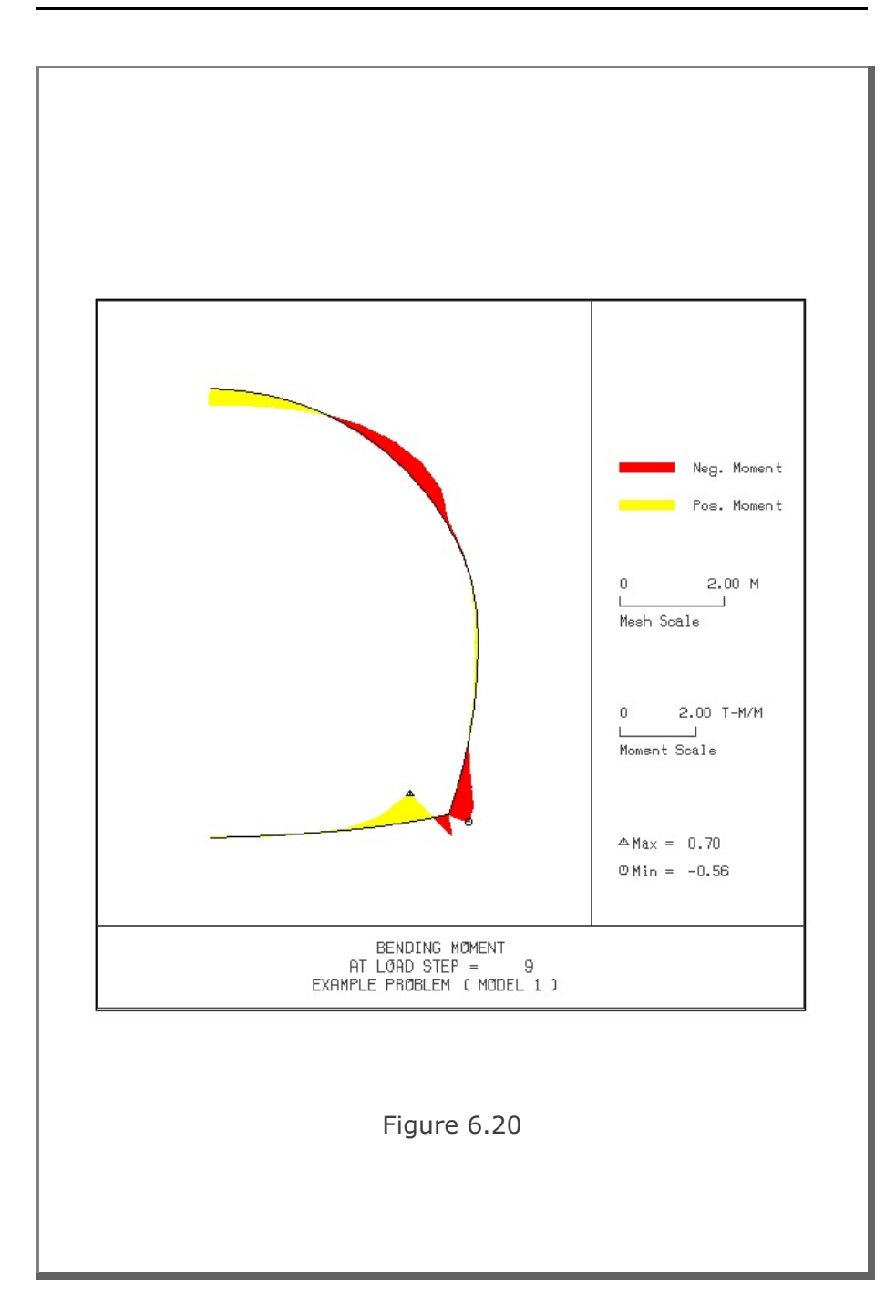

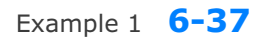

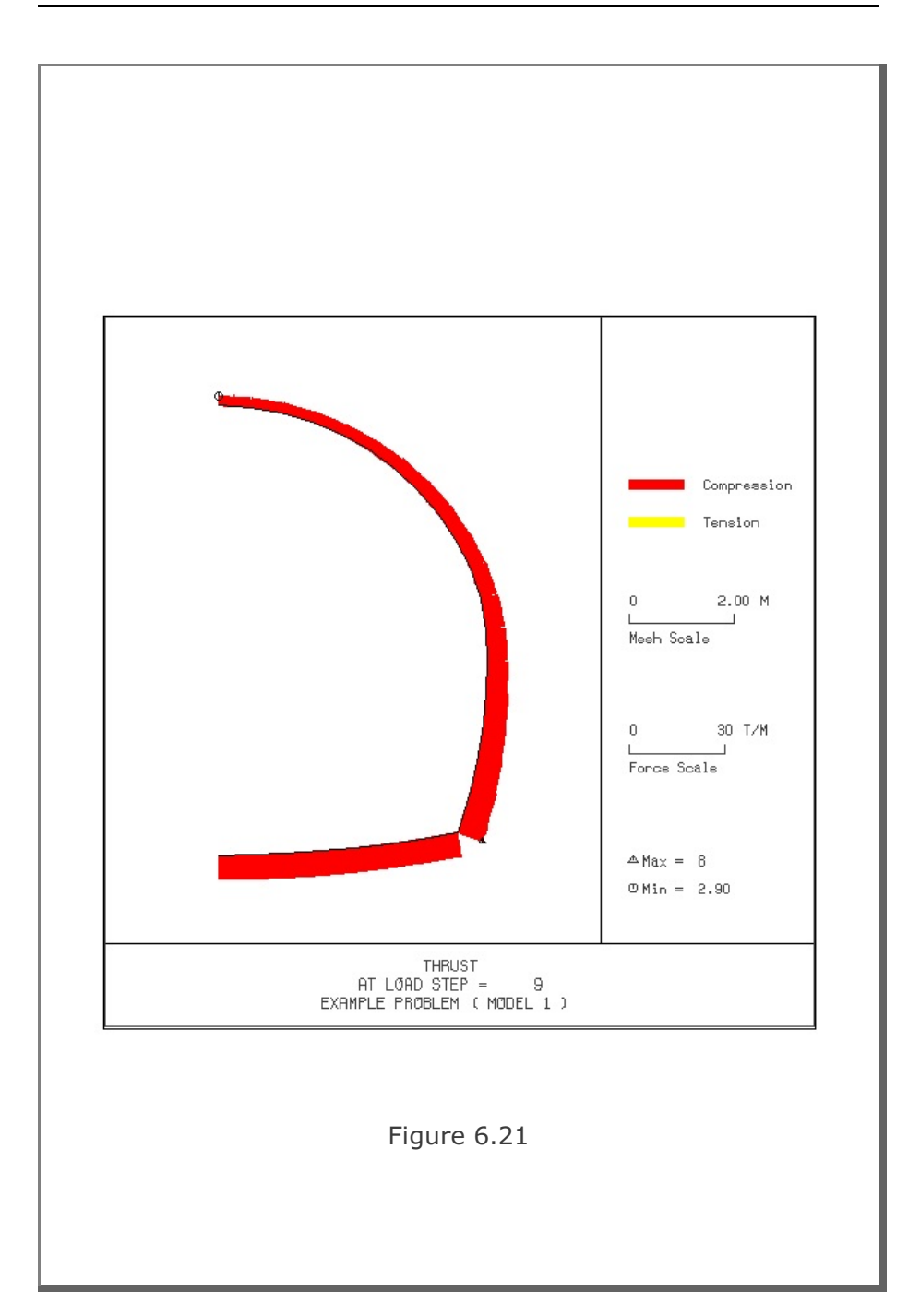

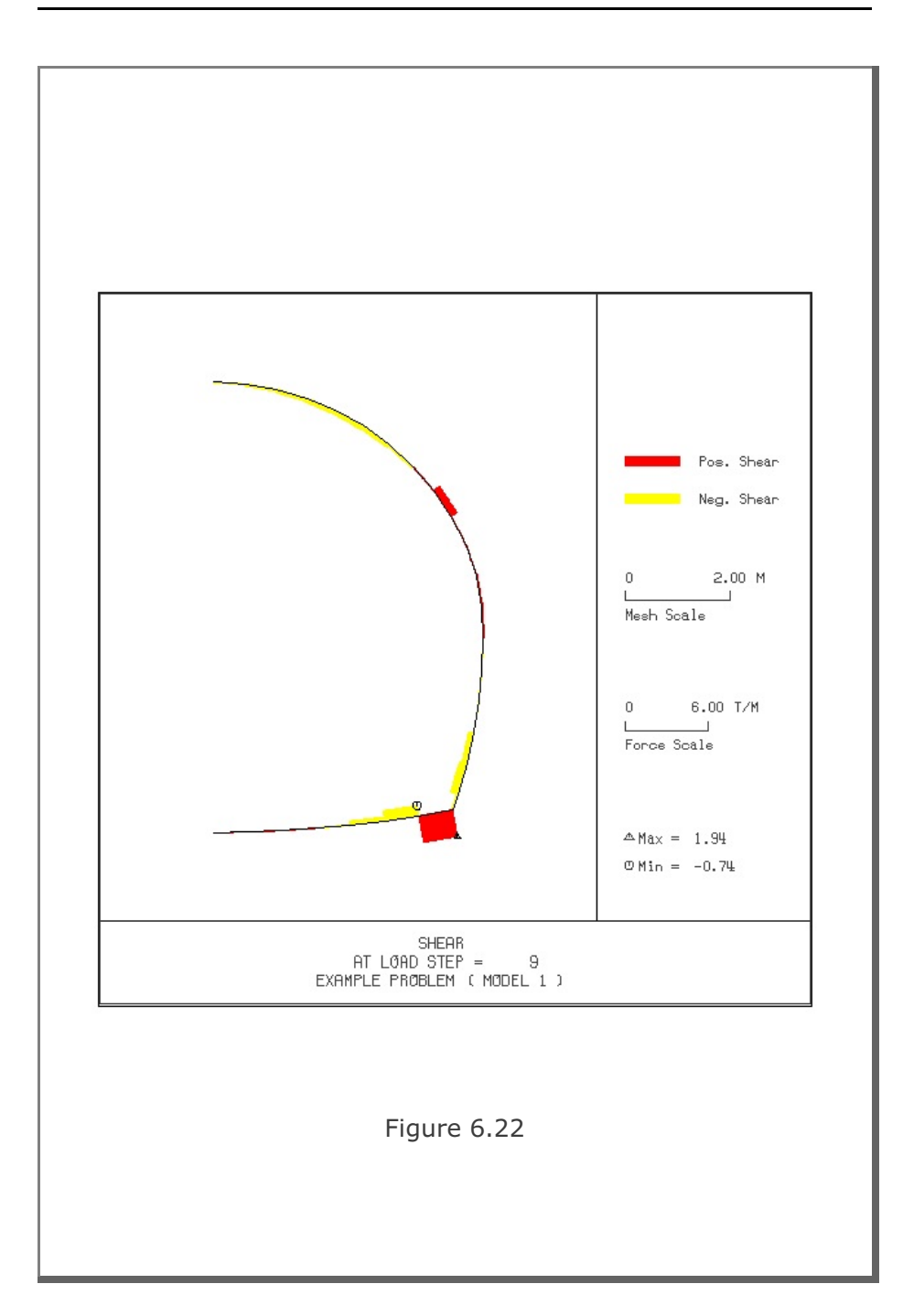

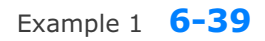

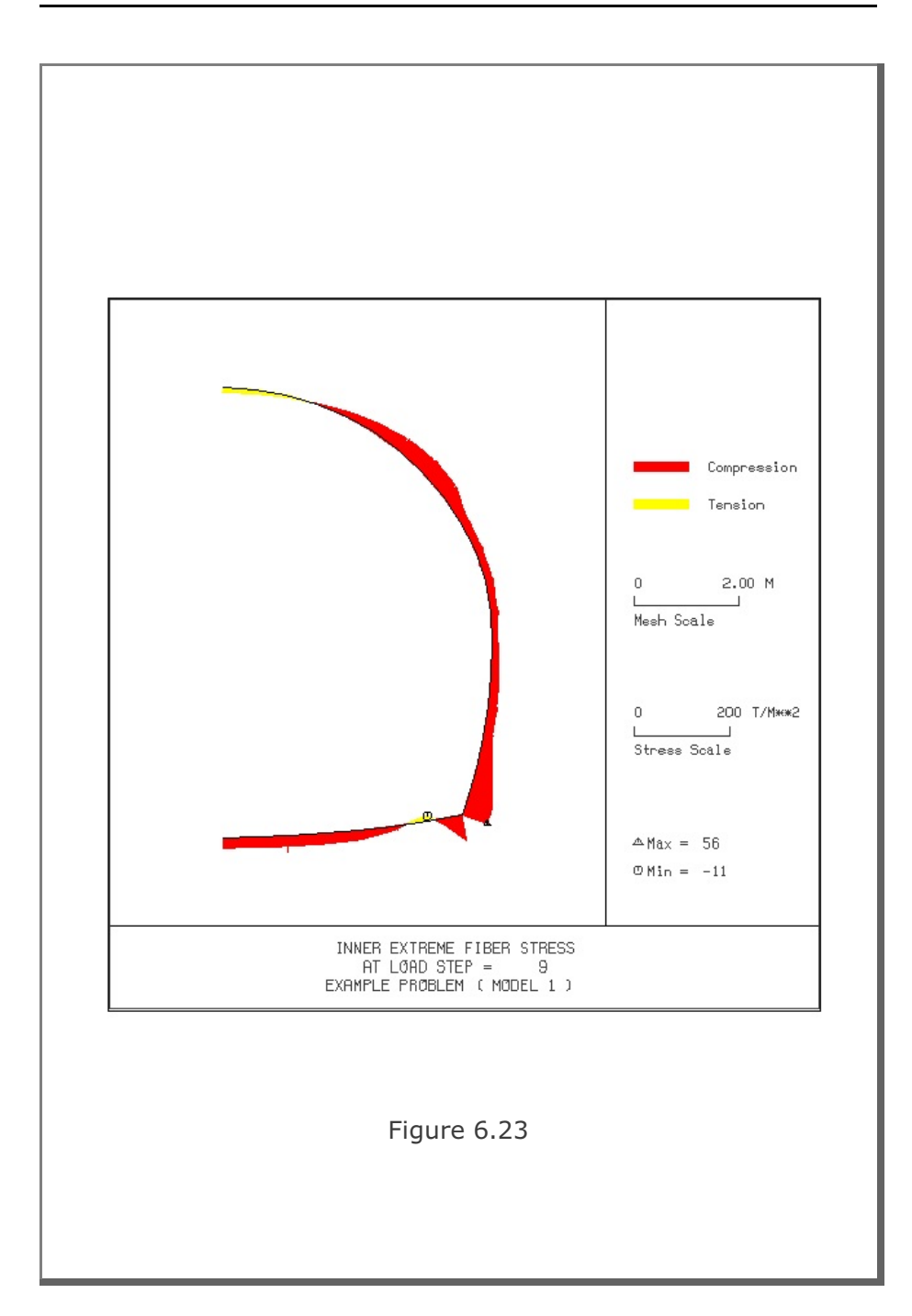

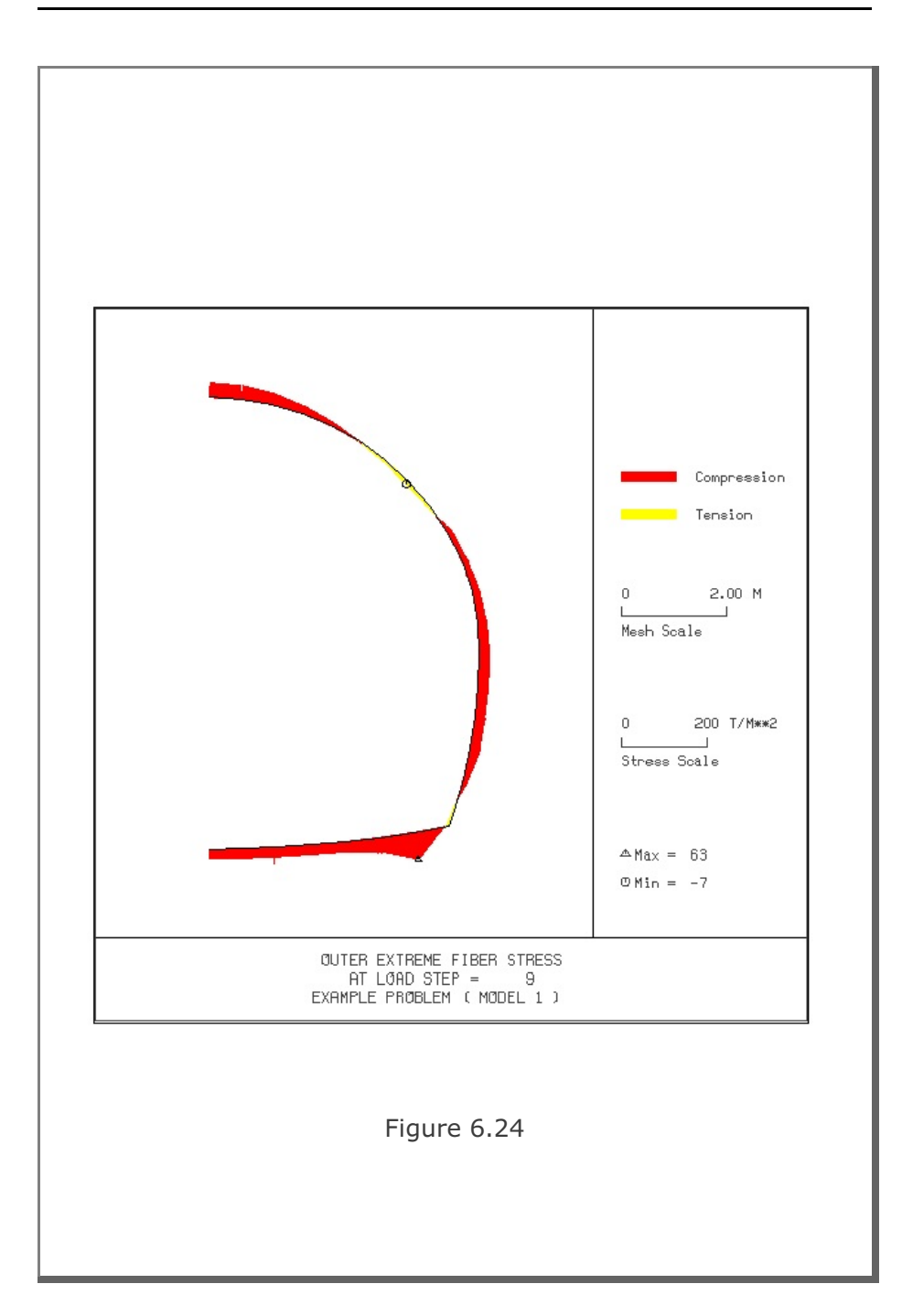

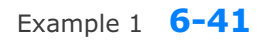

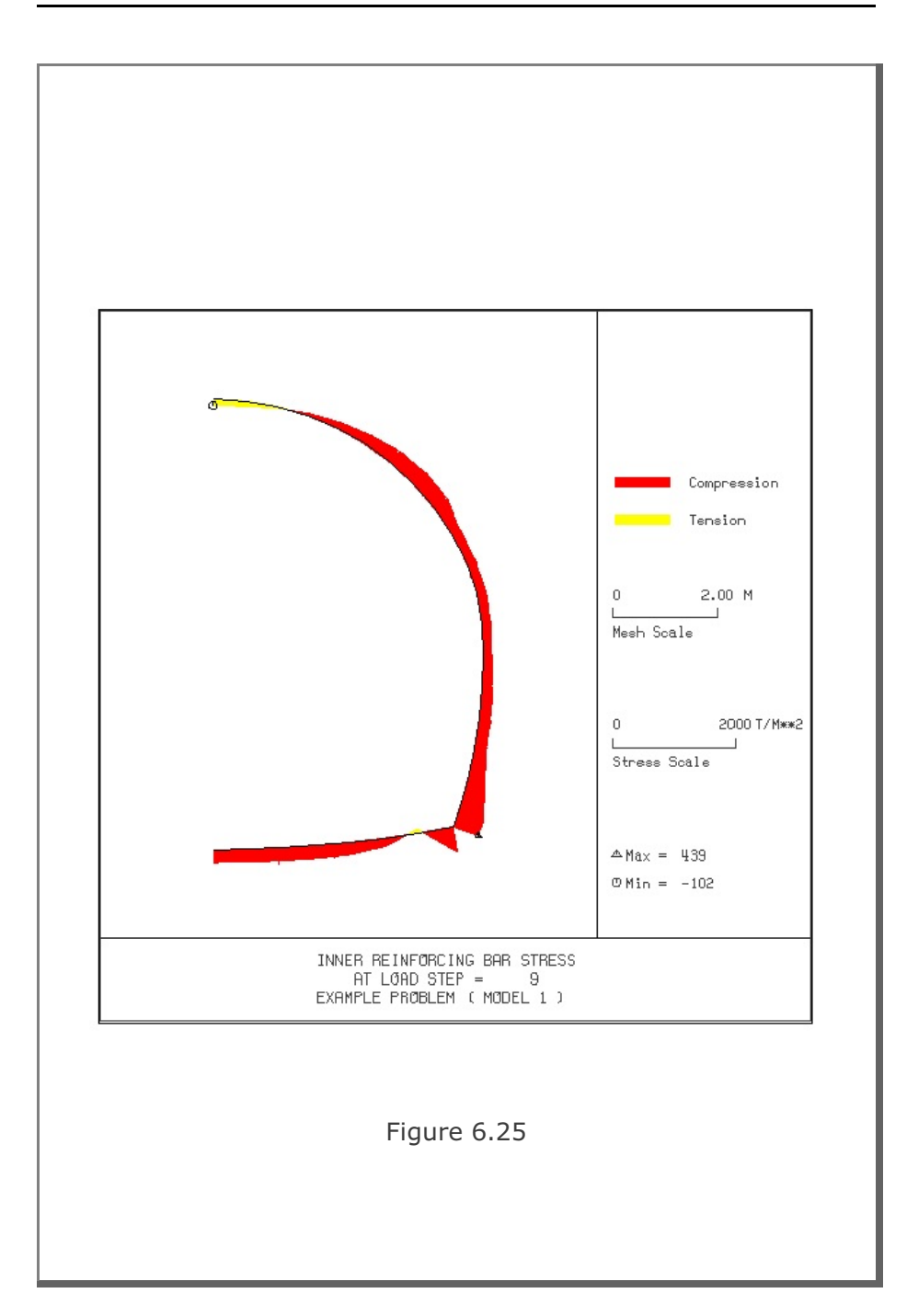

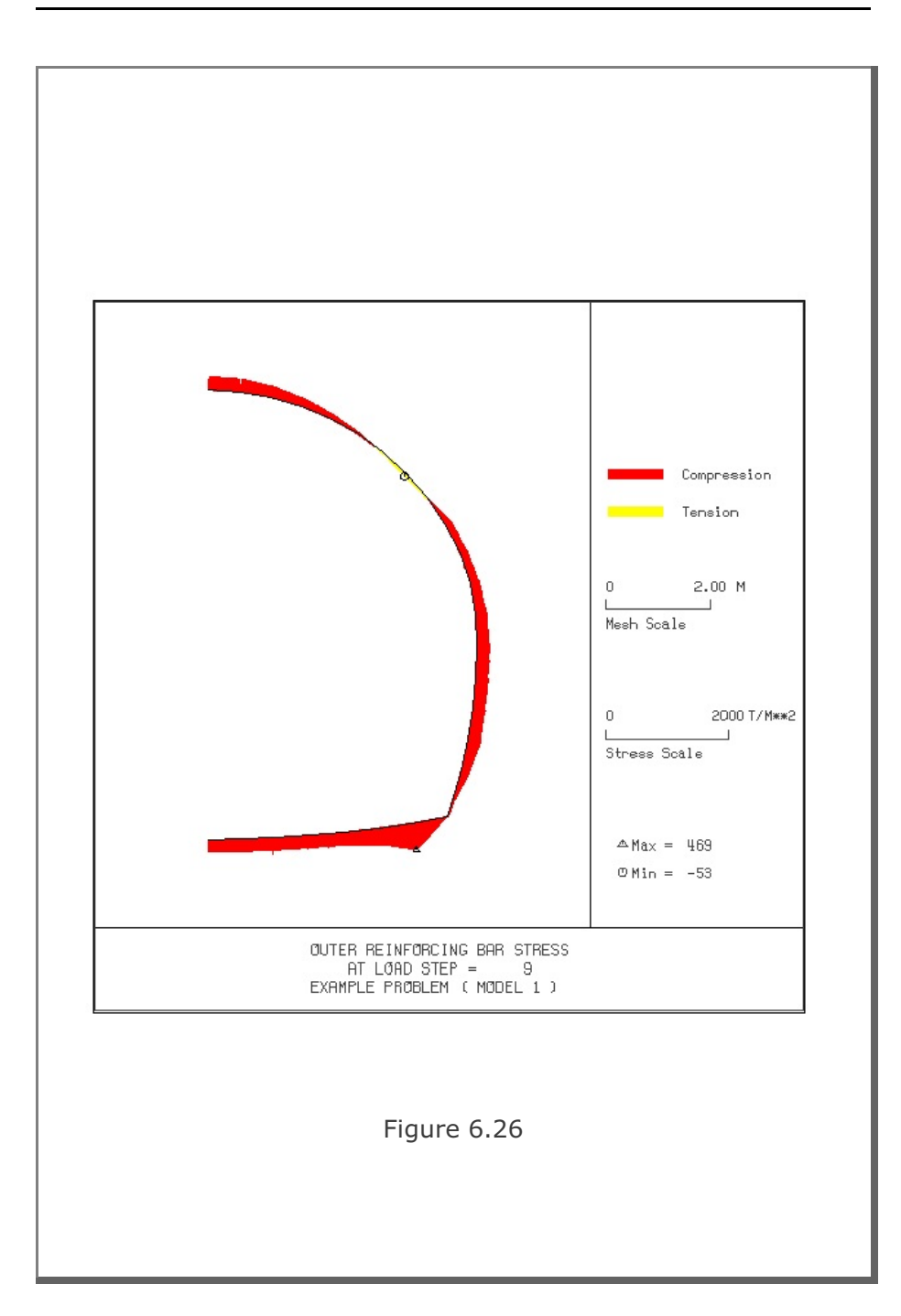

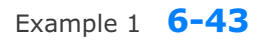

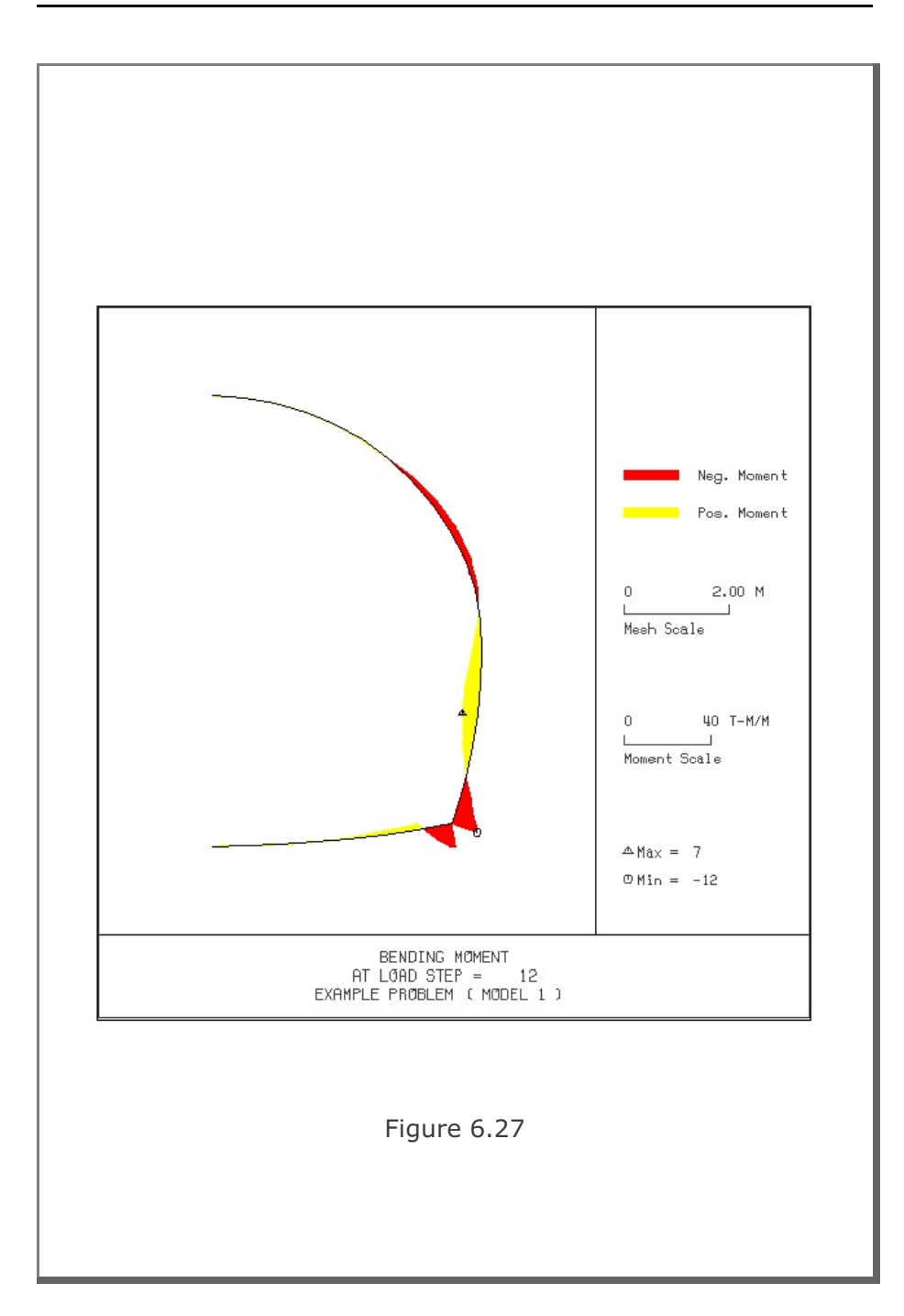

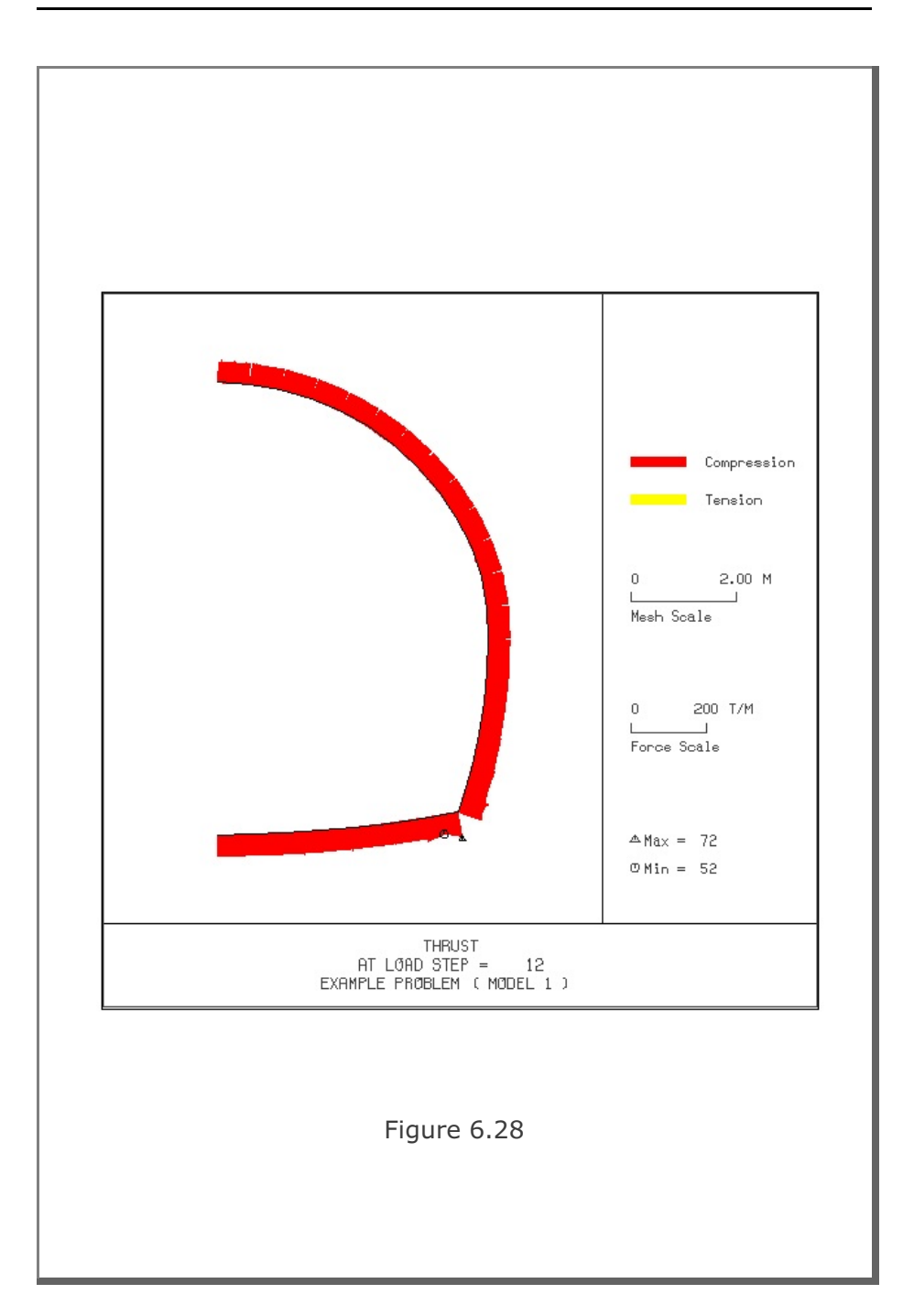

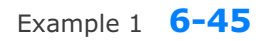

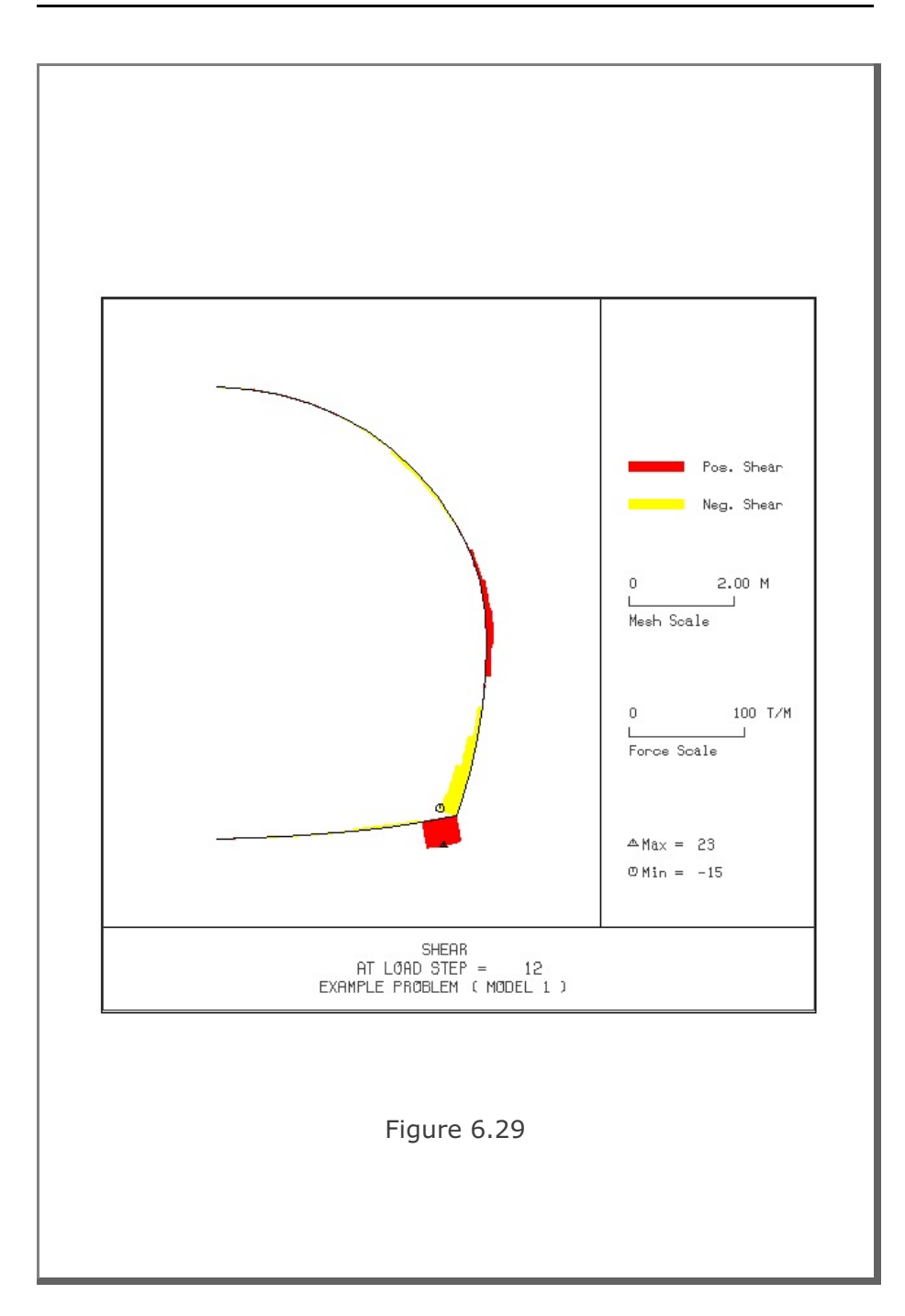

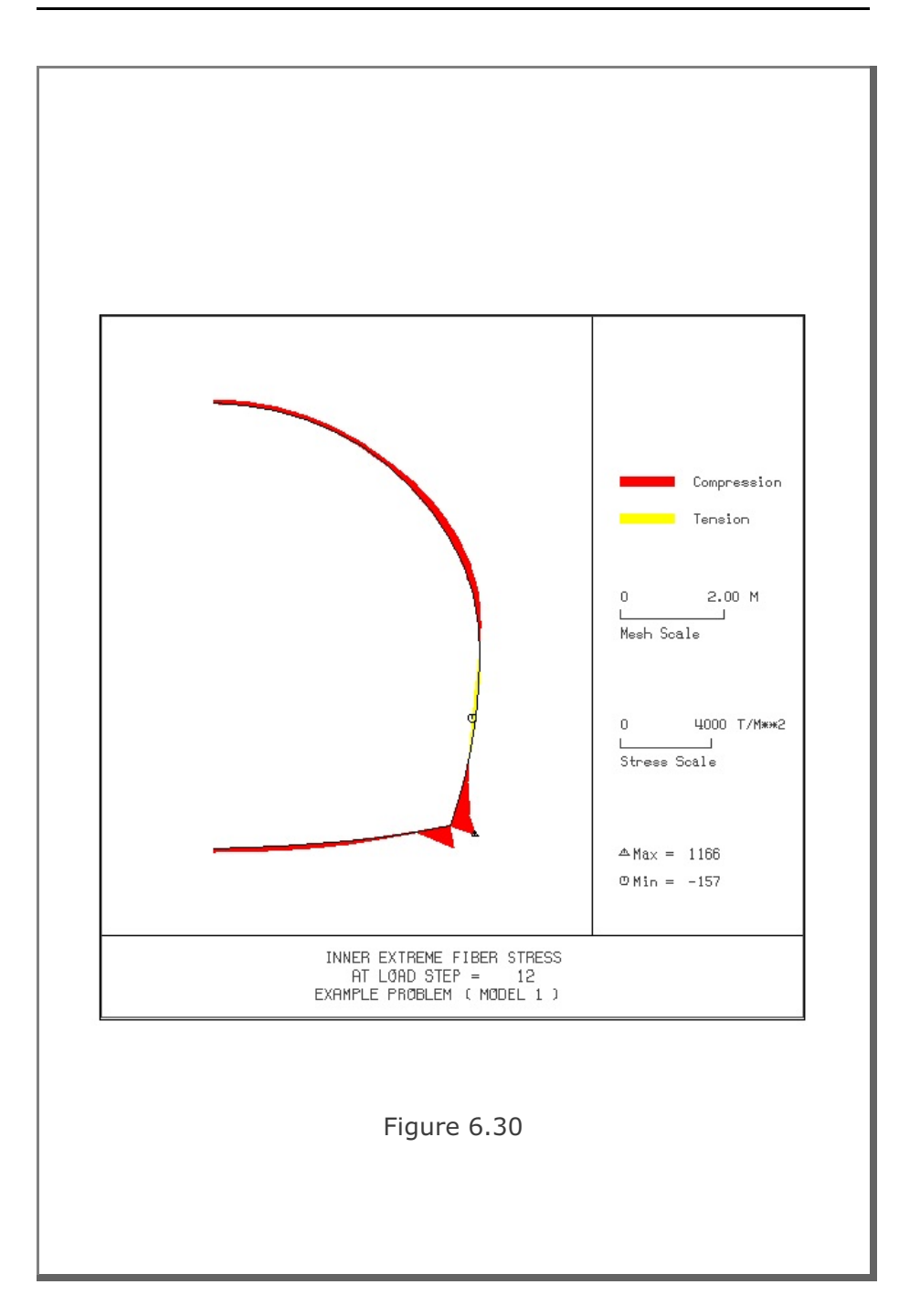

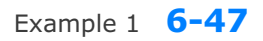

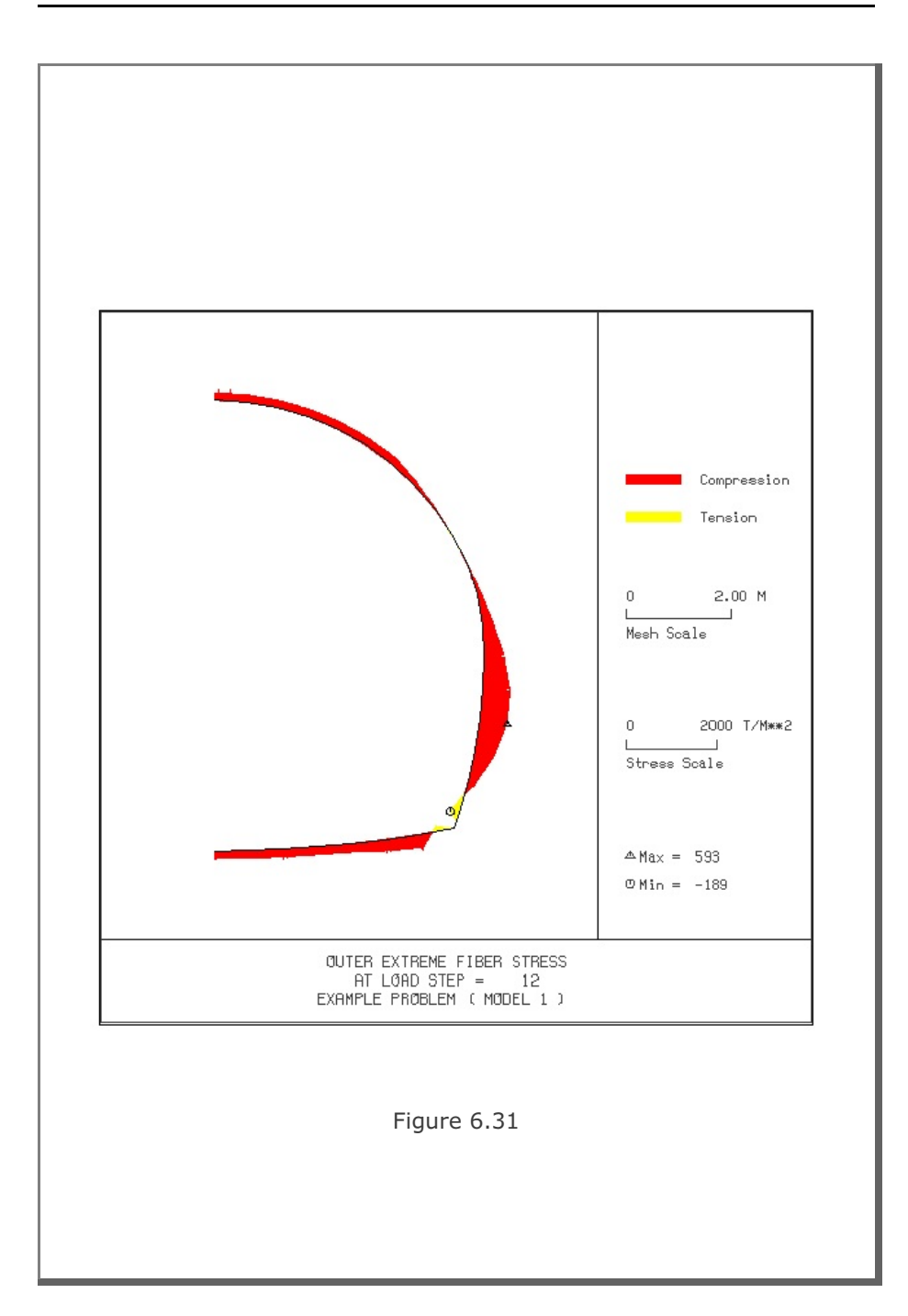

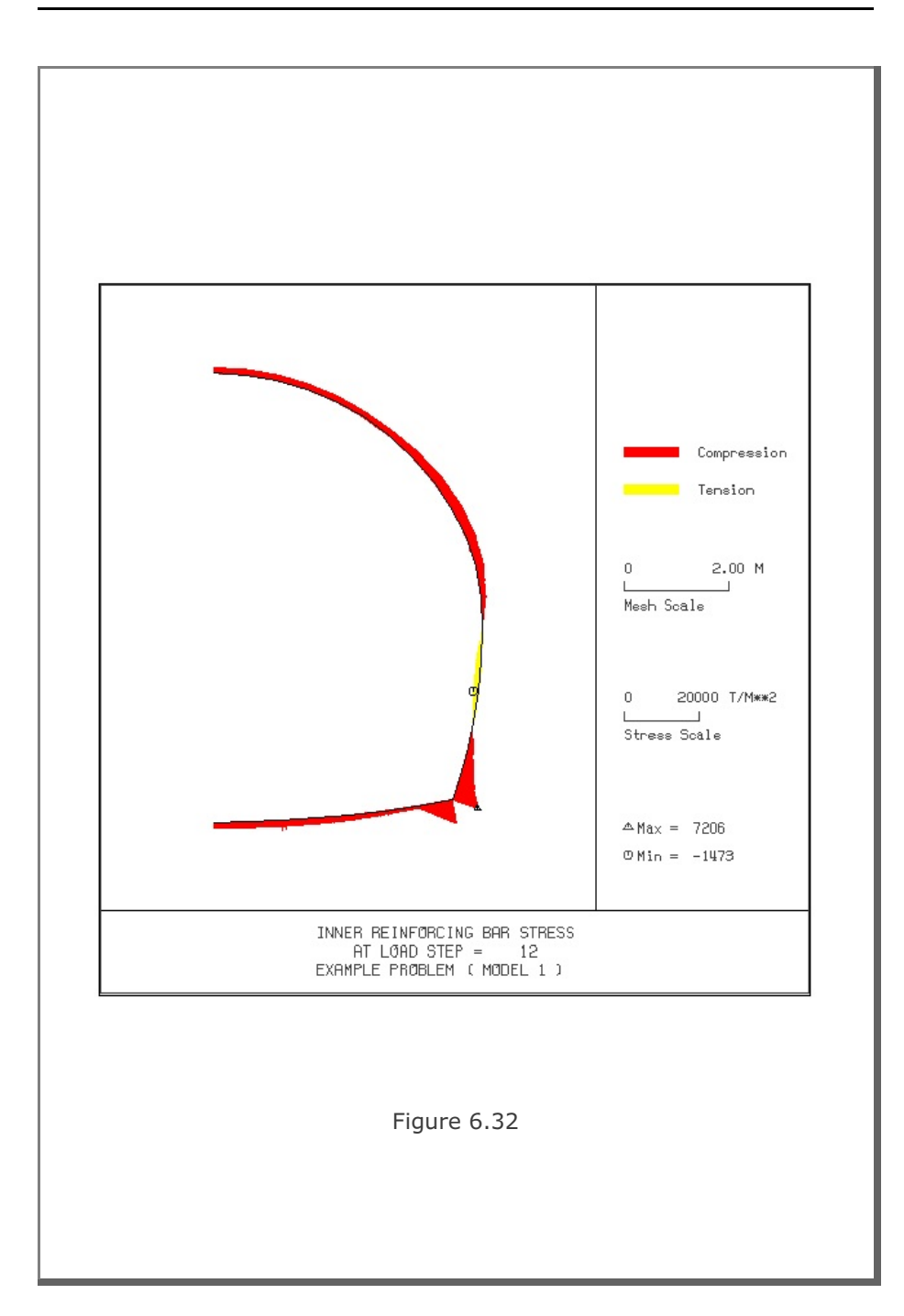

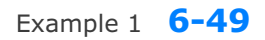

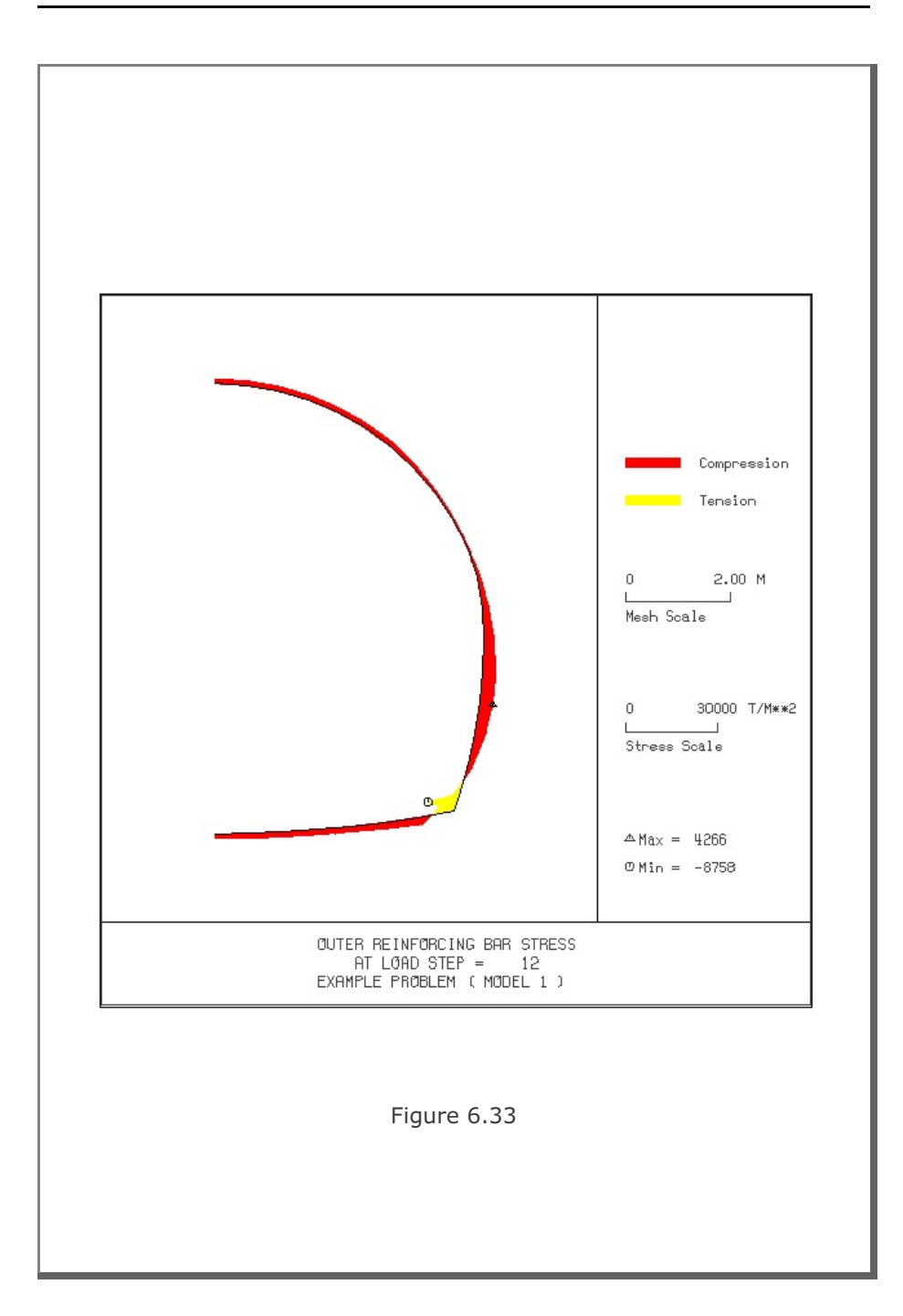

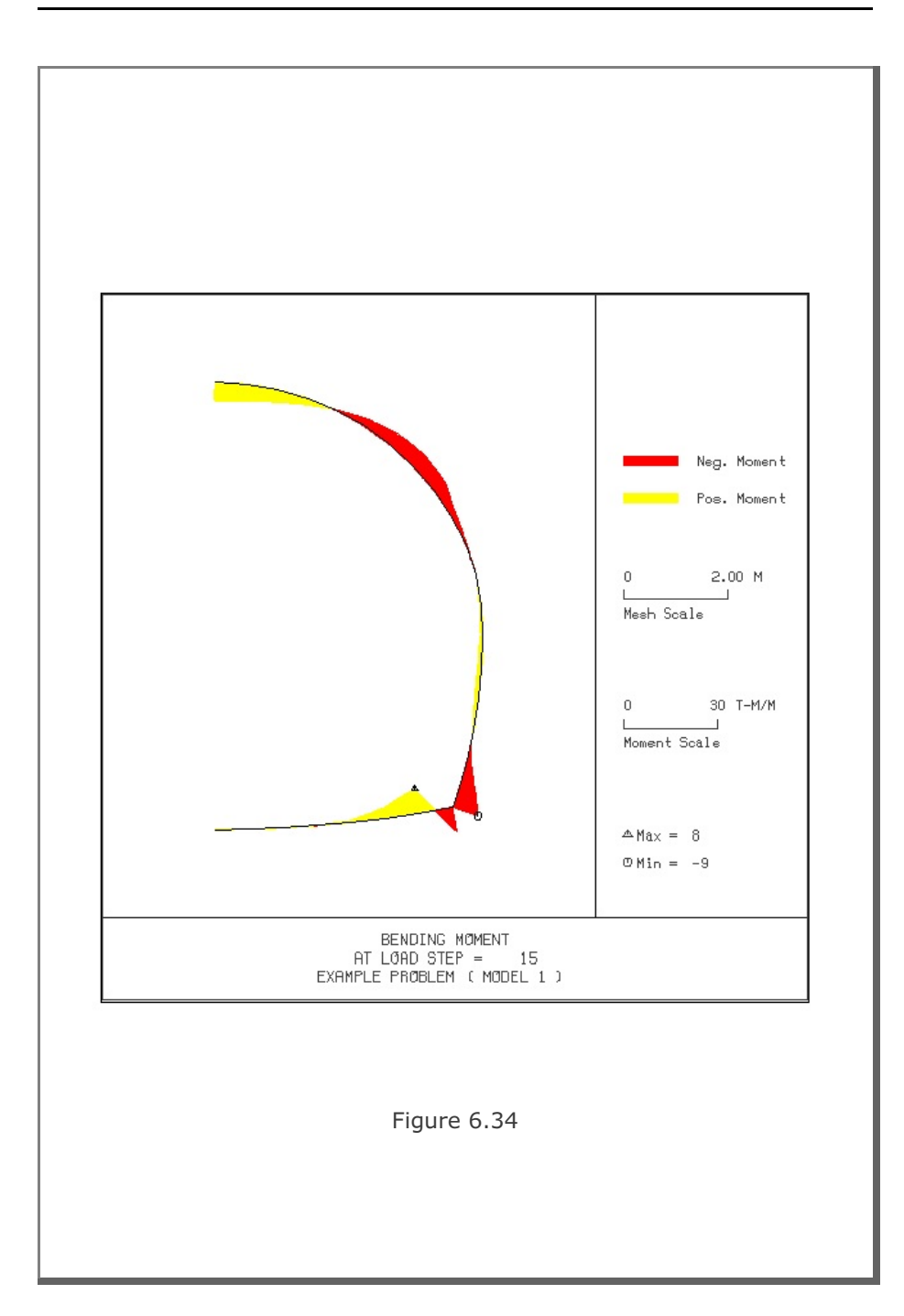
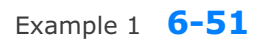

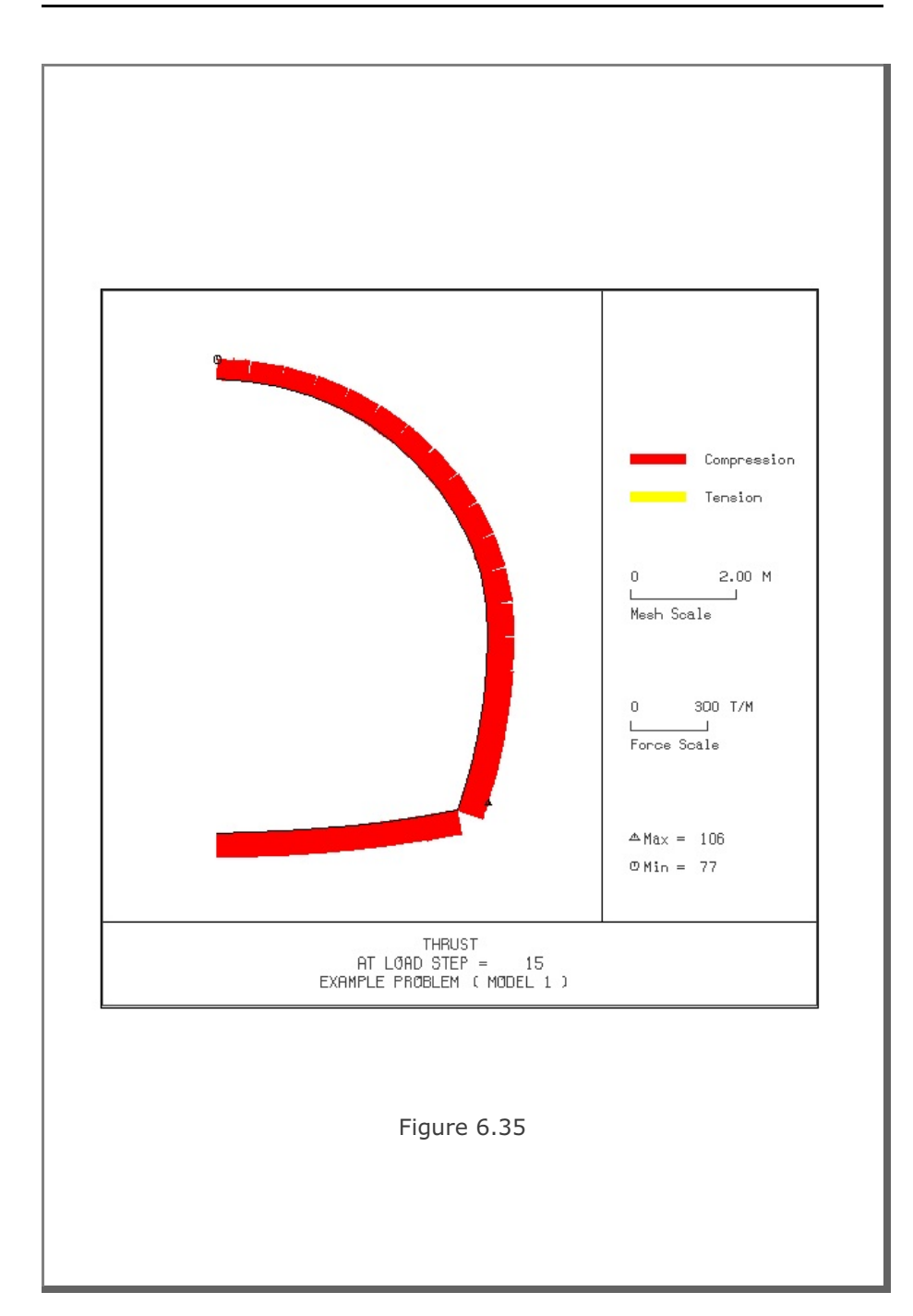

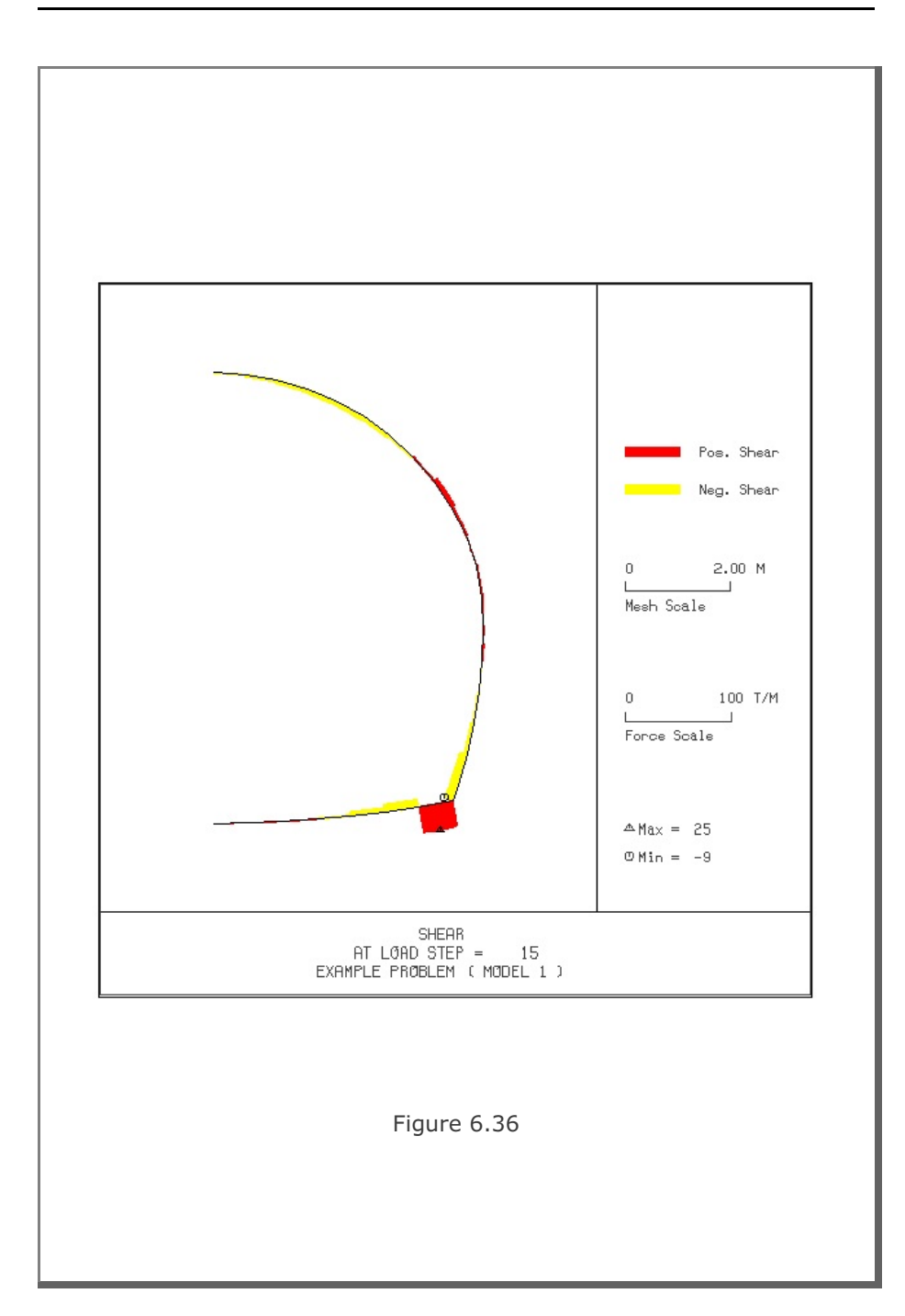

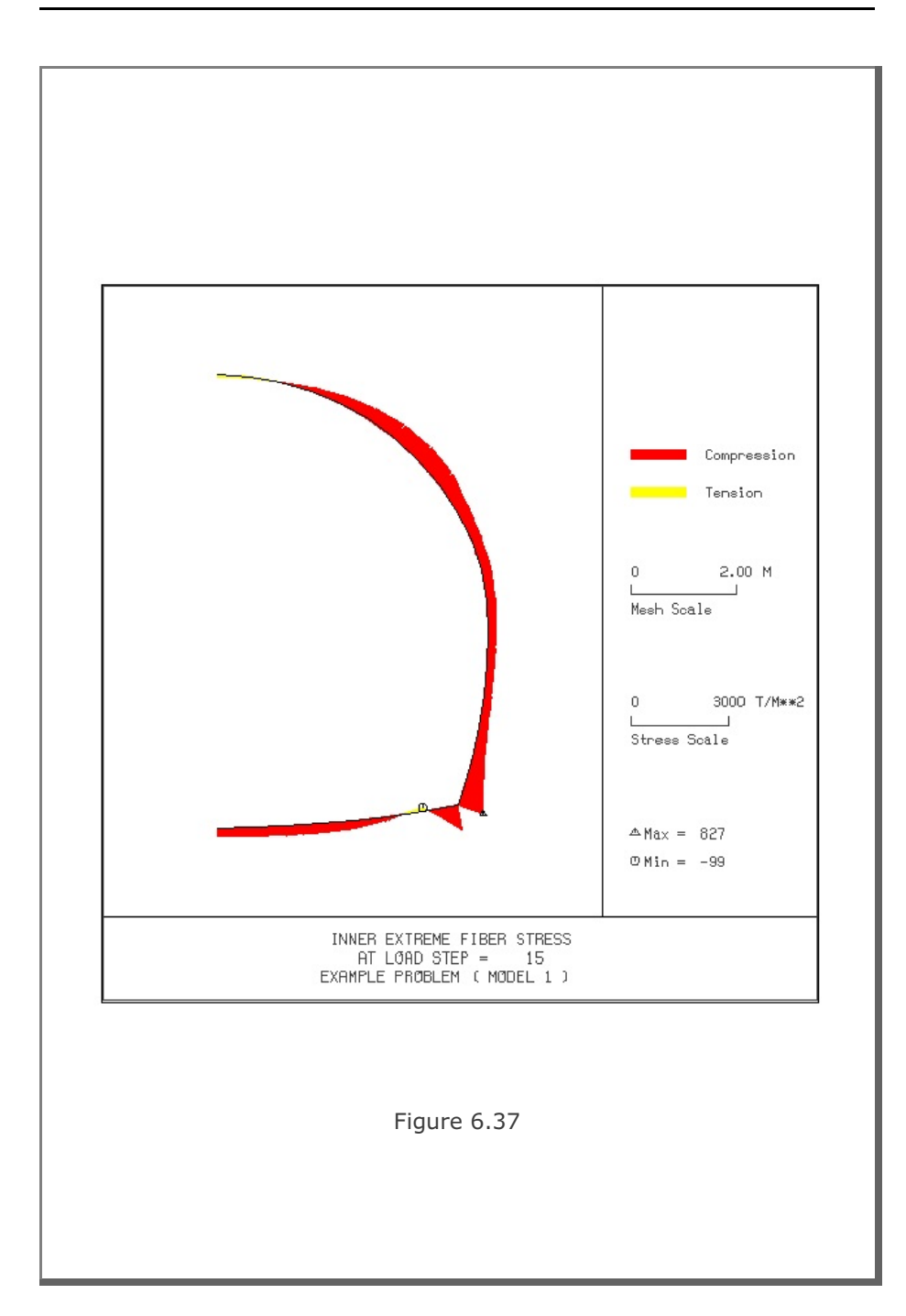

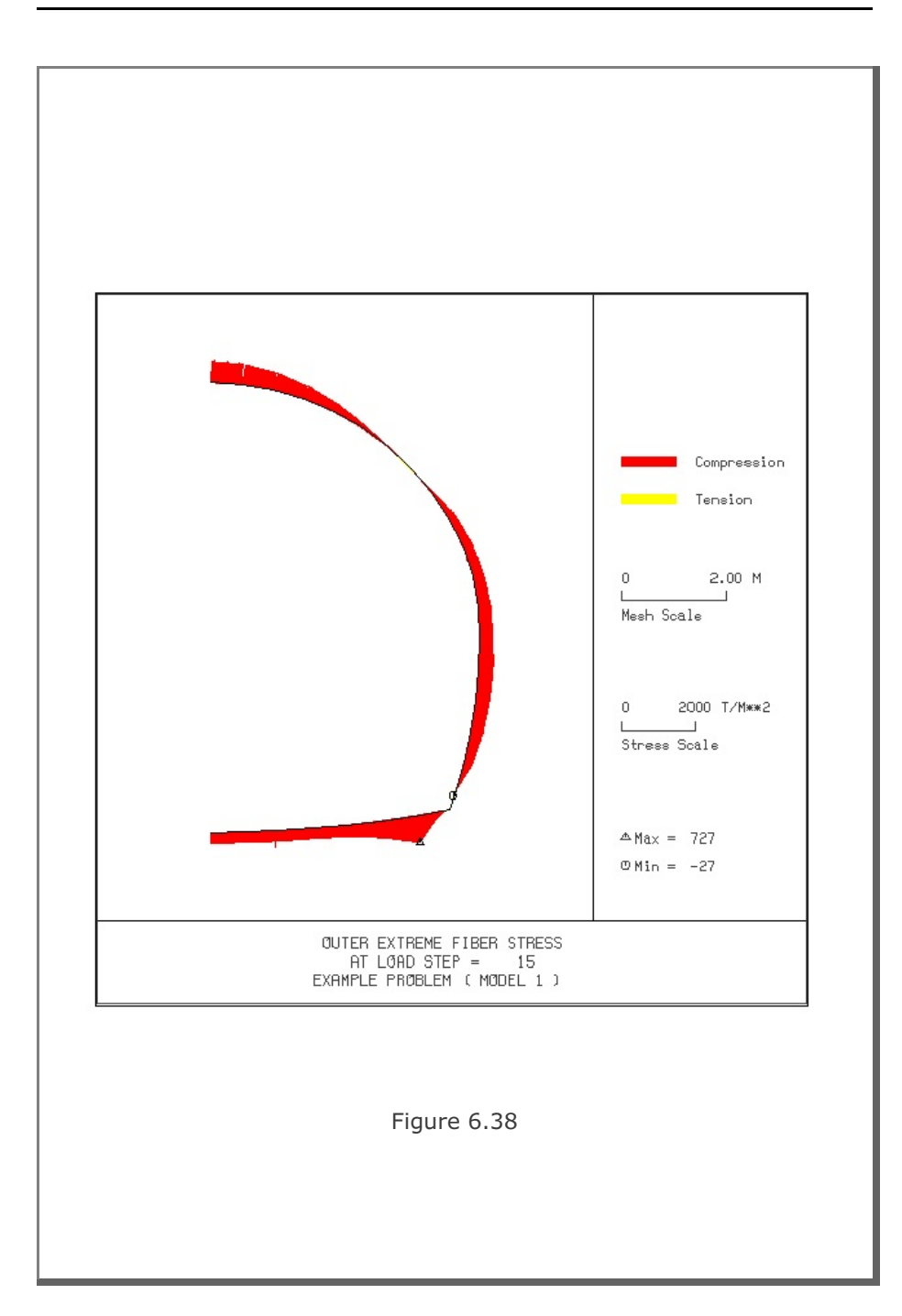

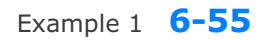

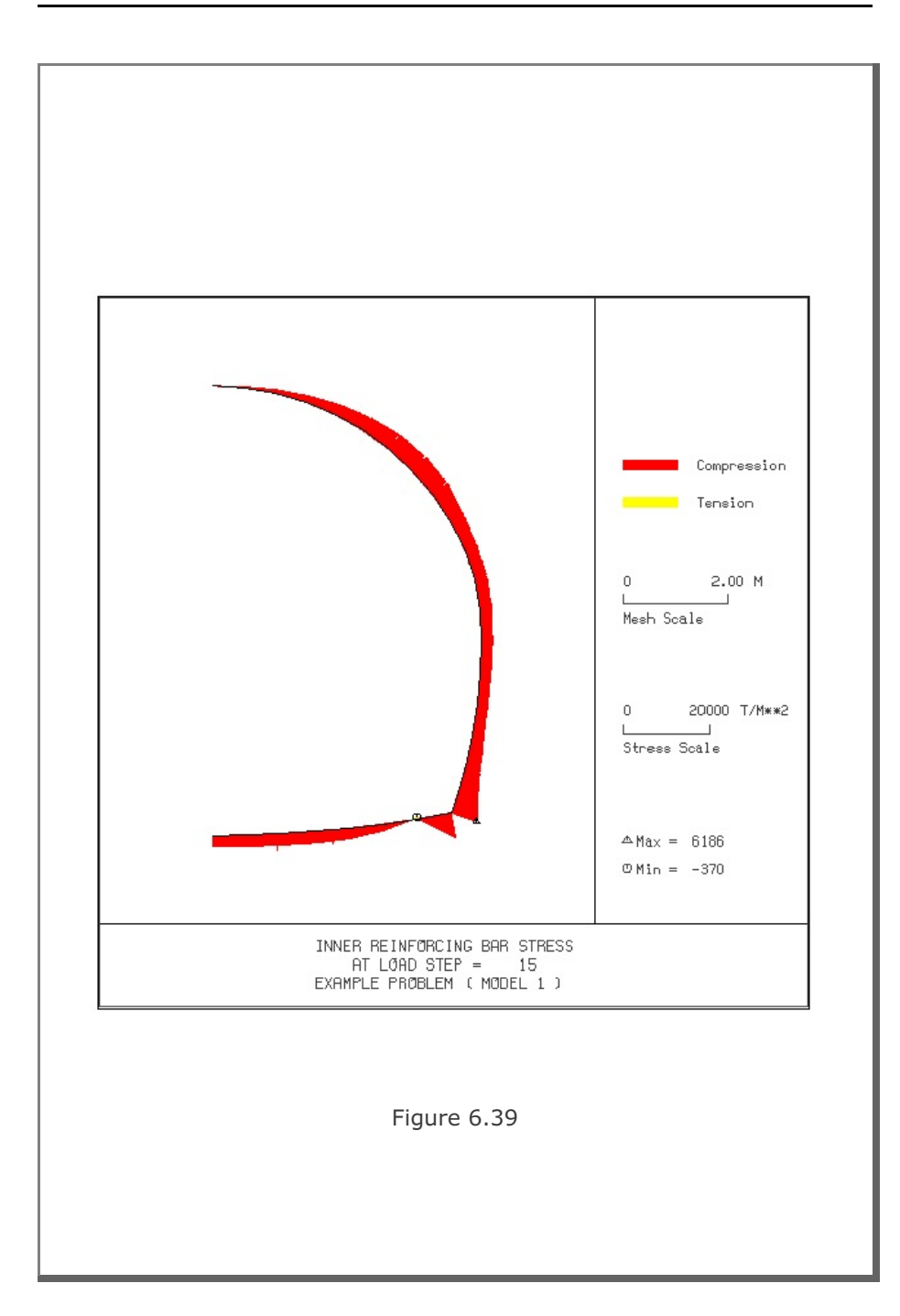

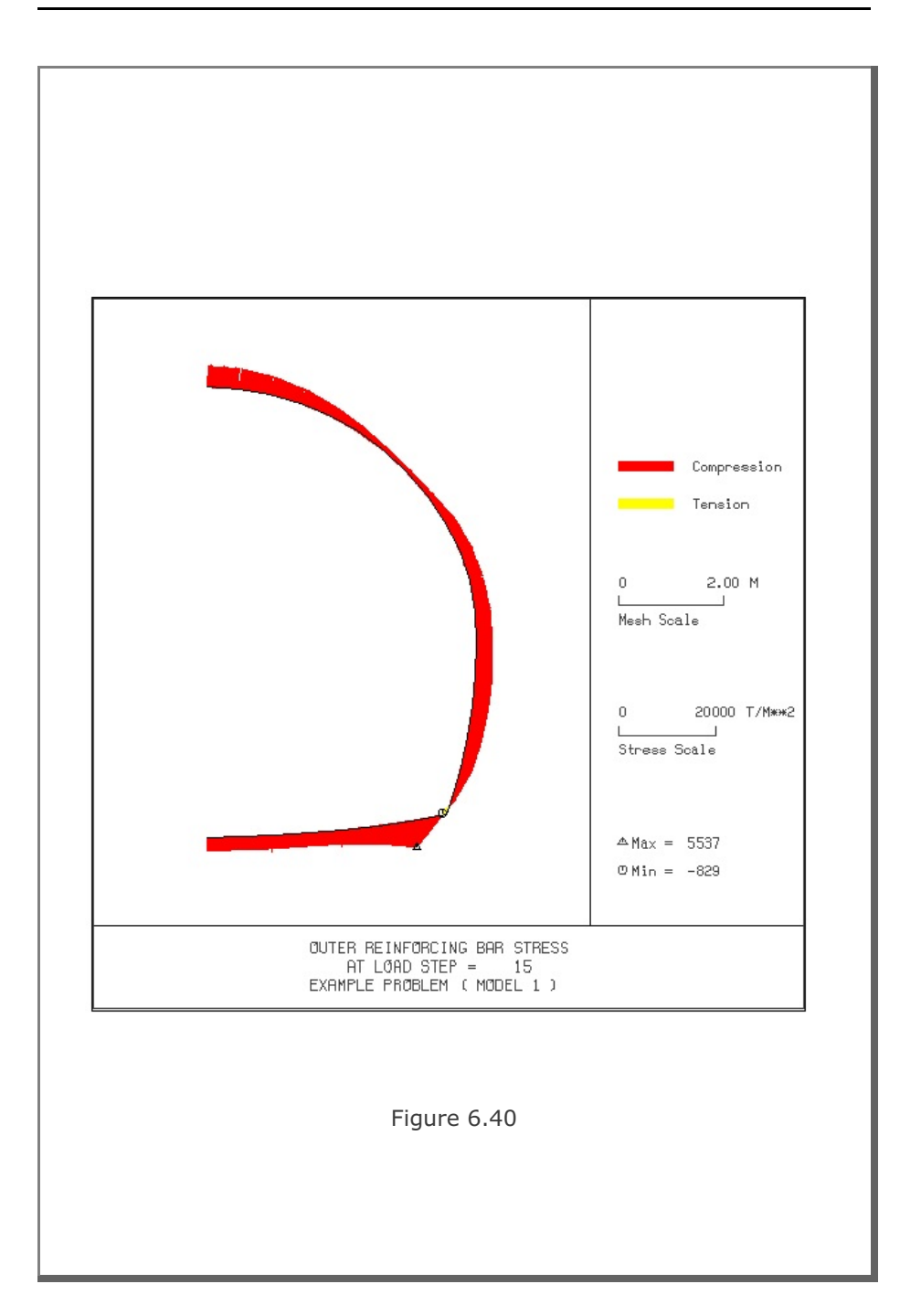

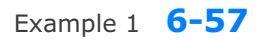

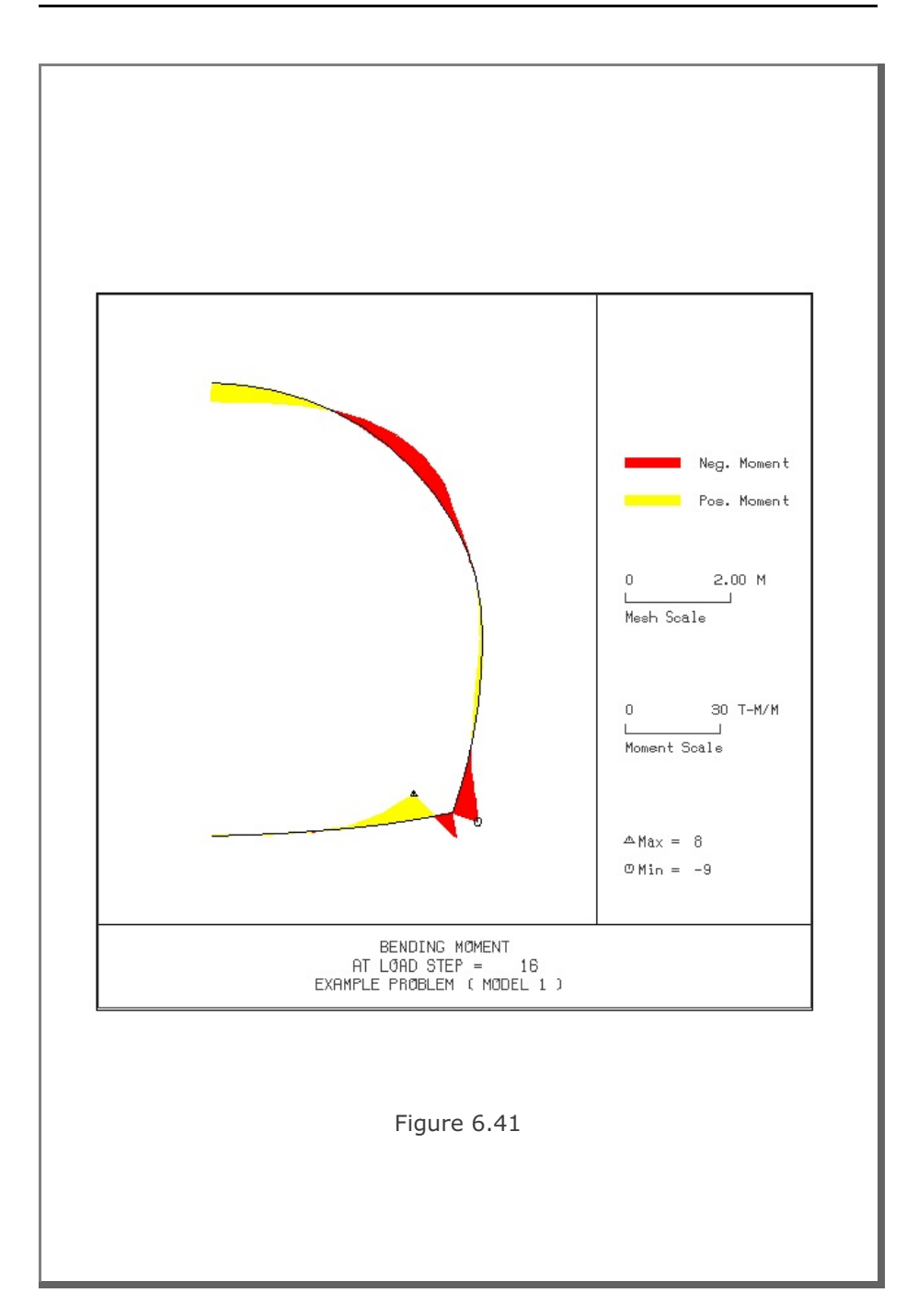

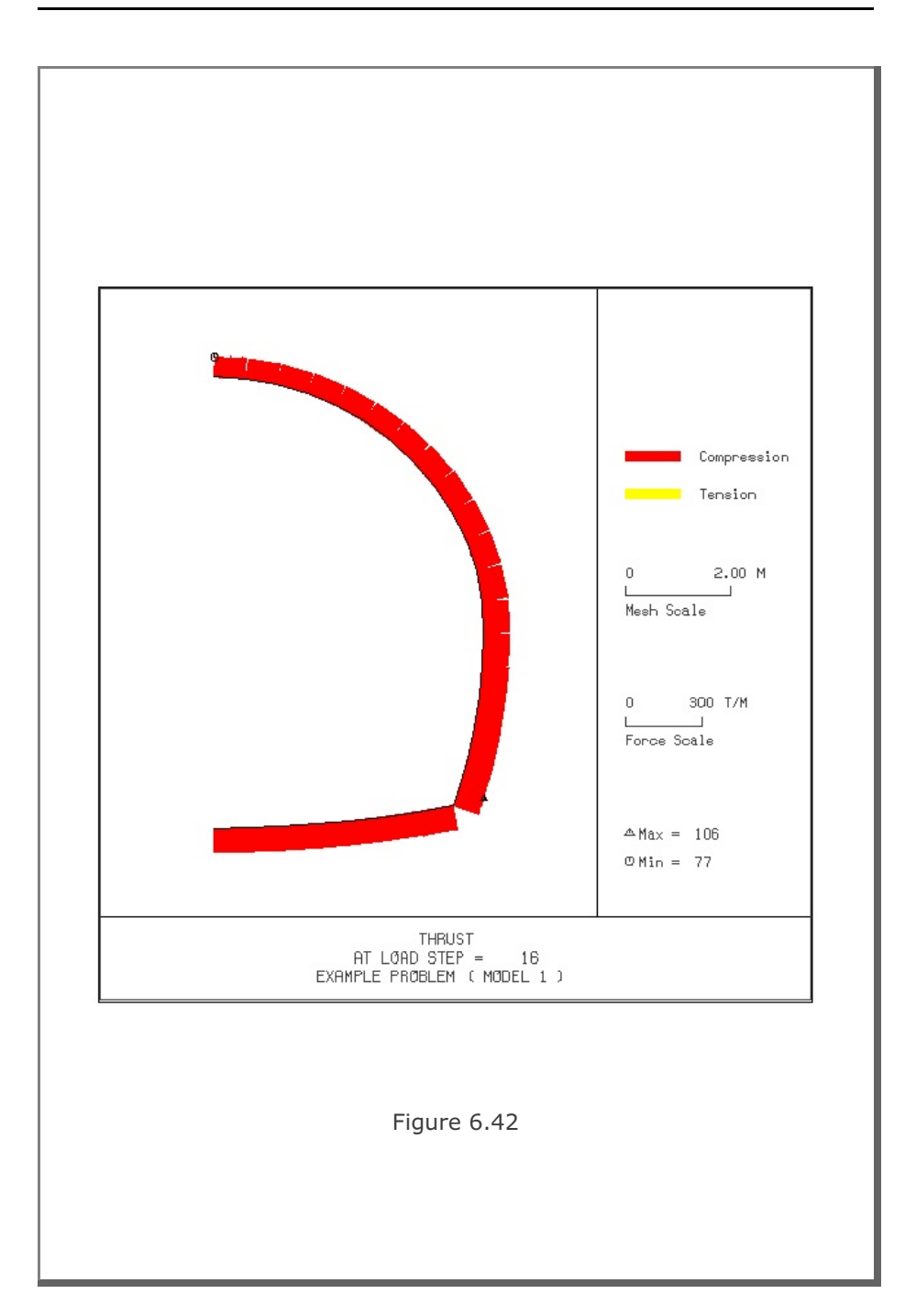

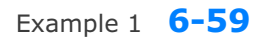

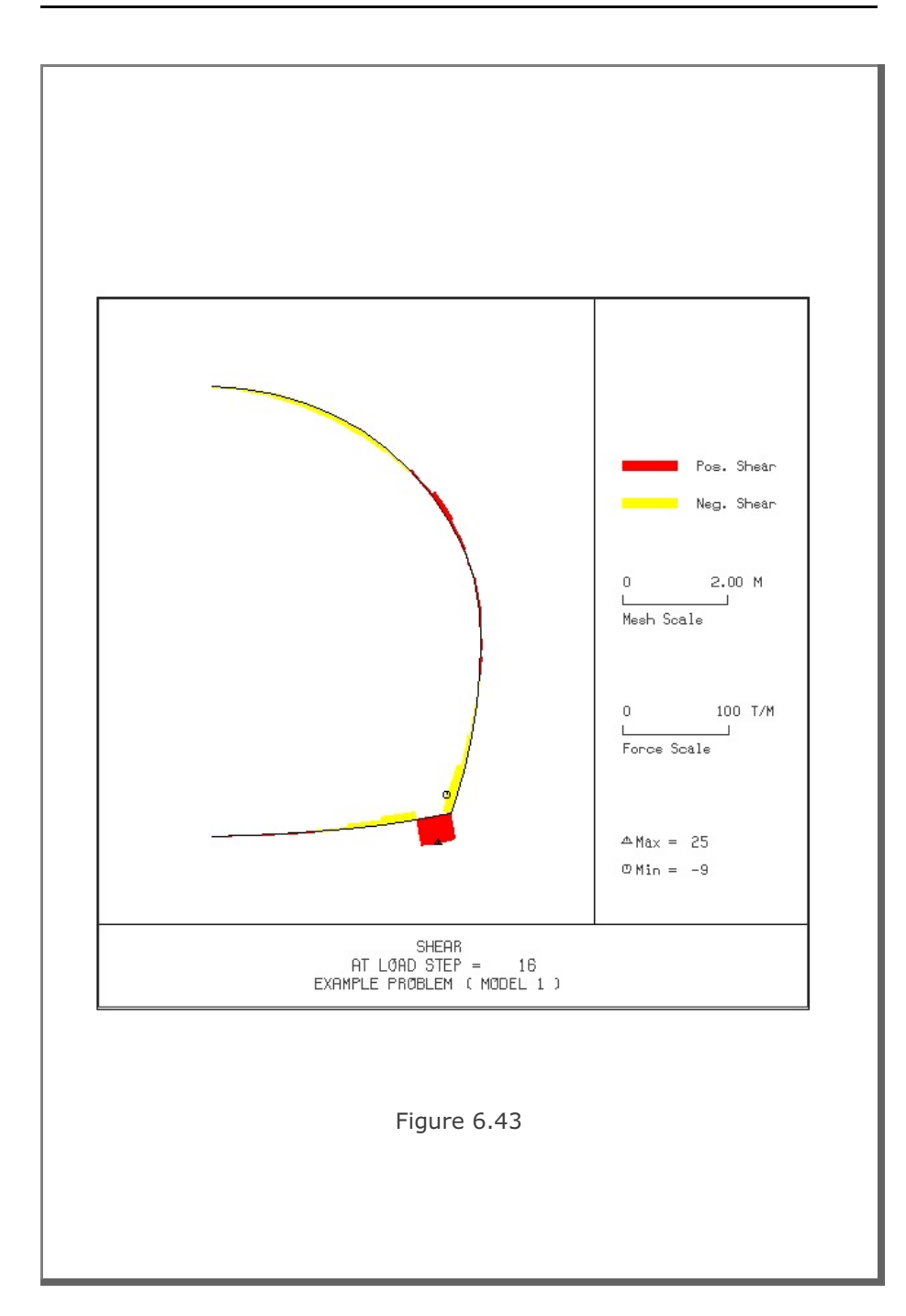

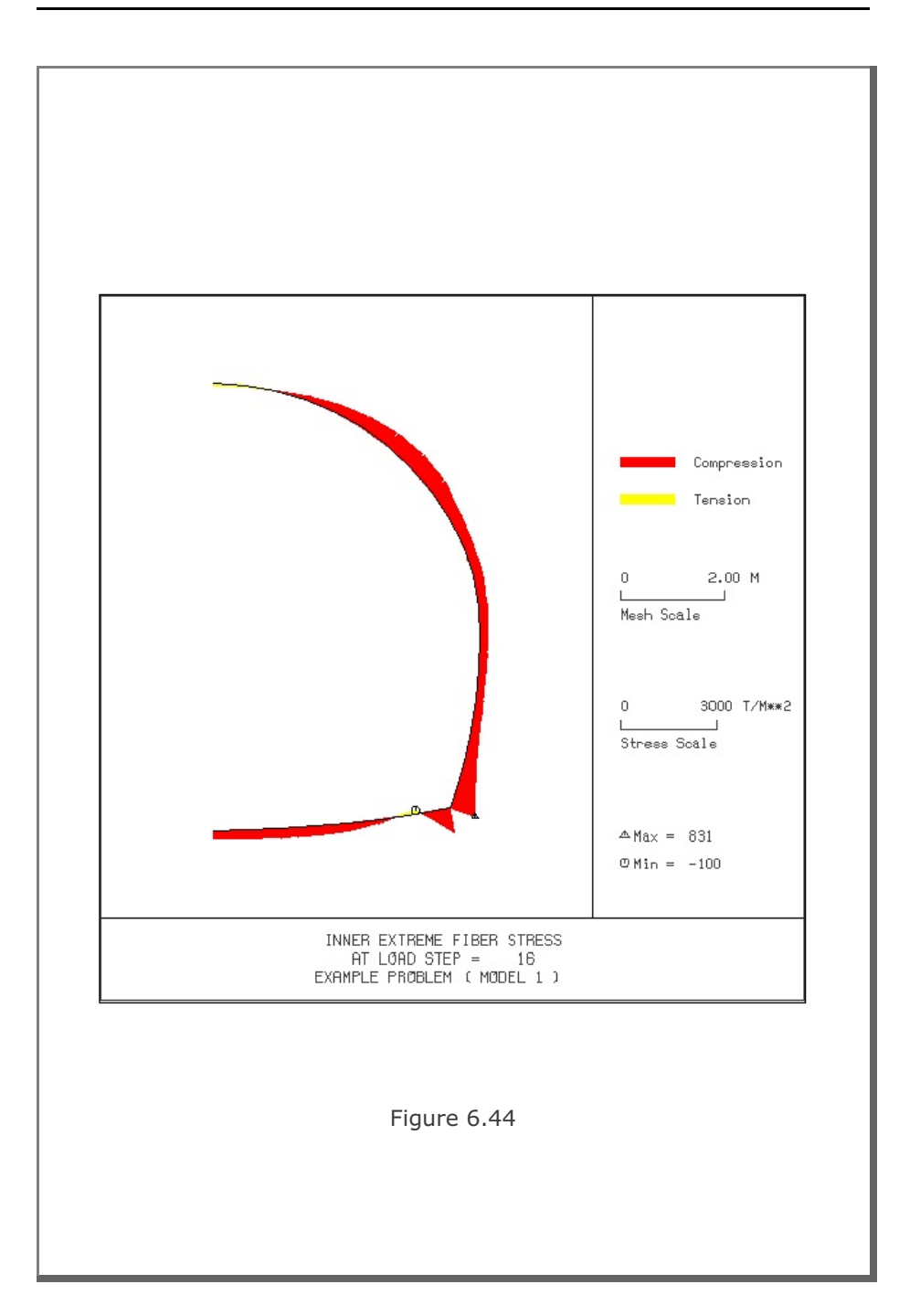

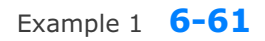

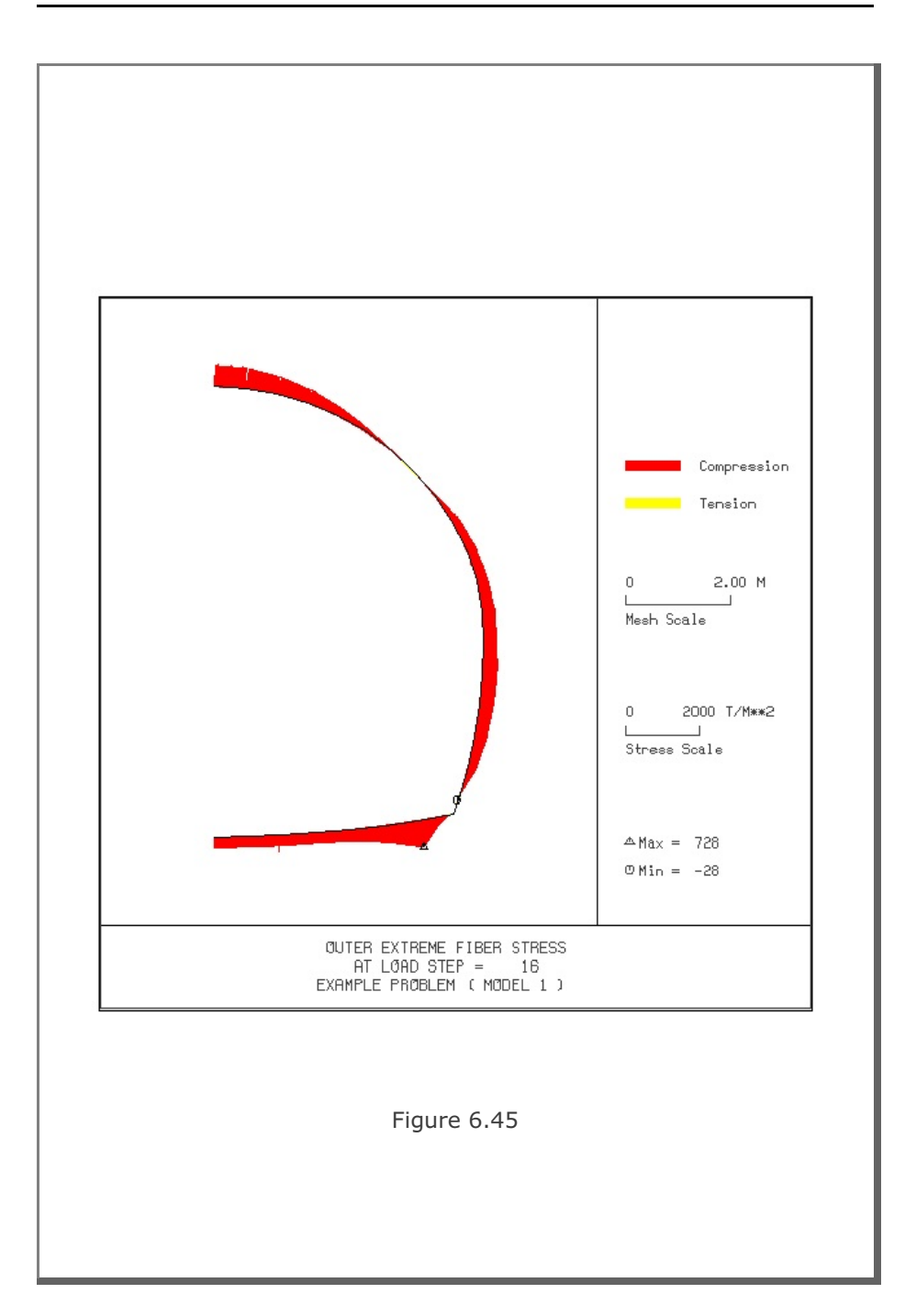

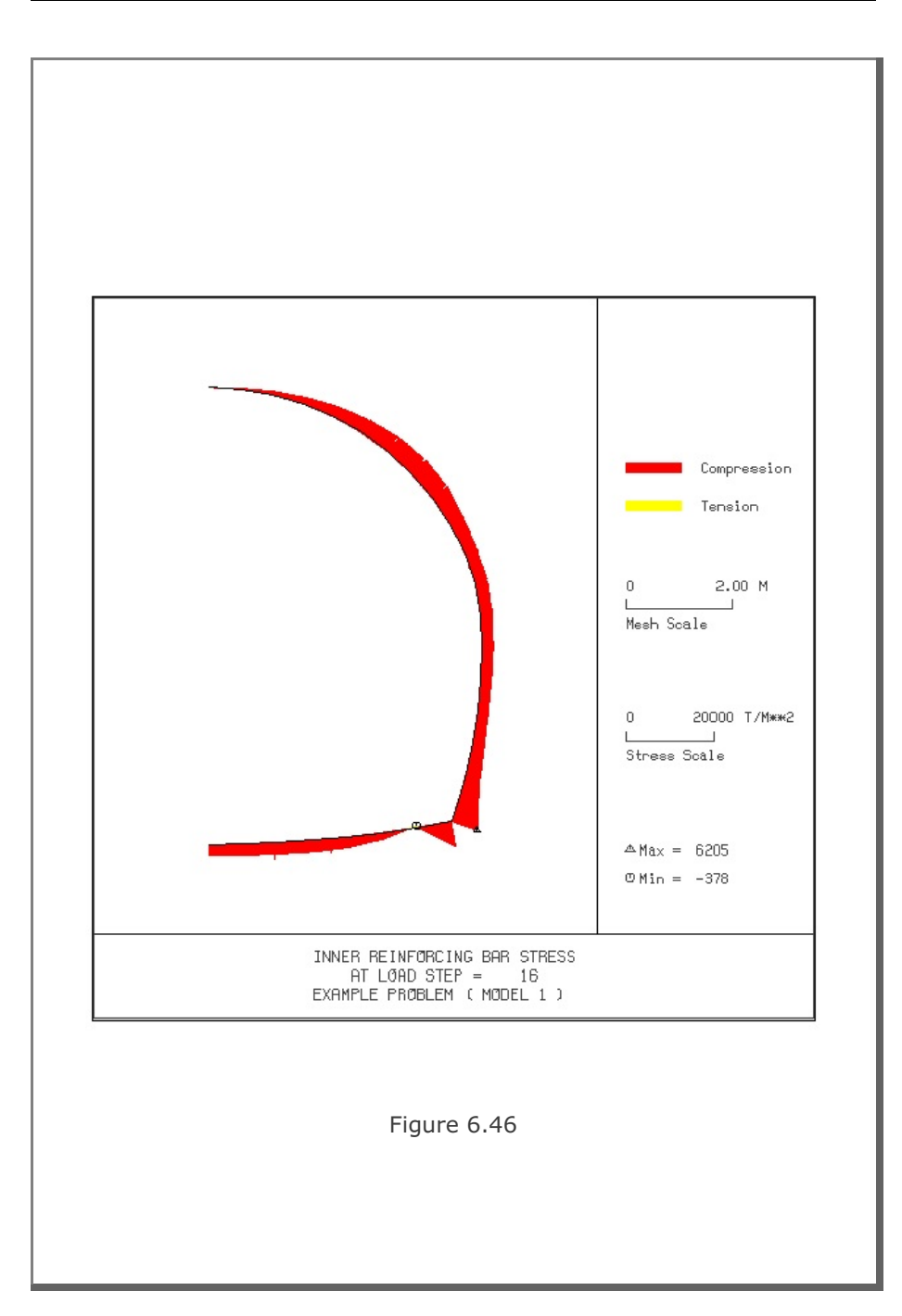

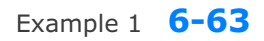

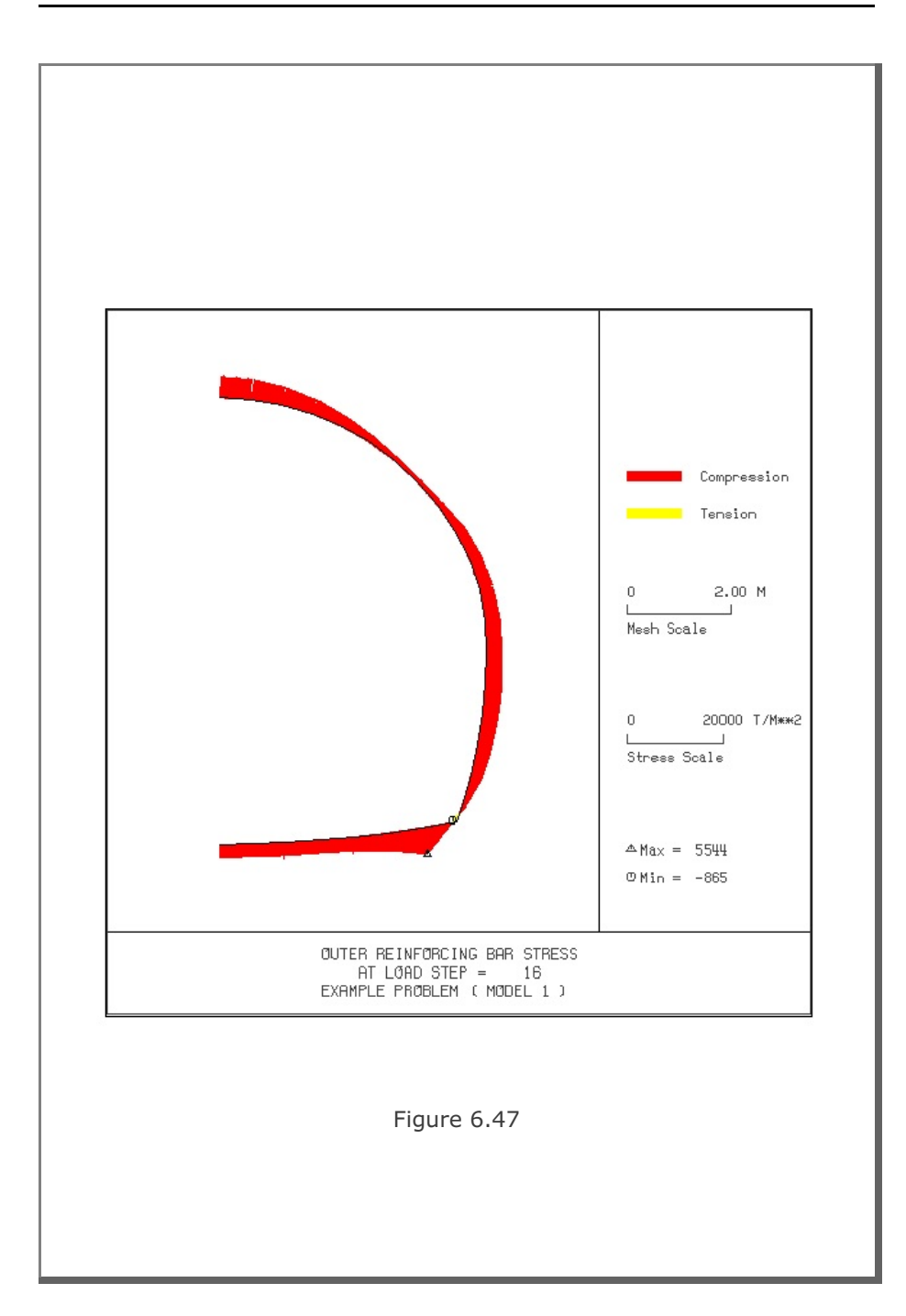

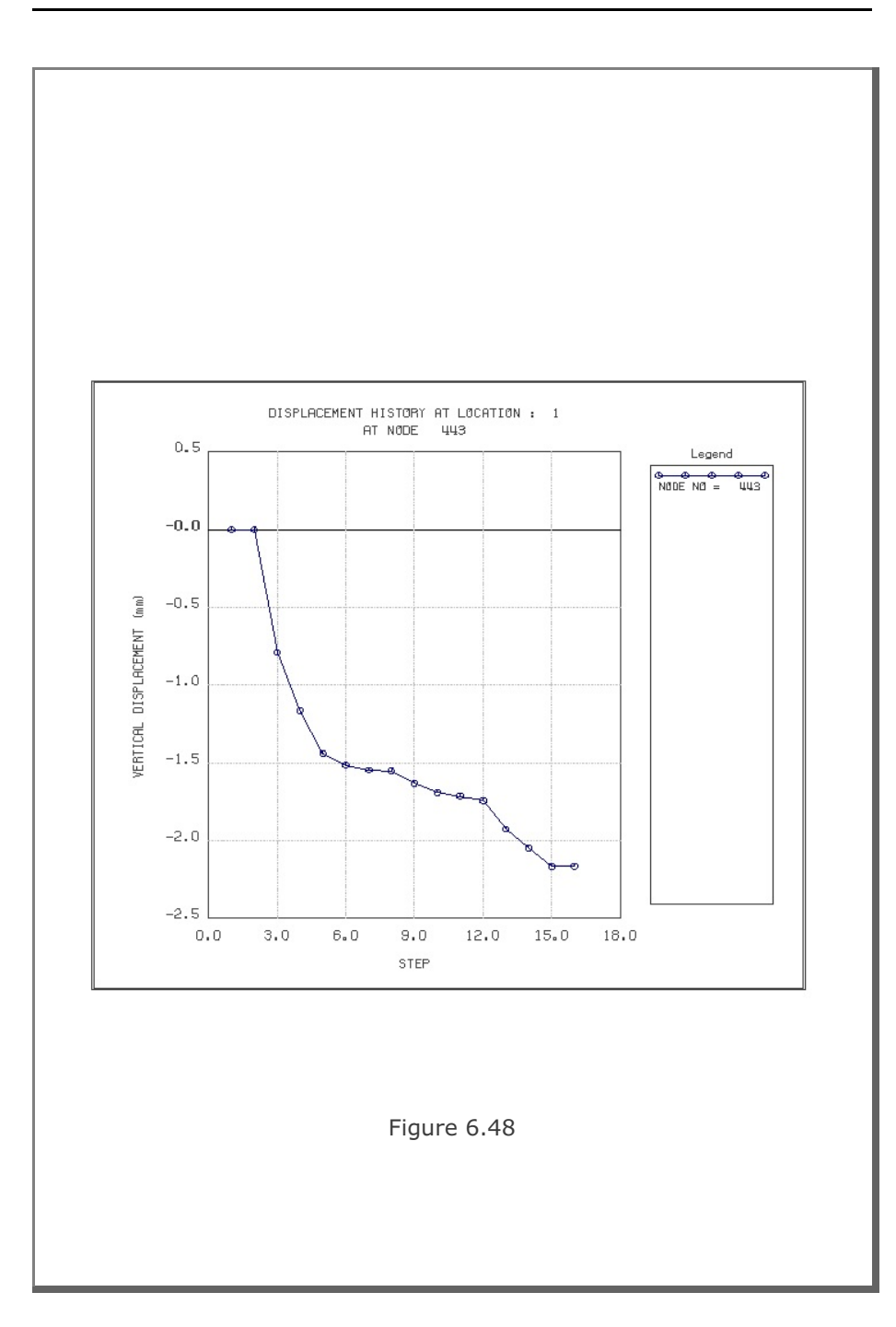

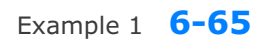

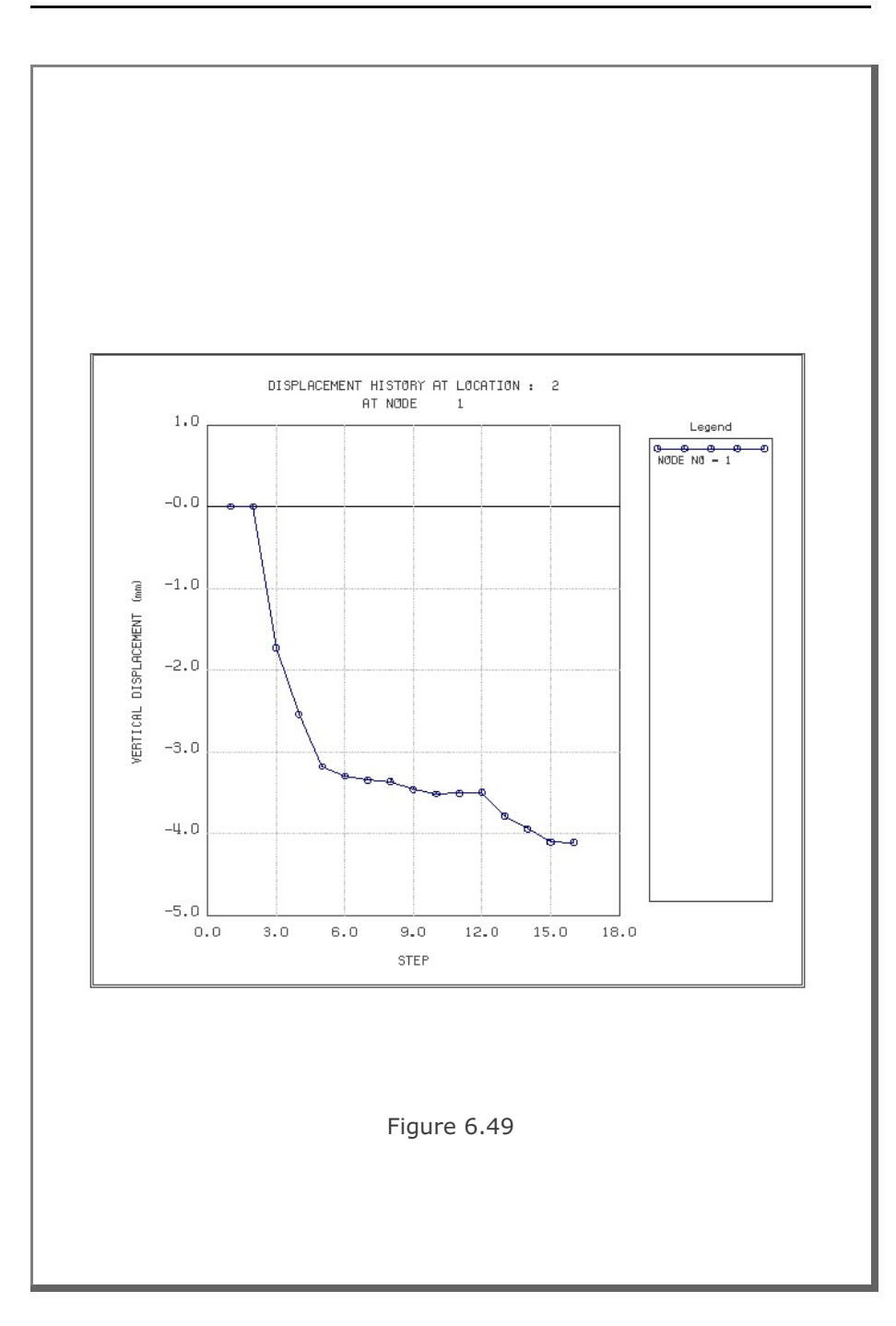

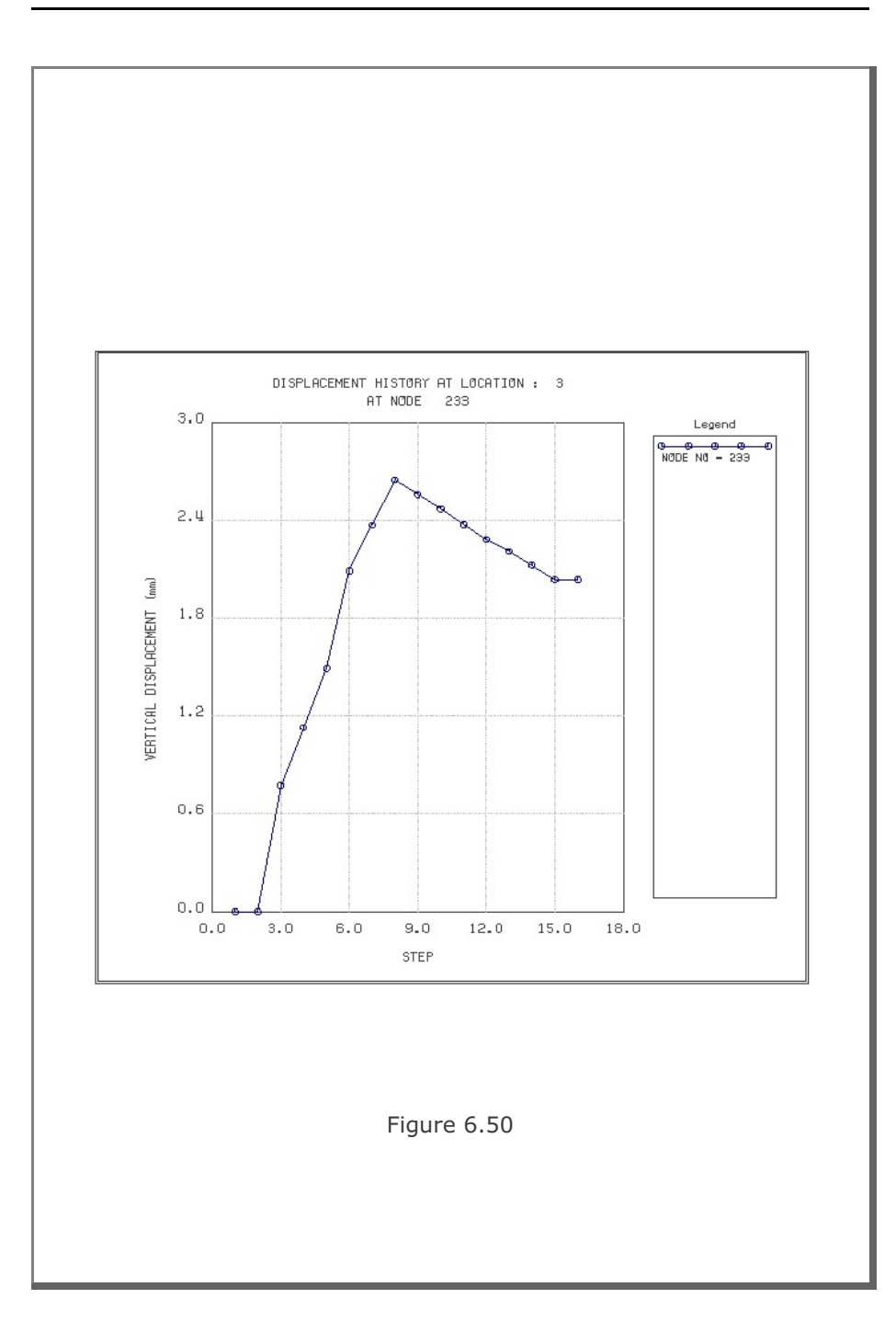

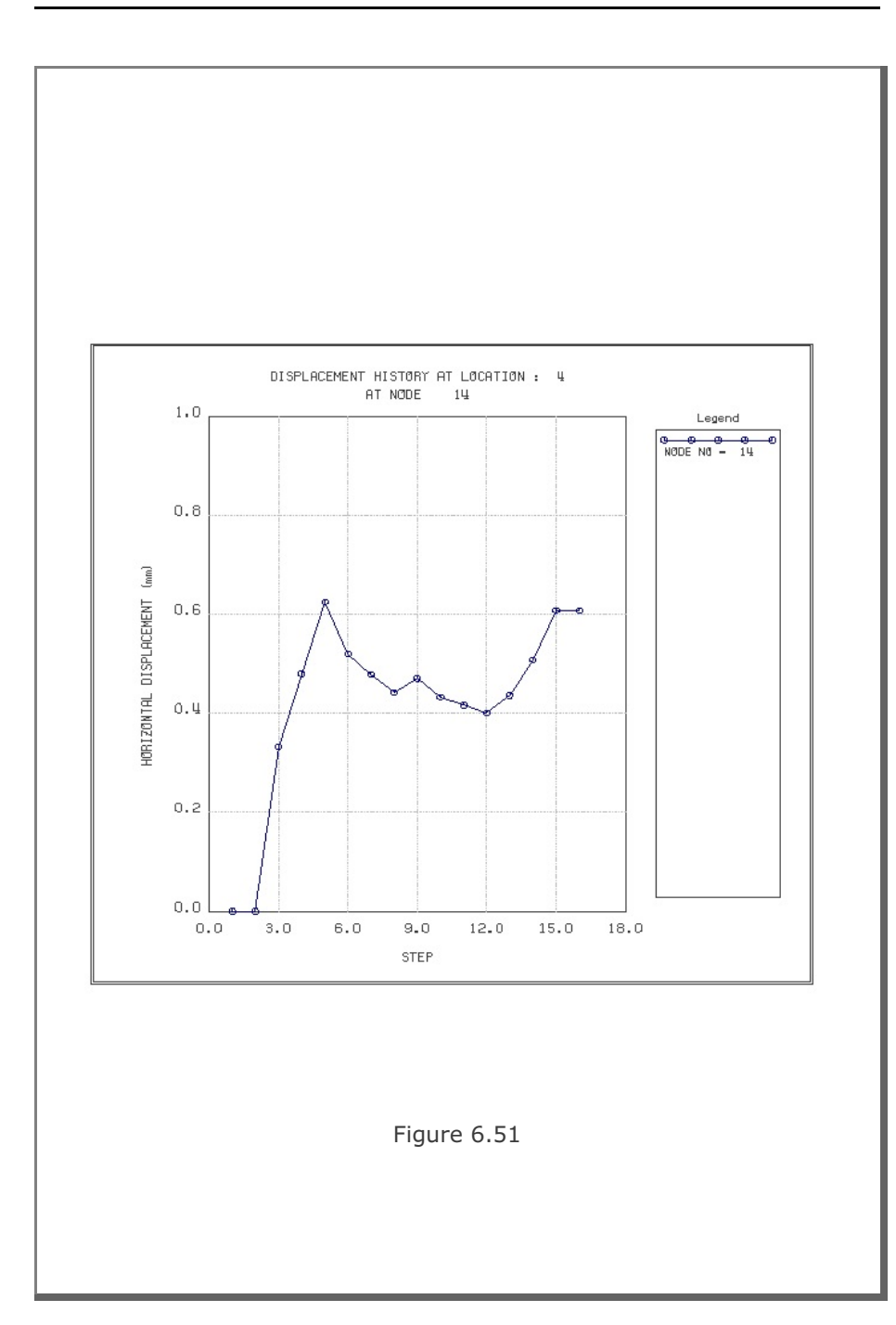

## 6.2 Example 2

Example 2 represents full section of a single tunnel as schematically shown in Figure 6.53.

A typical NATM tunnel shape is chosen here to be analyzed using program TUNA Plus. Geometric parameters related to tunnel shape, rock bolts, shotcrete, and liner are given in Figure 6.52. Geological profile, tunnel depth, and analysis boundaries are specified in Figure 6.53. Material properties of soil/rock layers and supports are summarized in Table 6.2.

As shown in Table 6.8, tunnel construction involves four major excavation stages; upper left core excavation, upper right core excavation, lower left core excavation, and lower right core excavation. Each excavation stage is associated with three load steps; 50% stress release, additional 25% stress release where soft shotcrete and rock bolts are installed, and the last 25% stress release where shotcrete is hardened. It should be noted that program TUNA Plus uses first two load steps to generate in situ  $K_o$  stress state.

For lining analysis, reinforced concrete liner is considered with interface joint element between the liner and the surrounding medium. The interface joint properties are set to allow separation when the tensile stress develops in the direction normal to the interface while full slippage is assumed along the interface.

For loads acting on the reinforced concrete liner, following four different load combinations are considered:

- 1. Weight
- 2. Weight + Water Pressure
- 3. Weight + Water Pressure + Loosening Load
- 4. Weight + Water Pressure + Loosening Load + Support Degradation

Ground water pressure is applied to the liner except the invert. As loosening load, an unsymmetric triangular vertical stress as shown in Table 6.8 is applied to the liner. As support degradation, rock bolts are deactivated.

The input file EX2.DAT is listed in Table 6.9. Text output file STEP.LST in Table 6.10 lists steps where major excavations take place and external lining loads are applied.

Figures 6.54 to 6.68 show PLOT-2D graphical outputs at the completion of excavation and at the last load step for lining. Brief description of these plots are shown in the text output file PLTDS.LST in Table 6.11.

Figures 6.69 to 6.71 show PLOT-XY graphical outputs at tunnel crown and springline. Brief description of these plots are shown in the text output file PLTXY.LST in Table 6.12.

| Step | Construction State | Descriptions                                      |                   |
|------|--------------------|---------------------------------------------------|-------------------|
| 1,2  |                    | In Situ K。State                                   |                   |
| 3    |                    | 50% Stress Relief                                 | xcavation         |
| 4    |                    | 75% Stress Relief<br>Soft Shotcrete<br>Rock Bolt  | Upper Left Core E |
| 5    |                    | 100% Stress Relief<br>Hard Shotcrete<br>Rock Bolt |                   |

Table 6.8 Simulation of construction sequence

| Step | Construction State | Descriptions                                      |                            |
|------|--------------------|---------------------------------------------------|----------------------------|
| 6    |                    | 50% Stress Relief                                 |                            |
| 7    |                    | 75% Stress Relief<br>Soft Shotcrete<br>Rock Bolt  | oper Right Core Excavation |
| 8    |                    | 100% Stress Relief<br>Hard Shotcrete<br>Rock Bolt | Ū                          |

 Table 6.8
 Simulation of construction sequence (Continued)

# 6-72 Example 2

| Step | Construction State | Descriptions                                      |                           |
|------|--------------------|---------------------------------------------------|---------------------------|
| 9    |                    | 50% Stress Relief                                 | Ę                         |
| 10   | -                  | 75% Stress Relief<br>Soft Shotcrete<br>Rock Bolt  | Lower Left Core Excavatio |
| 11   |                    | 100% Stress Relief<br>Hard Shotcrete<br>Rock Bolt |                           |

## Table 6.8 Simulation of construction sequence (Continued)

| Step | Construction State | Descriptions                                      |                          |
|------|--------------------|---------------------------------------------------|--------------------------|
| 12   |                    | 50% Stress Relief                                 |                          |
| 13   | -                  | 75% Stress Relief<br>Soft Shotcrete<br>Rock Bolt  | er Right Core Excavation |
| 14   |                    | 100% Stress Relief<br>Hard Shotcrete<br>Rock Bolt | Гоме                     |

 Table 6.8
 Simulation of construction sequence (Continued)

# 6-74 Example 2

| Step | Construction State | Descriptions                                                                                       |             |
|------|--------------------|----------------------------------------------------------------------------------------------------|-------------|
| 15   |                    | Lining Subjected to:<br>Weight                                                                     |             |
| 18   |                    | Lining Subjected to:<br>Weight<br>+ Water Pressure                                                 | ng Analysis |
| 21   | 20 t/m²<br>9.94 m  | Lining Subjected to:<br>Weight<br>+ Water Pressure<br>+ Loosening Load                             | Lini        |
| 22   | 20 t/m²<br>9.94 m  | Lining Subjected to:<br>Weight<br>+ Water Pressure<br>+ Loosening Load<br>+ Rock Bolt Deactivation |             |

 Table 6.8
 Simulation of construction sequence (Continued)

Table 6.9 Listing of input file EX2.DAT

```
* GENERAL INFORMATION
* CARD 1.1
* TITLE
 EXAMPLE PROBLEM ( MODEL 2 )
* CARD 1.2
* IUNIT
 3
*
* CARD 1.3
* MODEL IGEN IEXMESH ILNCOUPL IEXORDER IRBP
2 0 0 0 1 0
*
* CARD 1.4
* IEZ1 IEZ2 IEZ3 IEZ4
 2 4 1 3
*
* TUNNEL ANALYSIS BOUNDARY
*
* CARD 2.1
* HT HL W DELTAX DELTAY NDYMAX
19.94 30. 60. 2.0
                             2.0
                                          40
* SOIL / ROCK LAYER INFORMATION
*
* CARD 3.1
* NLAYER
  4
* CARD 3.2
                                          V PHI C T
* LAYERNO H
                   GAMA RKO E

      4.2
      1.9
      0.5
      2000.
      0.33
      30.

      4.3
      1.9
      0.43
      5000.
      0.30
      35.

      3.5
      2.4
      0.33
      20000.
      0.25
      40.

                                                        3. 20.
30. 30.
 1
  2
                                                         70. 40.
 3
             39.94 2.55 0.25 200000. 0.20 45.
                                                         100. 50.
 4
*
* ADDITIONAL TOP SOIL / ROCK LAYER
* CARD 3.3.1
* NATLAYER
 0
*
* USER SPECIFIED SOIL / ROCK LAYER
* CARD 3.4.1
* NUSLAYER
  0
```

6-76 Example 2

```
* USER SPECIFIED DISTRIBUTED SURFACE LOAD
*
* CARD 3.5.1
* NUSXPD
0
*
* SHOTCRETE PROPERTIES
*
* CARD 3.6
 E V PHI
1.5E+06 0.2 30.
                       C T GAMA
500. 100. 2.4
* E
*
* LINING PROPERTIES
*
* CARD 3.7
         V PHI
* E V PHI C T GAMA ER VR
2.1E+06 0.2 30. 500. 300. 2.5 2.1E+07 0.2
* ROCK BOLT PROPERTIES
*
* CARD 3.8
* A WL E STRSI SIGMAY Ef
0.000491 0.00383 2.1E+07 0.0 2.3E+04 1.0
* A
*
* INTERFACE PROPERTIES BETWEEN SHOTCRETE AND LINING
* CARD 3.9
* NM E G
         E G t
200000.2.0 0.001
2
* C
          PHI
 0.001
         5.0
* E1 E2 E3 E4 S1 S2 S3 S4
-1.0 0.0 1.0E-7 1.0 -200000. 0.0 2.E-02 2.E-02
* El
* TUNNEL DIMENSION
*
* CARD 4.0
* ISTYPE GR GA
1 1.0 0.5
* CARD 4.1
            R2 A2 R3 A3 R4
6.24 30. 11.86 21.781 25.86
* R1 A1
7.24 60.
* CARD 4.2
* INVSHOT TS INVLN TL DI ASI DO ASO
0 0.20 1 0.4 0.05 0.0033 0.05 0.0033
* CARD 4.3
* NUMRB LRB LSPACING TSPACING NSRB
 21
        3.0 1.35 1.2
                                     2
```

```
* EXCAVATION STRESS RELEASE AND SHOTCRETE MODULUS CHANGE
*
* CARD 5.1
* PSR PASR RESH
50. 25. 0.33
*
* EXTERNAL LOADS FOR LINING ANALYSIS
* CARD 6.1
* LDTYPE
 1
*
* WATER PRESSURE
*
* CARD 6.2
* LGWINV NWPSTEP DGW GAMAW
0 3 10. 1.0
*
* LOOSENING LOAD
* CARD 6.3.1
* LSDADD NLDSTEP HPRES VPRES
       3 0.0 0.0
1
*
* ADDITIONAL VERTICAL LOOSENING LOAD
* CARD 6.3.2.1
* DXv1 DXv2
0.0 7.24
                Qv1
0.0
                       Qvo Qv2
20. 0.0
*
* PRIMARY SUPPORT DEGRADATION
* CARD 6.4
* LPSDEG REDH
1 1.0
* SUBGRADE REACTION FOR ILNCOUPL = 1
*
* CARD 6.4
* SUBGK
* 1.0E+05
*
* END OF DATA
```

### Table 6.10 Listing of text output file STEP.DAT

| STEP NO | DESCRIPTIONS                               |
|---------|--------------------------------------------|
| 5       | Excavation of Unner Left Core              |
| 8       | Excavation of Upper Eight Core             |
| 11      | Excavation of Lower Left Core              |
| 14      | Excavation of Lower Bight Core             |
| 15      | Lining Subjected to:                       |
| 1.8     | Weight                                     |
| 10      | Lining Subjected to:<br>Weight             |
| 21      | Water Pressure                             |
|         | Lining Subjected to:<br>Weight             |
|         | Water Pressure<br>Loosening Load           |
| 22      | Lining Subjected to:                       |
|         | Weight<br>Water Pressure                   |
|         | Loosening Load<br>Rock Bolt Deactivation & |
|         | Shotcrete Degradation                      |
|         |                                            |
|         |                                            |
|         |                                            |
|         |                                            |
|         |                                            |

Table 6.11 Partial listing of text output file PLTDS.LST

| PLOT | NO | TITLE                         |
|------|----|-------------------------------|
| 1    |    | FINITE ELEMENT MESH           |
|      |    | EXAMPLE PROBLEM ( MODEL 2 )   |
| 2    |    | DEFORMED SHAPE                |
|      |    | AT LOAD STEP = 5              |
|      |    | EXAMPLE PROBLEM ( MODEL 2 )   |
| 3    |    | DEFORMED SHAPE                |
|      |    | AT LOAD STEP = 8              |
|      |    | EXAMPLE PROBLEM ( MODEL 2 )   |
| 4    |    | DEFORMED SHAPE                |
|      |    | AT LOAD STEP = 11             |
|      |    | EXAMPLE PROBLEM ( MODEL 2 )   |
| 5    |    | DEFORMED SHAPE                |
|      |    | AT LOAD STEP = 14             |
|      |    | EXAMPLE PROBLEM ( MODEL 2 )   |
| 6    |    | DEFORMED SHAPE                |
|      |    | AT LOAD STEP = 5              |
|      |    | EXAMPLE PROBLEM ( MODEL 2 )   |
| 7    |    | DEFORMED SHAPE                |
|      |    | AT LOAD STEP = 8              |
|      |    | EXAMPLE PROBLEM ( MODEL 2 )   |
| 8    |    | DEFORMED SHAPE                |
|      |    | AT LOAD STEP = 11             |
|      |    | EXAMPLE PROBLEM ( MODEL 2 )   |
| 9    |    | DEFORMED SHAPE                |
|      |    | AT LOAD STEP = 14             |
|      |    | EXAMPLE PROBLEM ( MODEL 2 )   |
| 10   |    | PRINCIPAL STRESS DISTRIBUTION |
|      |    | AT LOAD STEP = 5              |
|      |    | EXAMPLE PROBLEM ( MODEL 2 )   |
| 11   |    | PRINCIPAL STRESS DISTRIBUTION |
|      |    | AT LOAD STEP = 8              |
|      |    | EXAMPLE PROBLEM ( MODEL 2 )   |
|      |    |                               |

### Table 6.12 Listing of text output file PLTXY.LST

| PLOT NO | TITLE                                                |
|---------|------------------------------------------------------|
| 1       | DISPLACEMENT HISTORY AT LOCATION: 1<br>AT NODE  609  |
| 2       | DISPLACEMENT HISTORY AT LOCATION : 2<br>AT NODE 1    |
| 3       | DISPLACEMENT HISTORY AT LOCATION : 3<br>AT NODE 310  |
| 4       | DISPLACEMENT HISTORY AT LOCATION: 4<br>AT NODE  19   |
| 5       | DISPLACEMENT HISTORY AT LOCATION : 5<br>AT NODE 1255 |
|         |                                                      |
|         |                                                      |
|         |                                                      |
|         |                                                      |
|         |                                                      |
|         |                                                      |
|         |                                                      |
|         |                                                      |
|         |                                                      |
|         |                                                      |
|         |                                                      |

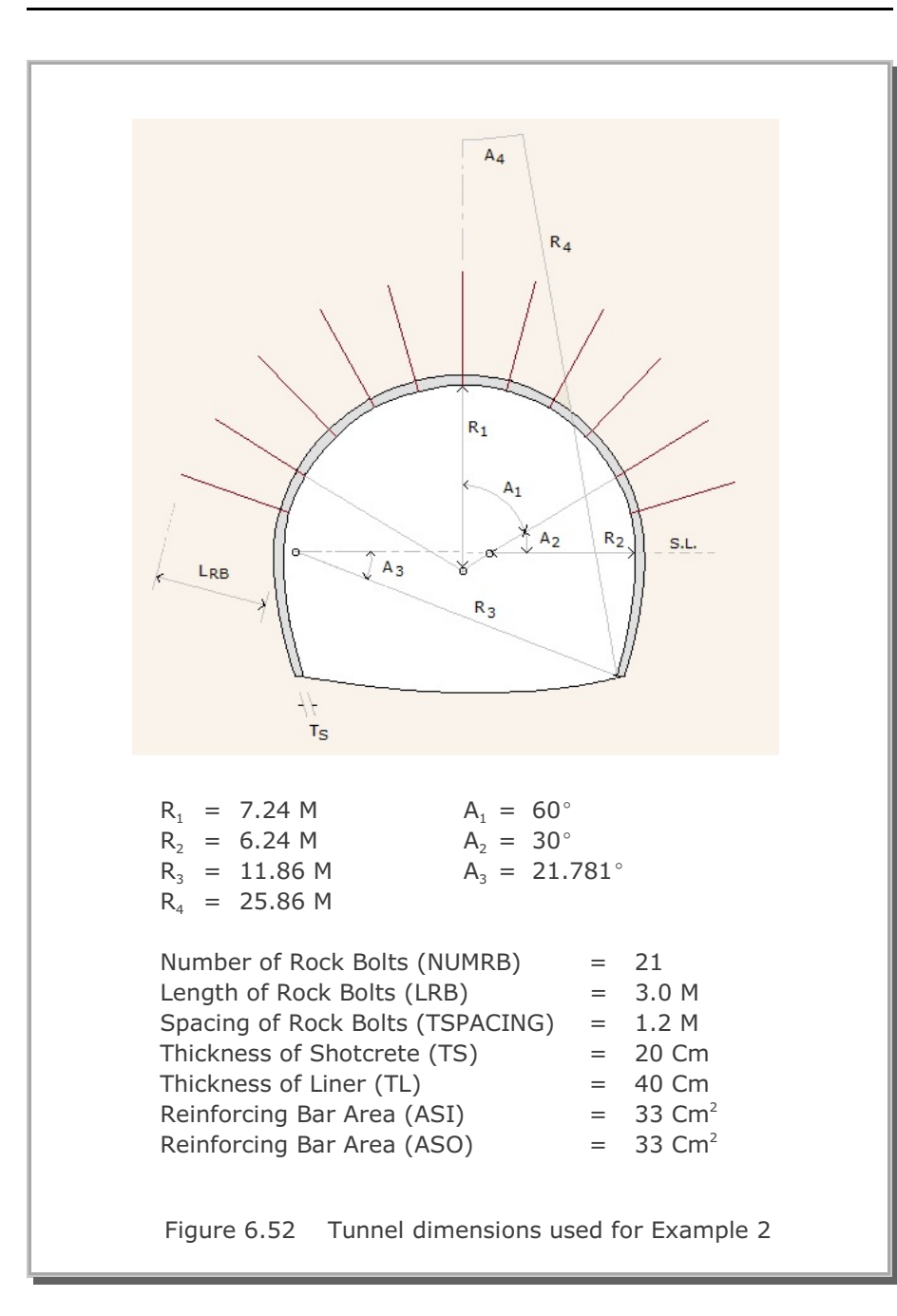

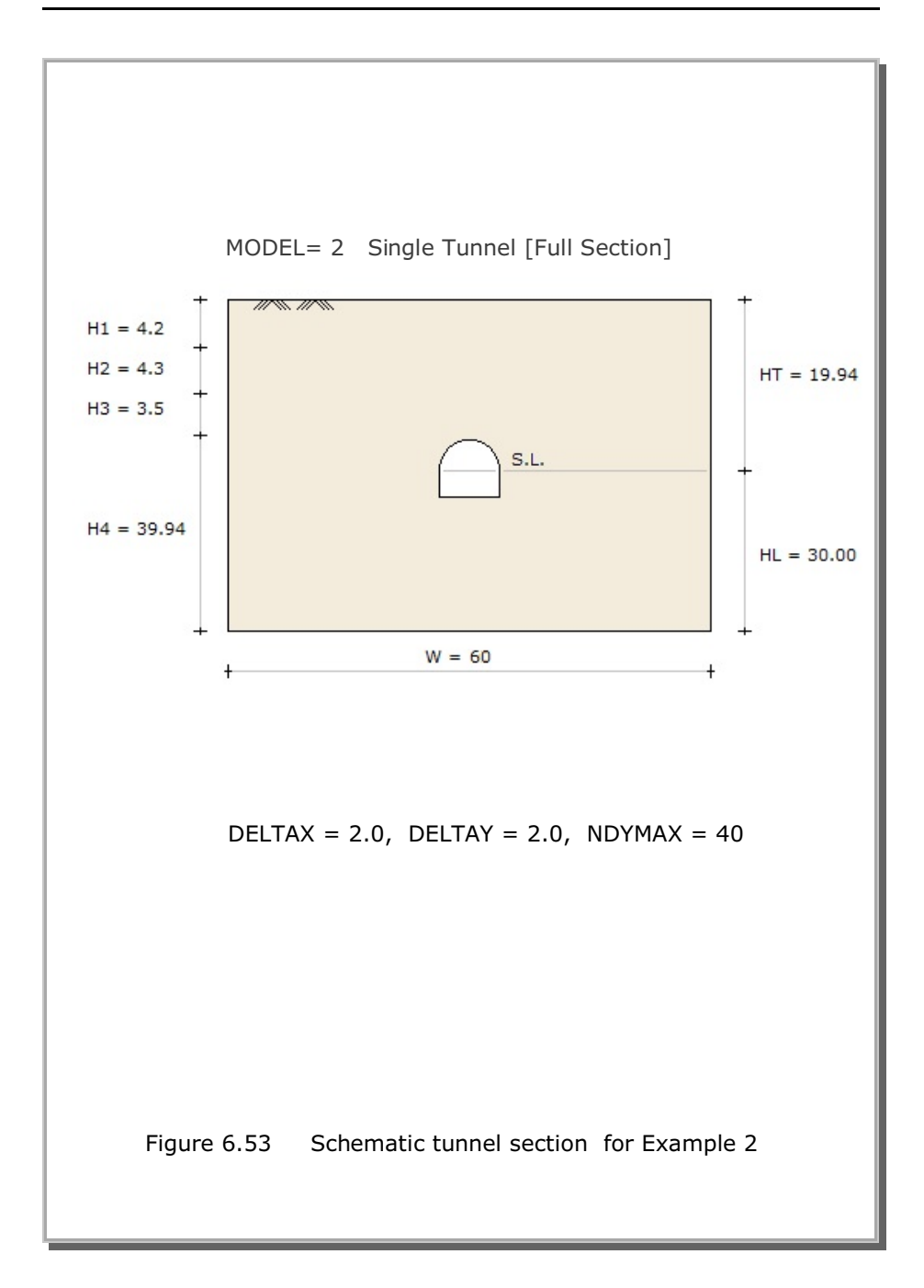

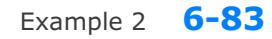

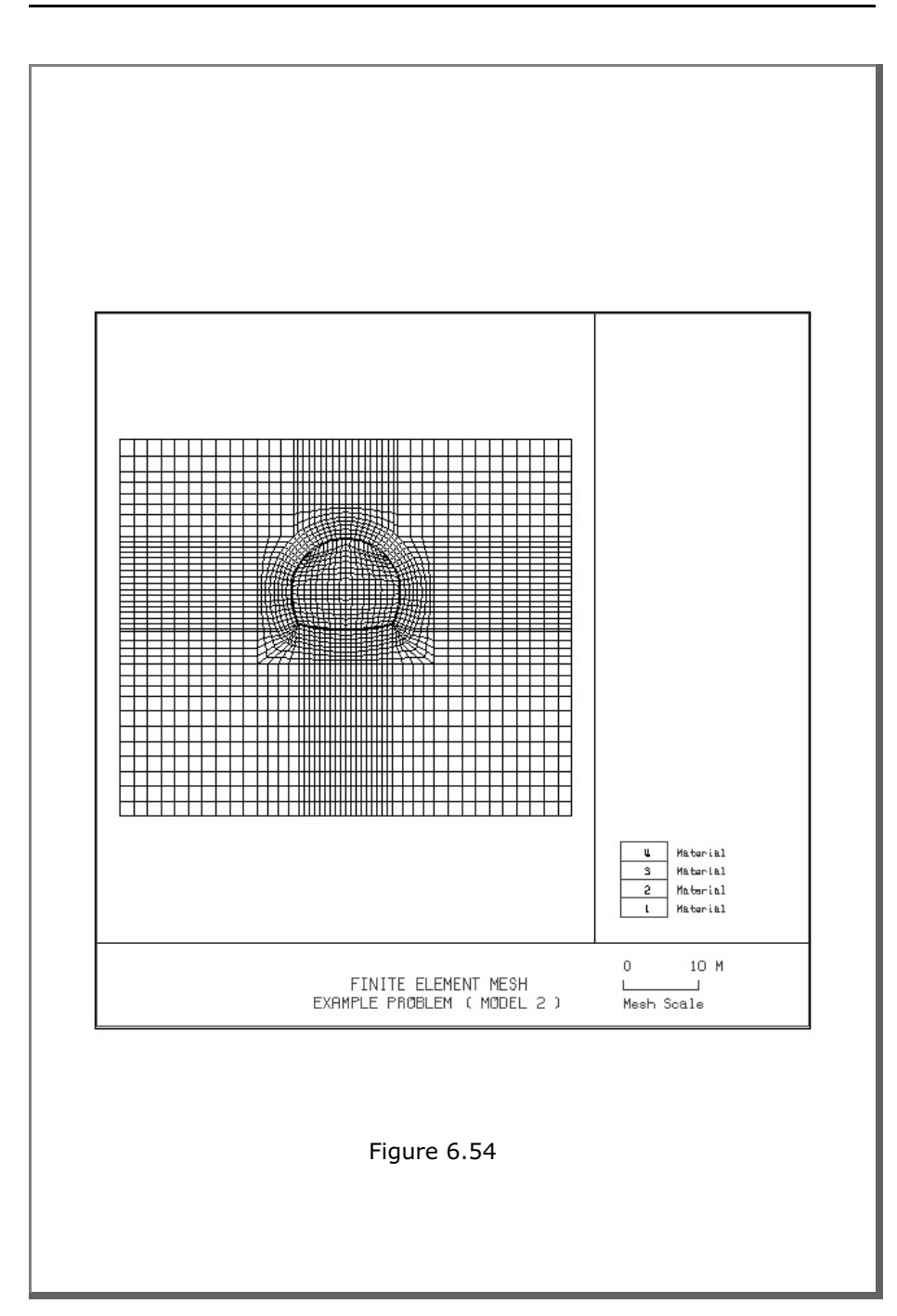

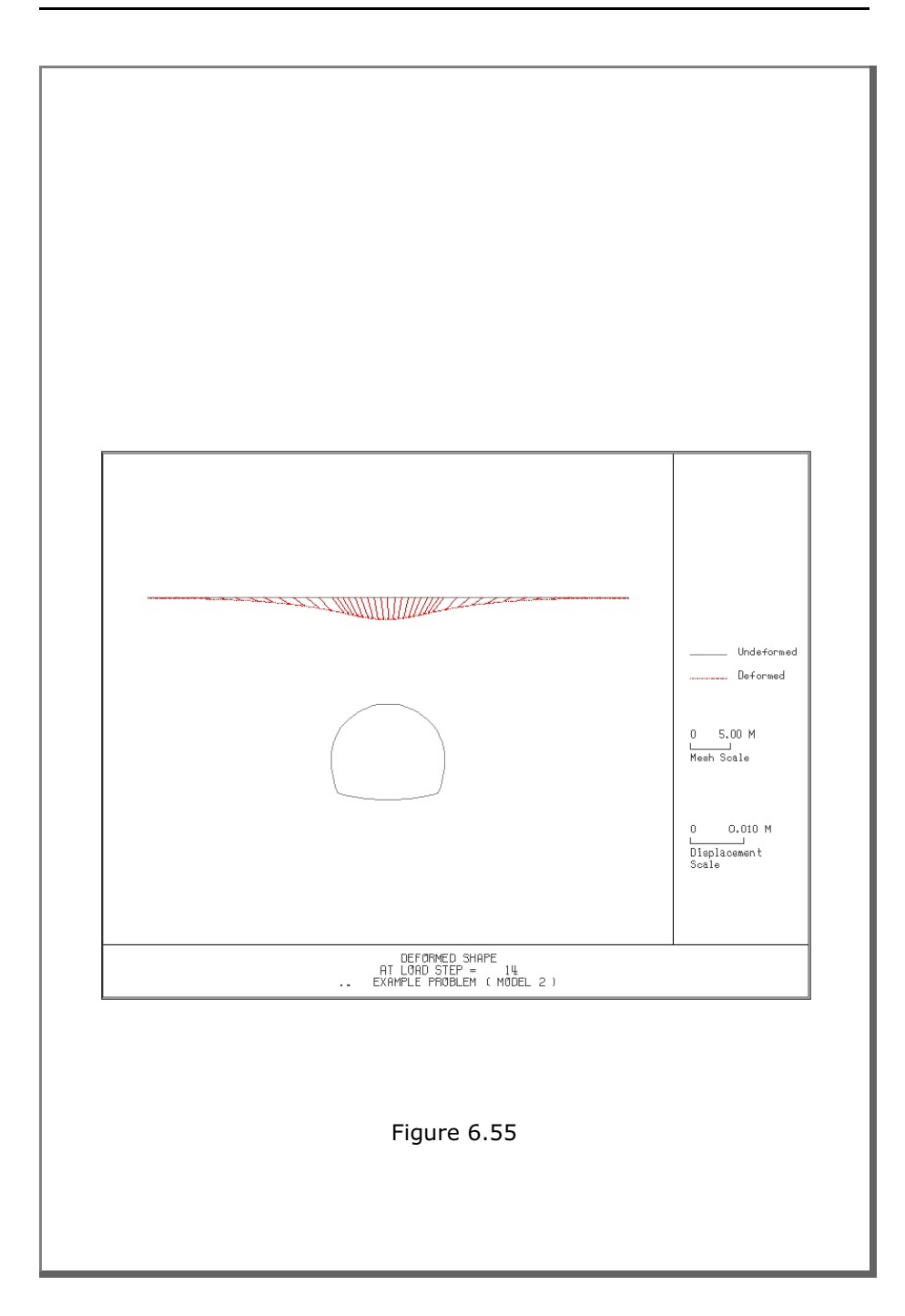

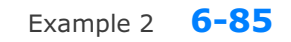

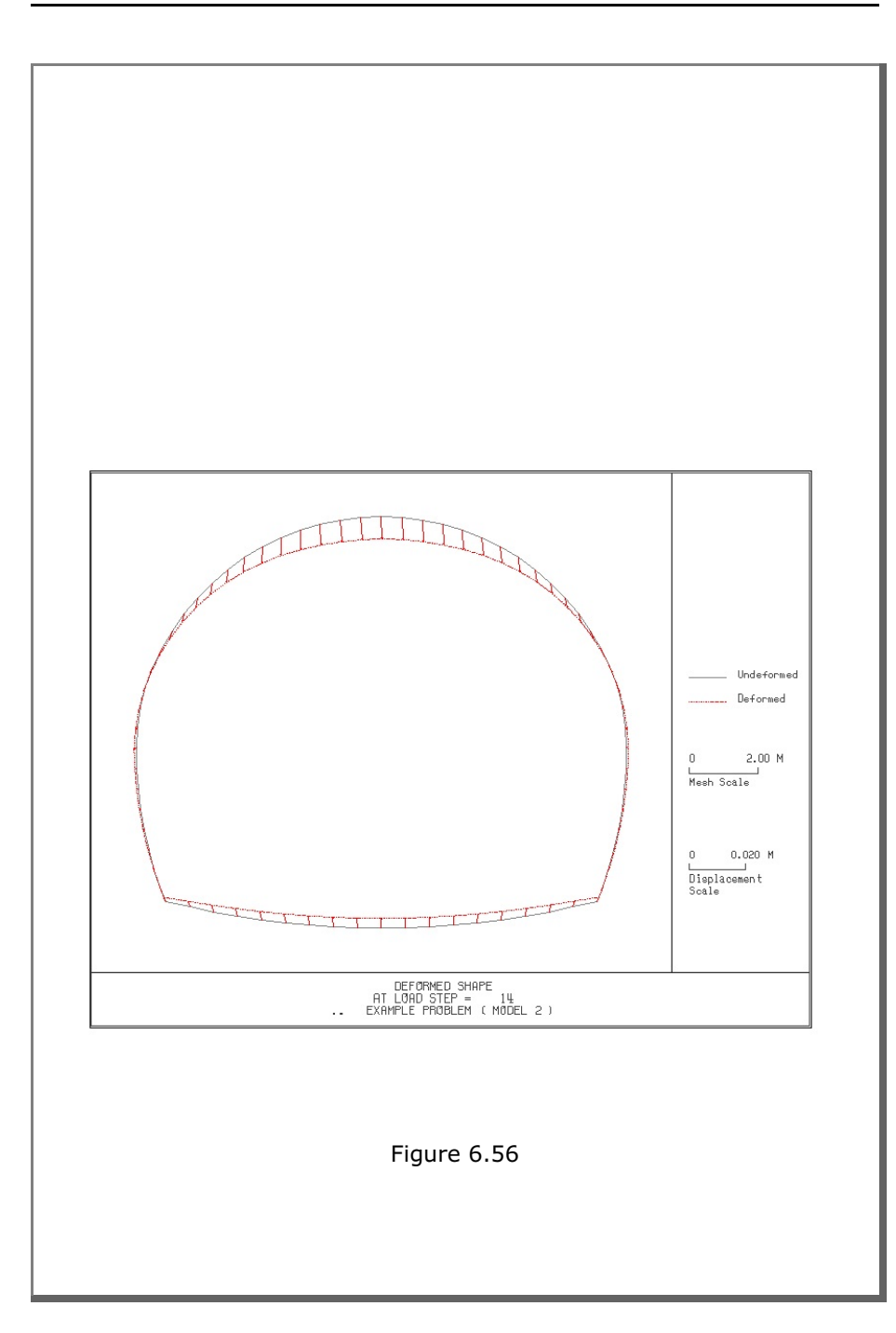

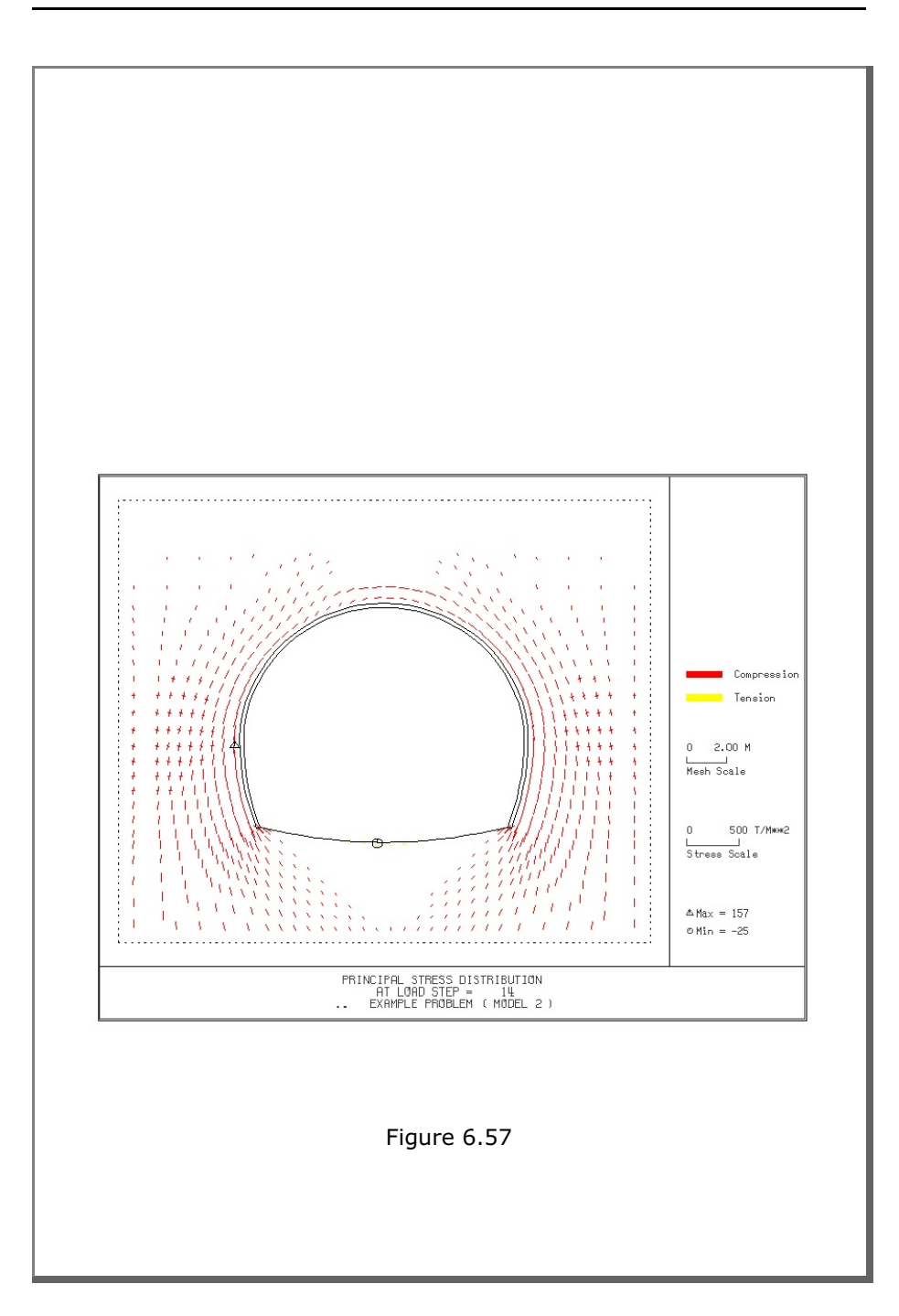
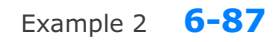

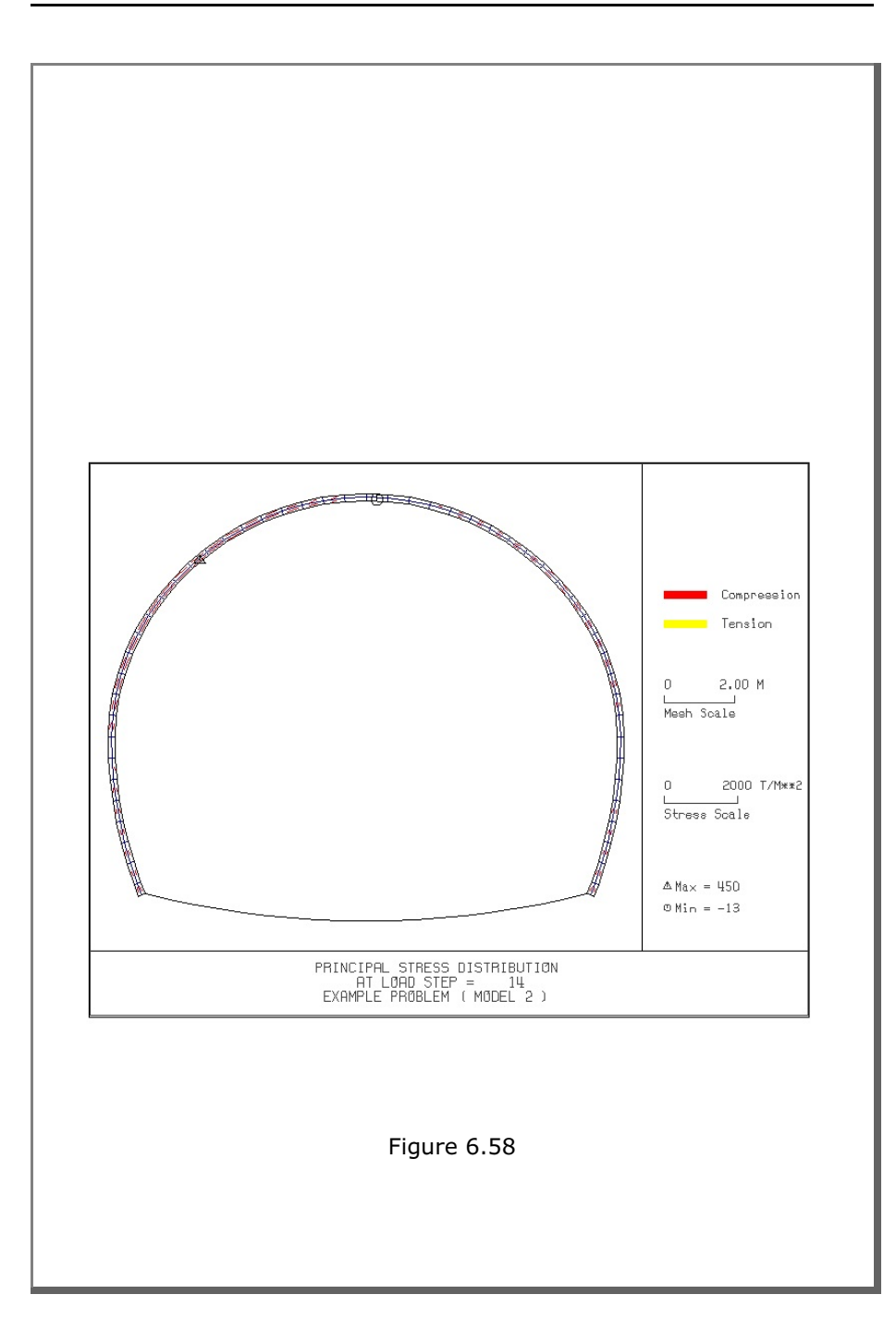

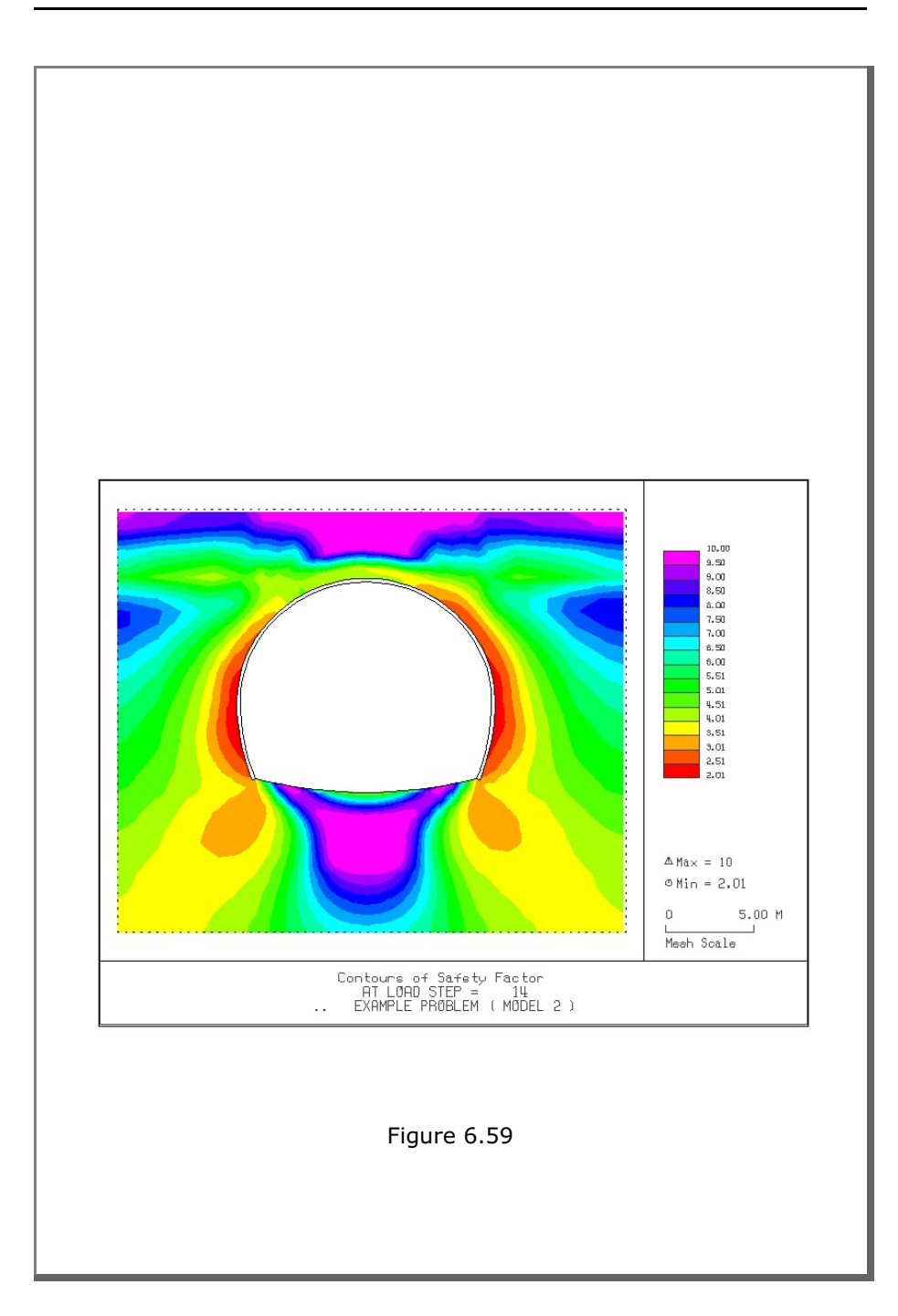

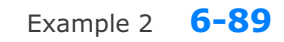

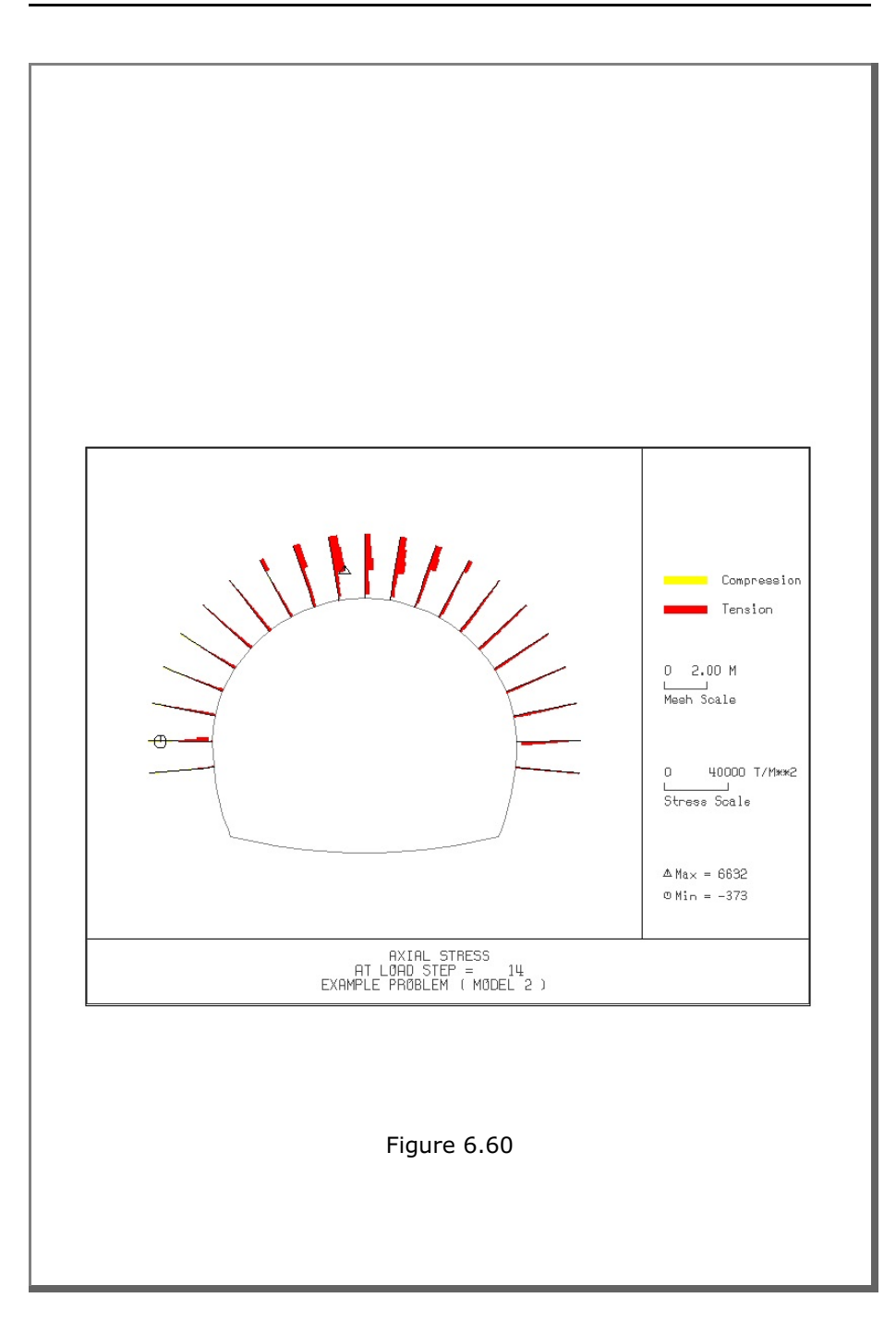

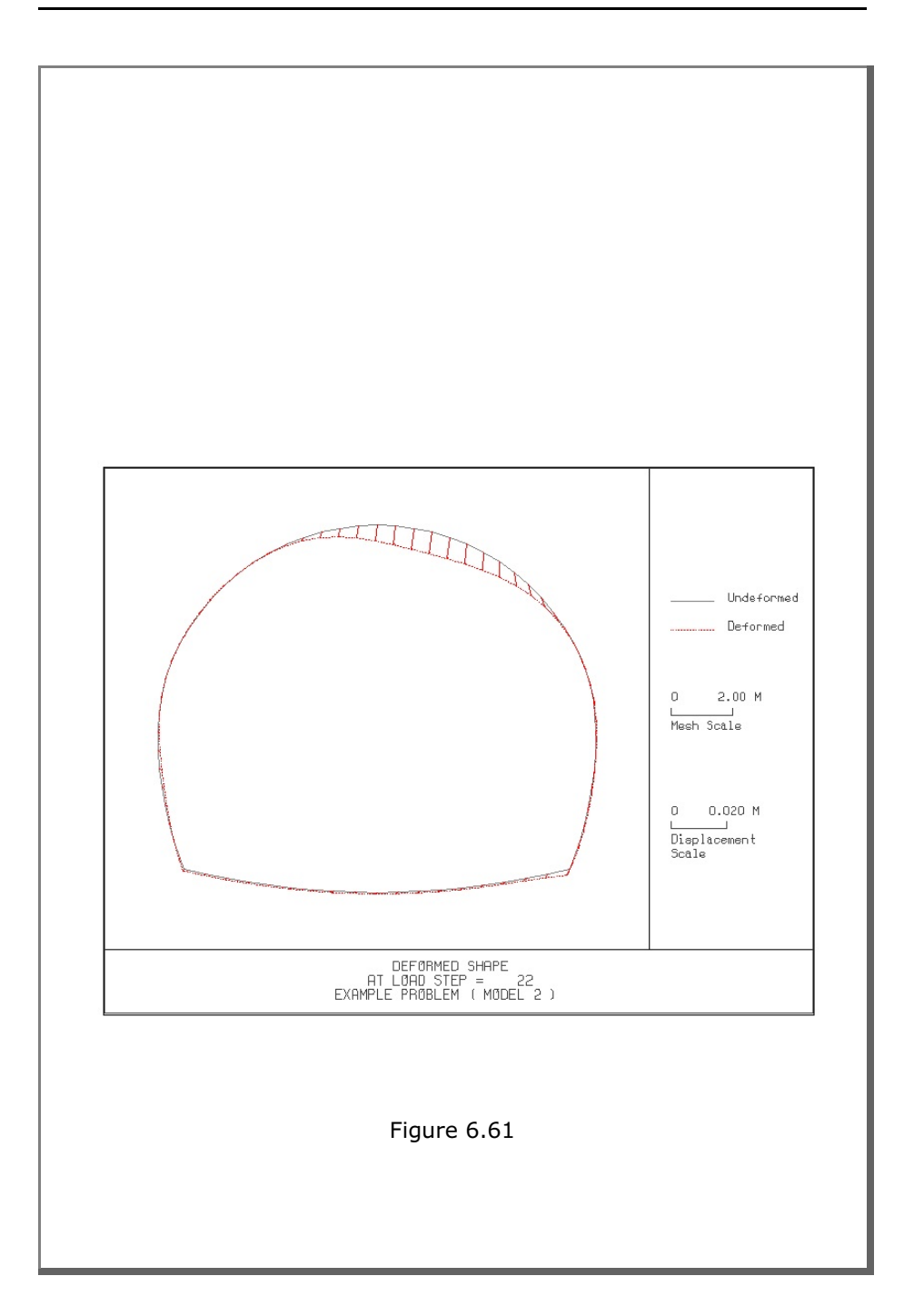

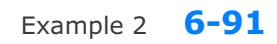

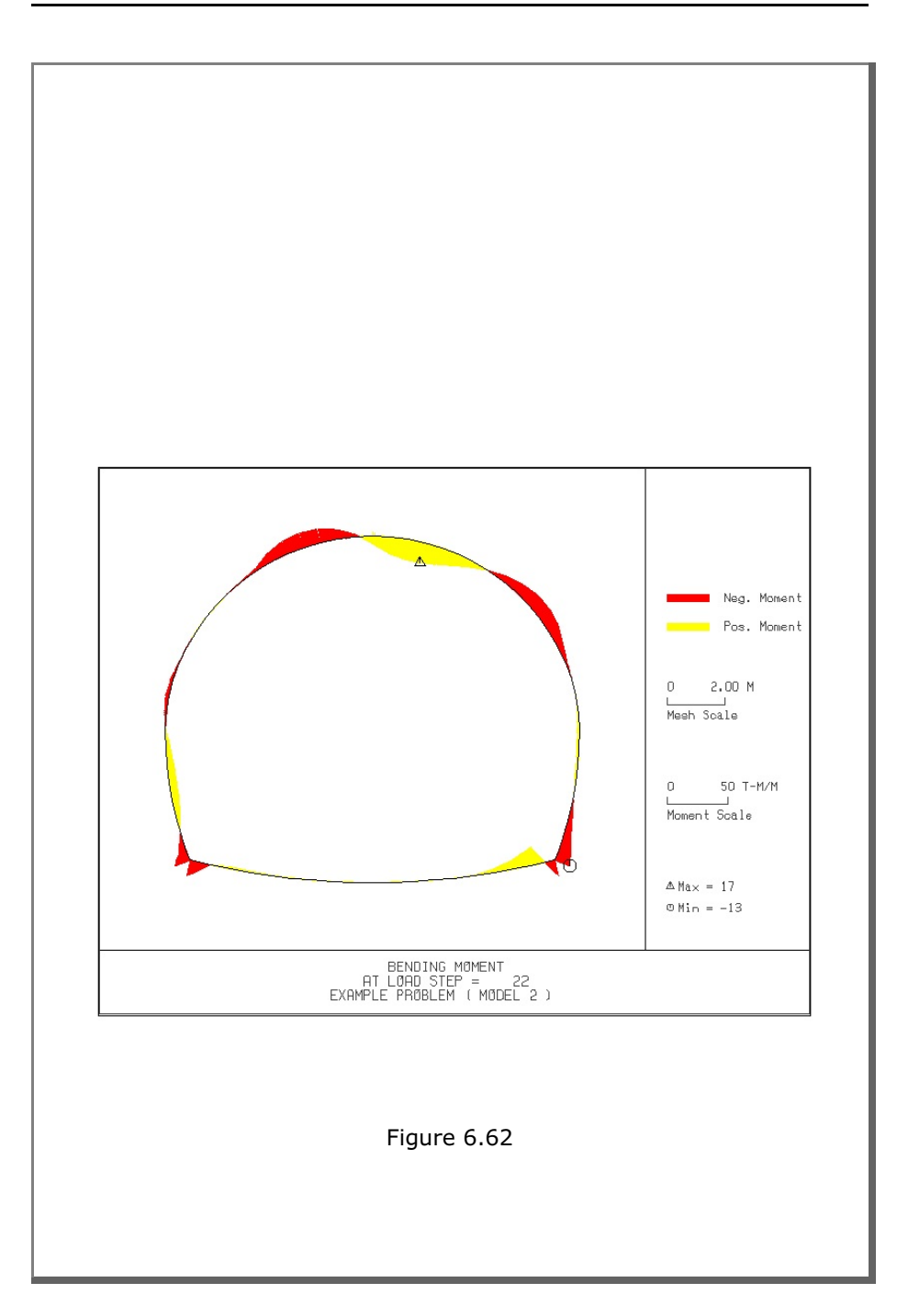

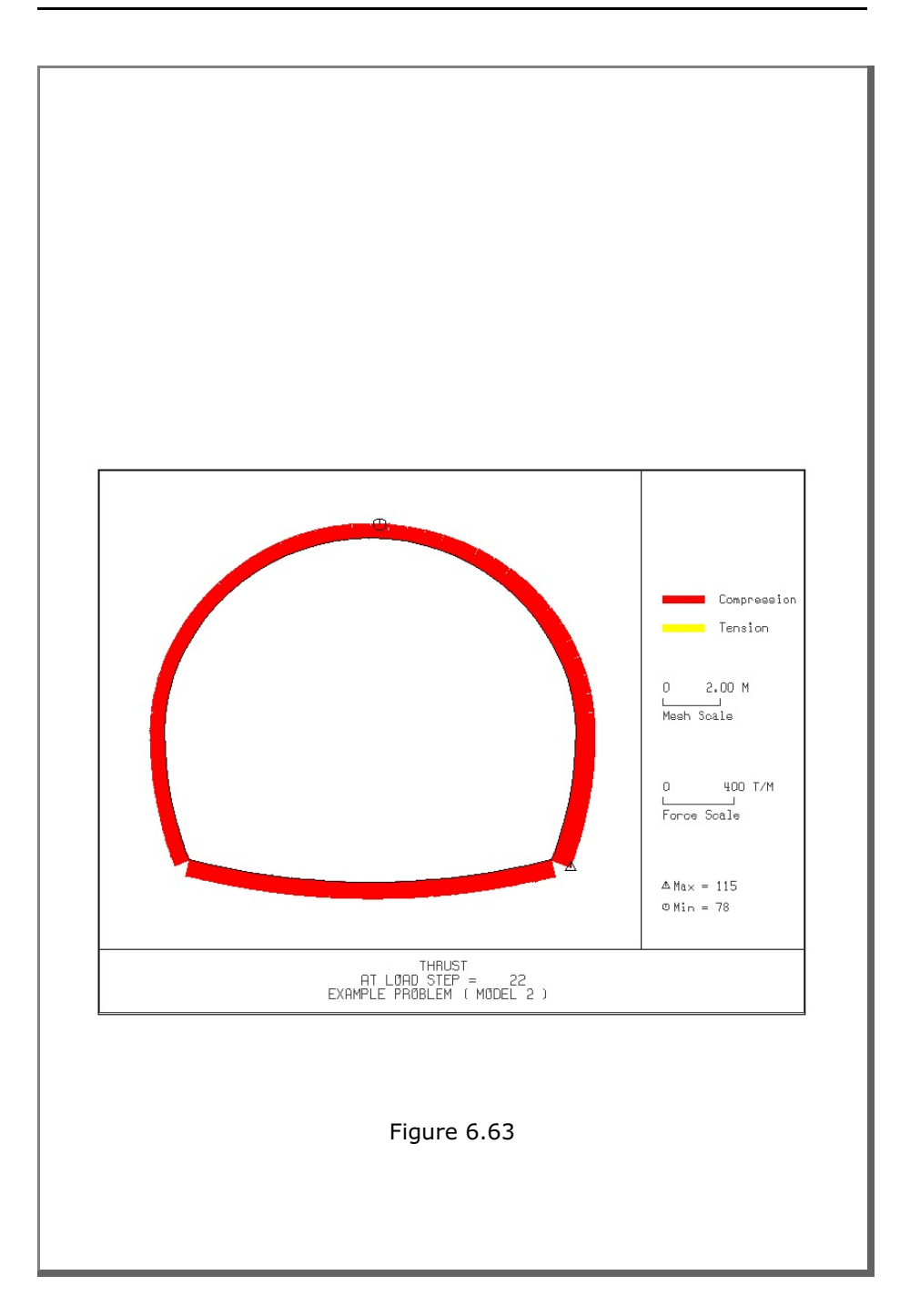

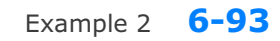

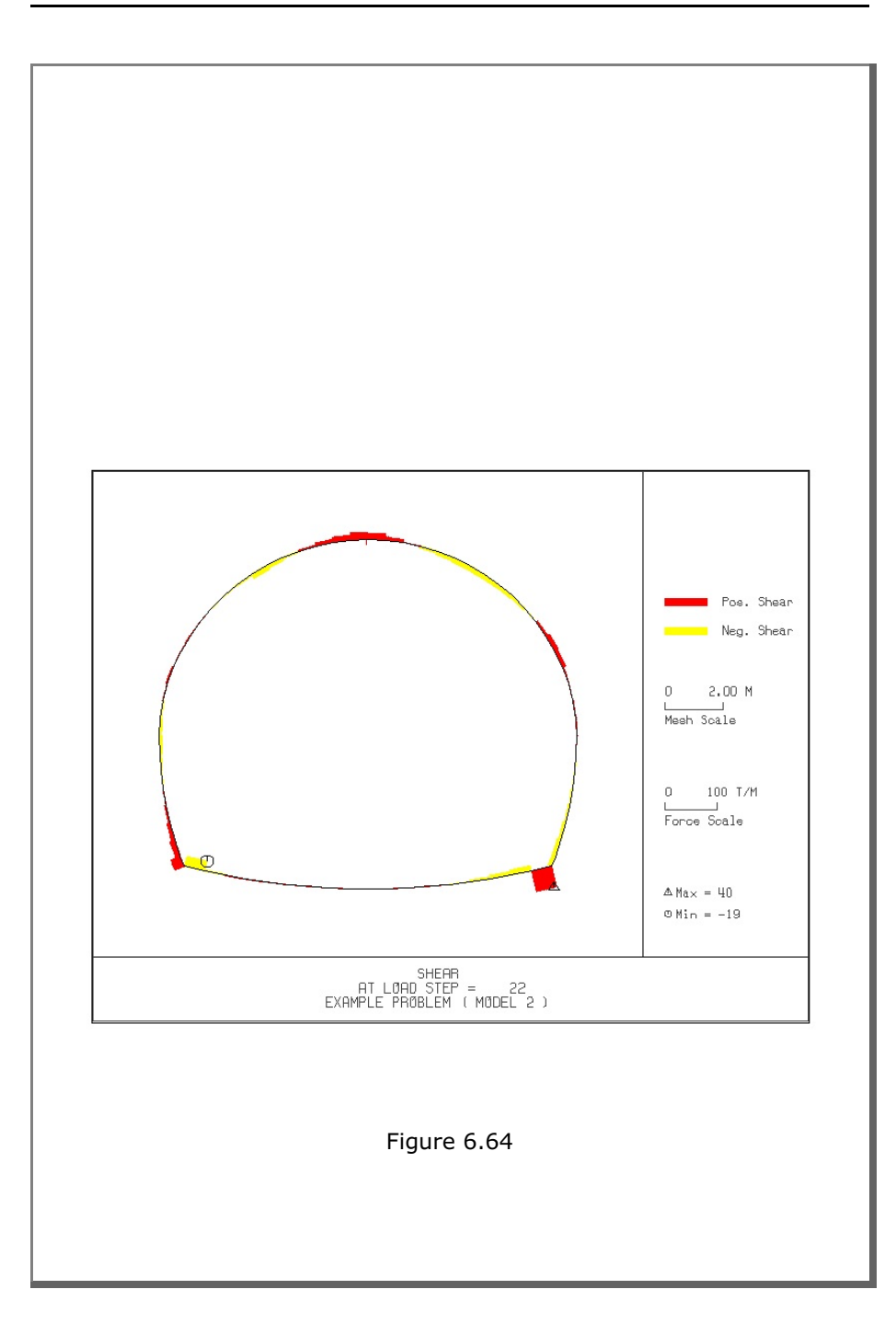

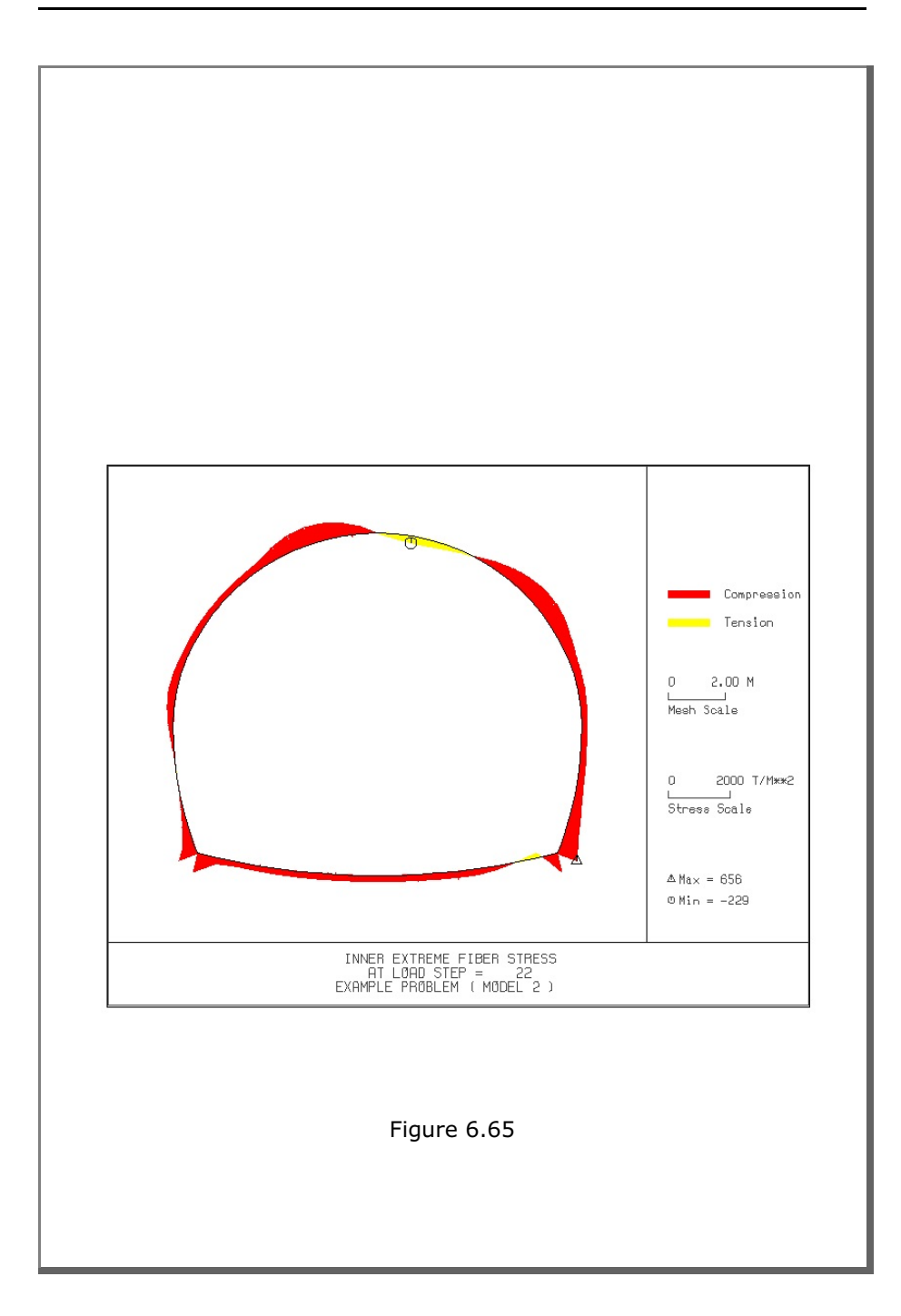

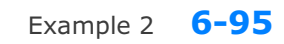

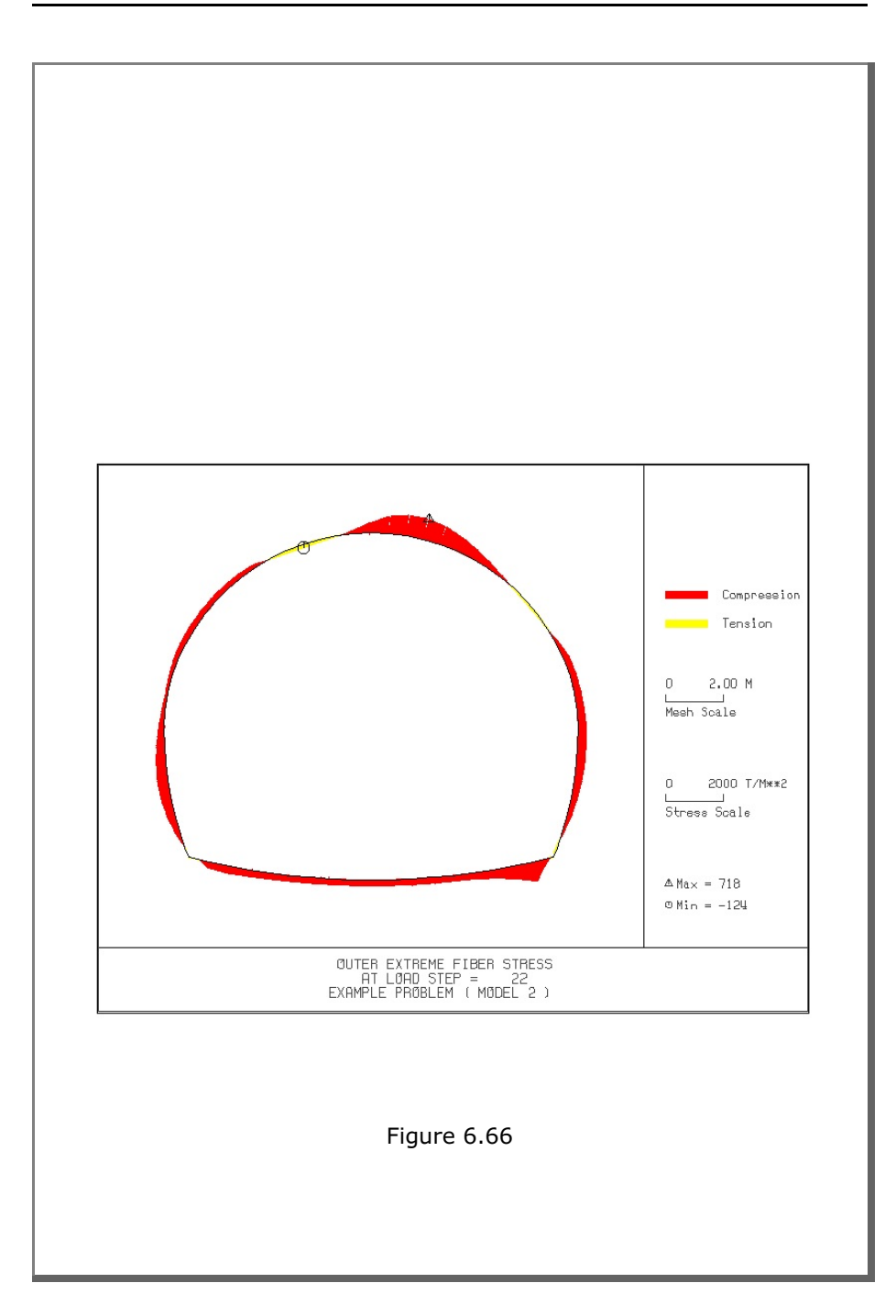

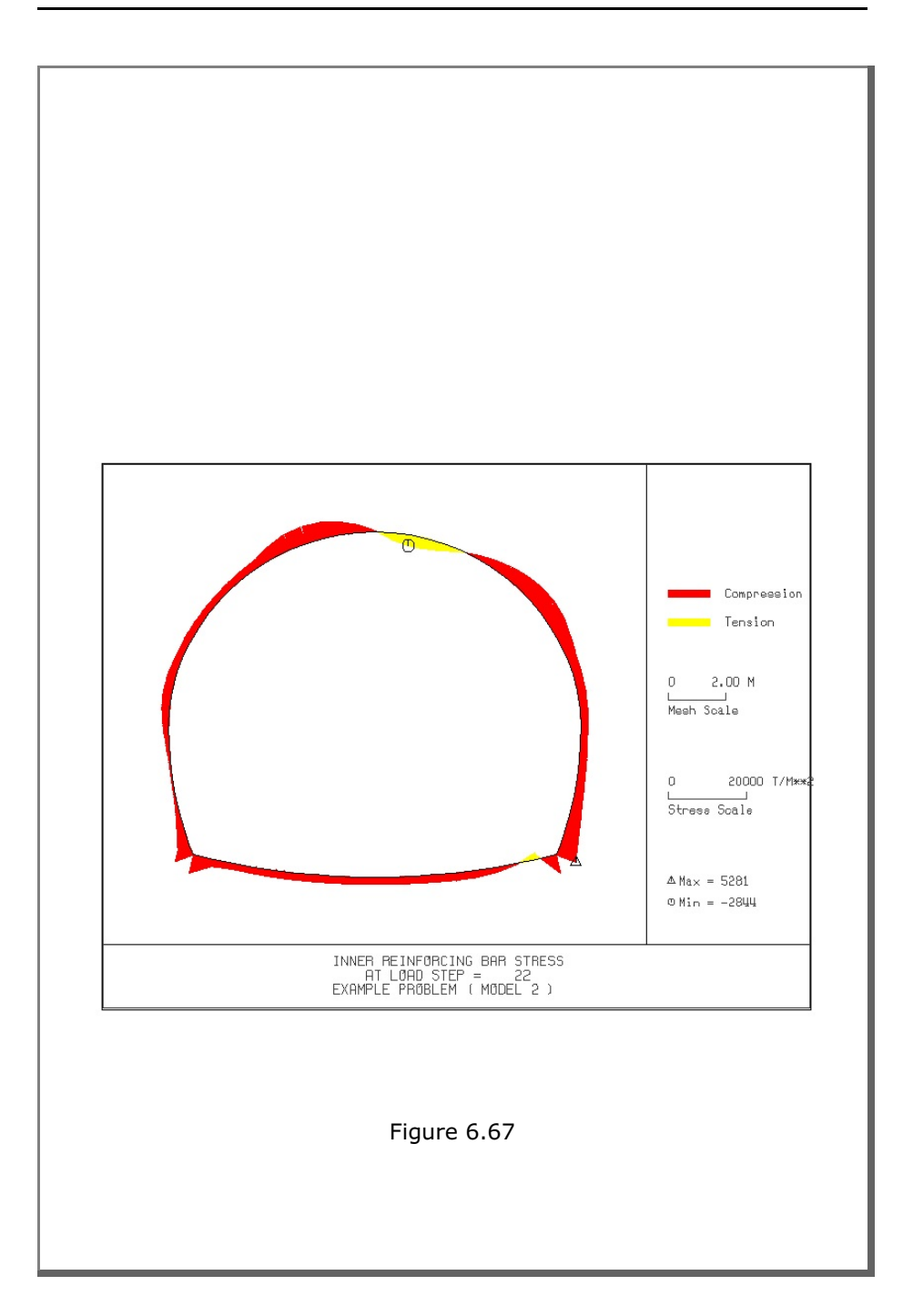

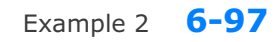

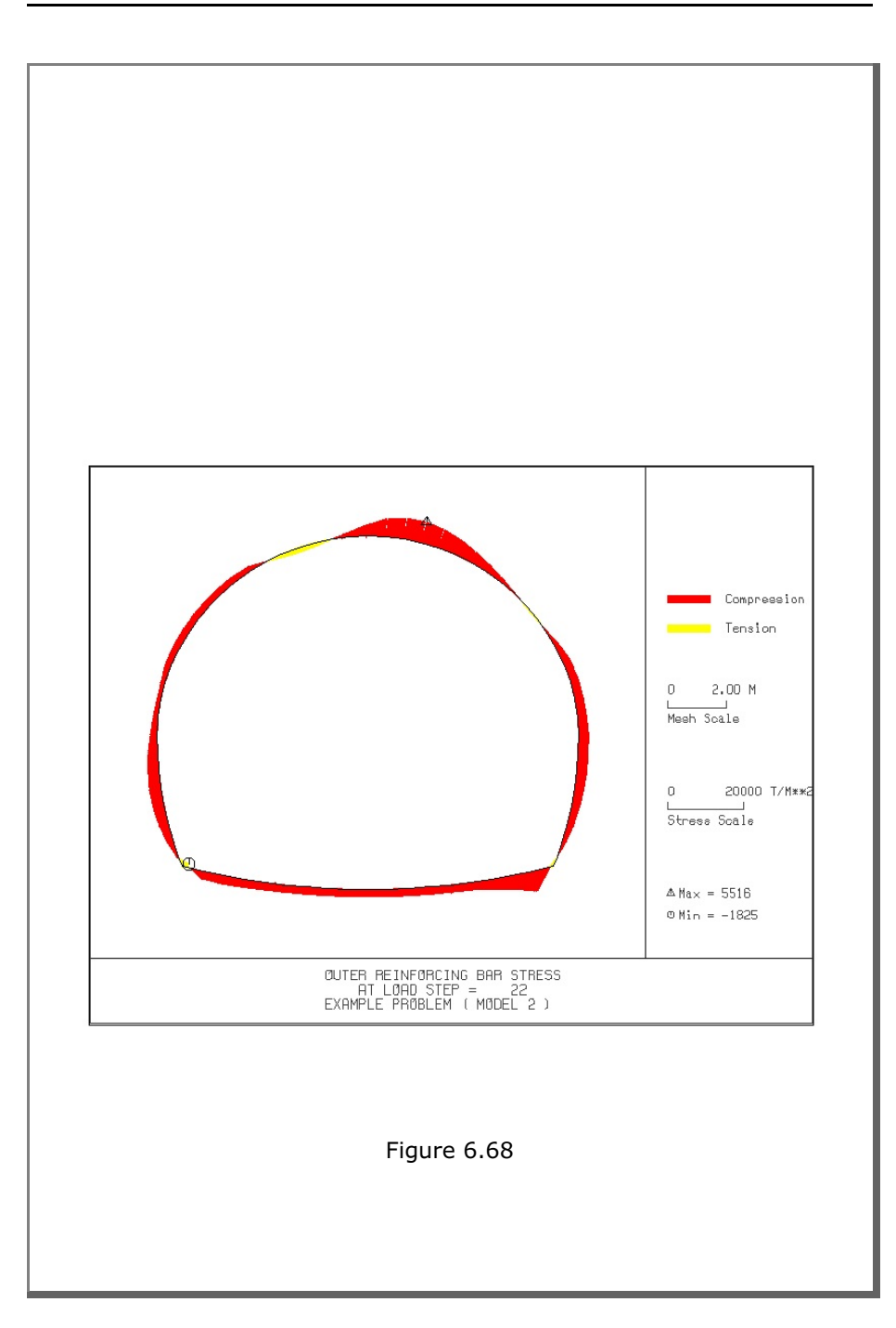

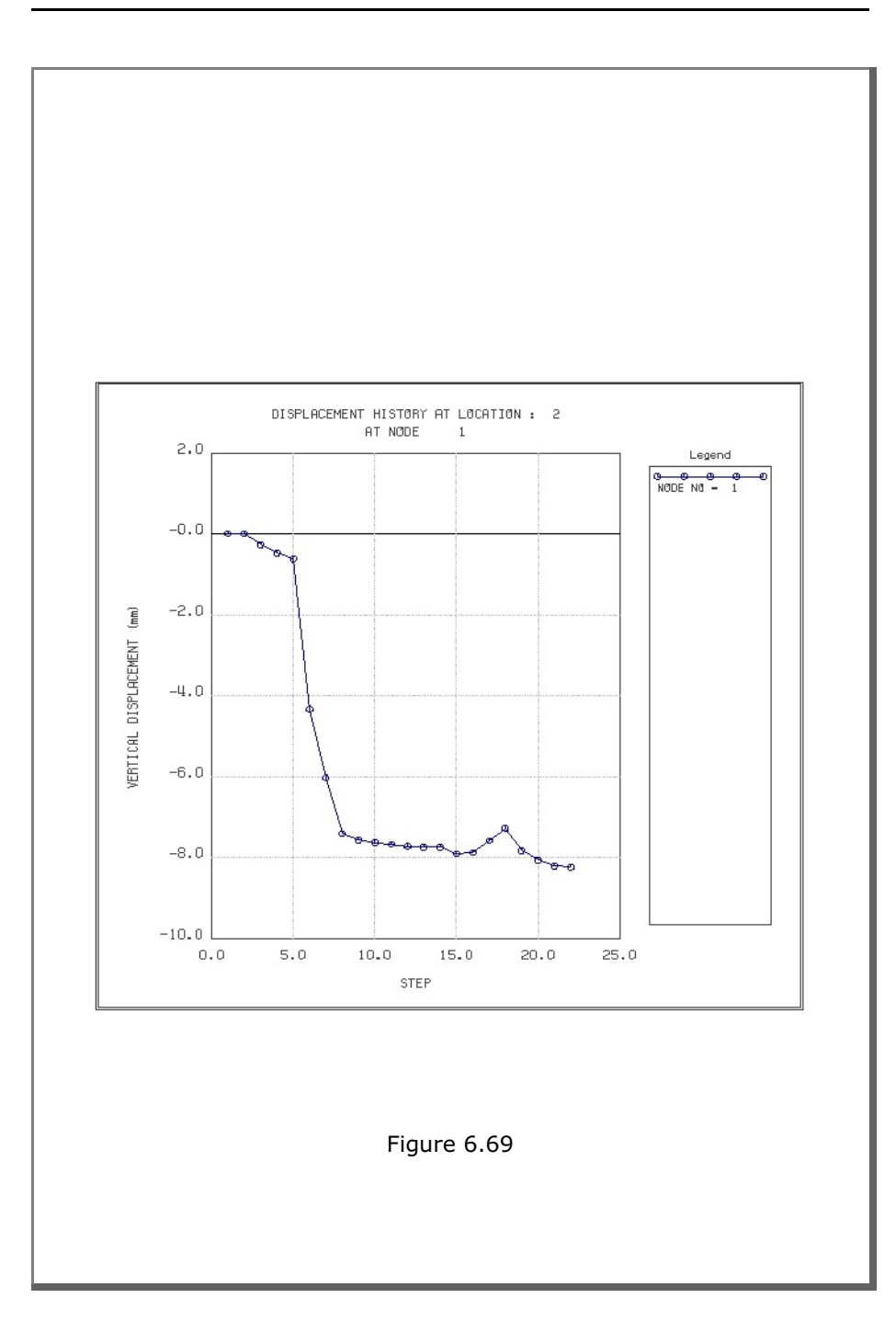

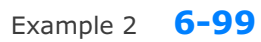

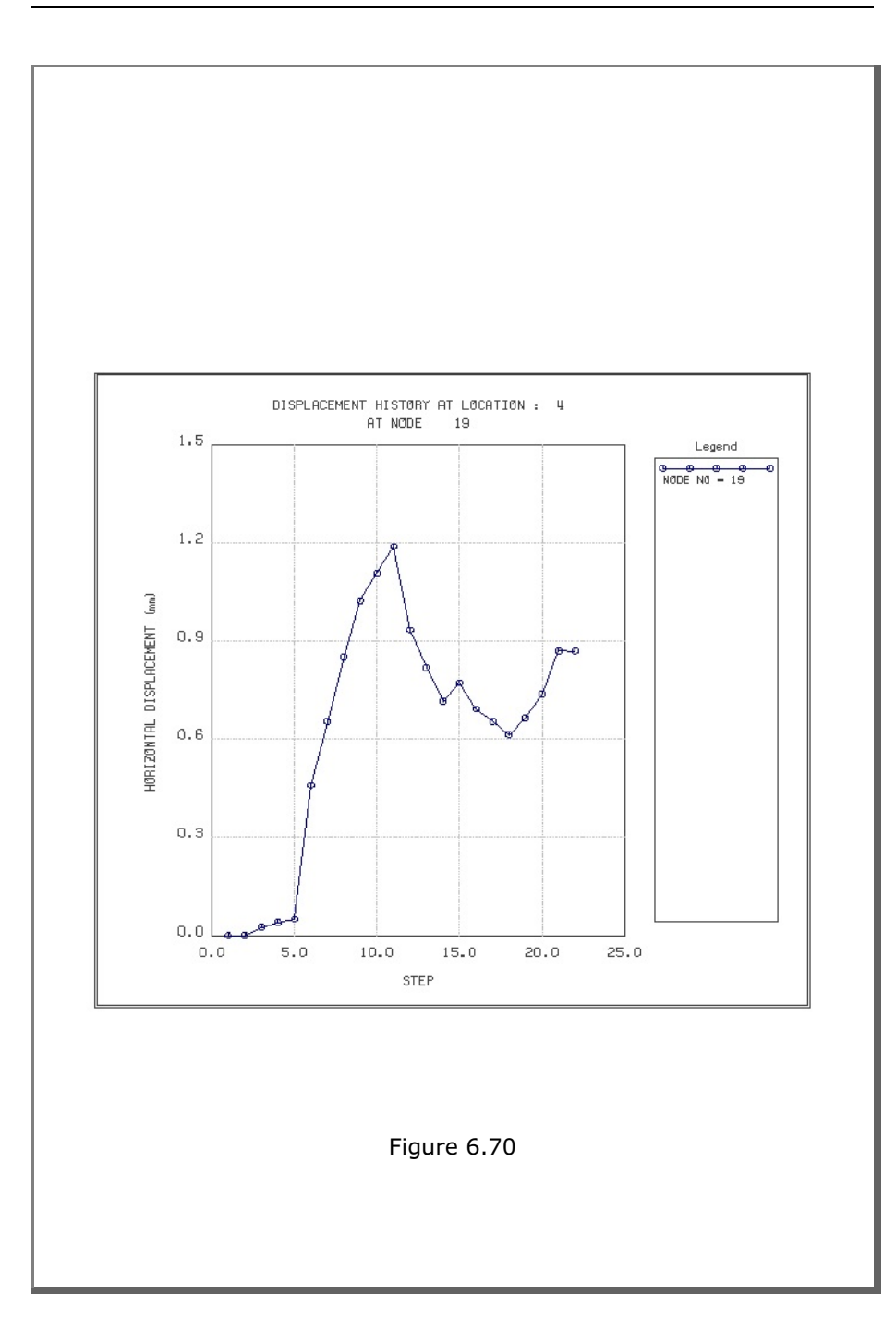

6-100 Example 2

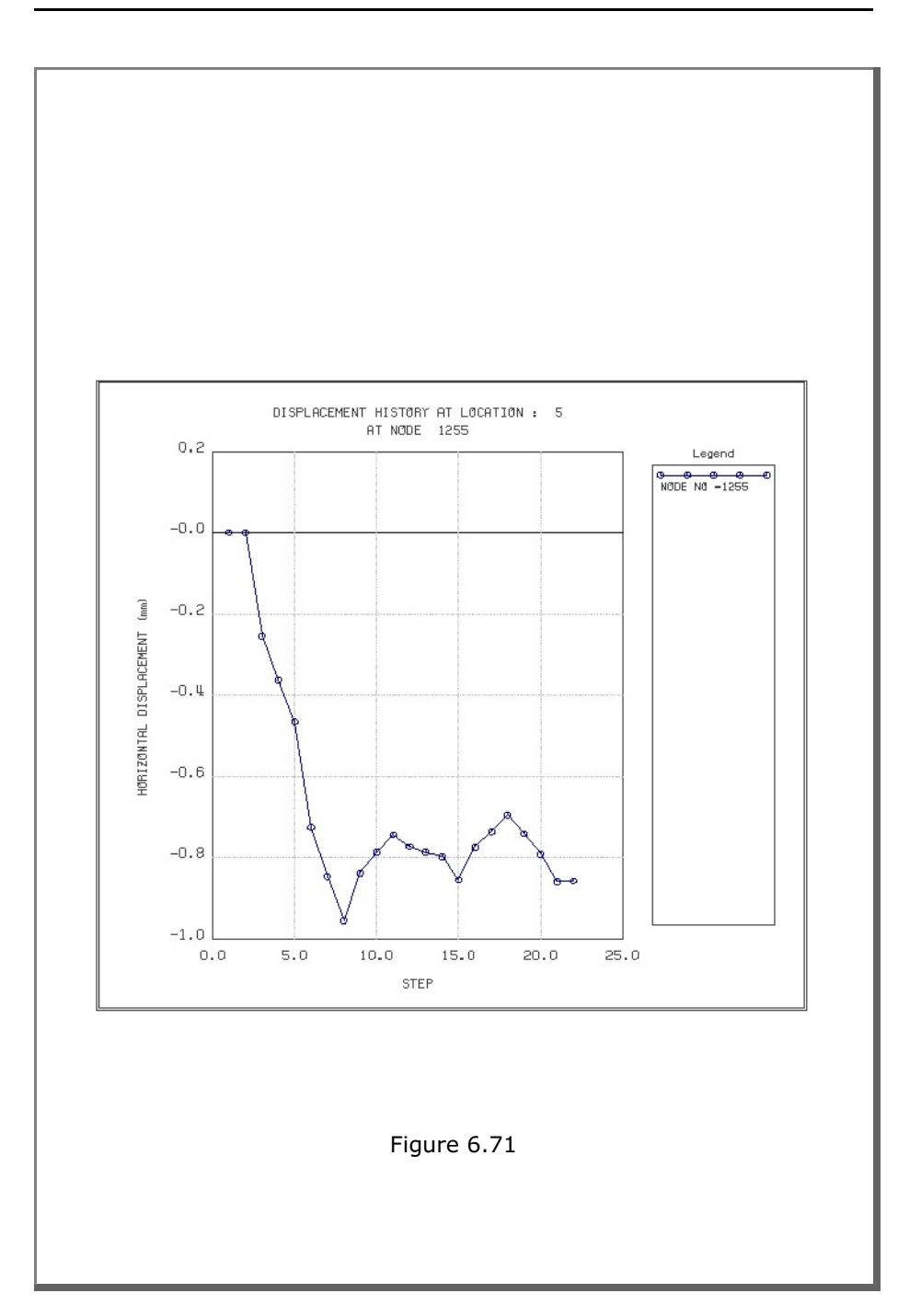

# 6.3 Example 3

Example 3 represents two identical tunnels as schematically shown in Figure 6.72.

A typical NATM tunnel shape is chosen here to be analyzed using program TUNA Plus. Geometric parameters related to tunnel shape, rock bolts, shotcrete, and liner are given in Figure 6.1. Geological profile, tunnel depth, and analysis boundaries are specified in Figure 6.72. Material properties of soil/rock layers and supports are summarized in Table 6.2.

As shown in Table 6.13, tunnel construction involves four major excavation stages; upper core excavation in right tunnel, lower core excavation in right tunnel, upper core excavation in left tunnel, and lower core excavation in left tunnel. Each excavation stage is associated with three load steps; 50% stress release, additional 25% stress release where soft shotcrete and rock bolts are installed, and the last 25% stress release where shotcrete is hardened. It should be noted that program TUNA Plus uses first two load steps to generate in situ  $K_0$  stress state.

For lining analysis, reinforced concrete liner is considered with interface joint element between the liner and the surrounding medium. The interface joint properties are set to allow separation when the tensile stress develops in the direction normal to the interface while full slippage is assumed along the interface.

For loads acting on the reinforced concrete liner, following four different load combinations are considered:

- 1. Weight
- 2. Weight + Water Pressure
- 3. Weight + Water Pressure + Loosening Load
- 4. Weight + Water Pressure + Loosening Load + Support Degradation

### **6-102** Example 3

Ground water pressure is applied to the liner except the invert. As loosening load, a uniform vertical stress as shown in Table 6.13 is applied to the liner in the left tunnel. As support degradation, rock bolts are deactivated.

The input file EX3.DAT is listed in Table 6.14. Text output file STEP.LST in Table 6.15 lists steps where major excavations take place and external lining loads are applied.

Figures 6.73 to 6.87 show PLOT-2D graphical outputs at the completion of excavation and at the last load step for lining. Brief description of these plots are shown in the text output file PLTDS.LST in Table 6.16.

Figures 6.88 and 6.89 show PLOT-XY graphical outputs at tunnel crowns. Brief description of these plots are shown in the text output file PLTXY.LST in Table 6.17.

| Step | Construction State | Descriptions                                      |
|------|--------------------|---------------------------------------------------|
| 1,2  |                    | In Situ K <sub>。</sub> State                      |
| 3    |                    | 50% Stress Relief                                 |
| 4    |                    | 75% Stress Relief<br>Soft Shotcrete<br>Rock Bolt  |
| 5    |                    | 100% Stress Relief<br>Hard Shotcrete<br>Rock Bolt |

Table 6.13 Simulation of construction sequence

### Table 6.13 Simulation of construction sequence (Continued)

| Step | Construction State | Descriptions                                                                                                    |
|------|--------------------|----------------------------------------------------------------------------------------------------|
| 6    |                    | 50% Stress Relief                                                                                                    |
| 7    |                    | Ger Core Excavation (Right Core Excavation (Right Core Excavation (R |
| 8    |                    | 100% Stress Relief<br>Hard Shotcrete                                                                                                    |

| Table 6.13 | Simulation | of construction | sequence | (Continued) |
|------------|------------|-----------------|----------|-------------|
|------------|------------|-----------------|----------|-------------|

| Step | Construction State | Descriptions                                             |
|------|--------------------|----------------------------------------------------------|
| 9    |                    | 50% Stress Relief                                        |
| 10   |                    | 75% Stress Relief<br>Soft Shotcrete<br>Rock Bolt<br>Soft |
| 11   |                    | 100% Stress Relief<br>Hard Shotcrete<br>Rock Bolt        |

### Table 6.13 Simulation of construction sequence (Continued)

| Step | Construction State | Descriptions                                                            |
|------|--------------------|-------------------------------------------------------------------------|
| 12   |                    | 50% Stress Relief                                                       |
| 13   |                    | Core Excavation Core Excavation Core Core Core Core Core Core Core Core |
| 14   |                    | 100% Stress Relief<br>Hard Shotcrete                                    |

| Step | Construction State                                                                                                    | Descriptions                                                                                          |
|------|----------------------------------------------------------------------------------------------------|----------------------------------------------------------------------------------------------------|
| 15   |                                                                                                    | Lining Subjected to:<br>Weight                                                                        |
| 18   | ▼           11.94 m                                                                                                    | Lining Subjected to:<br>Weight<br>+ Water Pressure                                                    |
| 21   | ↓         ↓         ↓         ↓         ↓         ↓         ↓         ↓         ↓         ↓         ↓         ↓         ↓         ↓         ↓         ↓         ↓         ↓         ↓         ↓         ↓         ↓         ↓         ↓         ↓         ↓         ↓         ↓         ↓         ↓         ↓         ↓         ↓         ↓         ↓         ↓         ↓         ↓         ↓         ↓         ↓         ↓         ↓         ↓         ↓         ↓         ↓         ↓         ↓         ↓         ↓         ↓         ↓         ↓         ↓         ↓         ↓         ↓         ↓         ↓         ↓         ↓         ↓         ↓         ↓         ↓         ↓         ↓         ↓         ↓         ↓         ↓         ↓         ↓         ↓         ↓         ↓         ↓         ↓         ↓         ↓         ↓         ↓         ↓         ↓         ↓         ↓         ↓         ↓         ↓         ↓         ↓         ↓         ↓         ↓         ↓         ↓         ↓         ↓         ↓         ↓         ↓         ↓         ↓         ↓         ↓         ↓ | Lining Subjected to:<br>Weight<br>+ Water Pressure<br>+ Loosening Load                                |
| 22   | ↓         ↓         ↓         ↓         ↓         ↓         ↓         ↓         ↓         ↓         ↓         ↓         ↓         ↓         ↓         ↓         ↓         ↓         ↓         ↓         ↓         ↓         ↓         ↓         ↓         ↓         ↓         ↓         ↓         ↓         ↓         ↓         ↓         ↓         ↓         ↓         ↓         ↓         ↓         ↓         ↓         ↓         ↓         ↓         ↓         ↓         ↓         ↓         ↓         ↓         ↓         ↓         ↓         ↓         ↓         ↓         ↓         ↓         ↓         ↓         ↓         ↓         ↓         ↓         ↓         ↓         ↓         ↓         ↓         ↓         ↓         ↓         ↓         ↓         ↓         ↓         ↓         ↓         ↓         ↓         ↓         ↓         ↓         ↓         ↓         ↓         ↓         ↓         ↓         ↓         ↓         ↓         ↓         ↓         ↓         ↓         ↓         ↓         ↓         ↓         ↓         ↓         ↓         ↓         ↓         ↓         ↓ | Lining Subjected to:<br>Weight<br>+ Water Pressure<br>+ Loosening Load<br>+ Rock Bolt<br>Deactivation |

## Table 6.13 Simulation of construction sequence (Continued)

Table 6.14 Listing of input file EX3.DAT

```
* GENERAL INFORMATION
*
* CARD 1.1
* TITLE
 EXAMPLE PROBLEM ( MODEL 3 )
*
* CARD 1.2
* IUNIT
  3
*
* CARD 1.3
* MODEL IGEN IEXMESH ILNCOUPL IEXORDER IRBP
                                               0
  3
            0
                               0
                                                               0
                     0
*
* TUNNEL ANALYSIS BOUNDARY
* CARD 2.1
* HT HL W WP DELTAX DELTAY NDYMAX
21.94 30. 60. 20. 2.0 2.0 40
*
* SOIL / ROCK LAYER INFORMATION
*
* CARD 3.1
* NLAYER
  4
* CARD 3.2

      * LAYERNO
      H
      GAMA
      RKO
      E
      V
      PHI
      C
      T

      1
      4.2
      1.9
      0.5
      2000.
      0.33
      30.
      3.
      20.

      2
      4.3
      1.9
      0.43
      5000.
      0.30
      35.
      30.
      30.

      3
      3.5
      2.4
      0.33
      20000.
      0.25
      40.
      70.
      40.

                39.94 2.55 0.25 200000. 0.20 45. 100. 50.
 4
* ADDITIONAL TOP SOIL / ROCK LAYER
+
* CARD 3.3.1
* NATLAYER
  0
*
* USER SPECIFIED SOIL / ROCK LAYER
* CARD 3.4.1
* NUSLAYER
  0
*
* USER SPECIFIED DISTRIBUTED SURFACE LOAD
*
* CARD 3.5.1
* NUSXPD
  0
```

```
* SHOTCRETE PROPERTIES
* CARD 3.6
* E V PHI C T GAMA
1.5E+06 0.2 30. 500. 100. 2.4
* E
* LINING PROPERTIES
* CARD 3.7
                       C T GAMA ER VR
500. 300. 2.5 2.1E+07 0.2
* E V PHI
2.1E+06 0.2 30.
          V
* E
*
* ROCK BOLT PROPERTIES
* CARD 3.8
                   Е
                         STRSI SIGMAy
* A
          WL
                                                 Ef
0.000491 0.00383 2.1E+07 0.0 2.3E+04 1.0
* INTERFACE PROPERTIES BETWEEN SHOTCRETE AND LINING
* CARD 3.9
* CARD 3.9
* NM E G t
2 200000.2.0 0.001
2
* C
         PHI
0.001 5.0
* E1 E2 E3 E4 S1 S2 S3 S4
-1.0 0.0 1.0E-7 1.0 -200000. 0.0 2.E-02 2.E-02
*
* TUNNEL DIMENSION
*
* CARD 4.0
* ISTYPE GR GA
1 1.0 0.5
*
* CARD 4.1
* R1 A1 R2 A2 R3 A3 R4
 5.24 60. 4.24 30. 9.86 19.781 23.86
* CARD 4.2
* CARD 4.2
* INVSHOT TS INVLN TL DI ASI DO ASO
0 0.15 1 0.3 0.05 0.0022 0.05 0.0022
* CARD 4.3
* NUMRB LRB
11 3.0
               LSPACING TSPACING NSRB
1.35 1.2 2
*
* EXCAVATION STRESS RELEASE AND SHOTCRETE MODULUS CHANGE
* CARD 5.1
* PSR PASR RESH
         25. 0.33
 50.
```

```
*
* EXTERNAL LOADS FOR LINING ANALYSIS
* CARD 6.1
* LDTYPE
1
*
* WATER PRESSURE
*
* CARD 6.2
* LGWINV NWPSTEP DGW GAMAW
0 3 10. 1.0
*
* LOOSENING LOAD
*
* CARD 6.3.1
* LSDADD NLDSTEP HPRES VPRES
1 3 0.0 0.0
*
* ADDITIONAL VERTICAL LOOSENING LOAD FOR RIGHT TUNNEL
* CARD 6.3.2
* DXv1 DXv2 Qv1 Qvo
5.2 5.2 0.0 0.0
                               Qv2
0.0
*
* ADDITIONAL VERTICAL LOOSENING LOAD FOR LEFT TUNNEL
* CARD 6.3.2
* DXv1 DXv2
5.2 5.2
                 Qv1 Qvo Qv2
10. 10. 10.
*
* PRIMARY SUPPORT DEGRADATION
*
* CARD 6.4
* LPSDEG REDH
1 1.0
*
* SUBGRADE REACTION FOR ILNCOUPL = 1
*
* CARD 6.5
* SUBGK
* 1.0E+05
* END OF DATA
```

Table 6.15 Listing of Text output file STEP.LST

STEP NO DESCRIPTIONS 5 Excavation of Upper Right Core in Right Tunnel Excavation of Upper Left Core in Right Tunnel 8 Excavation of Lower Right Core in Right Tunnel Excavation of Lower Left Core in Right Tunnel 11 Excavation of Upper Right Core in Left Tunnel Excavation of Upper Left Core in Left Tunnel 14 Excavation of Lower Right Core in Left Tunnel Excavation of Lower Left Core in Left Tunnel 15 Lining Subjected to: Weight 18 Lining Subjected to: Weight Water Pressure 21 Lining Subjected to: Weight Water Pressure Loosening Load 22 Lining Subjected to: Weight Water Pressure Loosening Load Rock Bolt Deactivation & Shotcrete Degradation

### 6-112 Example 3

Table 6.16 Partial listing of text output file PLTDS.LST

```
PLOT NO
        TITLE
   1
          FINITE ELEMENT MESH
          EXAMPLE PROBLEM ( MODEL 3 )
   2
         DEFORMED SHAPE
          AT LOAD STEP = 5
          EXAMPLE PROBLEM ( MODEL 3 )
   3
         DEFORMED SHAPE
          AT LOAD STEP = 8
          EXAMPLE PROBLEM ( MODEL 3 )
         DEFORMED SHAPE
   4
          AT LOAD STEP = 11
          EXAMPLE PROBLEM ( MODEL 3 )
   5
         DEFORMED SHAPE
         AT LOAD STEP = 14
          EXAMPLE PROBLEM ( MODEL 3 )
   6
         DEFORMED SHAPE
          AT LOAD STEP = 5
          EXAMPLE PROBLEM ( MODEL 3 )
   7
         DEFORMED SHAPE
          AT LOAD STEP = 8
          EXAMPLE PROBLEM ( MODEL 3 )
         DEFORMED SHAPE
   8
          AT LOAD STEP = 11
          EXAMPLE PROBLEM ( MODEL 3 )
   9
         DEFORMED SHAPE
          AT LOAD STEP = 14
         EXAMPLE PROBLEM ( MODEL 3 )
  10
         PRINCIPAL STRESS DISTRIBUTION
          AT LOAD STEP = 5
          EXAMPLE PROBLEM ( MODEL 3 )
         PRINCIPAL STRESS DISTRIBUTION
  11
          AT LOAD STEP = 8
          EXAMPLE PROBLEM ( MODEL 3 )
```

| 12 | PRINCIPAL STRESS DISTRIBUTION<br>AT LOAD STEP = $11$ |
|----|------------------------------------------------------|
|    | EXAMPLE PROBLEM ( MODEL 3 )                          |
| 13 | PRINCIPAL STRESS DISTRIBUTION<br>AT LOAD STEP = 14   |
|    | EXAMPLE PROBLEM ( MODEL 3 )                          |
| 14 | PRINCIPAL STRESS DISTRIBUTION                        |
|    | AT LOAD STEP = 5<br>EXAMPLE PROBLEM ( MODEL 3 )      |
| 15 | PRINCIPAL STRESS DISTRIBUTION                        |
|    | AT LOAD STEP = 8                                     |
|    | EXAMPLE PROBLEM ( MODEL 3 )                          |
| 16 | PRINCIPAL STRESS DISTRIBUTION                        |
|    | AT LOAD STEP = 11                                    |
|    | EXAMPLE PROBLEM ( MODEL 3 )                          |
| 17 | PRINCIPAL STRESS DISTRIBUTION                        |
|    | AT LOAD STEP = 14                                    |
|    | EXAMPLE PROBLEM ( MODEL 3 )                          |
| 18 | Contours of Safety Factor                            |
|    | AT LOAD STEP = 5                                     |
|    | EXAMPLE PROBLEM ( MODEL 5 )                          |
| 19 | Contours of Safety Factor                            |
|    | EXAMPLE PROBLEM ( MODEL 3 )                          |
| 20 | Contours of Safaty Factor                            |
| 20 | AT LOAD STEP = $11$                                  |
|    | EXAMPLE PROBLEM ( MODEL 3 )                          |
| 21 | Contours of Safety Factor                            |
|    | AT LOAD STEP = 14                                    |
|    | EXAMPLE PROBLEM ( MODEL 3 )                          |
| 22 | AXIAL STRESS                                         |
|    | EXAMPLE PROBLEM ( MODEL 3 )                          |
| 22 |                                                      |
| 23 | AT LOAD STEP = 8                                     |
|    | EXAMPLE PROBLEM ( MODEL 3 )                          |
|    |                                                      |

| 48 | OUTER EXTREME FIBER STRESS<br>AT LOAD STEP = 21<br>EXAMPLE PROBLEM ( MODEL 3 )   |
|----|----------------------------------------------------------------------------------|
| 49 | INNER REINFORCING BAR STRESS<br>AT LOAD STEP = 21<br>EXAMPLE PROBLEM ( MODEL 3 ) |
| 50 | OUTER REINFORCING BAR STRESS<br>AT LOAD STEP = 21<br>EXAMPLE PROBLEM ( MODEL 3 ) |
| 51 | BENDING MOMENT<br>AT LOAD STEP = 22<br>EXAMPLE PROBLEM ( MODEL 3 )               |
| 52 | THRUST<br>AT LOAD STEP = 22<br>EXAMPLE PROBLEM ( MODEL 3 )                       |
| 53 | SHEAR<br>AT LOAD STEP = 22<br>EXAMPLE PROBLEM ( MODEL 3 )                        |
| 54 | INNER EXTREME FIBER STRESS<br>AT LOAD STEP = 22<br>EXAMPLE PROBLEM ( MODEL 3 )   |
| 55 | OUTER EXTREME FIBER STRESS<br>AT LOAD STEP = 22<br>EXAMPLE PROBLEM ( MODEL 3 )   |
| 56 | INNER REINFORCING BAR STRESS<br>AT LOAD STEP = 22<br>EXAMPLE PROBLEM ( MODEL 3 ) |
| 57 | OUTER REINFORCING BAR STRESS<br>AT LOAD STEP = 22<br>EXAMPLE PROBLEM ( MODEL 3 ) |
|    |                                                                                  |
|    |                                                                                  |

Table 6.17 Listing of text output file PLTXY.LST

| PLOT NO | TITLE                                                 |
|---------|-------------------------------------------------------|
| 1       | DISPLACEMENT HISTORY AT LOCATION : 1<br>AT NODE 443   |
| 2       | DISPLACEMENT HISTORY AT LOCATION : 2<br>AT NODE 1     |
| 3       | DISPLACEMENT HISTORY AT LOCATION : 3<br>AT NODE 233   |
| 4       | DISPLACEMENT HISTORY AT LOCATION : 4<br>AT NODE 14    |
| 5       | DISPLACEMENT HISTORY AT LOCATION : 5<br>AT NODE 910   |
| 6       | DISPLACEMENT HISTORY AT LOCATION : 6<br>AT NODE 1951  |
| 7       | DISPLACEMENT HISTORY AT LOCATION : 7<br>AT NODE 1509  |
| 8       | DISPLACEMENT HISTORY AT LOCATION : 8<br>AT NODE 1741  |
| 9       | DISPLACEMENT HISTORY AT LOCATION : 9<br>AT NODE 2418  |
| 10      | DISPLACEMENT HISTORY AT LOCATION : 10<br>AT NODE 1522 |
|         |                                                       |
|         |                                                       |
|         |                                                       |
|         |                                                       |
|         |                                                       |

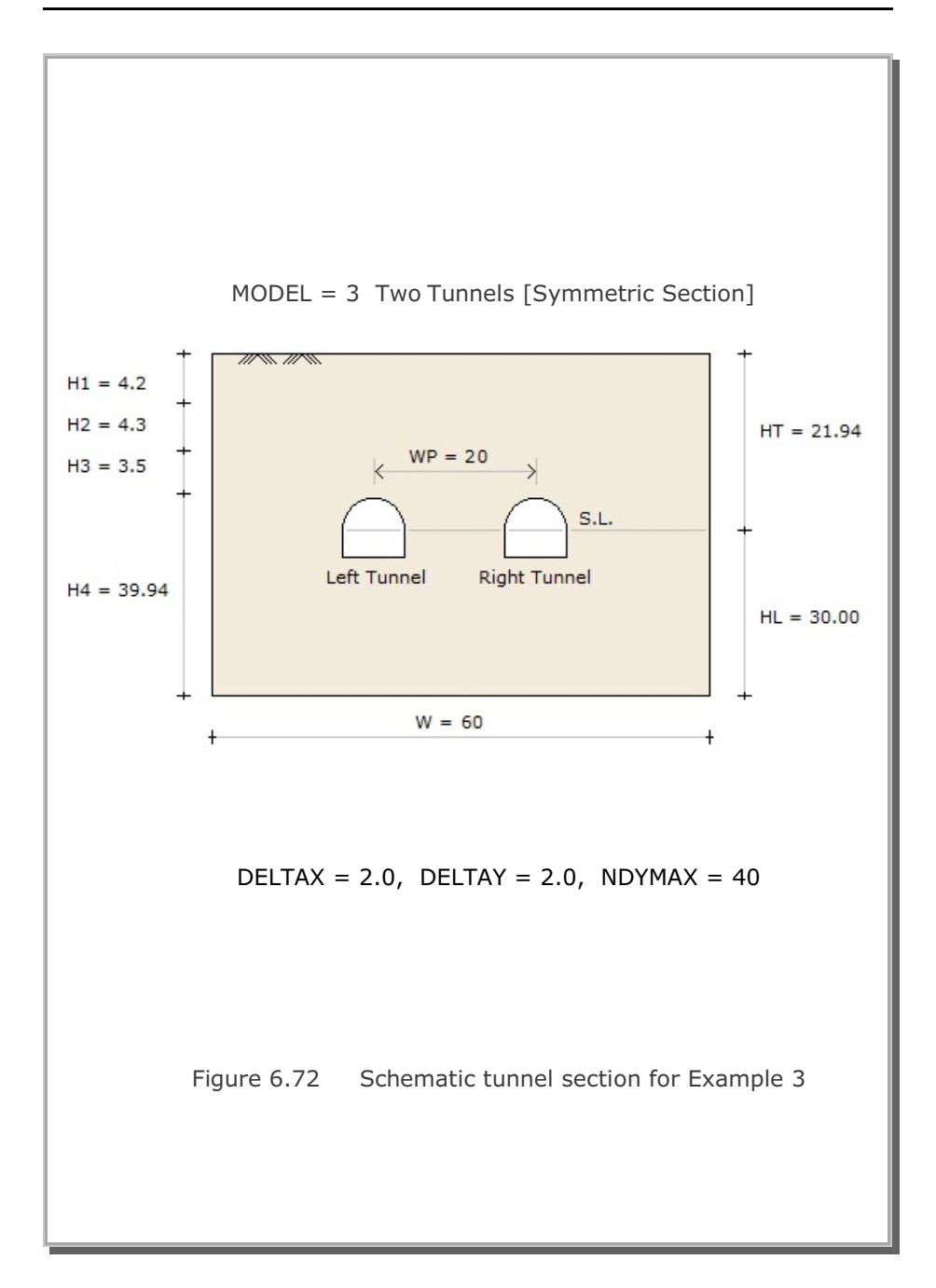

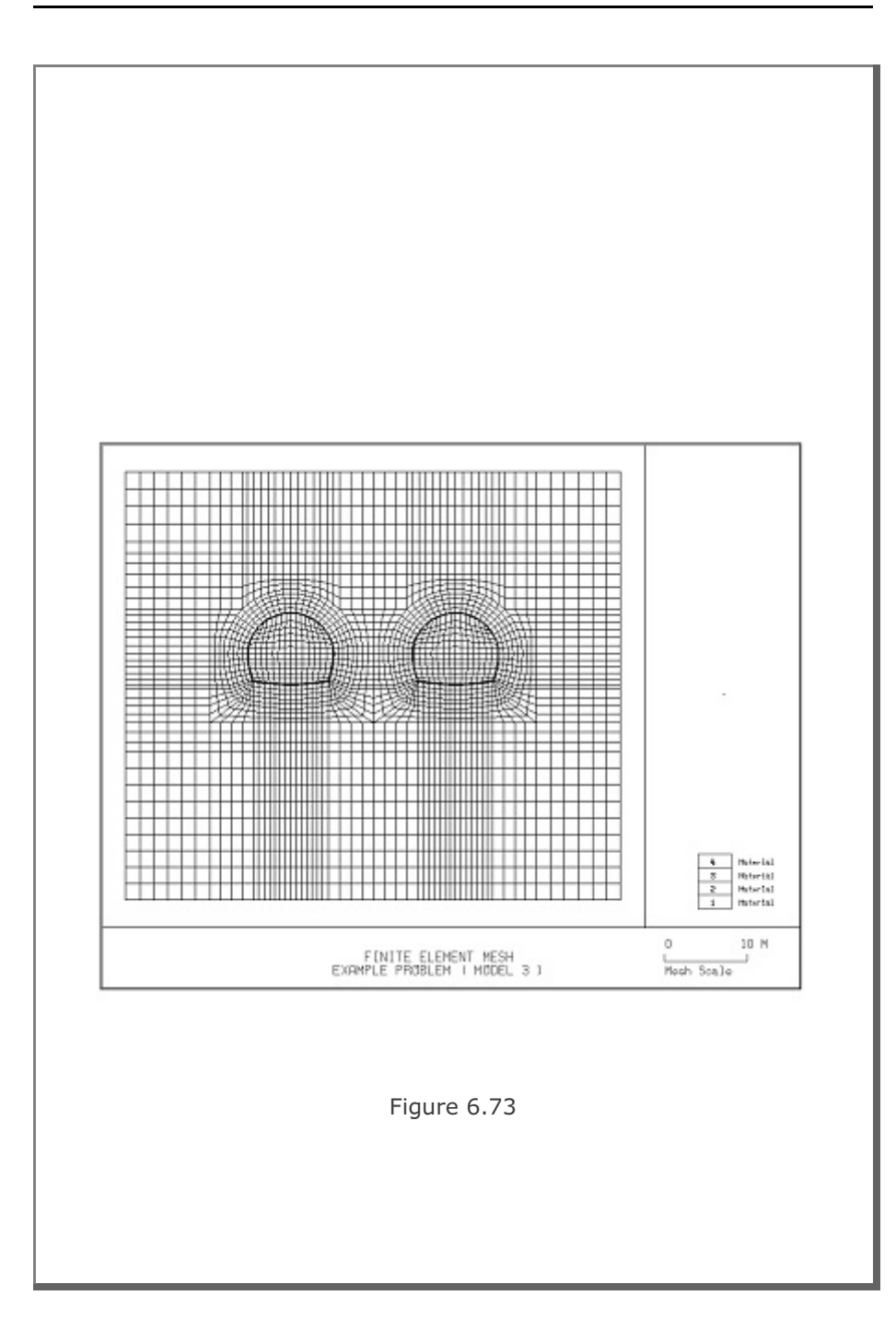

6-118 Example 3

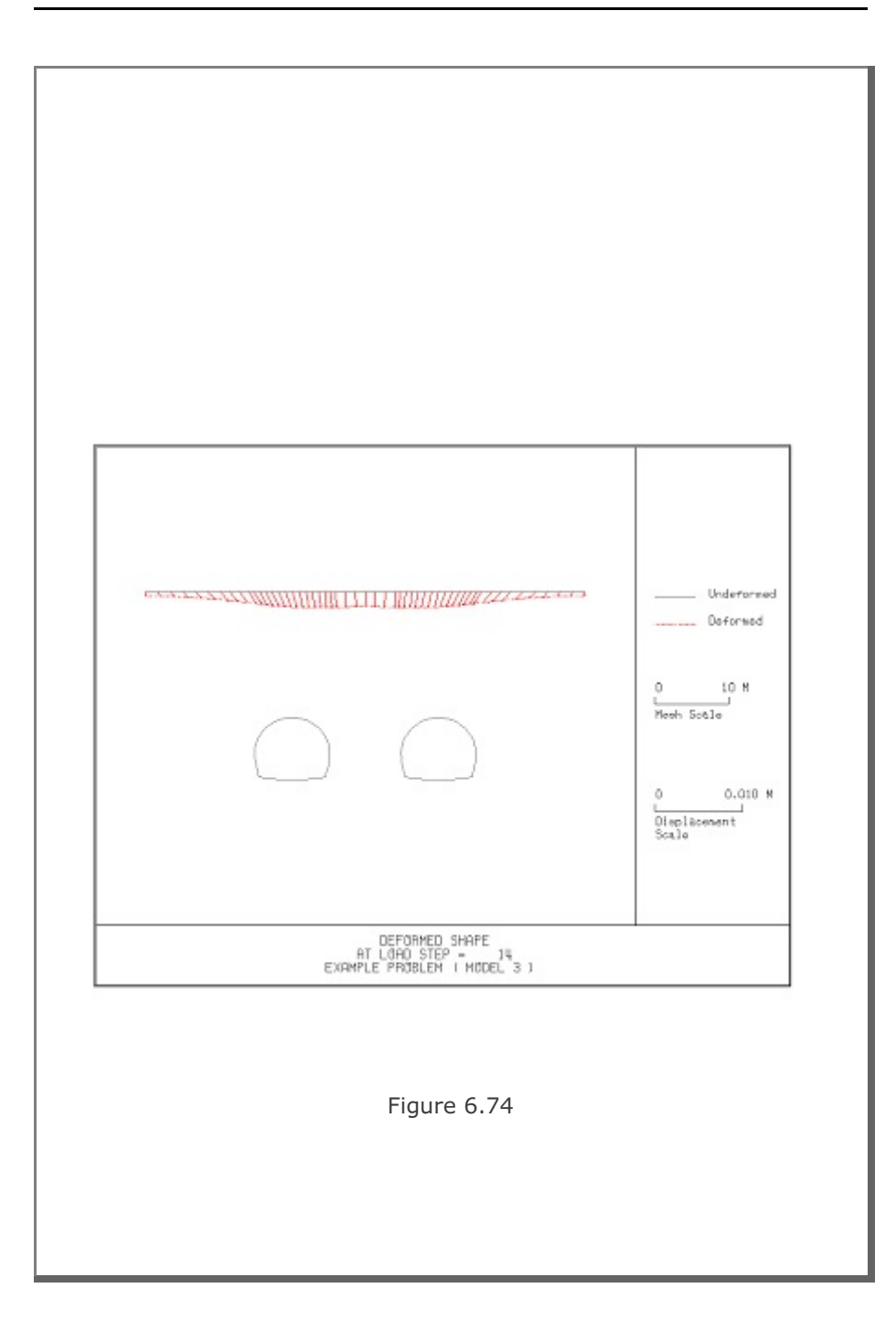

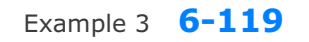

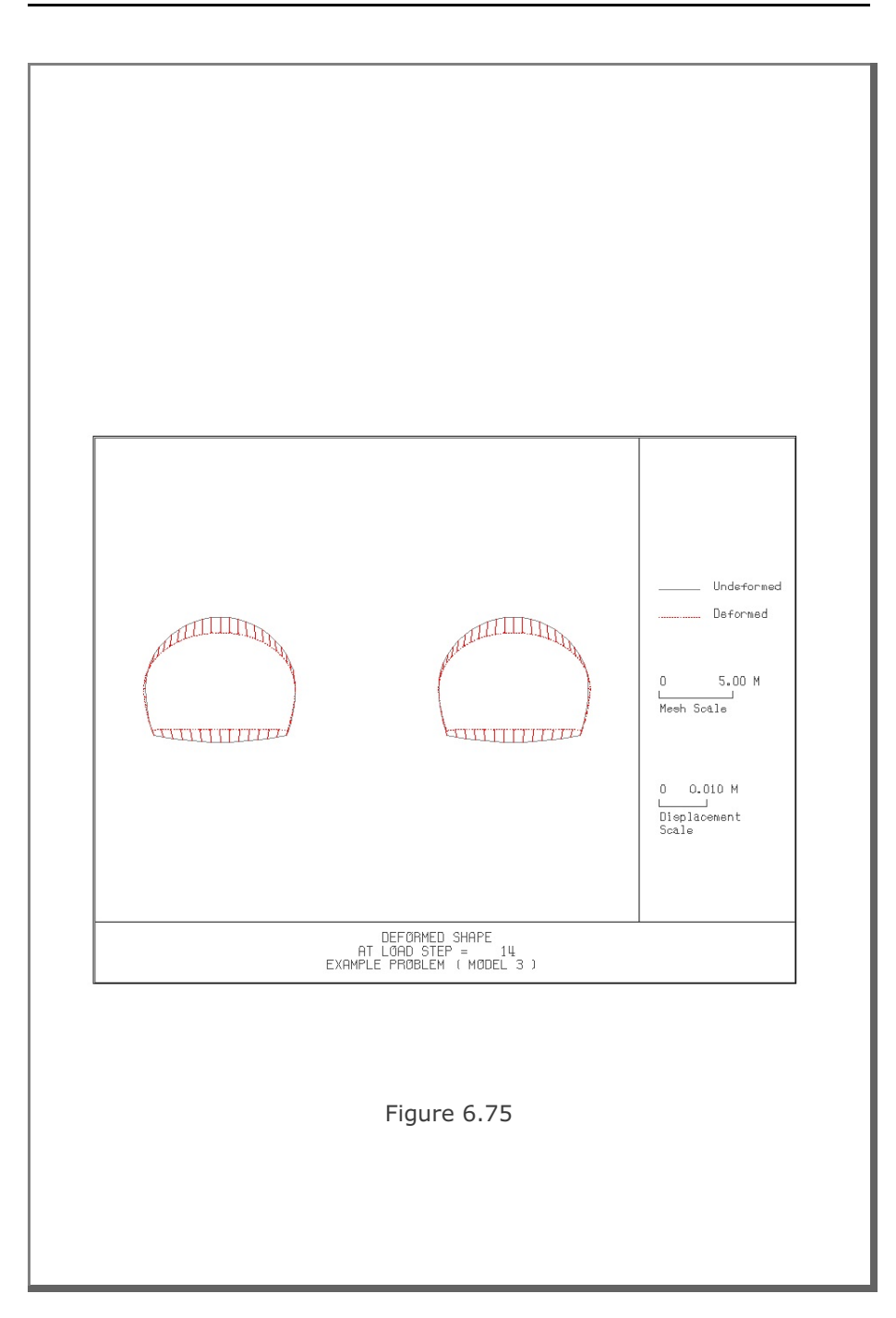

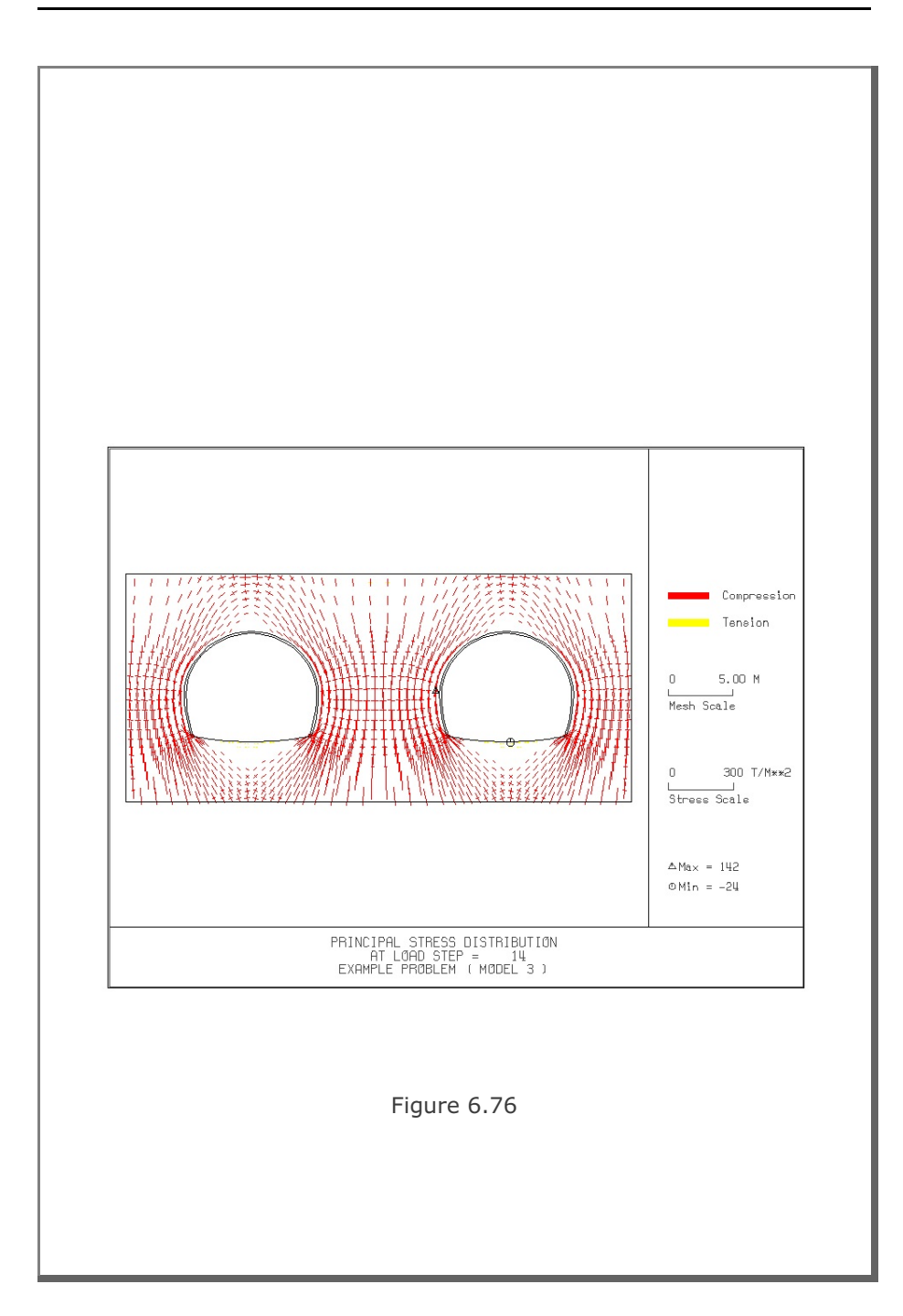

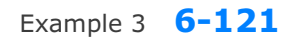

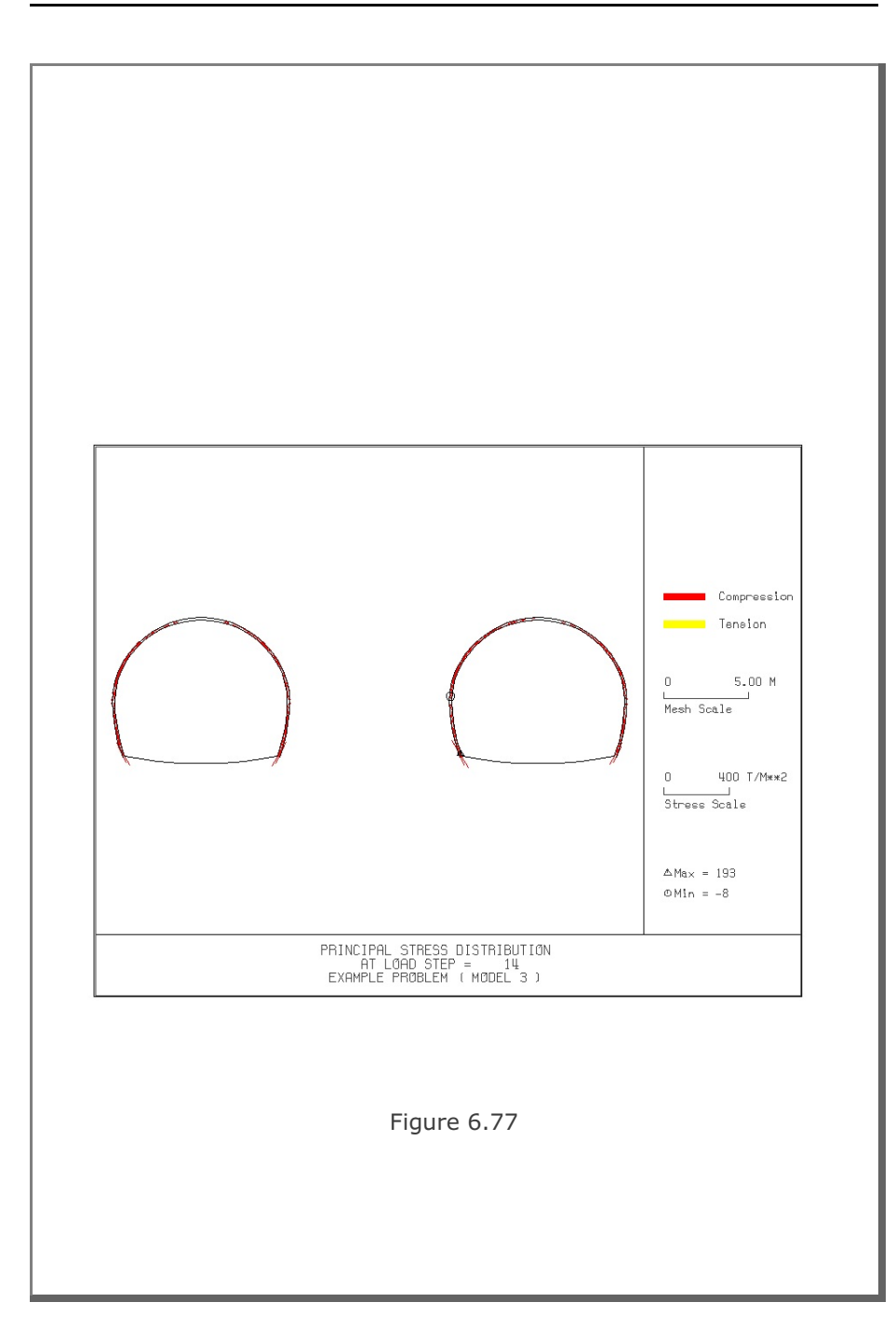

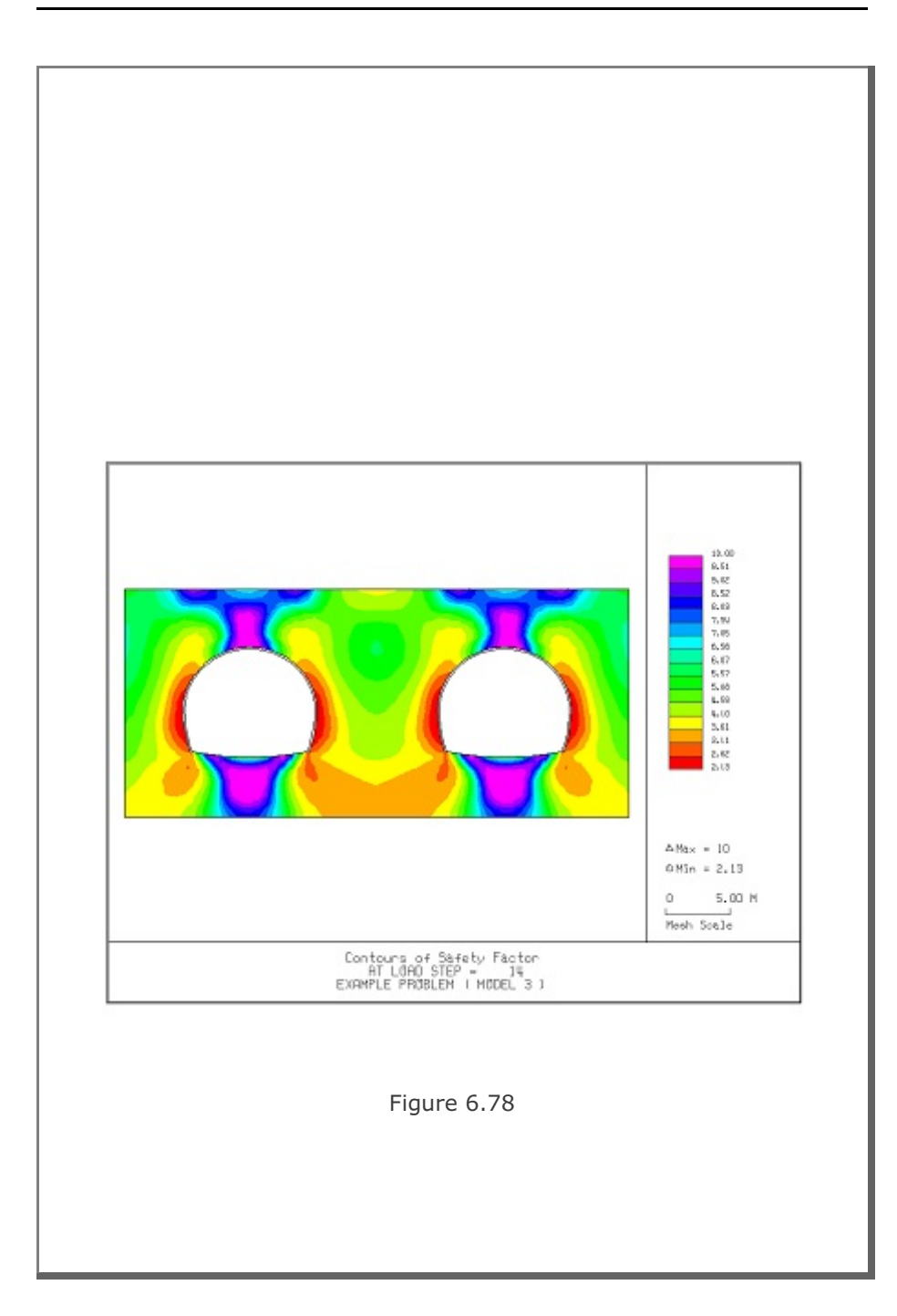
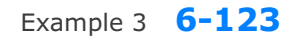

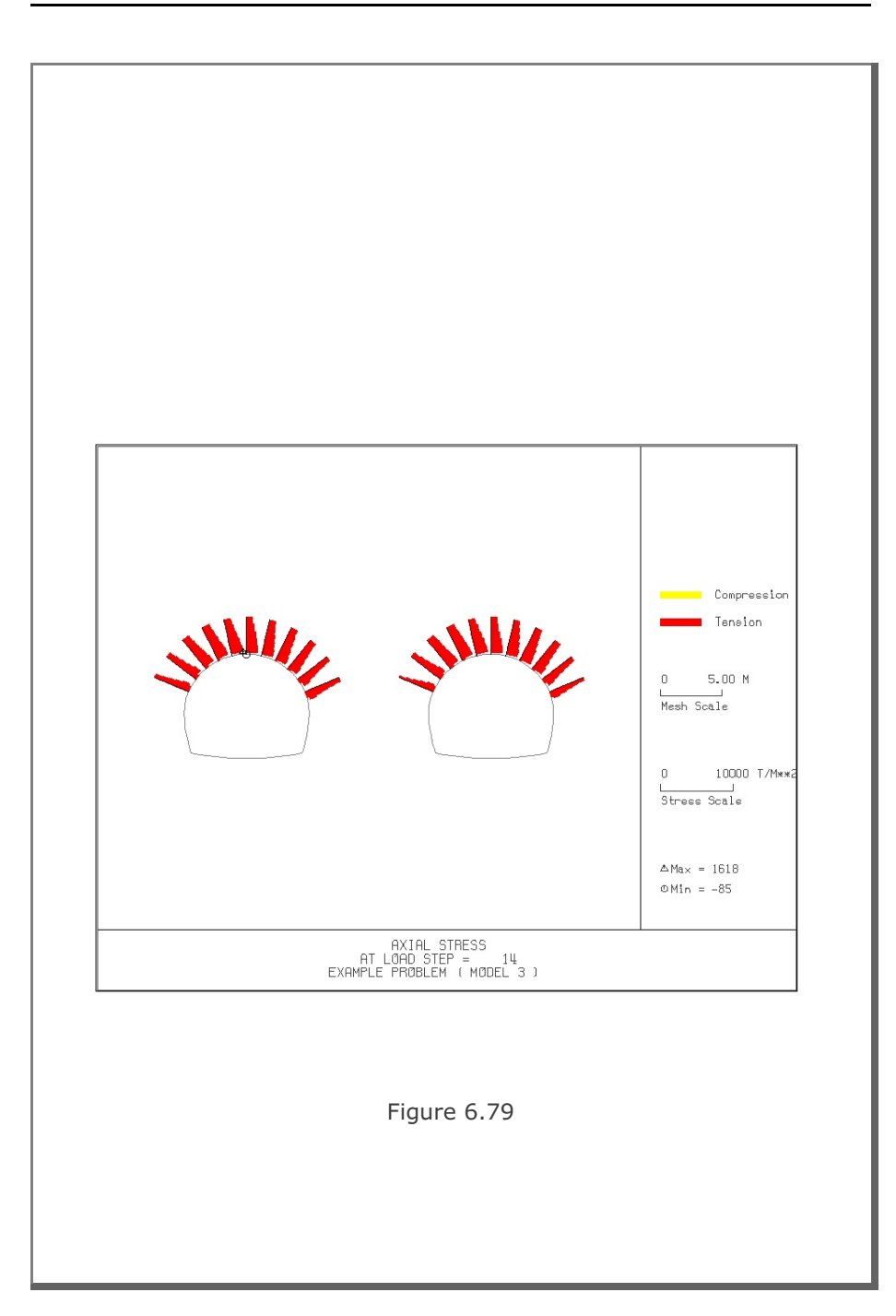

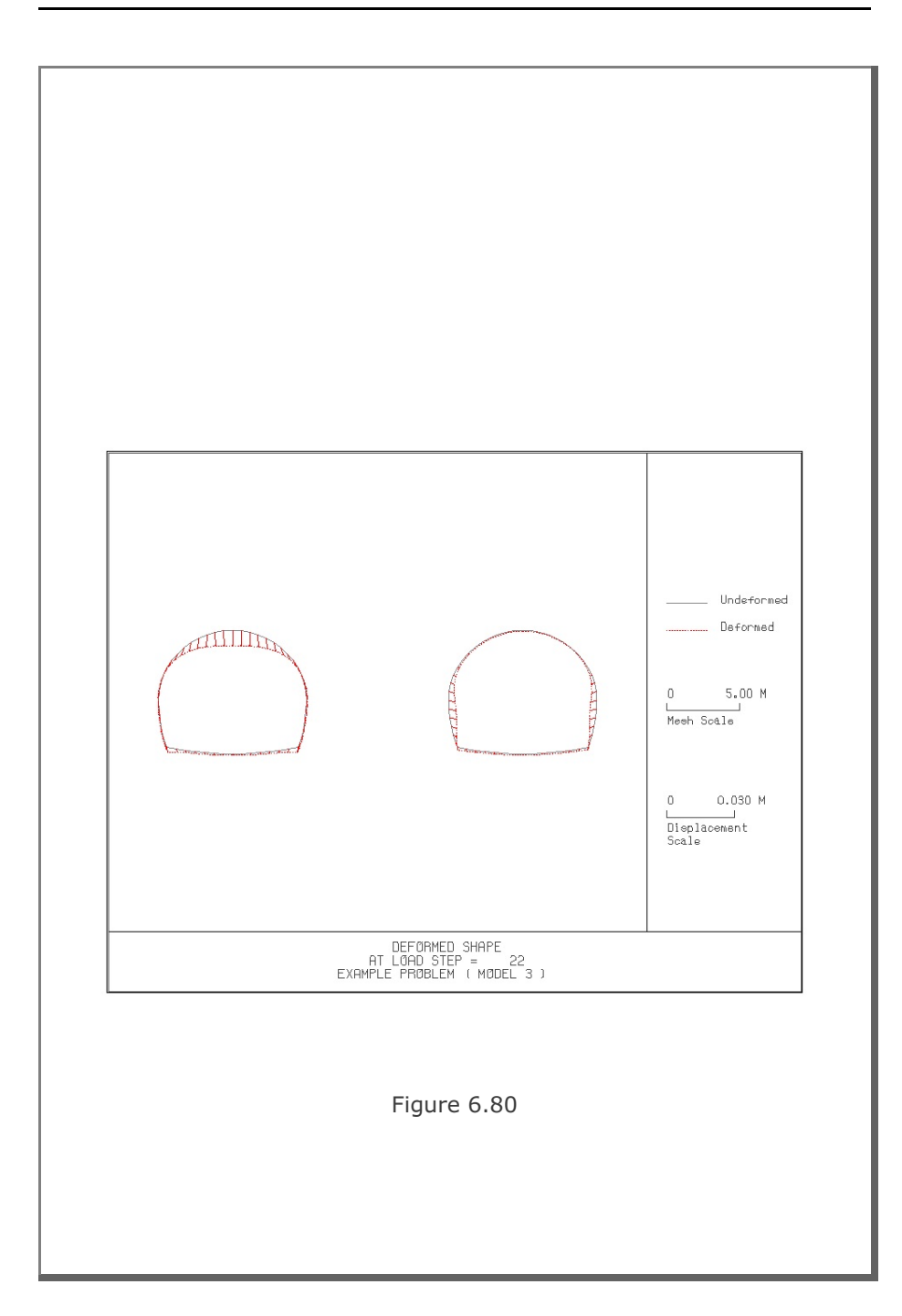

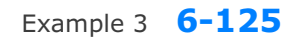

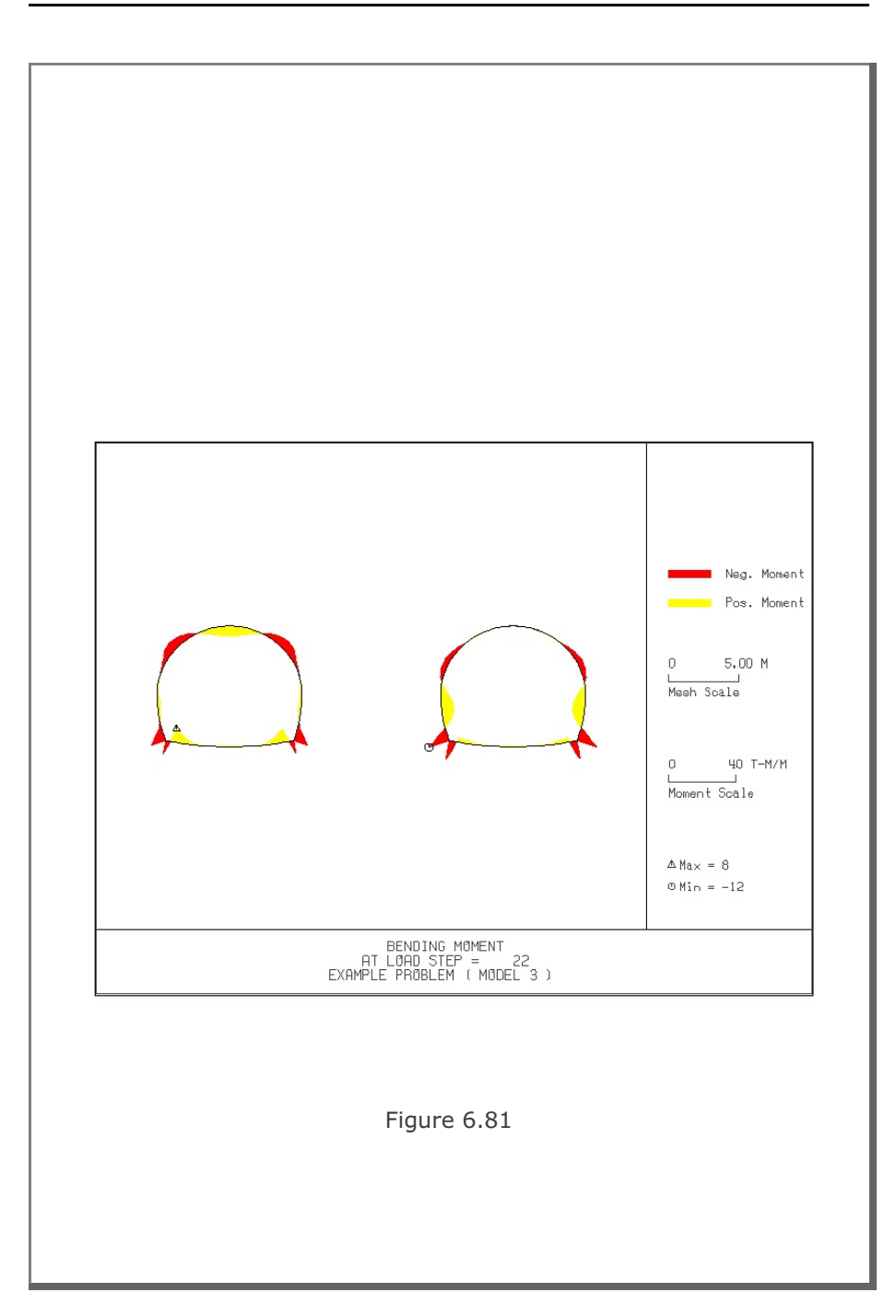

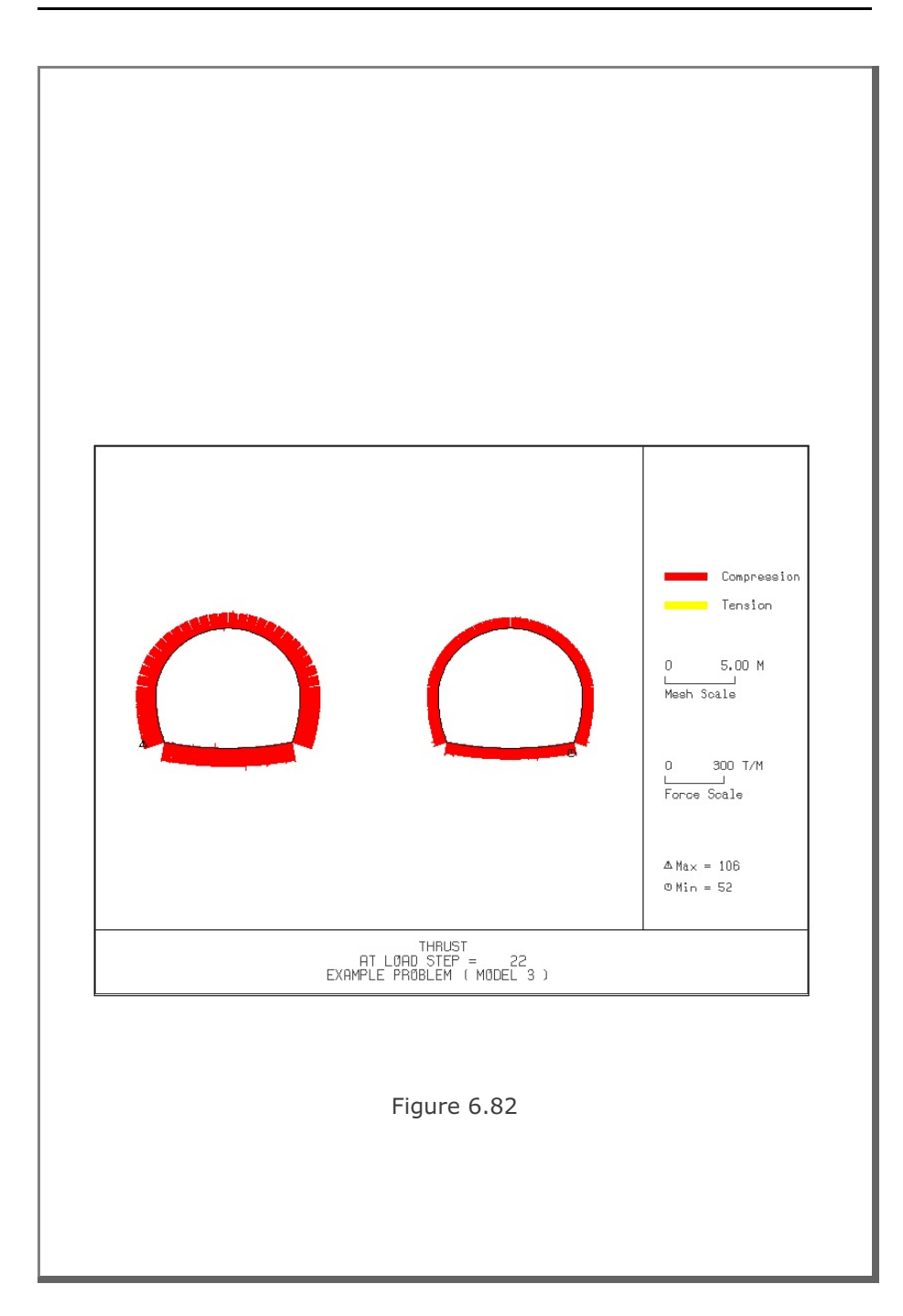

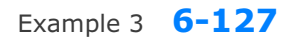

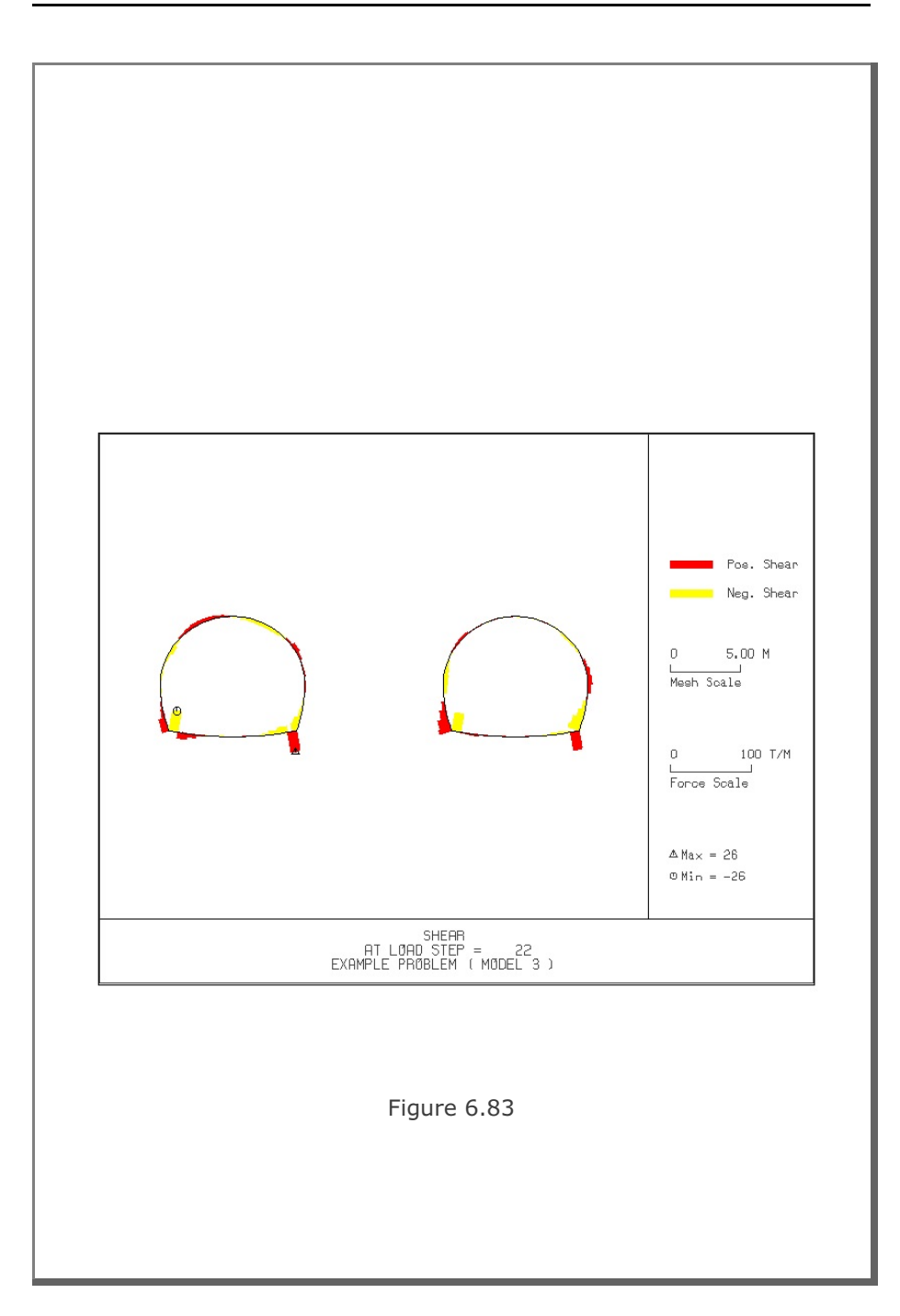

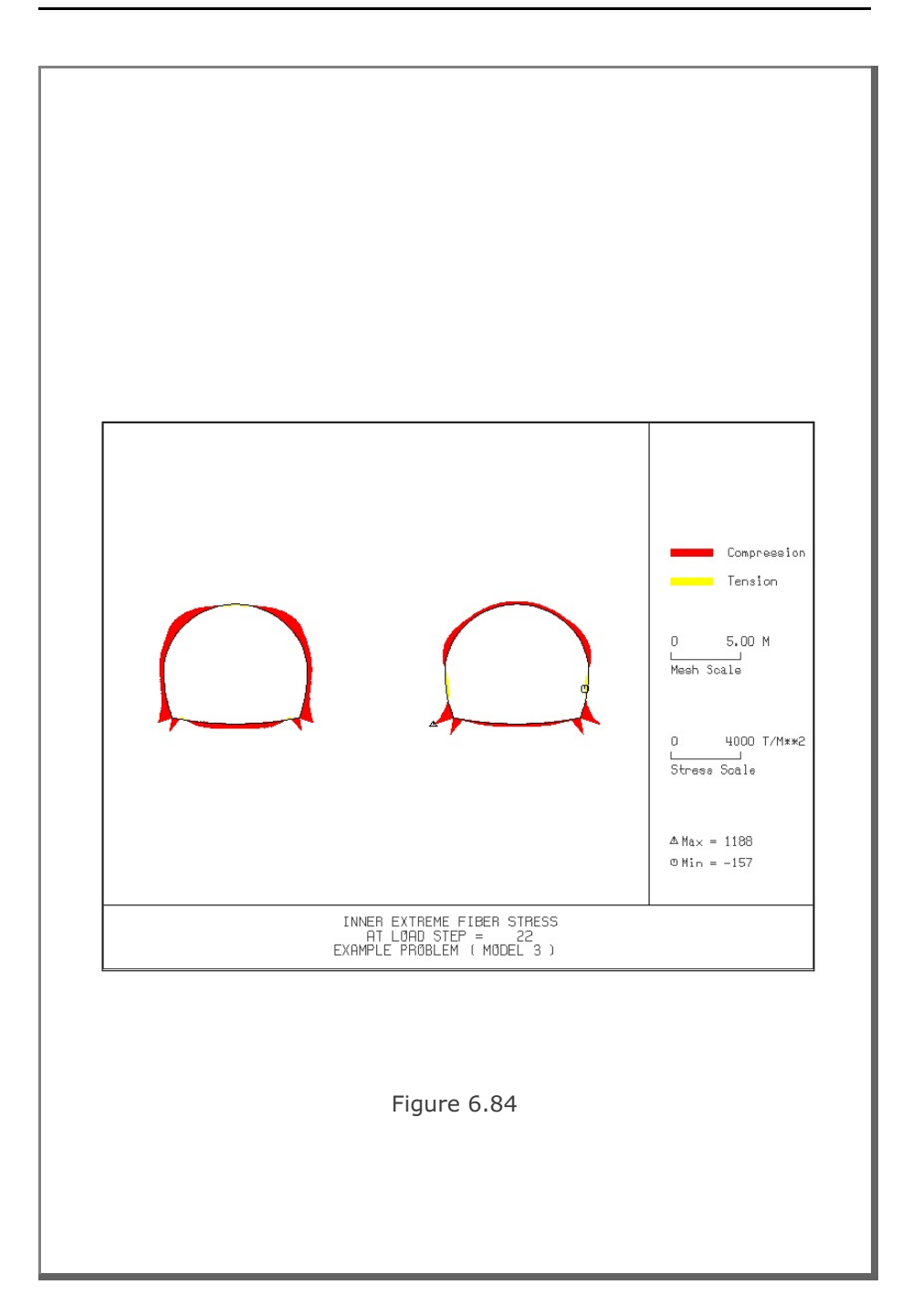

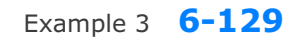

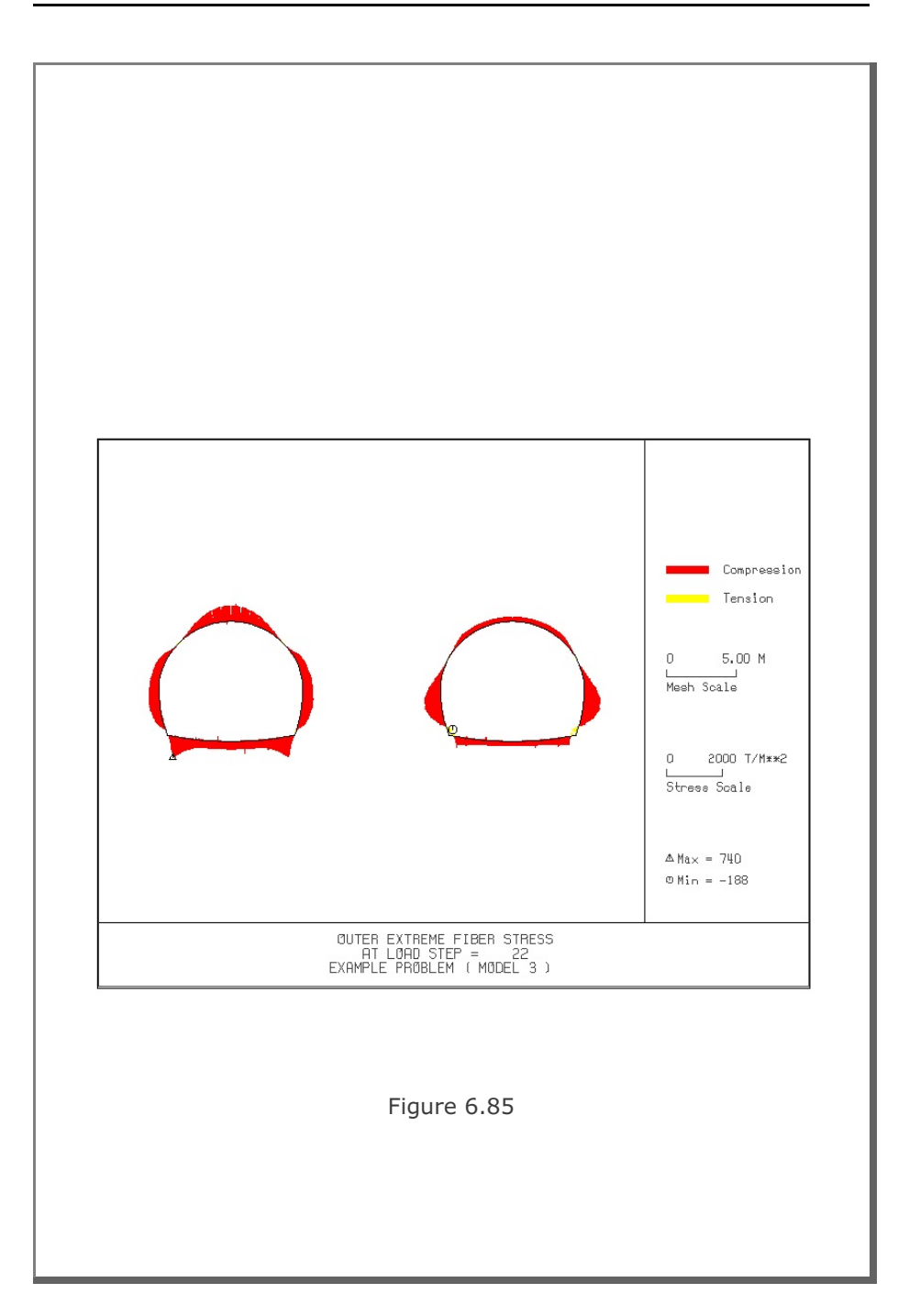

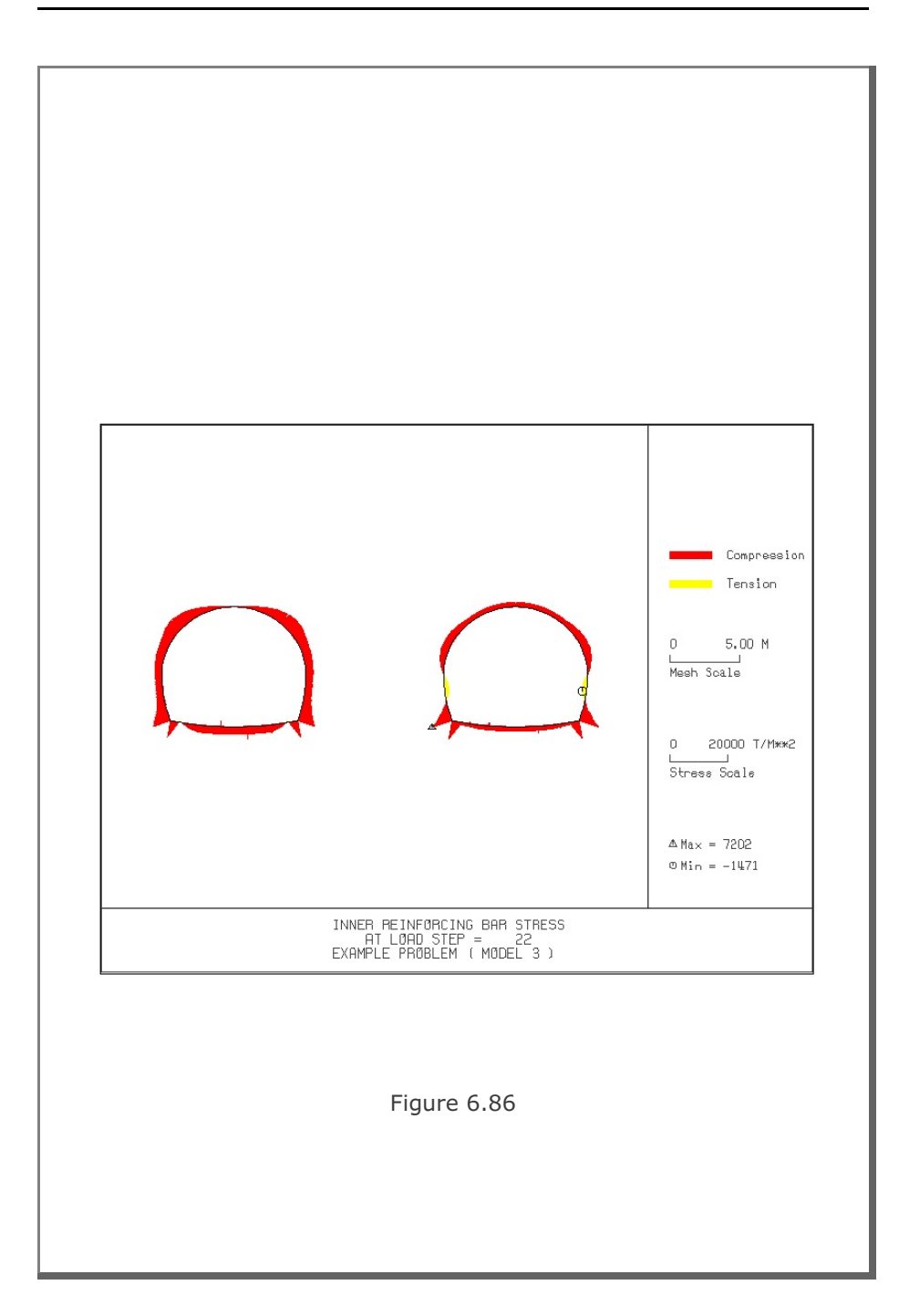

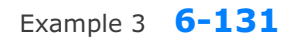

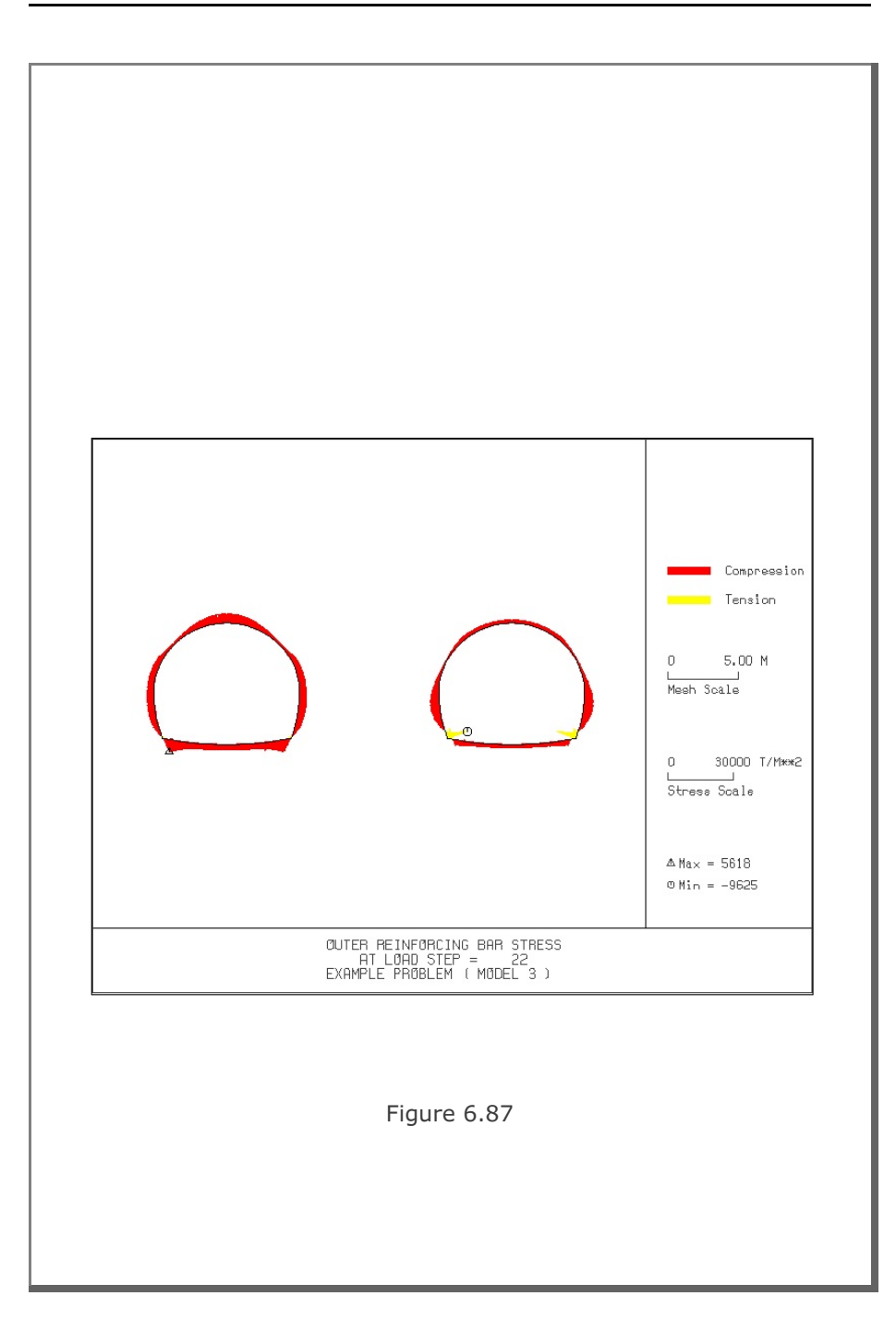

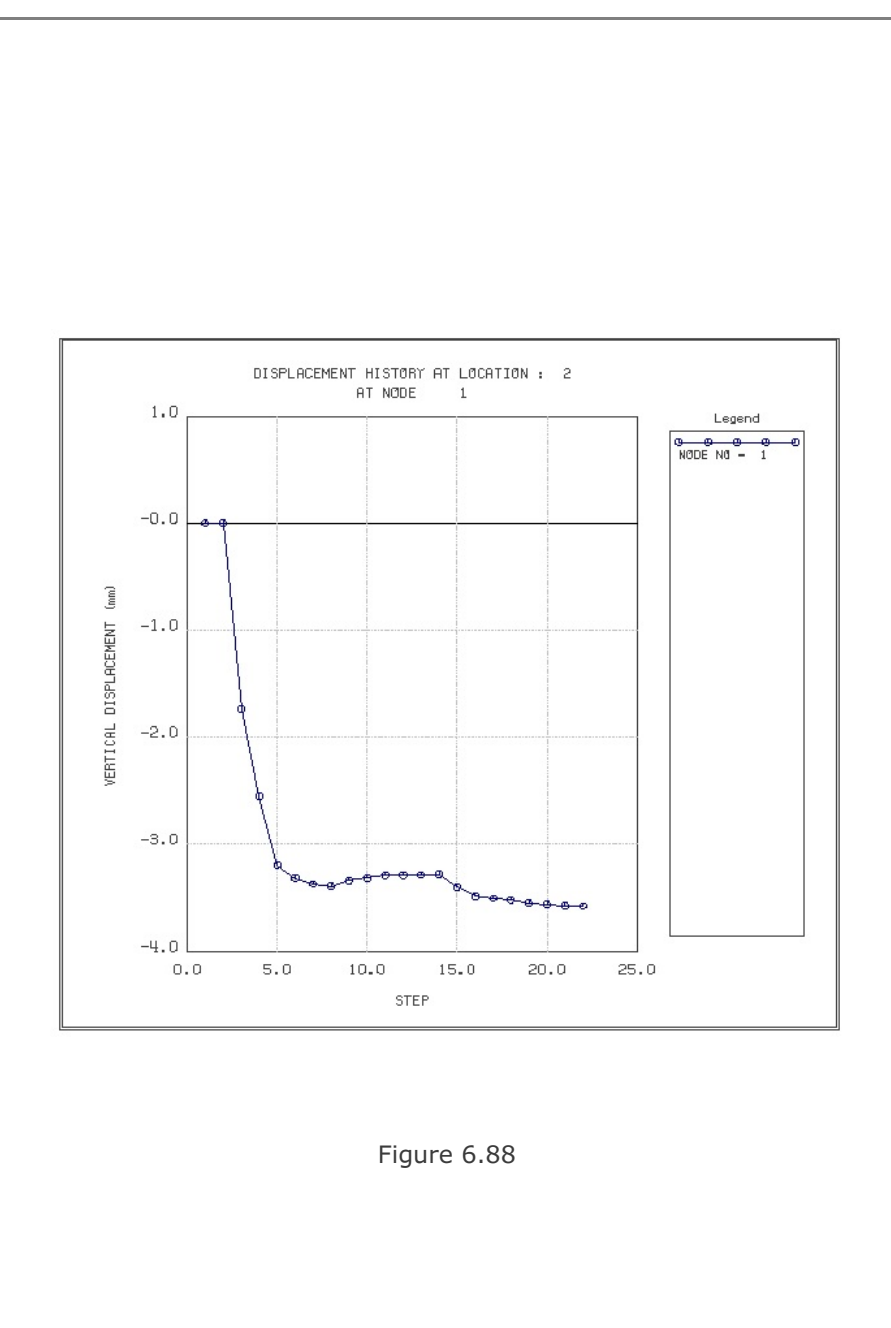

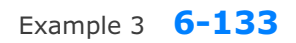

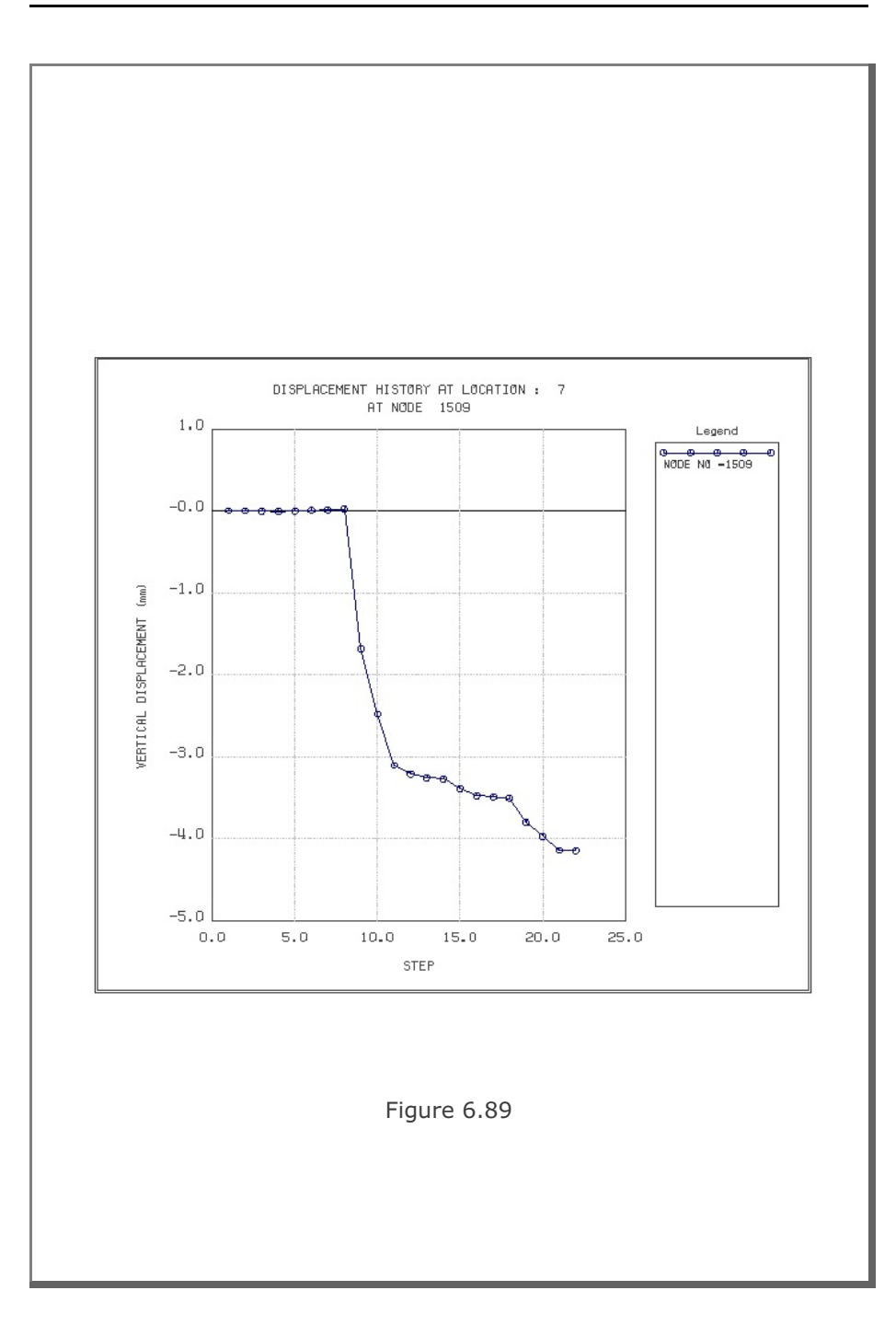

#### 6.4 Example 4

Example 4 represents two different tunnels as schematically shown in Figure 6.90.

A typical NATM tunnel shape is chosen here to be analyzed using program TUNA Plus. Geometric parameters related to tunnel shape, rock bolts, shotcrete, and liner are given in Figure 6.1 for the right tunnel and Figure 6.52 for the left tunnel. Geological profile, tunnel depth, and analysis boundaries are specified in Figure 6.90. Material properties of soil/rock layers and supports are summarized in Table 6.2.

As shown in Table 6.18, tunnel construction involves four major excavation stages; upper core excavation in right tunnel, lower core excavation in right tunnel, upper core excavation in left tunnel, and lower core excavation in left tunnel. Each excavation stage is associated with three load steps; 50% stress release, additional 25% stress release where soft shotcrete and rock bolts are installed, and the last 25% stress release where shotcrete is hardened. It should be noted that program TUNA Plus uses first two load steps to generate in situ  $K_0$  stress state.

For lining analysis, reinforced concrete liner is considered with interface joint element between the liner and the surrounding medium. The interface joint properties are set to allow separation when the tensile stress develops in the direction normal to the interface while full slippage is assumed along the interface

For loads acting on the reinforced concrete liner, following four different load combinations are considered:

- 1. Weight
- 2. Weight + Water Pressure
- 3. Weight + Water Pressure + Loosening Load
- 4. Weight + Water Pressure + Loosening Load + Support Degradation

Ground water pressure is applied to the liner except the invert. As loosening load, a uniform vertical stress to the right tunnel liner and a symmetric triangular vertical stress to the left tunnel liner as shown in Table 6.18 are applied. As support degradation, rock bolts are deactivated.

The input file EX4.DAT is listed in Table 6.19. Text output file STEP.LST in Table 6.20 lists steps where major excavations take place and external lining loads are applied.

Figures 6.91 to 6.105 show PLOT-2D graphical outputs at the completion of excavation and at the last load step for lining. Brief description of these plots are shown in the text output file PLTDS.LST in Table 6.21.

Figures 6.106 and 6.107 show PLOT-XY graphical outputs at tunnel crowns. Brief description of these plots are shown in the text output file PLTXY.LST in Table 6.22.

| Step | Construction State | Descriptions                                      |                      |
|------|--------------------|---------------------------------------------------|----------------------|
| 1,2  |                    | In Situ K <sub>。</sub> State                      |                      |
| 3    |                    | 50% Stress Relief                                 | ght Tunnel )         |
| 4    |                    | 75% Stress Relief<br>Soft Shotcrete<br>Rock Bolt  | Core Excavation ( Ri |
| 5    |                    | 100% Stress Relief<br>Hard Shotcrete<br>Rock Bolt | Upper                |

## Table 6.18 Simulation of construction sequence

| Step | Construction State | Descriptions                         |
|------|--------------------|--------------------------------------|
| 6    |                    | 50% Stress Relief                    |
| 7    |                    | 75% Stress Relief<br>Soft Shotcrete  |
| 8    |                    | 100% Stress Relief<br>Hard Shotcrete |

 Table 6.18
 Simulation of construction sequence (Continued)

| Table 6.18 | Simulation | of | construction | sequence | (Continued) |  |
|------------|------------|----|--------------|----------|-------------|--|
|------------|------------|----|--------------|----------|-------------|--|

| Step | Construction State | Descriptions                                                                                                    |
|------|--------------------|----------------------------------------------------------------------------------------------------|
| 9    |                    | 50% Stress Relief                                                                                                    |
| 10   |                    | 75% Stress Relief<br>Soft Shotcrete<br>Rock Bolt<br>Junio<br>Soft Shotcrete<br>Rock Bolt<br>Junio<br>Soft Shotcrete<br>Rock Bolt<br>Junio<br>Soft Shotcrete<br>Soft Shotcrete<br>Soft Shotcrete |
| 11   |                    | 100% Stress Relief<br>Hard Shotcrete<br>Rock Bolt                                                                                                    |

| Table 6.18 | Simulation | of | construction | sequence | (Continued) | 1 |
|------------|------------|----|--------------|----------|-------------|---|
|------------|------------|----|--------------|----------|-------------|---|

| Step | Construction State | Descriptions                                      |                             |
|------|--------------------|---------------------------------------------------|-----------------------------|
| 12   |                    | 50% Stress Relief                                 | unnel )                     |
| 13   |                    | 75% Stress Relief<br>Soft Shotcrete<br>Rock Bolt  | r Core Excavation ( Left Ti |
| 14   |                    | 100% Stress Relief<br>Hard Shotcrete<br>Rock Bolt | Lowe                        |

| Step | Construction State                                    | Descriptions                                                                                          |  |
|------|-------------------------------------------------------|----------------------------------------------------------------------------------------------------|--|
| 15   |                                                       | Lining Subjected to:<br>Weight                                                                        |  |
| 18   | ↓<br>11.94 m                                          | Lining Subjected to:<br>Weight<br>+ Water Pressure                                                    |  |
| 21   | 20 t/m²<br>10 t/m²<br>11.94 m                         | Lining Subjected to:<br>Weight<br>+ Water Pressure<br>+ Loosening Load                                |  |
| 22   | 20 t/m <sup>2</sup><br>10 t/m <sup>2</sup><br>11.94 m | Lining Subjected to:<br>Weight<br>+ Water Pressure<br>+ Loosening Load<br>+ Rock Bolt<br>Deactivation |  |

## Table 6.18 Simulation of construction sequence (Continued)

Table 6.19 Listing of input file EX4.DAT

```
*
* GENERAL INFORMATION
*
* CARD 1.1
* TITLE
EXAMPLE PROBLEM ( MODEL 4 )
*
* CARD 1.2
* IUNIT
 3
*
* CARD 1.3
* MODEL IGEN IEXMESH ILNCOUPL IEXORDER IRBP
 4 0 0 0 1
                                                0
*
* CARD 1.4
* IEZ1 IEZ2 IEZ3 IEZ4 IEZ5 IEZ6 IEZ7 IEZ8
1 2 1 2 3 4 3 4
                                        3
*
* TUNNEL ANALYSIS BOUNDARY
* CARD 2.1
* HT HL W WP HP DELTAX DELTAY NDYMAX
21.94 30. 80. 25. 2.0 2.0 2.0 40
* SOIL / ROCK LAYER INFORMATION
*
* CARD 3.1
* NLAYER
 4
* CARD 3.2
           HGAMARKOEVPHICT4.21.90.52000.0.3330.3.20.4.31.90.435000.0.3035.30.30.3.52.40.3320000.0.2540.70.40.39.942.550.25200000.0.2045.100.50.
* LAYERNO H
 1
 2
 3
 4
* ADDITIONAL TOP SOIL / ROCK LAYER
*
* CARD 3.3.1
* NATLAYER
 0
*
* USER SPECIFIED SOIL / ROCK LAYER
* CARD 3.4.1
* NUSLAYER
 0
```

```
* USER SPECIFIED DISTRIBUTED SURFACE LOAD
* CARD 3.5.1
* NUSXPD
0
* SHOTCRETE PROPERTIES
* CARD 3.6
* CARD 3.6
* E V PHI C T GAMA
1.5E+06 0.2 30. 500. 100. 2.4
* Е
* LINING PROPERTIES
*
* CARD 3.7
V
* E V PHI C T GAMA ER VR
2.1E+06 0.2 30. 500. 300. 2.5 2.1E+07 0.2
*
* ROCK BOLT PROPERTIES
* CARD 3.8
* A WL E STRSI SIGMAY Ef
0.000491 0.00383 2.1E+07 0.0 2.3E+04 1.0
                                                 1.0
* INTERFACE PROPERTIES BETWEEN SHOTCRETE AND LINING
*
* CARD 3.9
* NM E G t
3 200000.2.0 0.001
* C
        PHI
0.001 5.0
* E1 E2 E3 E4 S1 S2 S3 S4
-1.0 0.0 1.0E-7 1.0 -200000. 0.0 2.E-02 2.E-02
*
* TUNNEL DIMENSION (FOR RIGHT TUNNEL)
* CARD 4.0
* ISTYPE GR GA
1 1.0 0.5
* CARD 4.1
* R1 A1 R2 A2 R3 A3 R4
5.24 60. 4.24 30. 9.86 19.781 23.86
* CARD 4.2
* INVSHOT TS
                INVLN TL
                                 DI ASI DO
                                                   ASO
0 0.15 1 0.3 0.05 0.0022 0.05 0.0022
* CARD 4.3
* NUMRB LRB LSPACING TSPACING NSRB
         3.0
11
                 1.35
                       1.2
                                     2
*
```

```
Example 4 6-143
```

```
* TUNNEL DIMENSION (FOR LEFT TUNNEL)
* CARD 4.0
* ISTYPE GR GA
1 1.0 0.5
-1-
* CARD 4.1
* R1 A1 R2 A2 R3 A3 R4
 7.24 60. 6.24 30. 11.86 21.781 25.86
* CARD 4.2

        TS
        INVLN
        TL
        DI
        ASI
        DO
        ASO

        0.20
        1
        0.4
        0.05
        0.0033
        0.05
        0.0033

* INVSHOT TS
 0
* CARD 4.3
* NUMRB LRB LSPACING TSPACING NSRB
21 3.0 1.35 1.2
                                     2
* EXCAVATION STRESS RELEASE AND SHOTCRETE MODULUS CHANGE
*
* CARD 5.1
* PSR PASR RESH
50. 25. 0.33
*
* EXTERNAL LOADS FOR LINING ANALYSIS
* CARD 6.1
* LDTYPE
1
*
* WATER PRESSURE
*
* CARD 6.2
                         GAMAW
1.0
* LGWINV NWPSTEP DGW
0 3 10.
*
* LOOSENING LOAD
* CARD 6.3.1
* LSDADD NLDSTEP HPRES VPRES
1 3 0.0 0.0
* ADDITIONAL VERTICAL LOOSENING LOAD FOR RIGHT TUNNEL
* CARD 6.3.2
* DXv1 DXv2
5.09 5.09
                  Qv1
10.
                            Qvo
                                    Qv2
                          10.
                                   10.
* ADDITIONAL VERTICAL LOOSENING LOAD FOR LEFT TUNNEL
* CARD 6.3.2
* DXv1 DXv2
7.24 7.24
                          Qvo
20.
                    Qv1
                                      0v2
                  0.0
                                      0.0
```

```
*
* PRIMARY SUPPORT DEGRADATION
*
* CARD 6.4
* LPSDEG REDH
1 1.0
* SUBGRADE REACTION FOR ILNCOUPL = 1
*
* CARD 6.4
* SUBGK
* 1.0E+05
*
* END OF DATA
```

| STEP NO | DESCRIPTIONS                                   |
|---------|------------------------------------------------|
| 5       |                                                |
|         | Excavation of Upper Right Core in Right Tunnel |
|         | Excavation of Upper Left Core in Right Tunnel  |
| 8       |                                                |
|         | Excavation of Lower Right Core in Right Tunnel |
|         | Excavation of Lower Left Core in Right Tunnel  |
| 11      |                                                |
|         | Excavation of Upper Right Core in Left Tunnel  |
|         | Excavation of Upper Left Core in Left Tunnel   |
| 14      |                                                |
|         | Excavation of Lower Light Core in Left Tunnel  |
| 15      |                                                |
| 15      | Lining Subjected to:                           |
|         | Weight                                         |
| 18      | weight                                         |
| 10      | Lining Subjected to:                           |
|         | Weight                                         |
|         | Water Pressure                                 |
| 21      |                                                |
|         | Lining Subjected to:                           |
|         | Weight                                         |
|         | Water Pressure                                 |
|         | Loosening Load                                 |
| 22      |                                                |
|         | Lining Subjected to:                           |
|         | Weight                                         |
|         | Water Pressure                                 |
|         | Loosening Load                                 |
|         | Rock Boll Deactivation &                       |
|         |                                                |
|         |                                                |
|         |                                                |

Table 6.20 Listing of text output file STEP.LST

Table 6.21 Partial listing of text output file PLTDS.LST

```
PLOT NO TITLE
  1
        FINITE ELEMENT MESH
         EXAMPLE PROBLEM ( MODEL 4 )
        DEFORMED SHAPE
   2
         AT LOAD STEP = 5
        EXAMPLE PROBLEM ( MODEL 4 )
   3
        DEFORMED SHAPE
         AT LOAD STEP = 8
        EXAMPLE PROBLEM ( MODEL 4 )
        DEFORMED SHAPE
   4
        AT LOAD STEP = 11
        EXAMPLE PROBLEM ( MODEL 4 )
   5
        DEFORMED SHAPE
         AT LOAD STEP = 14
        EXAMPLE PROBLEM ( MODEL 4 )
   6
        DEFORMED SHAPE
         AT LOAD STEP =
                          5
         EXAMPLE PROBLEM ( MODEL 4 )
   7
        DEFORMED SHAPE
         AT LOAD STEP =
                          8
         EXAMPLE PROBLEM ( MODEL 4 )
   8
        DEFORMED SHAPE
         AT LOAD STEP = 11
        EXAMPLE PROBLEM ( MODEL 4 )
   9
        DEFORMED SHAPE
         AT LOAD STEP = 14
         EXAMPLE PROBLEM ( MODEL 4 )
 10
       PRINCIPAL STRESS DISTRIBUTION
         AT LOAD STEP = 5
         EXAMPLE PROBLEM ( MODEL 4 )
```

| 48 | OUTER EXTREME FIBER STRESS<br>AT LOAD STEP = 21<br>EXAMPLE PROBLEM ( MODEL 4 )   |
|----|----------------------------------------------------------------------------------|
| 49 | INNER REINFORCING BAR STRESS<br>AT LOAD STEP = 21<br>EXAMPLE PROBLEM ( MODEL 4 ) |
| 50 | OUTER REINFORCING BAR STRESS<br>AT LOAD STEP = 21<br>EXAMPLE PROBLEM ( MODEL 4 ) |
| 51 | BENDING MOMENT<br>AT LOAD STEP = 22<br>EXAMPLE PROBLEM ( MODEL 4 )               |
| 52 | THRUST<br>AT LOAD STEP = 22<br>EXAMPLE PROBLEM ( MODEL 4 )                       |
| 53 | SHEAR<br>AT LOAD STEP = 22<br>EXAMPLE PROBLEM ( MODEL 4 )                        |
| 54 | INNER EXTREME FIBER STRESS<br>AT LOAD STEP = 22                                  |
| 55 | EXAMPLE PROBLEM ( MODEL 4 )<br>OUTER EXTREME FIBER STRESS<br>AT LOAD STEP = 22   |
| 56 | EXAMPLE PROBLEM ( MODEL 4 )<br>INNER REINFORCING BAR STRESS                      |
|    | EXAMPLE PROBLEM ( MODEL 4 )                                                      |
| 57 | OUTER REINFORCING BAR STRESS<br>AT LOAD STEP = 22<br>EXAMPLE PROBLEM ( MODEL 4 ) |
|    |                                                                                  |

#### Table 6.22 Listing of text output file PLTXY.LST

```
PLOT NO TITLE
  1
      DISPLACEMENT HISTORY AT LOCATION : 1
        AT NODE 443
       DISPLACEMENT HISTORY AT LOCATION : 2
   2
        AT NODE 1
        DISPLACEMENT HISTORY AT LOCATION : 3
   3
        AT NODE 233
   4
        DISPLACEMENT HISTORY AT LOCATION : 4
        AT NODE 14
   5
        DISPLACEMENT HISTORY AT LOCATION : 5
        AT NODE 1107
   6
        DISPLACEMENT HISTORY AT LOCATION : 6
        AT NODE 2354
   7
        DISPLACEMENT HISTORY AT LOCATION : 7
        AT NODE 1746
        DISPLACEMENT HISTORY AT LOCATION : 8
   8
        AT NODE 2055
   9
       DISPLACEMENT HISTORY AT LOCATION : 9
        AT NODE 2962
 10
        DISPLACEMENT HISTORY AT LOCATION : 10
        AT NODE 1764
```

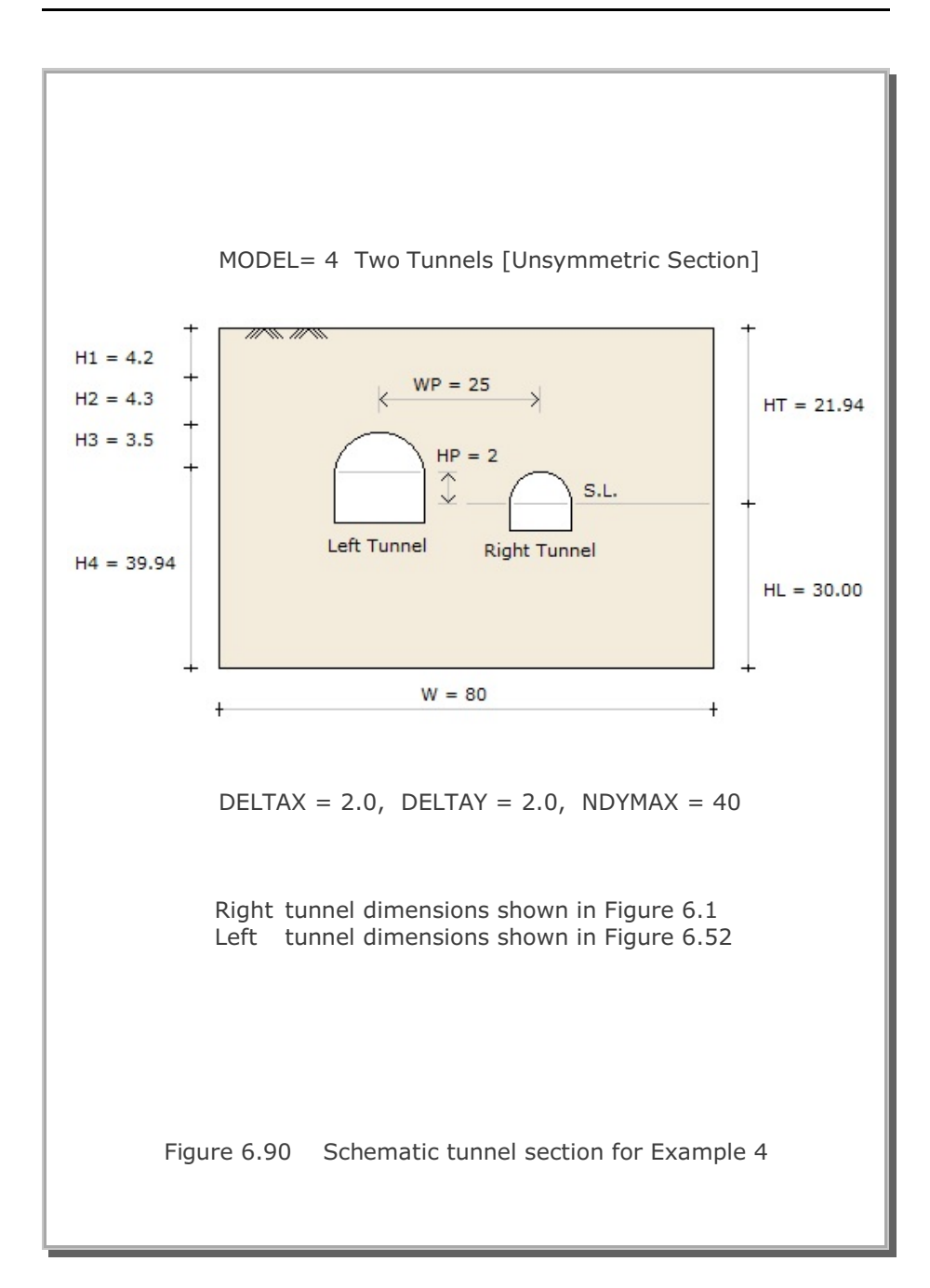

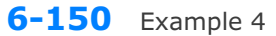

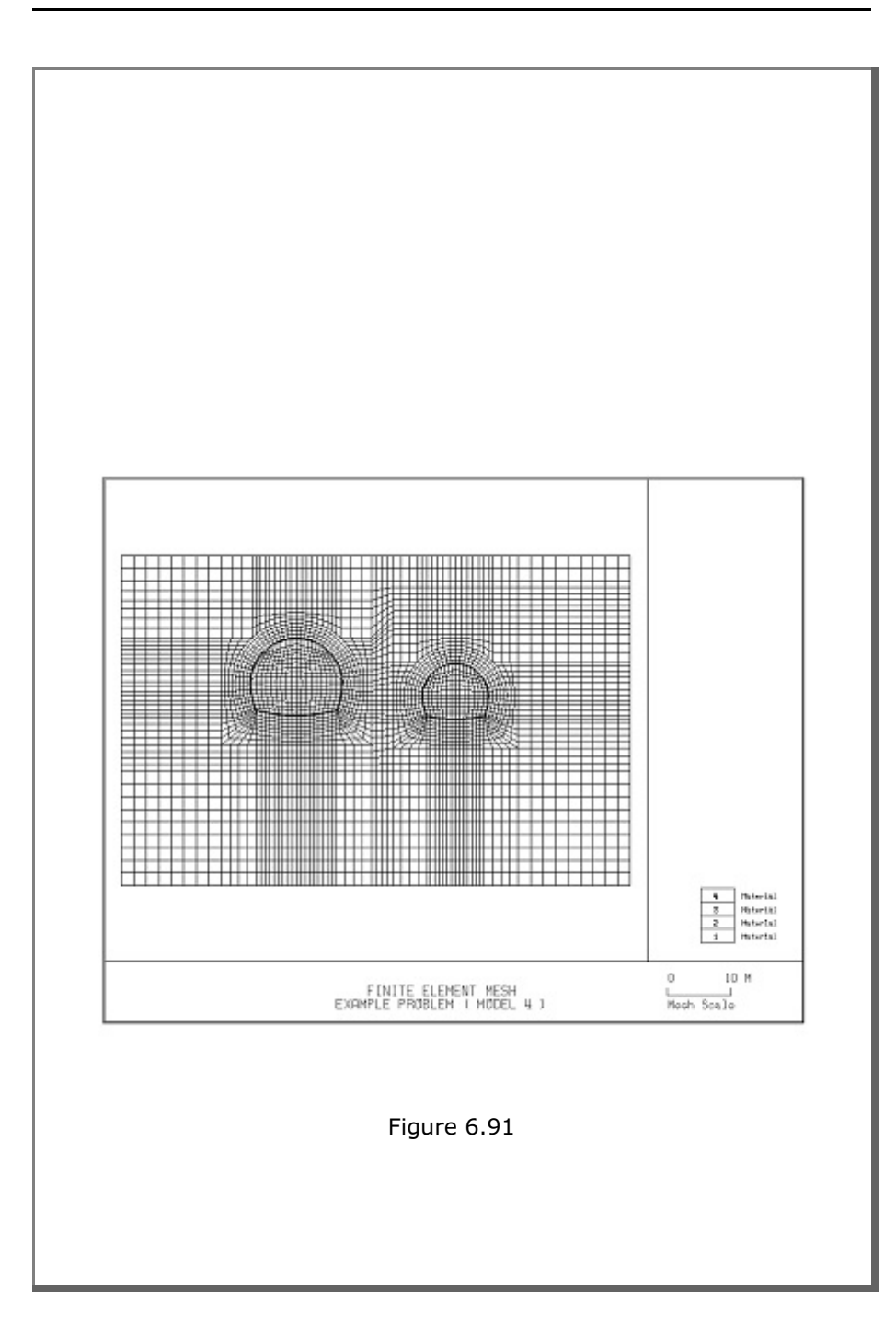

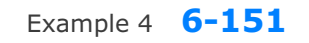

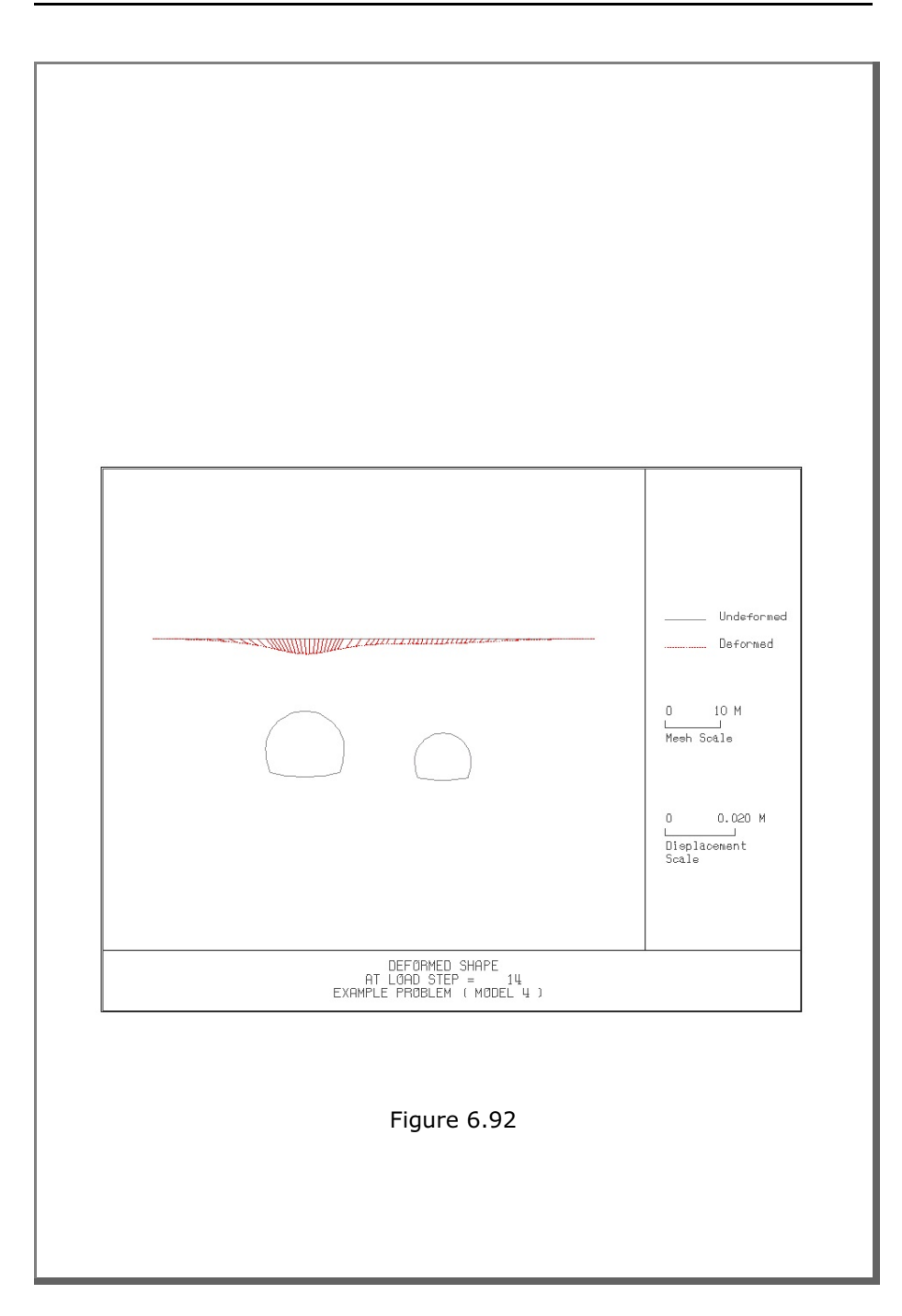

6-152 Example 4

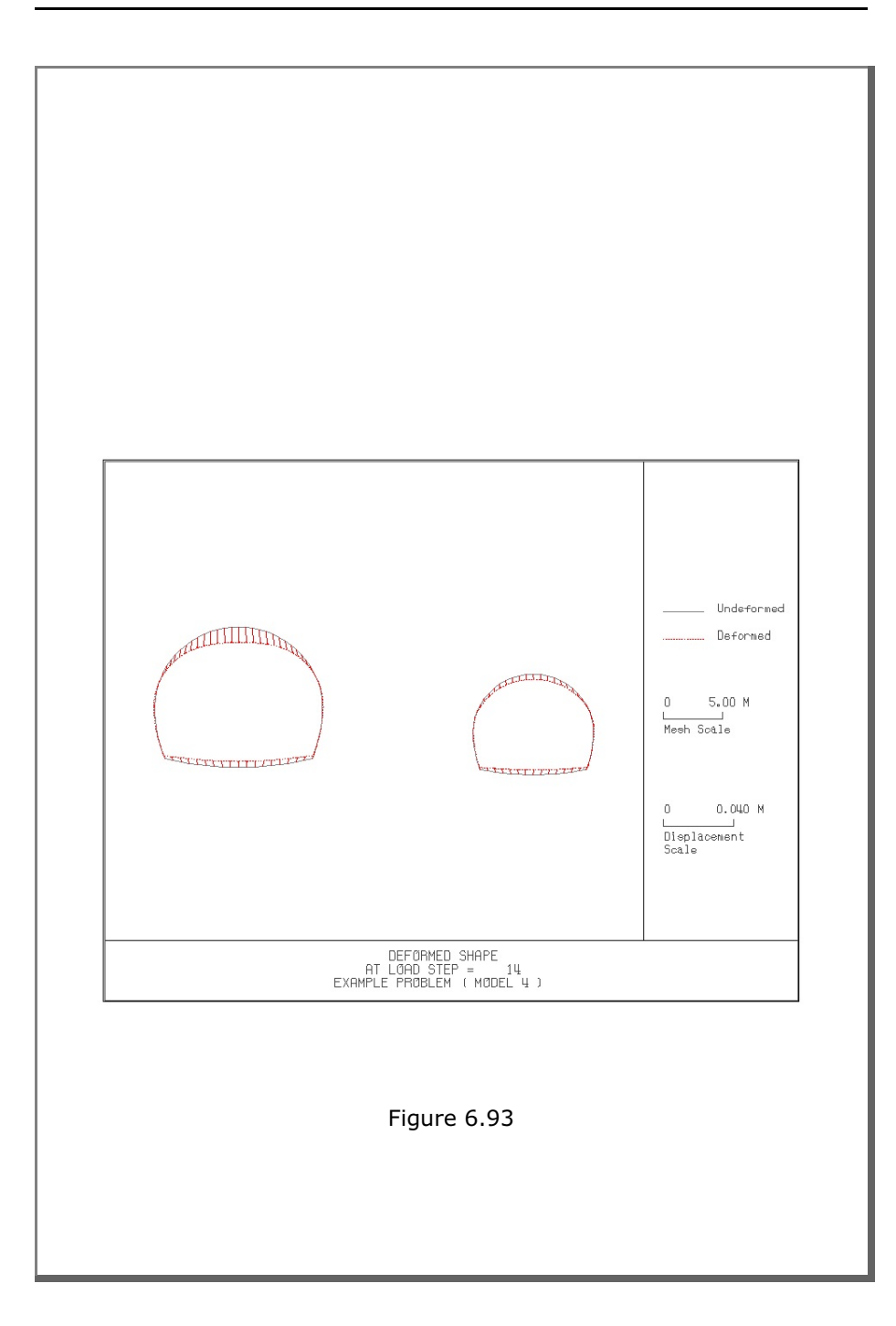

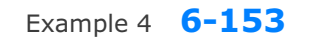

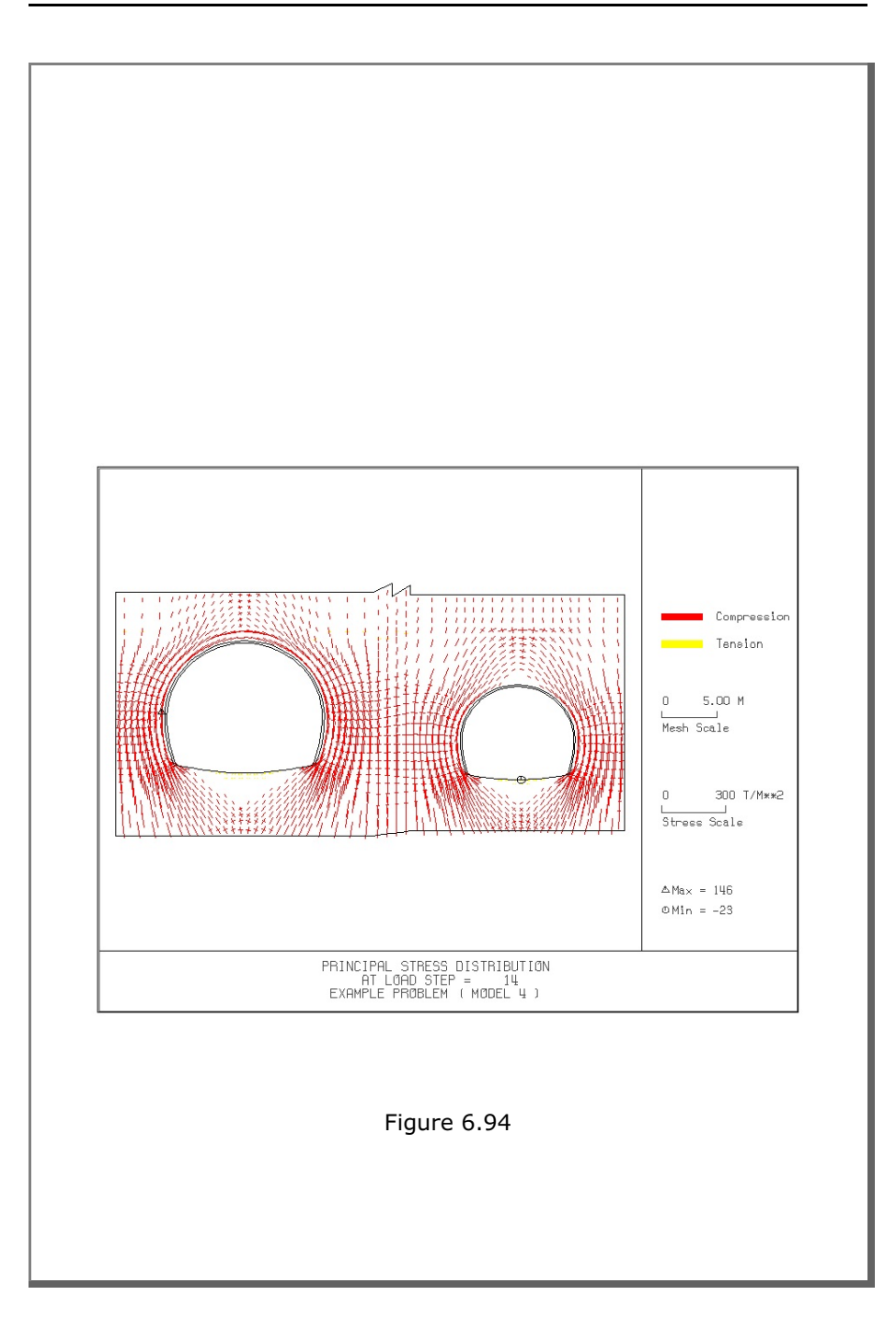

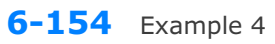

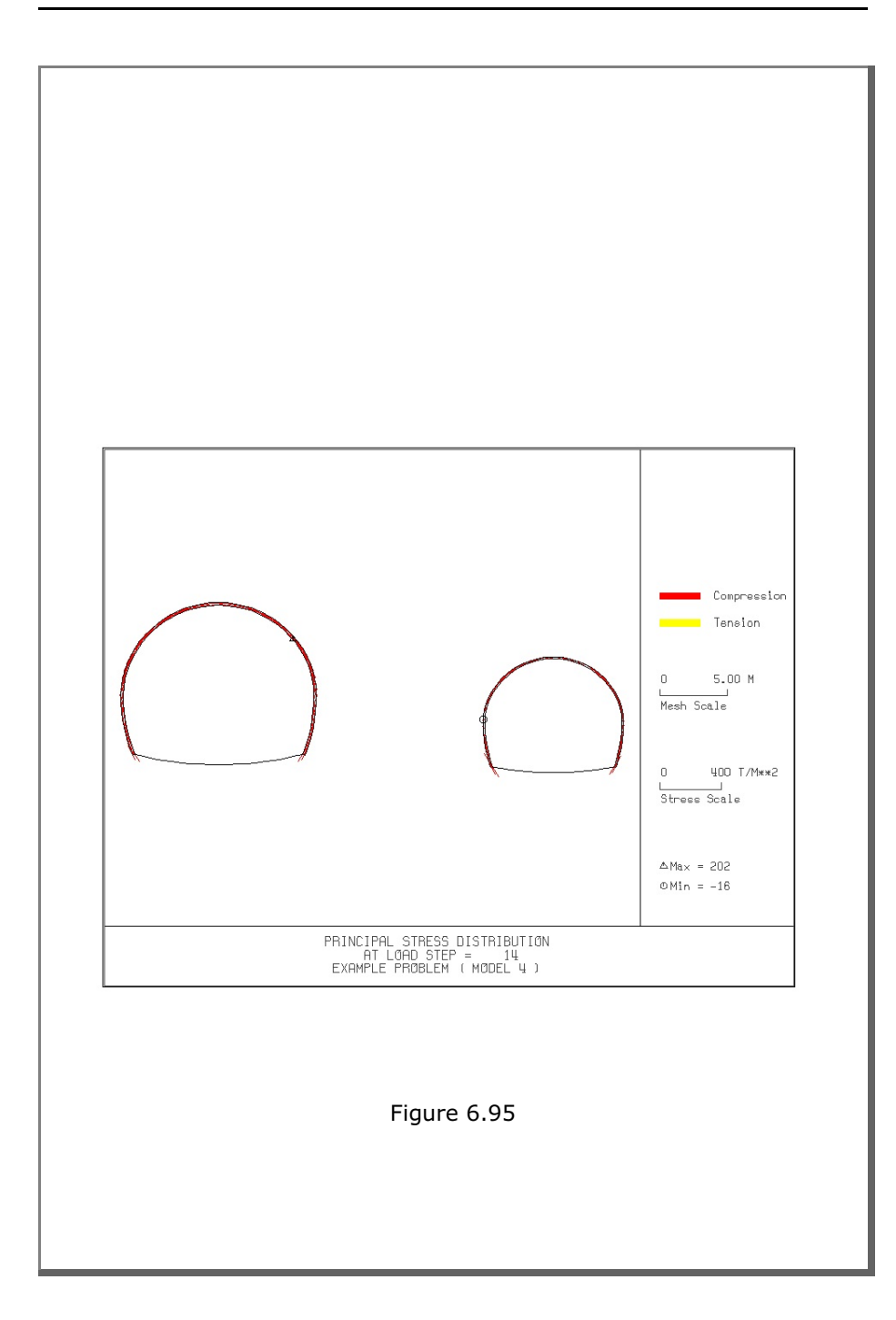

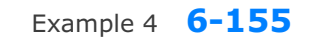

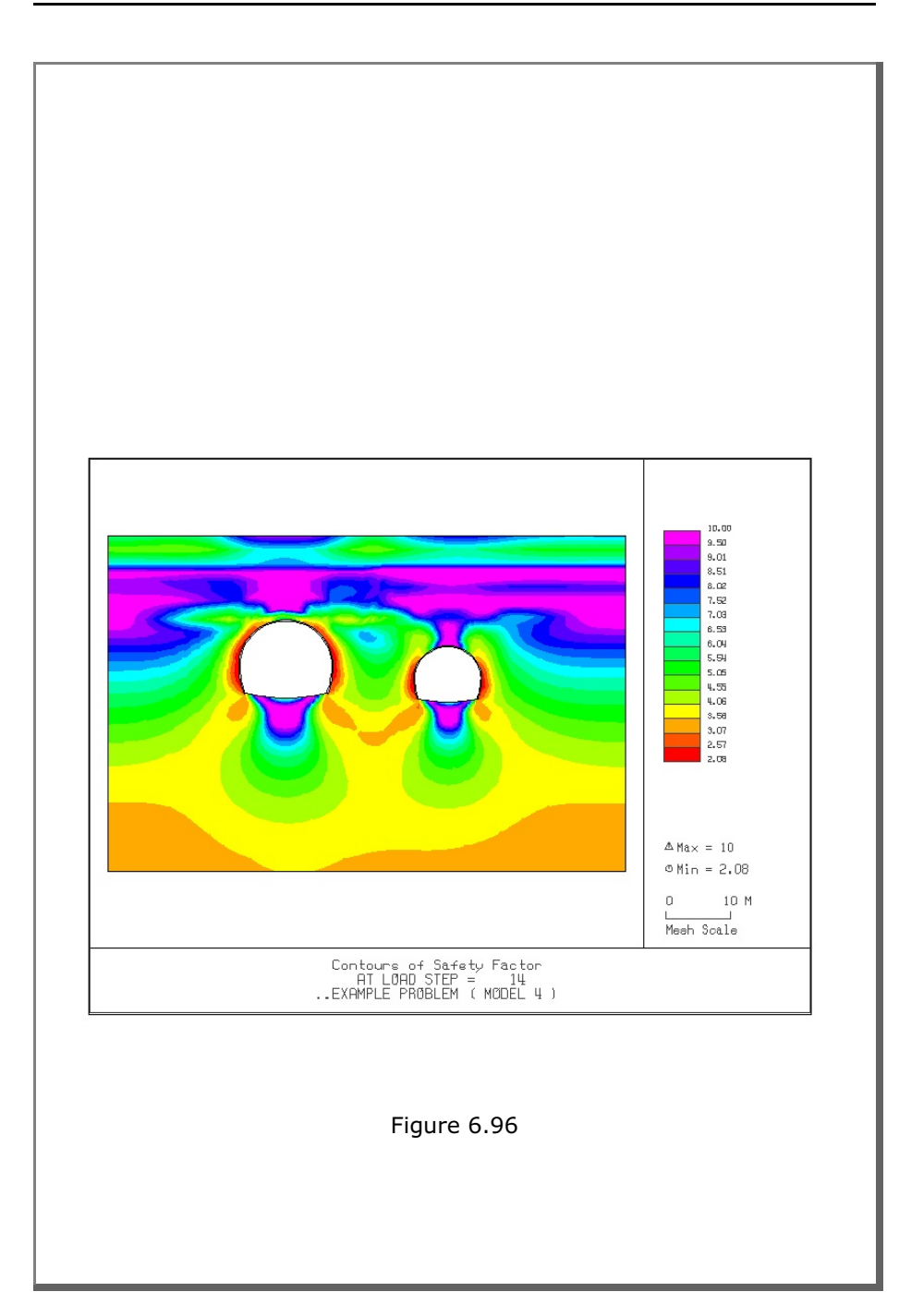

6-156 Example 4

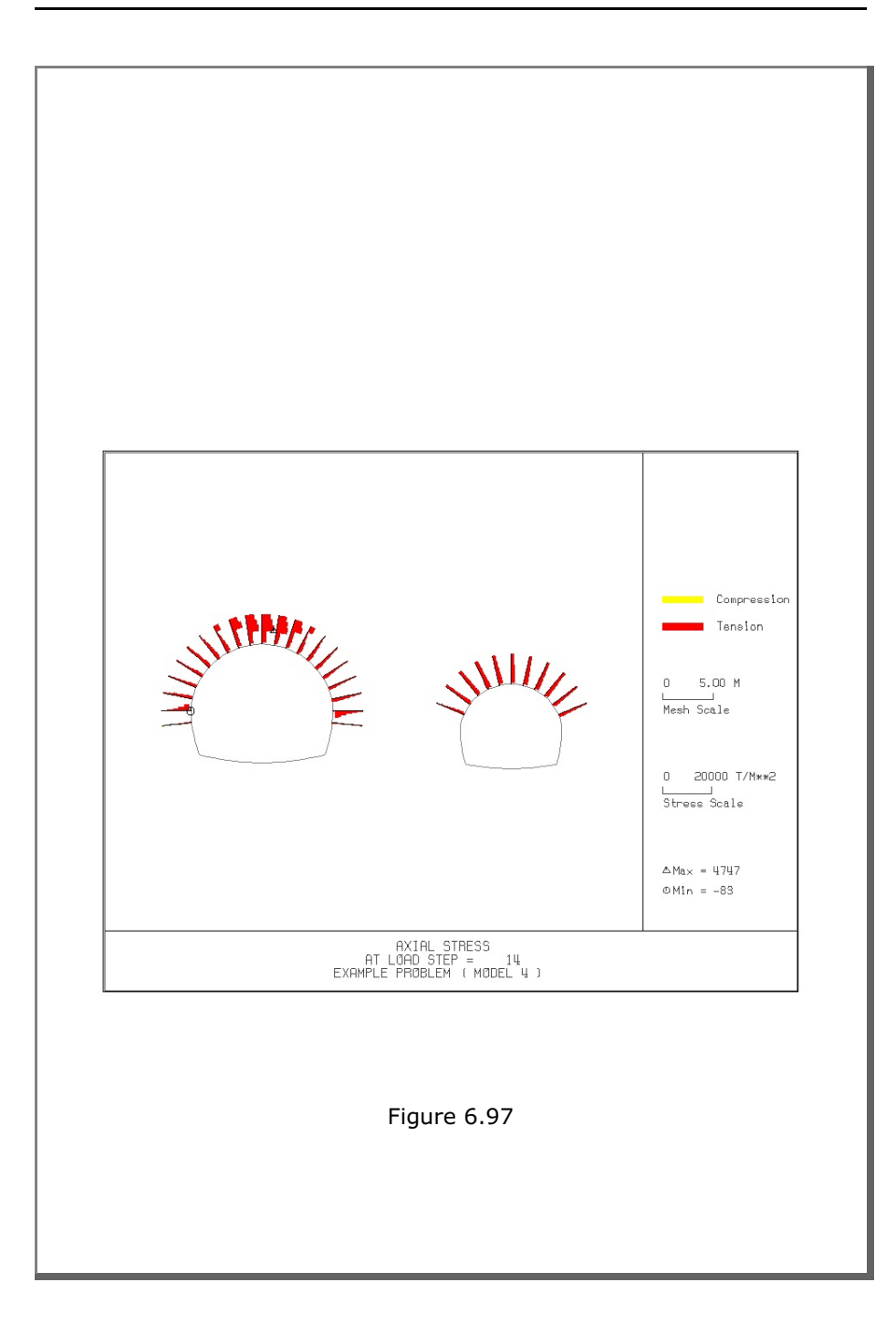

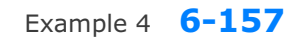

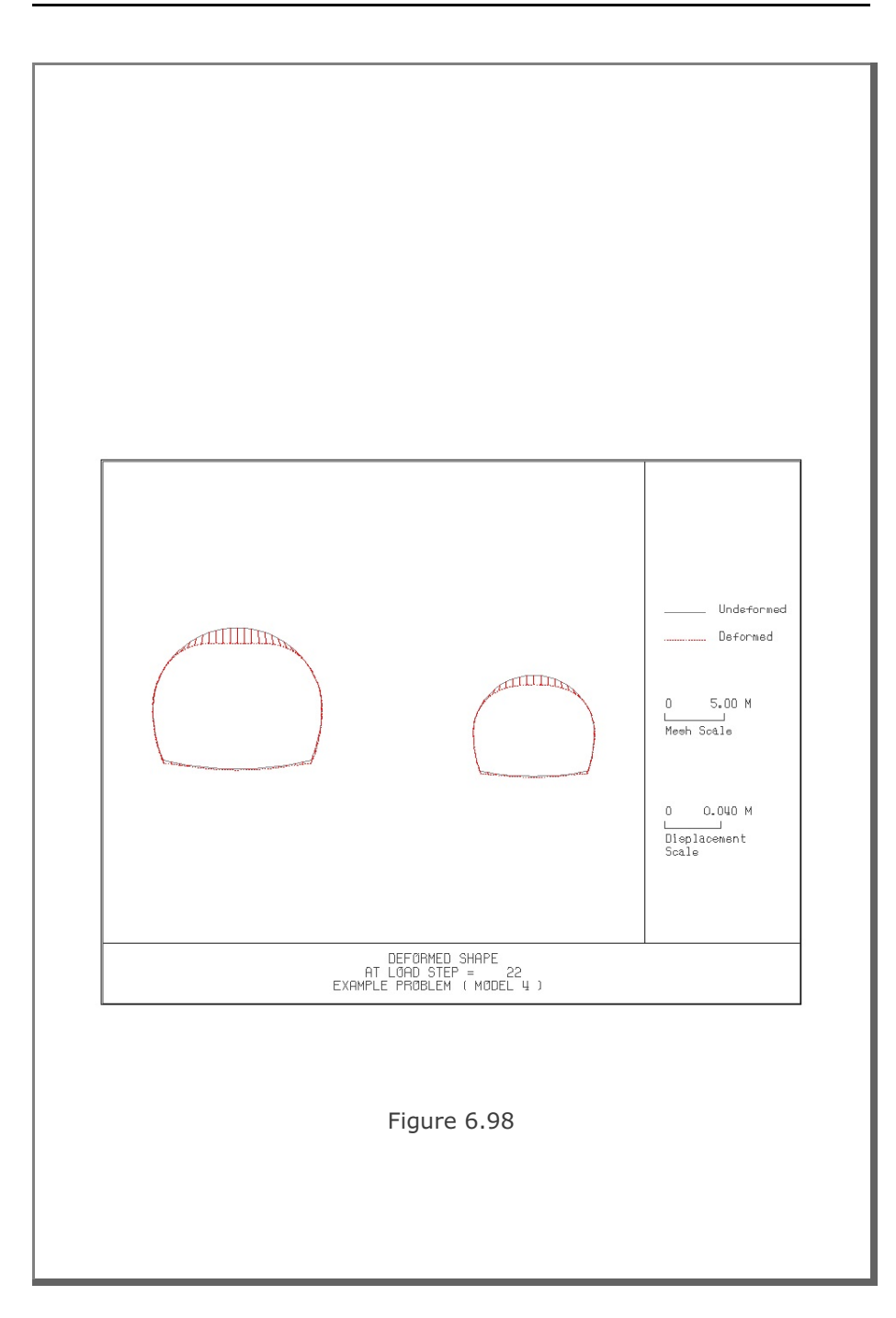

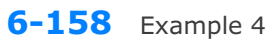

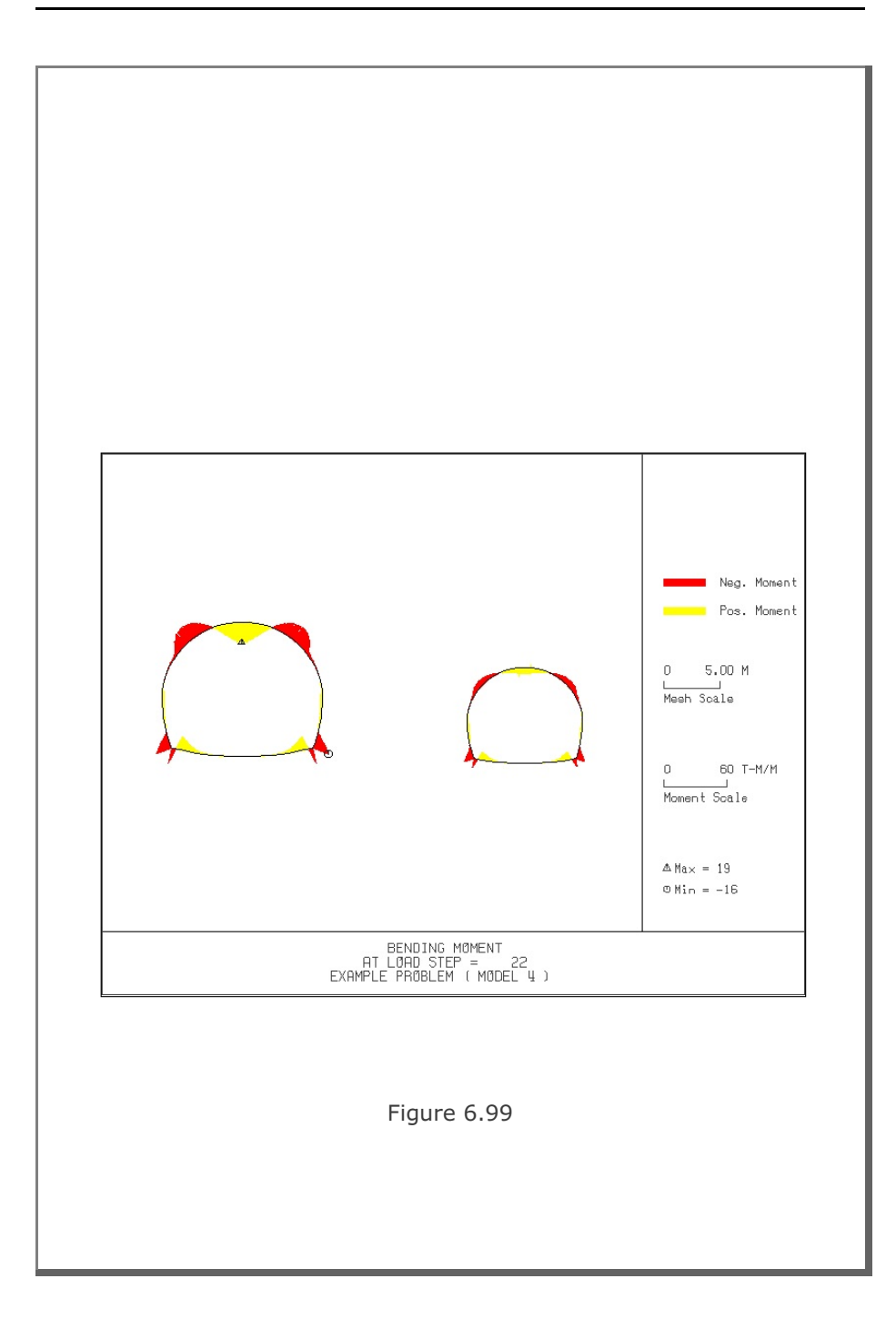
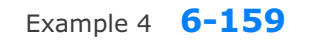

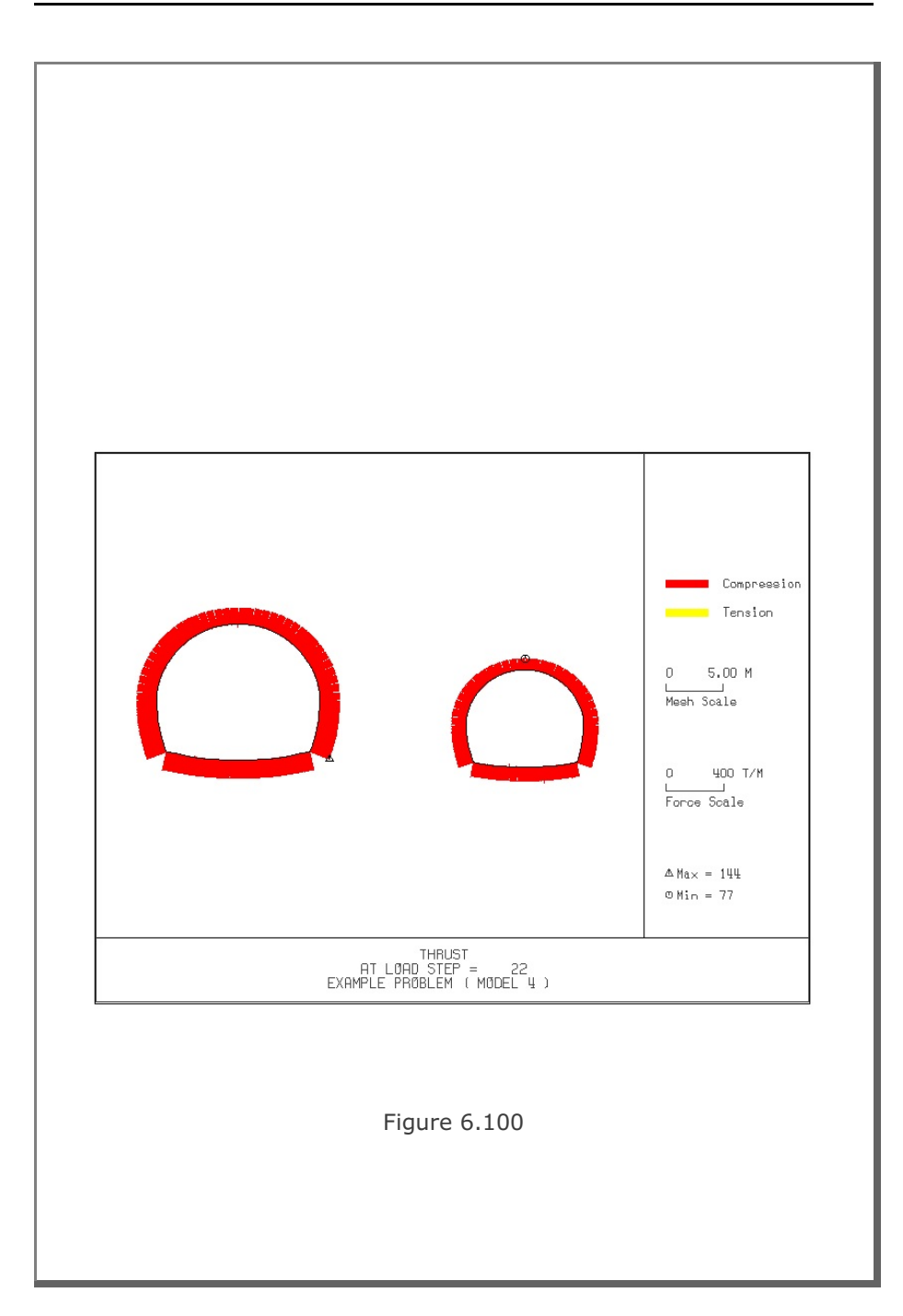

6-160 Example 4

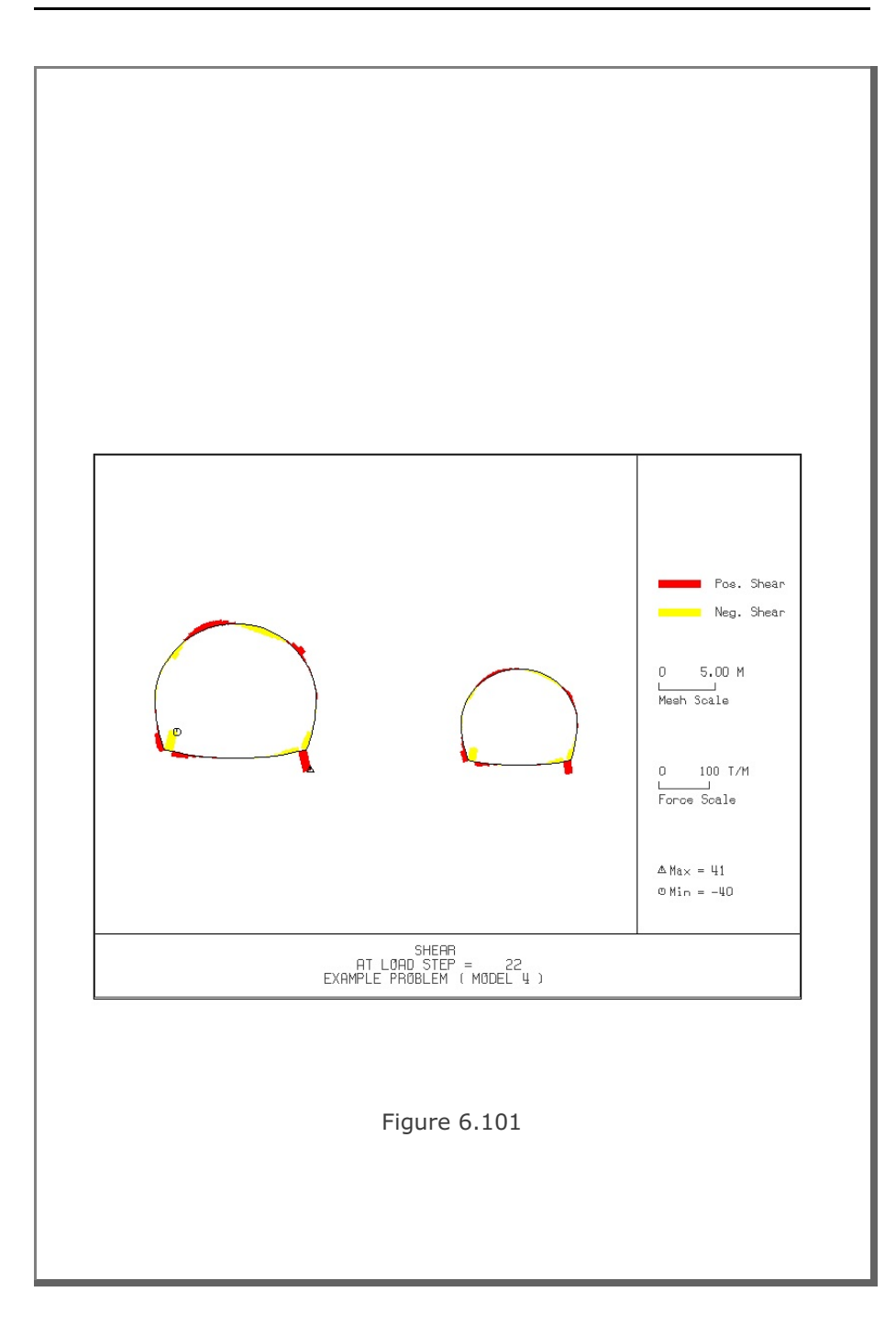

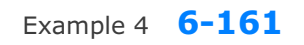

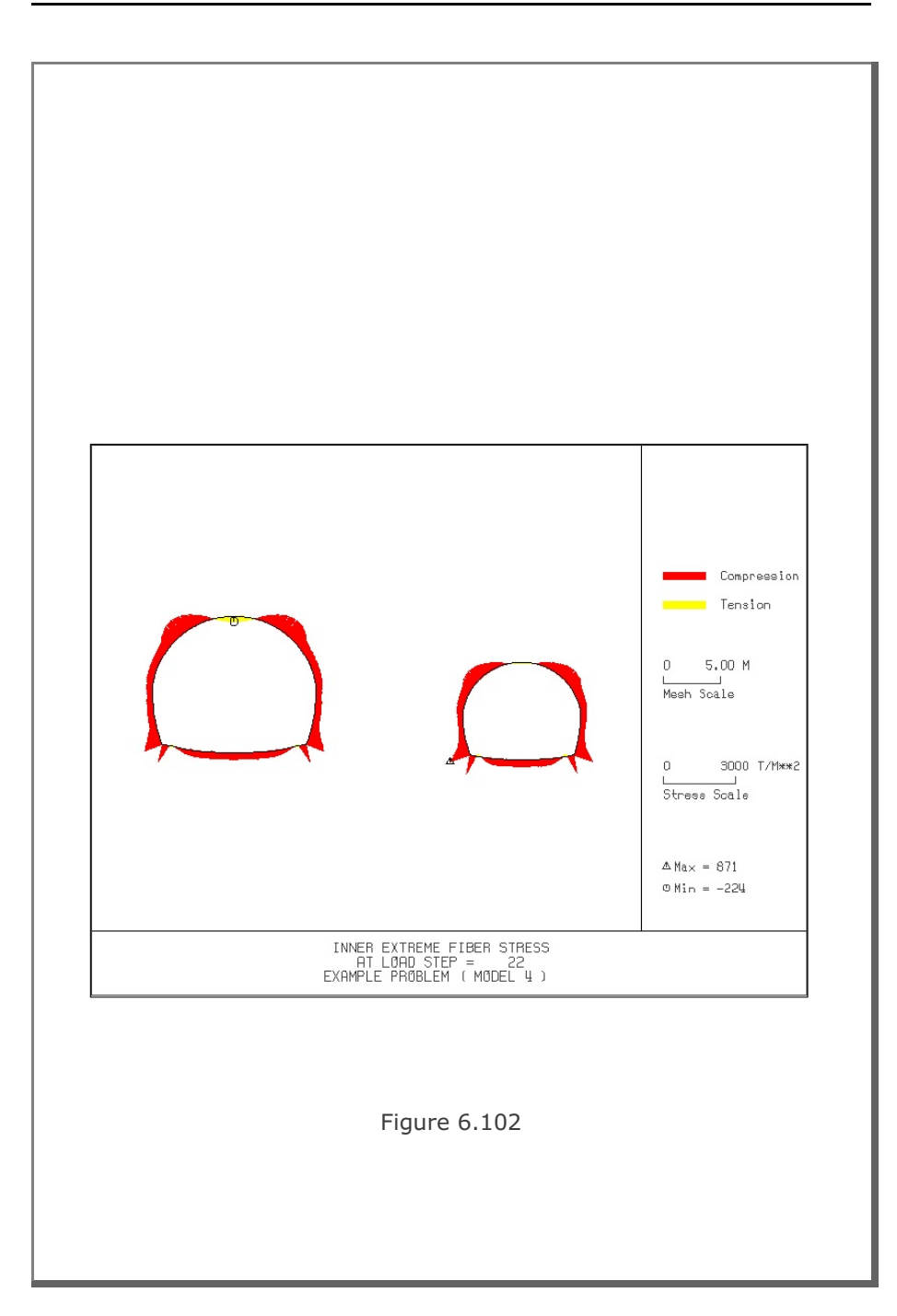

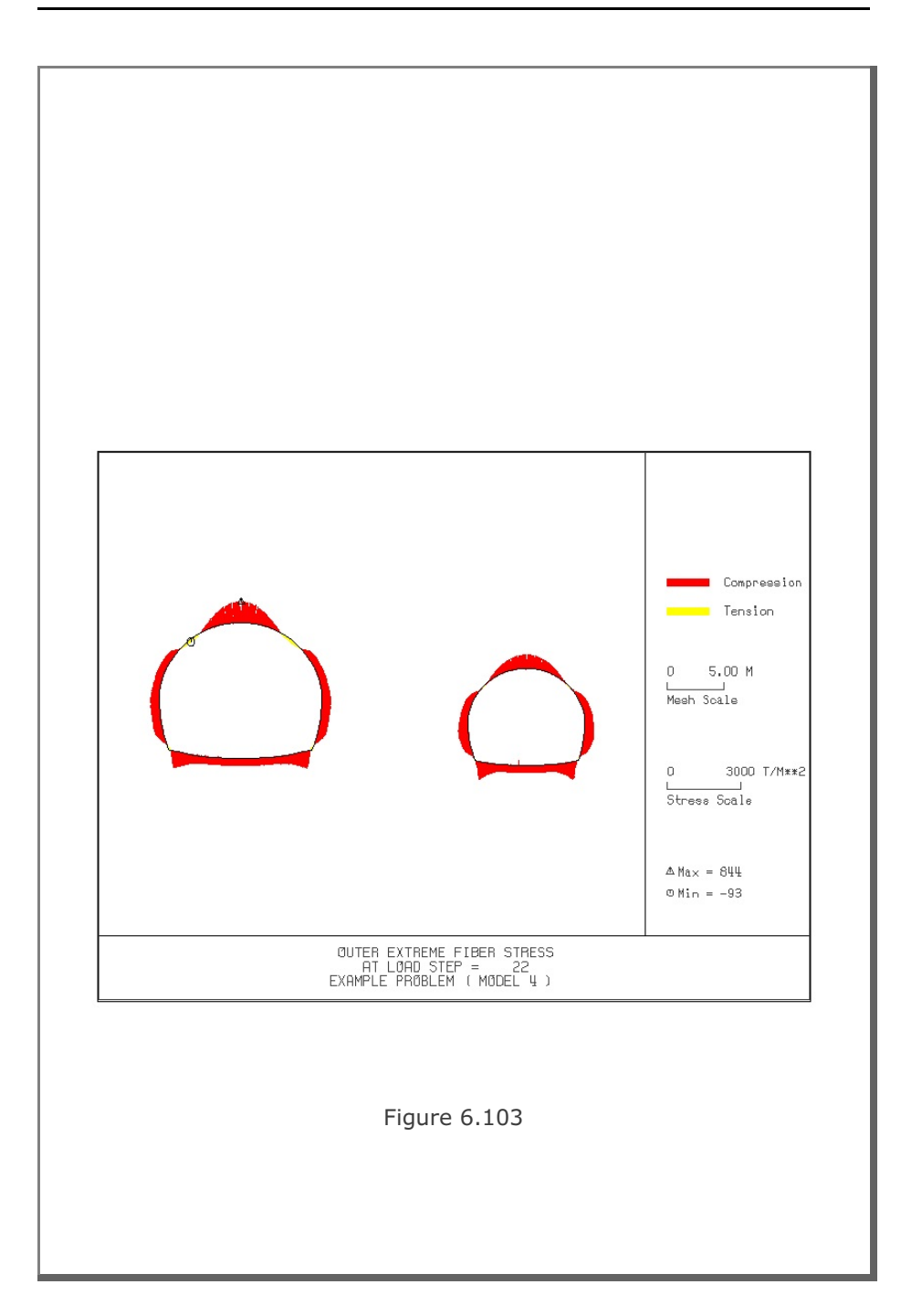

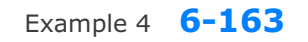

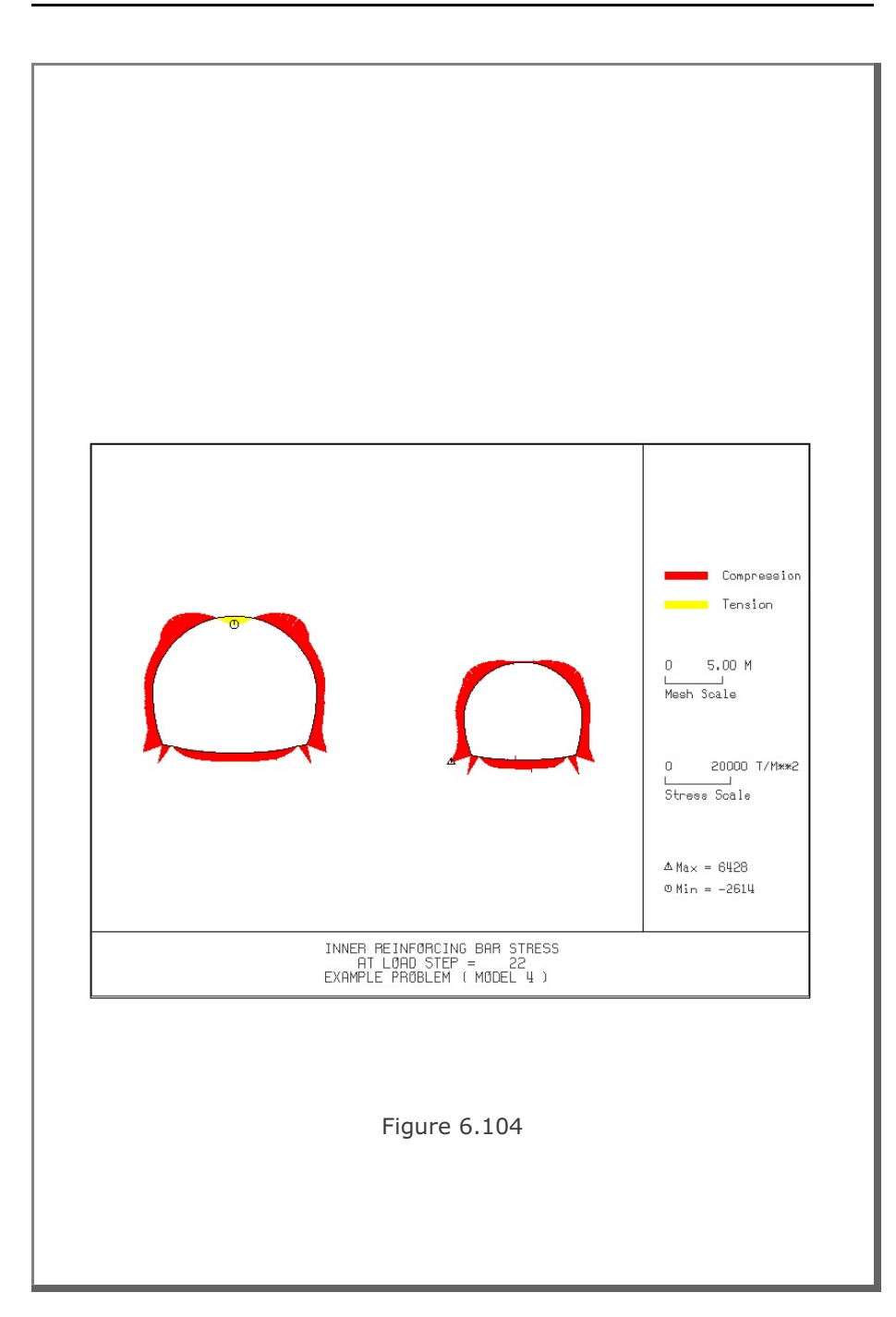

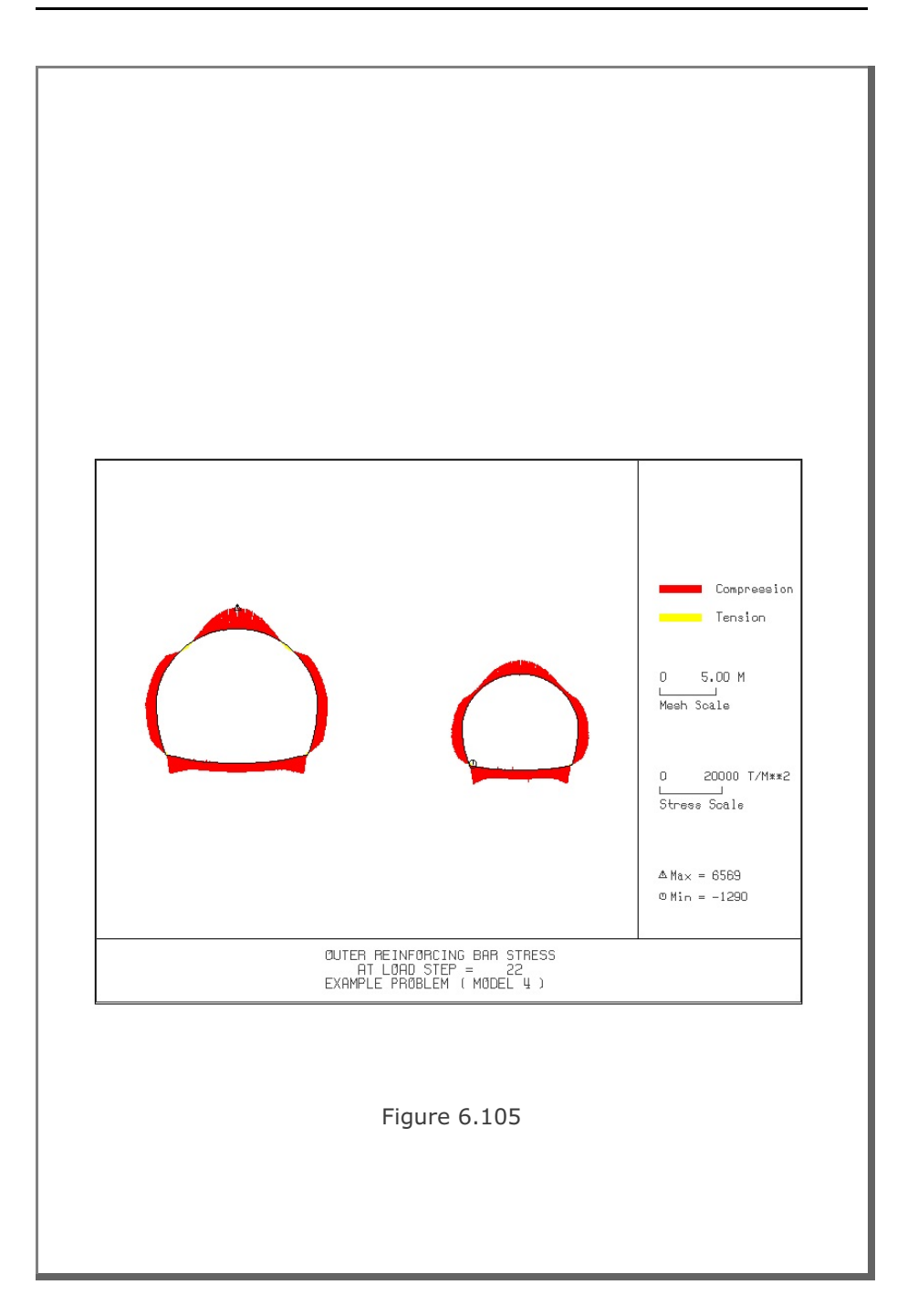

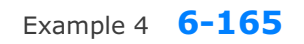

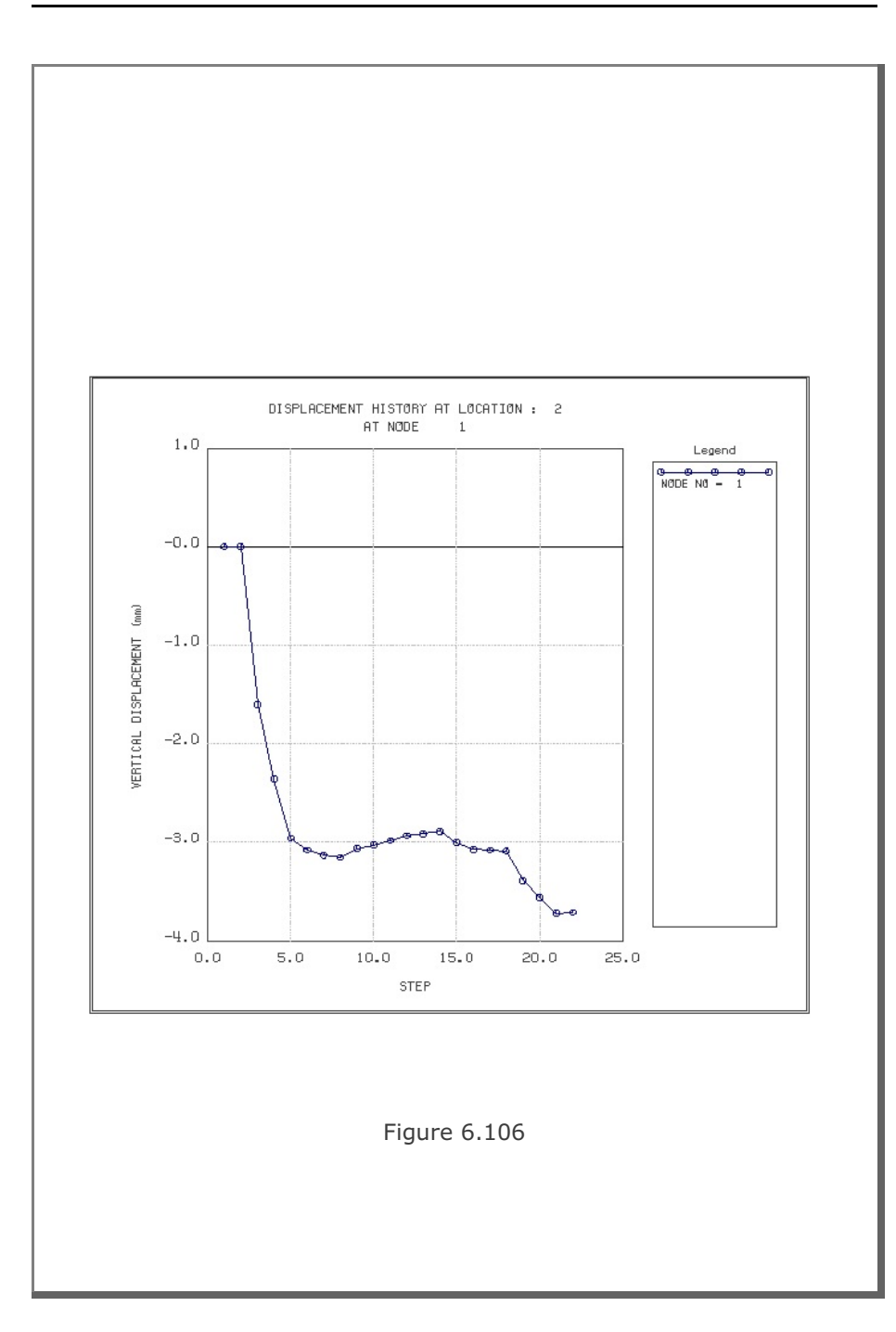

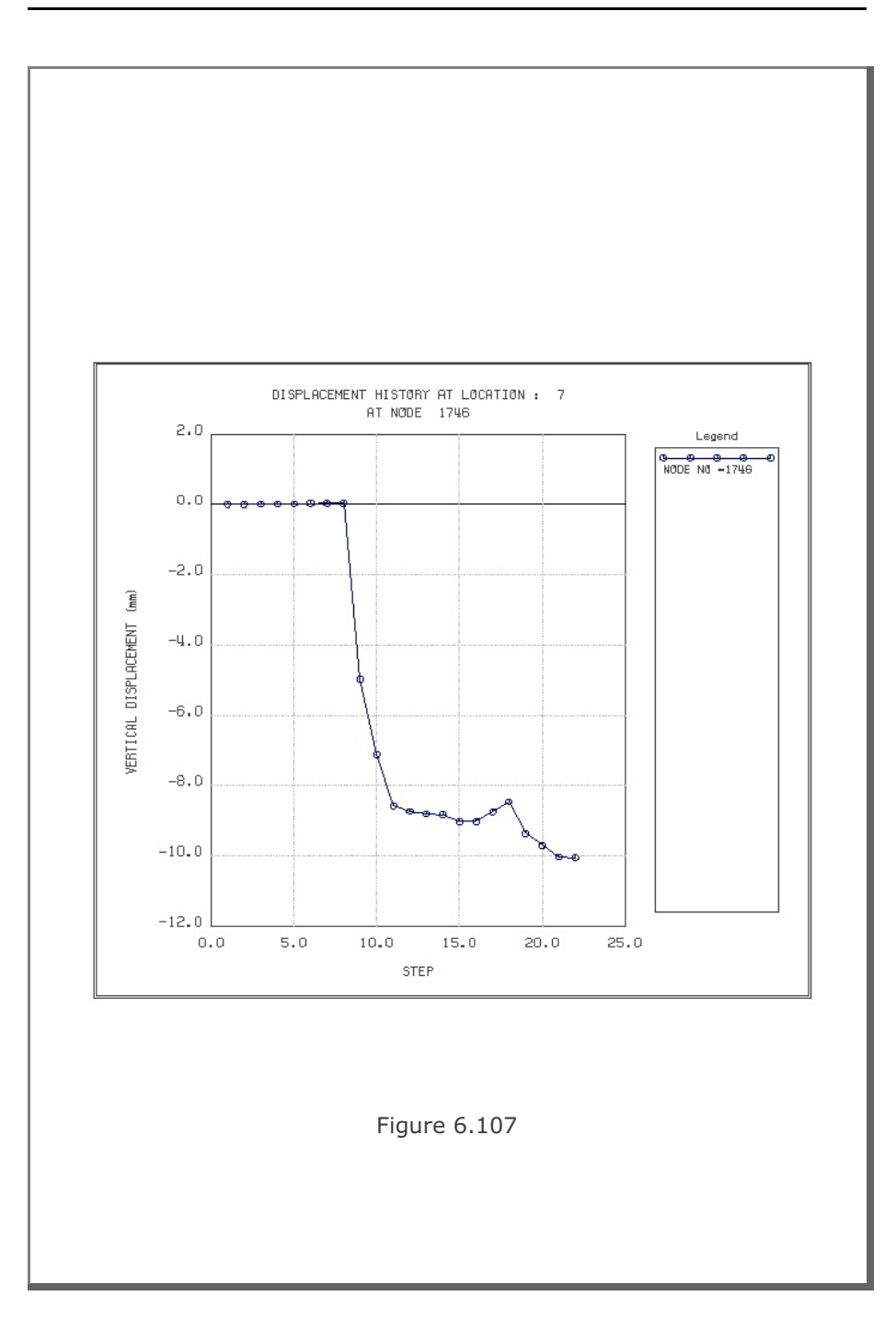

## 6.5 Example 5

Example 5 is the same as Example 2 in Section 6.2 except that the top soil layer is replaced by the inclined soil layer as schematically shown in Figure 6.108. The inclined top soil layer is modeled using NATLAYER=2 in Card Group 3.3. Lining analysis is not performed.

Table 6.23 lists the input data for Example 5.

Finite element mesh generated by TUNA Plus is shown in Figure 6.109. Summarized in the following are the results at the completion of tunnel excavation.

- Figure 6.110 Ground surface settlement
- Figure 6.111 Tunnel deformed shape
- Figure 6.112 Principal stresses around tunnel
- Figure 6.113 Shotcrete stresses
- Figure 6.114 Contour of safety factor
- Figure 6.115 Rock bolt axial stresses

Table 6.23 Listing of input file EX5.DAT

```
*
* GENERAL INFORMATION
*
* CARD 1.1
* TITLE
  EXAMPLE PROBLEM 5 ( MODEL 2 )
*
* CARD 1.2
* IUNIT
   3
*
* CARD 1.3
* MODEL IGEN IEXMESH ILNCOUPL IEXORDER IRBP
2 0 0 0 1 0
*
* CARD 1.4
* IEZ1 IEZ2 IEZ3 IEZ4
1 2 1 2
*
* TUNNEL ANALYSIS BOUNDARY
*
* CARD 2.1
* HT HL W
15.74 30. 60.
                              DELTAX DELTAY NDYMAX
                            2.0
                                            2.0
                                                         40
*
* SOIL / ROCK LAYER INFORMATION
*
* CARD 3.1
* NLAYER
   3
* CARD 3.2

        H
        GAMA
        RKO
        E
        V
        PHI

        4.3
        1.9
        0.43
        5000.
        0.30
        35.

        3.5
        2.4
        0.33
        20000.
        0.25
        40.

        37.94
        2.55
        0.25
        200000.
        0.20
        45.

                                                                             C T
30. 30.
70. 40.
* LAYERNO
   1
   2
                                                                              100. 50.
   3
*
* ADDITIONAL TOP SOIL / ROCK LAYER
* CARD 3.3.1
* NATLAYER
 2
*
* CARD 3.3.2
*
* FIRST LAYER
* CARD 3.3.2.1
* GAMA RKO E V PHI C
1.9 0.5 2000.0 0.33 30. 3.
                                                              Т
                                                              20.
*
```

Example 5 6-169

```
* CARD 3.3.2
* SECOND LAYER
*
* CARD 3.3.2.1
* GAMA RKO E V PHI C T
1.9 0.5 2000.0 0.33 30. 3. 20.
* CARD 3.3.3
* NUMSXP
  3
* CARD 3.3.4.1
* Xi H1j H2j
0.0 2.0 14.2
30. 2.0 4.2
60. 2.0 4.2
*
*
* USER SPECIFIED SOIL / ROCK LAYER
*
* CARD 3.4.1
* NUSLAYER
0
*
* USER SPECIFIED DISTRIBUTED SURFACE LOAD
* CARD 3.5.1
* NUSXPD
  0
*
* SHOTCRETE PROPERTIES
*
* CARD 3.6
* E V PHI
1.5E+06 0.2 30.
                            C T GAMA
500. 100. 2.4
*
* LINING PROPERTIES
*
* CARD 3.7
* E V PHI C T
2.1E+06 0.2 30. 500. 300.
                                             GAMA ER VR
0.0 2.1E+07 0.2
*
* ROCK BOLT PROPERTIES
* CARD 3.8
 CARD 3.8
A WL E STRSI SIGMAy Ef
0.000491 0.00383 2.1E+07 0.0 2.3E+04 1.0
* A
```

```
* INTERFACE PROPERTIES BETWEEN SHOTCRETE AND LINING
*
* CARD 3.9
* NM E G t
2 200000. 2.0 0.001
2
* C

        Z
        Z000

        C
        PHI

        0.001
        5.0

        E1
        E2

        -1.0
        0.0

* E1
                          E3 E4 S1 S2
1.0E-7 1.0 -200000.0.0
                                                                                  S3 S4
2.E-02 2.E-02
-1.0
*
* TUNNEL DIMENSION
*
* CARD 4.0
* ISTYPE GR GA
1 1.0 0.5
*
* CARD 4.1
* R1 A1 R2 A2 R3 A3 R4
7.24 60. 6.24 30. 11.86 21.781 25.86

      7.24
      60.
      6.24
      30.
      11.00
      21.761
      25.00

      * CARD 4.2
      *
      INVSHOT TS
      INVLN
      TL
      DI
      ASI
      DO
      ASO

      0
      0.20
      1
      0.4
      0.05
      0.0033
      0.0033

* CARD 4.3
* NUMRB LRB LSPACING TSPACING NSRB
21 3.0 1.35 1.2 2
*
* EXCAVATION STRESS RELEASE AND SHOTCRETE MODULUS CHANGE
* CARD 5.1
* PSR PASR 50. 25.
                               RESH
                              0.33
*
* EXTERNAL LOADS FOR LINING ANALYSIS
*
* CARD 6.1
* LDTYPE
 0
* END OF DATA
```

Example 5 6-171

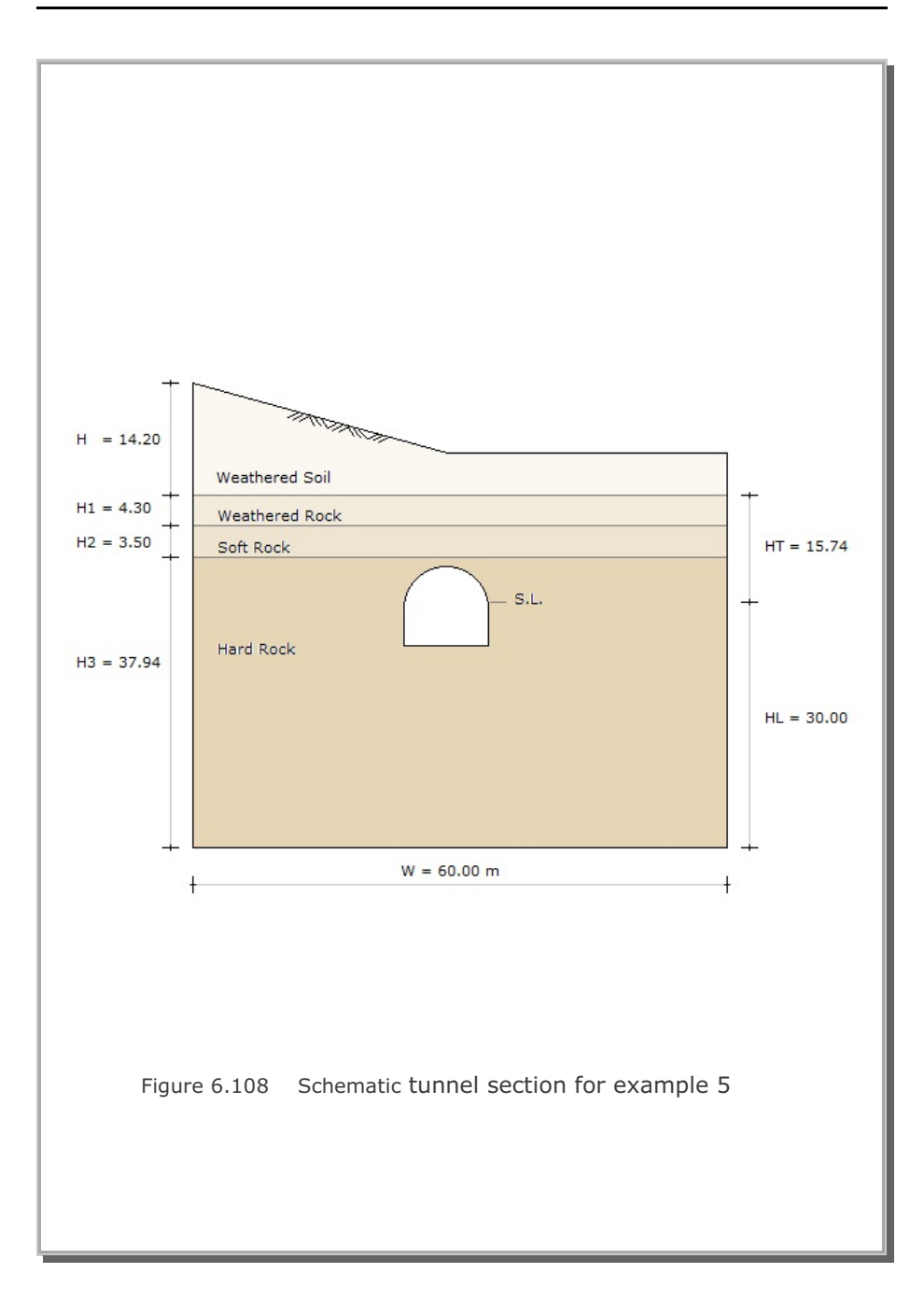

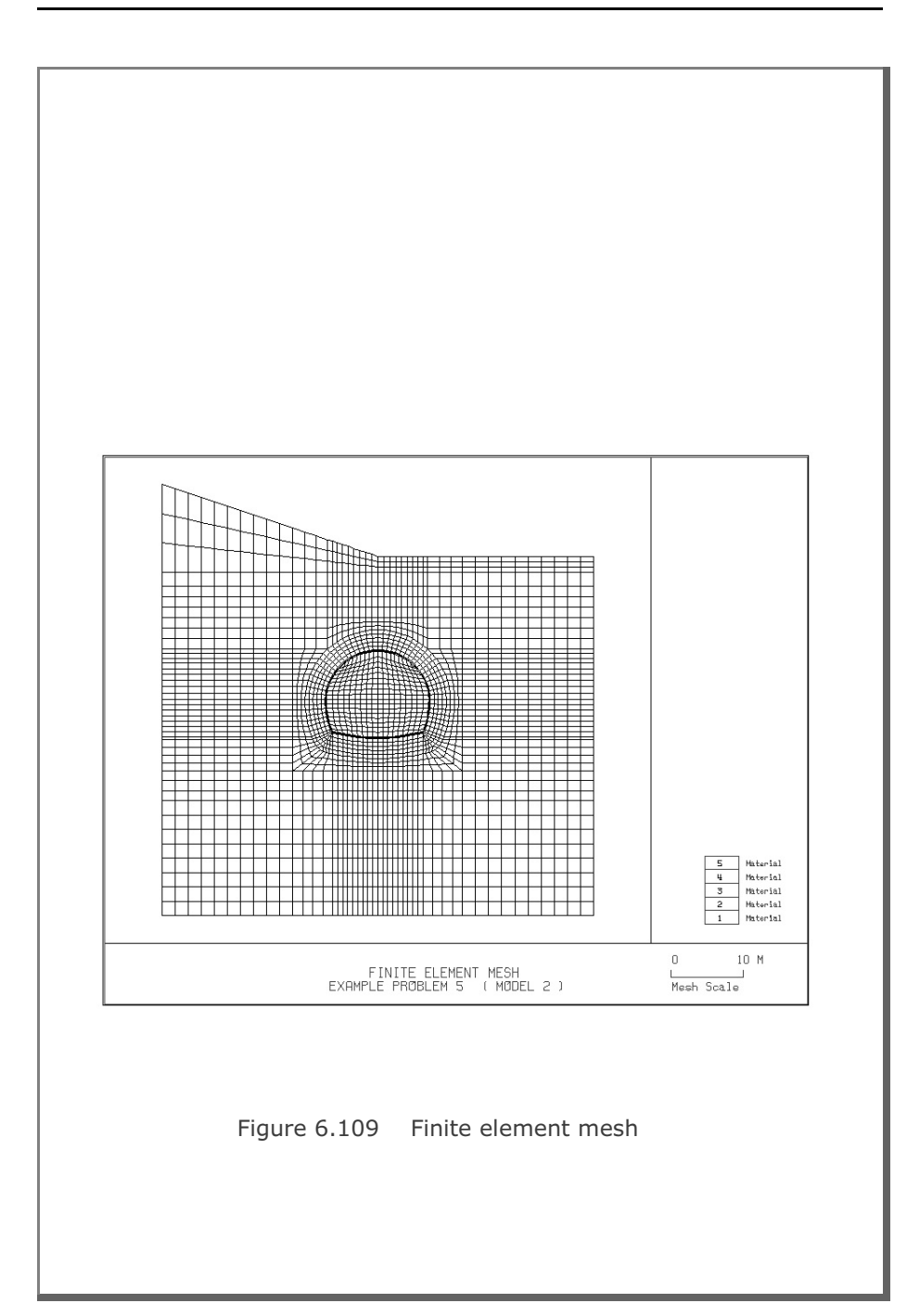

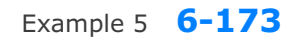

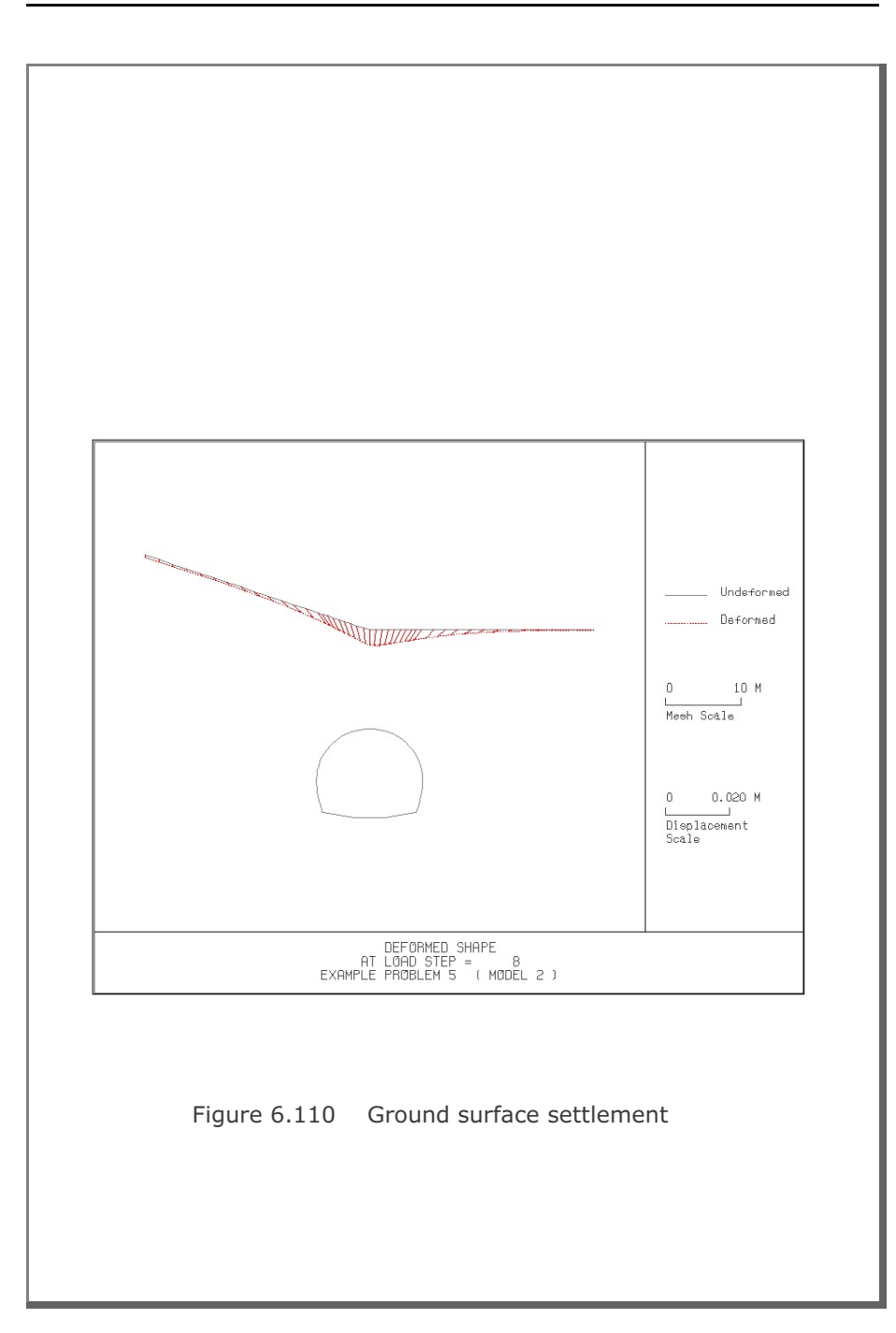

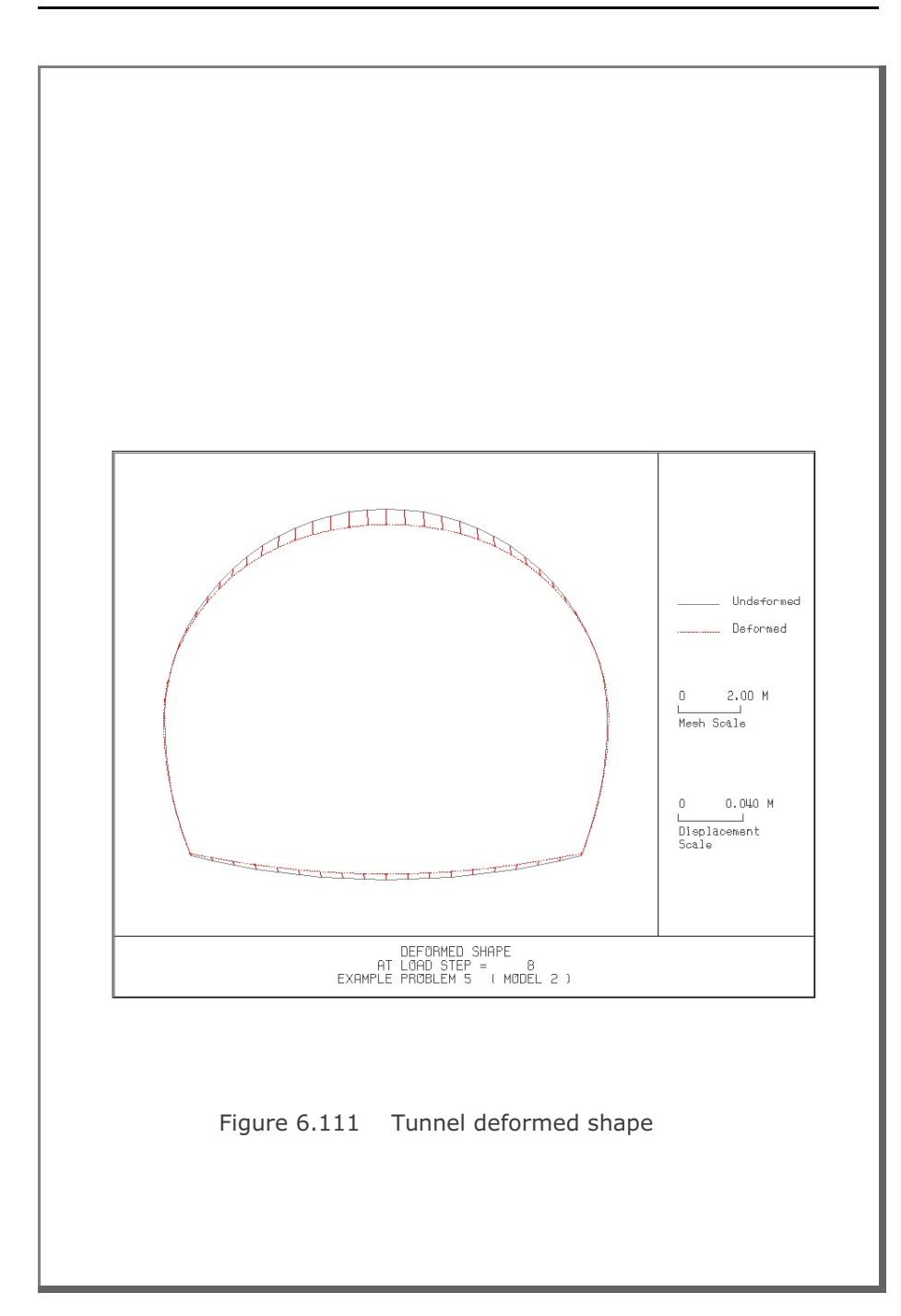

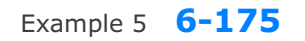

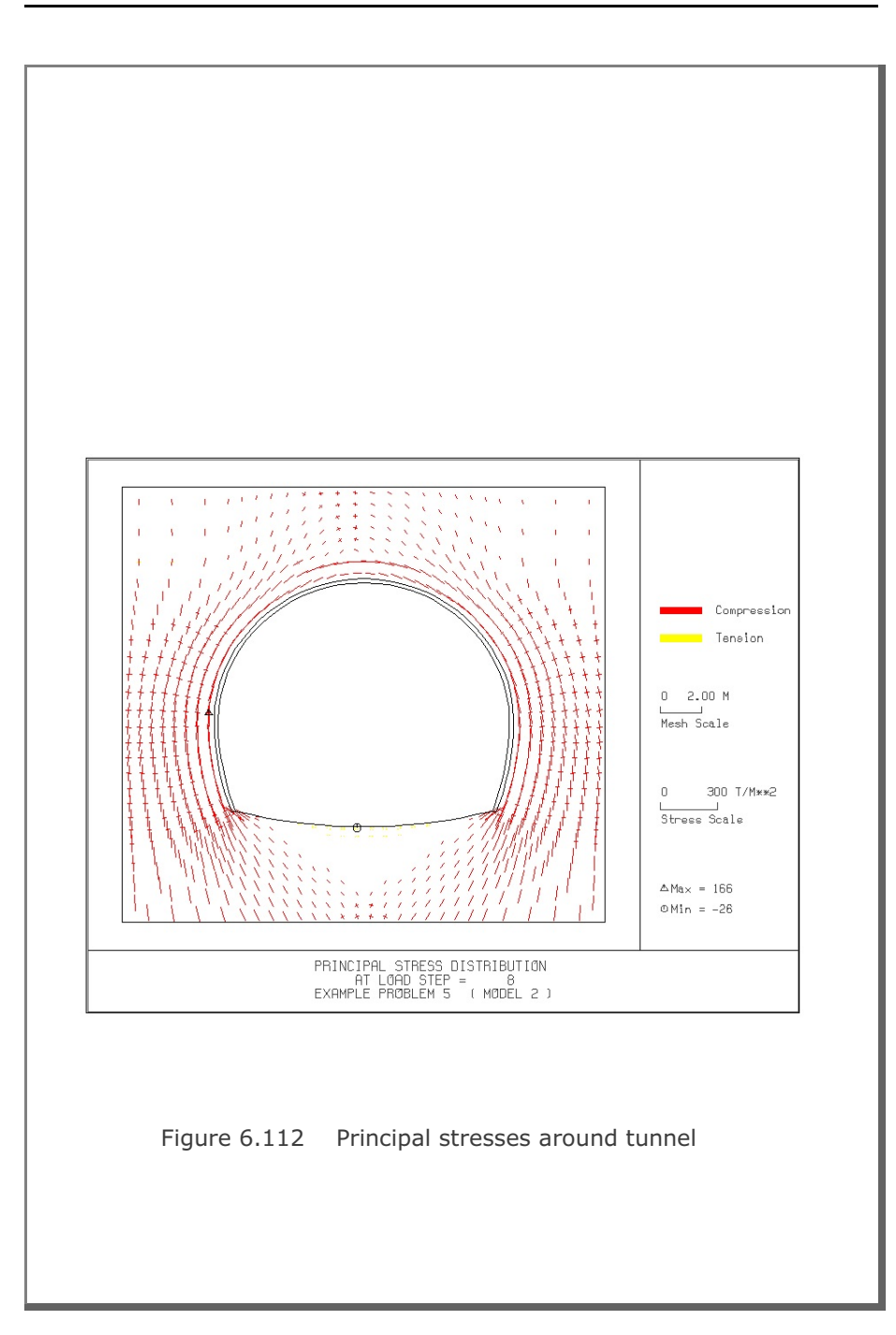

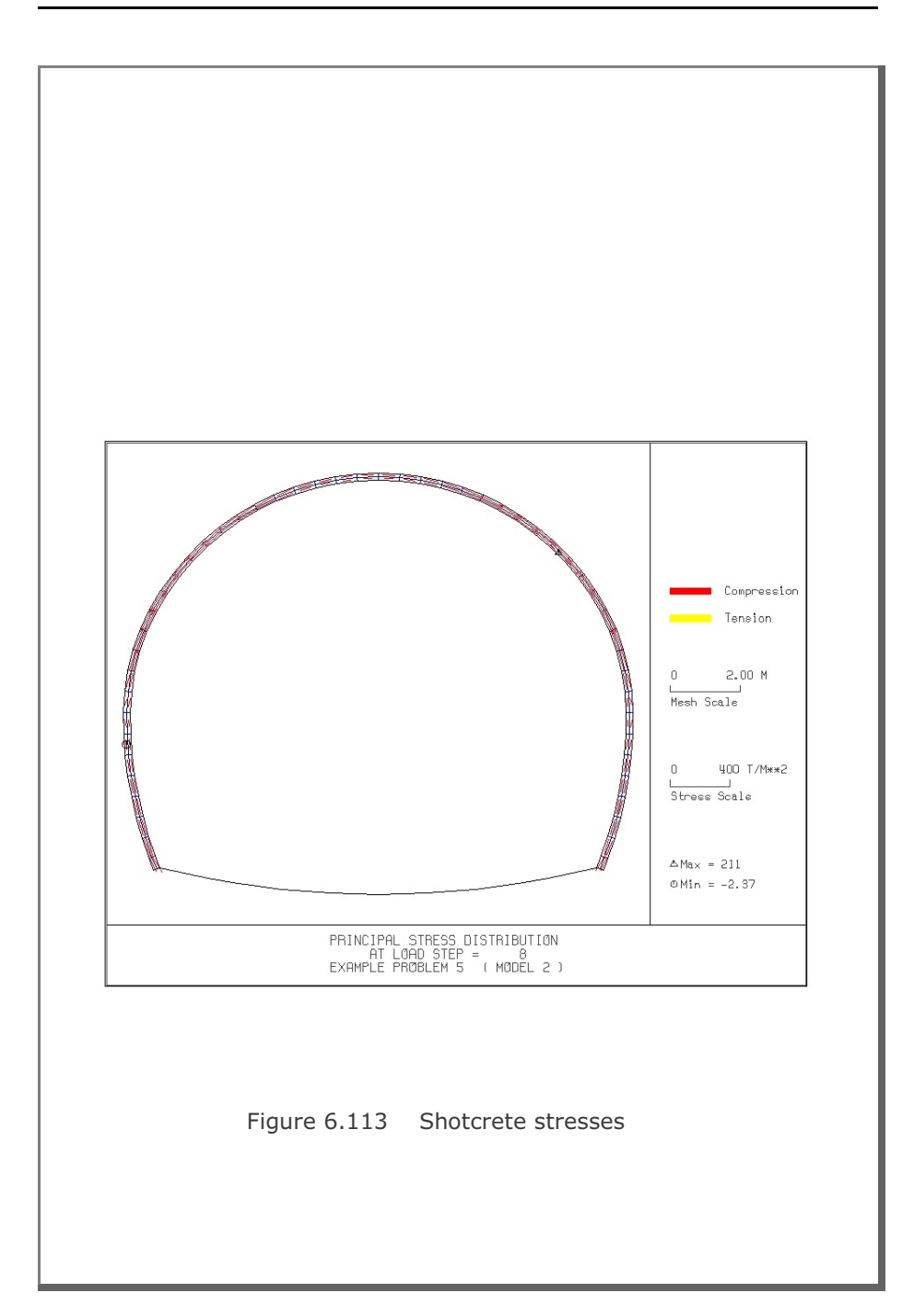

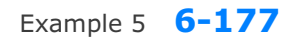

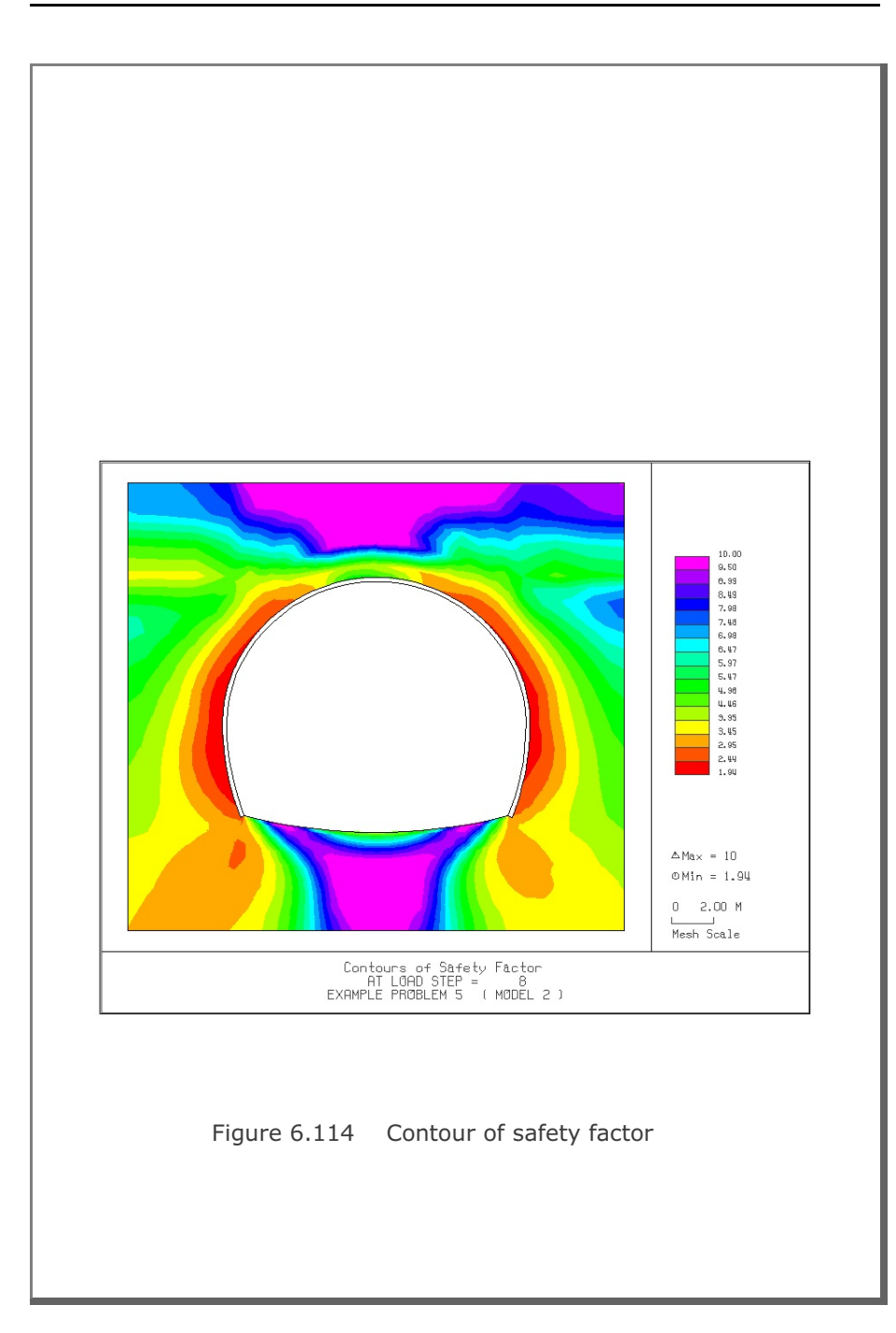

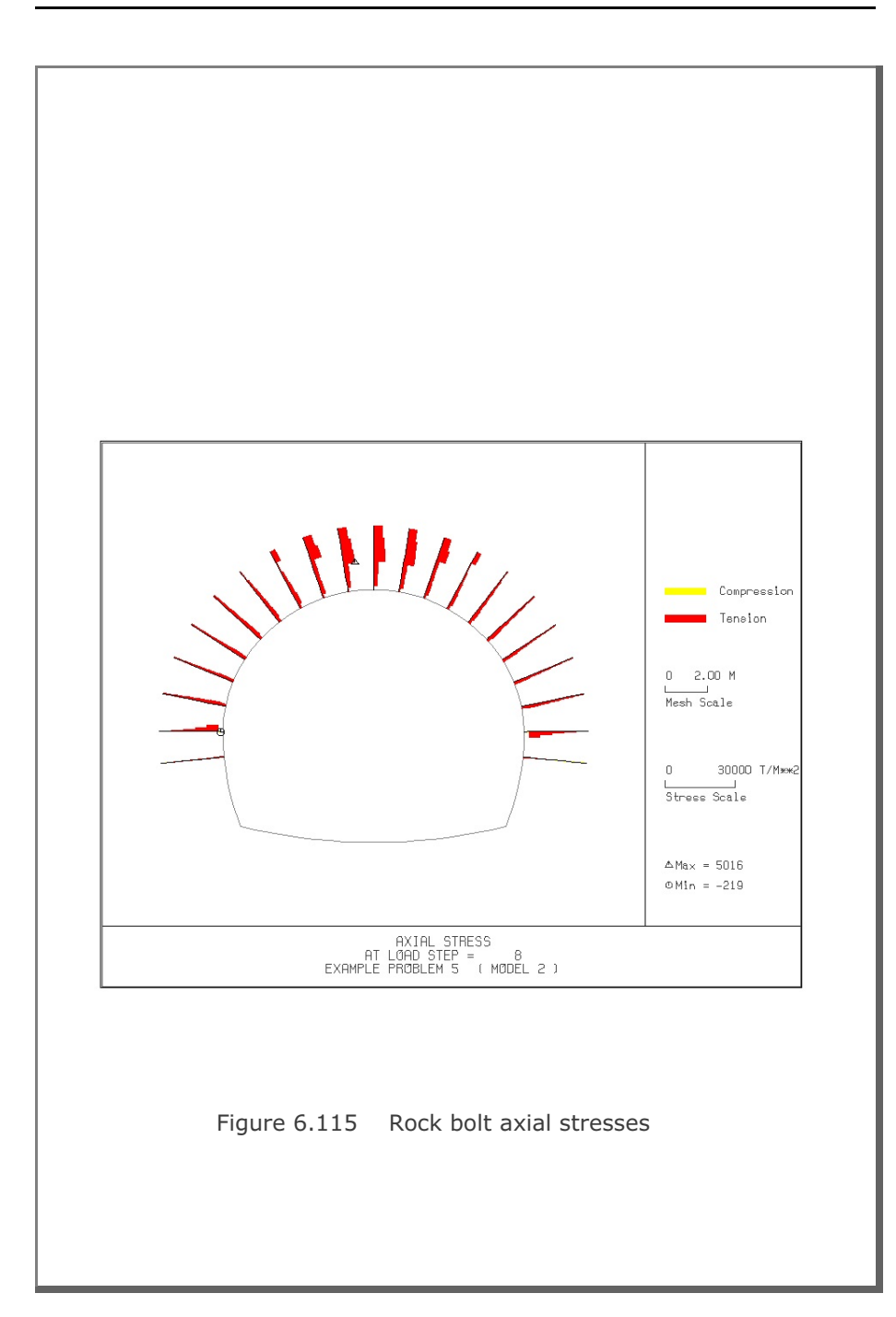

## 6.6 Example 6

Example 6 is the same as Example 2 in Section 6.2 except that there is an additional inclined rock layer ( $E=100,000 \text{ t/m}^2$ ) between soft and hard rocks as schematically shown in Figure 6.116. The inclined additional rock layer is modeled using NUSLAYER=1 in Card Group 3.4. Lining analysis is not performed.

Table 6.24 lists the input data for Example 6.

Finite element mesh generated by **TUNA Plus** is shown in Figure 6.117. Summarized in the following are the results at the completion of tunnel excavation.

- Figure 6.118 Ground surface settlement
- Figure 6.119 Tunnel deformed shape
- Figure 6.120 Principal stresses around tunnel
- Figure 6.121 Shotcrete stresses
- Figure 6.122 Contour of safety factor
- Figure 6.123 Rock bolt axial stresses

Table 6.24 Listing of input file EX6.DAT

```
*
* GENERAL INFORMATION
* CARD 1.1
* TITLE
EXAMPLE PROBLEM 6 ( MODEL 2 )
+
* CARD 1.2
* IUNIT
3
*
* CARD 1.3
* MODEL IGEN IEXMESH ILNCOUPL IEXORDER IRBP
2 0 0 0 1 0
  2
*
* CARD 1.4
* IEZ1 IEZ2 IEZ3 IEZ4
  1
           2
                     1
                               2
*
* TUNNEL ANALYSIS BOUNDARY
*
* CARD 2.1
* HT HL W DELT.
19.94 30. 60. 2.0
                             DELTAX DELTAY NDYMAX
                                       2.0
                                                        40
* SOIL / ROCK LAYER INFORMATION
*
* CARD 3.1
* NLAYER
  4
* CARD 3.2
* LAYERNO
                            GAMA RKO E
                                                          V
                                                                 PHI
                  Н
                                                                            С
                                                                                     Т

        H
        GAMA
        RKO
        E
        V
        PHI

        4.2
        1.9
        0.5
        2000.
        0.33
        30.

        4.3
        1.9
        0.43
        5000.
        0.30
        35.

        3.5
        2.4
        0.33
        20000.
        0.25
        40.

        37.94
        2.55
        0.25
        200000.
        0.20
        45.

                                                                            3. 20.
30. 30.
70. 40.
100. 50.
  1
  2
   3
  4
*
* ADDITIONAL TOP SOIL / ROCK LAYER
* CARD 3.3.1
* NATLAYER
0
*
* USER SPECIFIED SOIL / ROCK LAYER
*
* CARD 3.4.1
* NUSLAYER
   1
*
* CARD 3.4.2
* LAYERNO
   1
* CARD 3.4.3
* X1 Y1 X2 Y2 X3 Y3 X4 Y4
60. 37.94 0.0 37.94 0.0 10.00 30. 23.94
```

Example 6 6-181

```
* CARD 3.4.4
* GAMA RKO E V PHI C T
2.55 0.25 100000. 0.20 45. 100. 50.
*
* USER SPECIFIED DISTRIBUTED SURFACE LOAD
*
* CARD 3.5.1
* NUSXPD
 0
*
* SHOTCRETE PROPERTIES
* CARD 3.6 V
                        C T GAMA
500. 100. 2.4
                  PHI
1.5E+06 0.2 30.
+
* LINING PROPERTIES
4
* CARD 3.7
 E V
2.1E+06 0.2
                 PHI
30.
                        C T GAMA ER VR
500. 300. 0.0 2.1E+07 0.2
* E
*
* ROCK BOLT PROPERTIES
+
* CARD 3.8
 A WL E
0.000491 0.00383 2.1E+07
* A
                                 STRSI SIGMAy
                                                     Εf
                                           2.3E+04
                                0.0
                                                     1.0
* INTERFACE PROPERTIES BETWEEN SHOTCRETE AND LINING
* CARD 3.9
* NM E
                  G
           200000. 2.0 0.001
2
* C
           PHI
 0.001
           5.0
                E3 E4 S1 S2 S3 S4
1.0E-7 1.0 -200000.0.0 2.E-02 2.E-02
* E1
         上之
0.0
-1.0
*
* TUNNEL DIMENSION
*
* CARD 4.0
* ISTYPE GR GA
1 1.0 0.5
* CARD 4.1
* R1 A1 R2 A2 R3 A3 R4
7.24 60. 6.24 30. 11.86 21.781 25.86
                            TL
0.4
                                  DI ASI DO ASO
0.05 0.0033 0.05 0.0033
* INVSHOT TS
                  INVLN
 0
          0.20
                  1
* CARD 4.3
* NUMRB LRB LSPACING TSPACING NSRB
21 3.0 1.35 1.2 2
*
* EXCAVATION STRESS RELEASE AND SHOTCRETE MODULUS CHANGE
*
* CARD 5.1
* PSR PASR
                 RESH
  50.
           25.
                   0.33
```

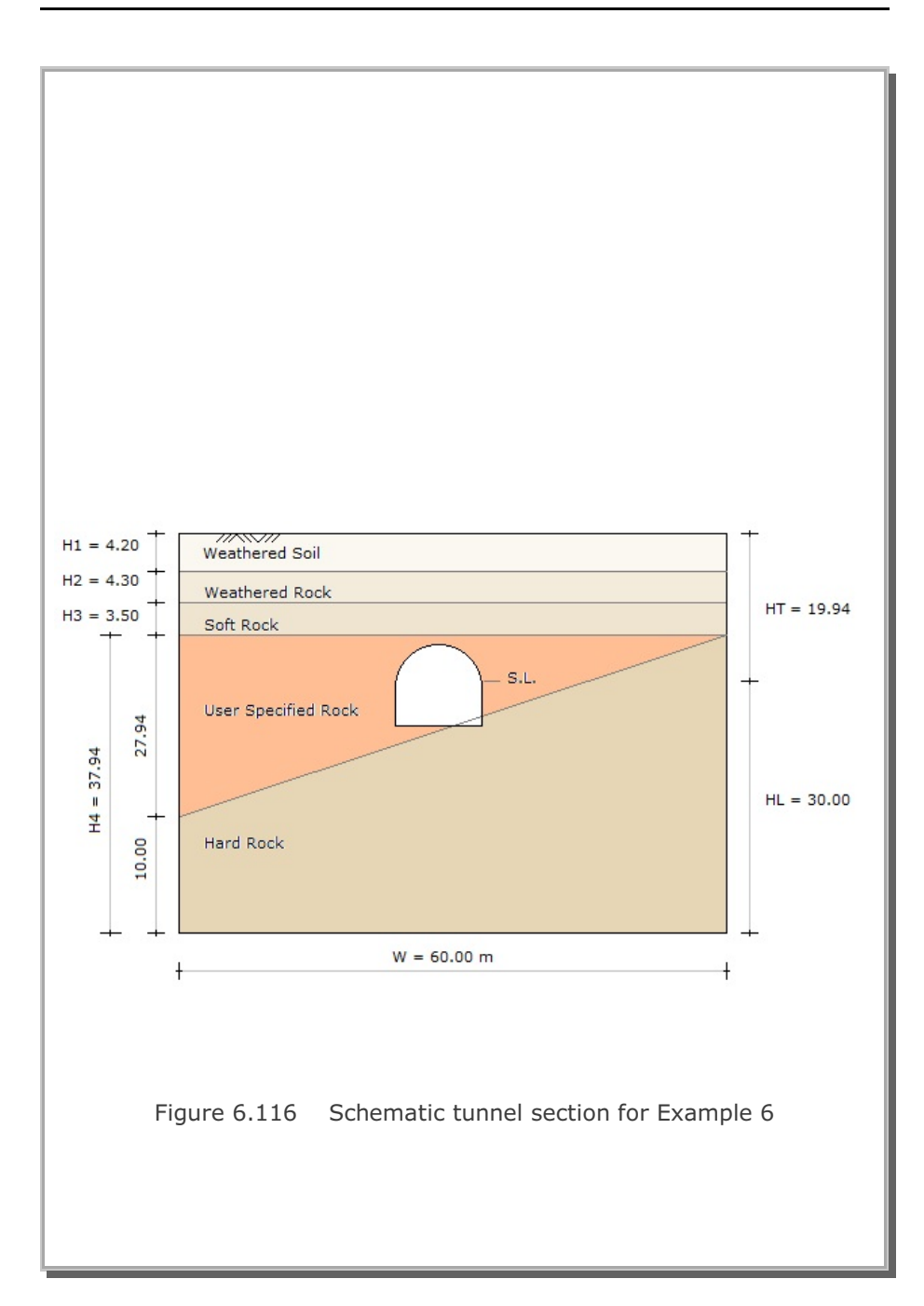

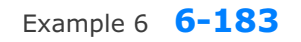

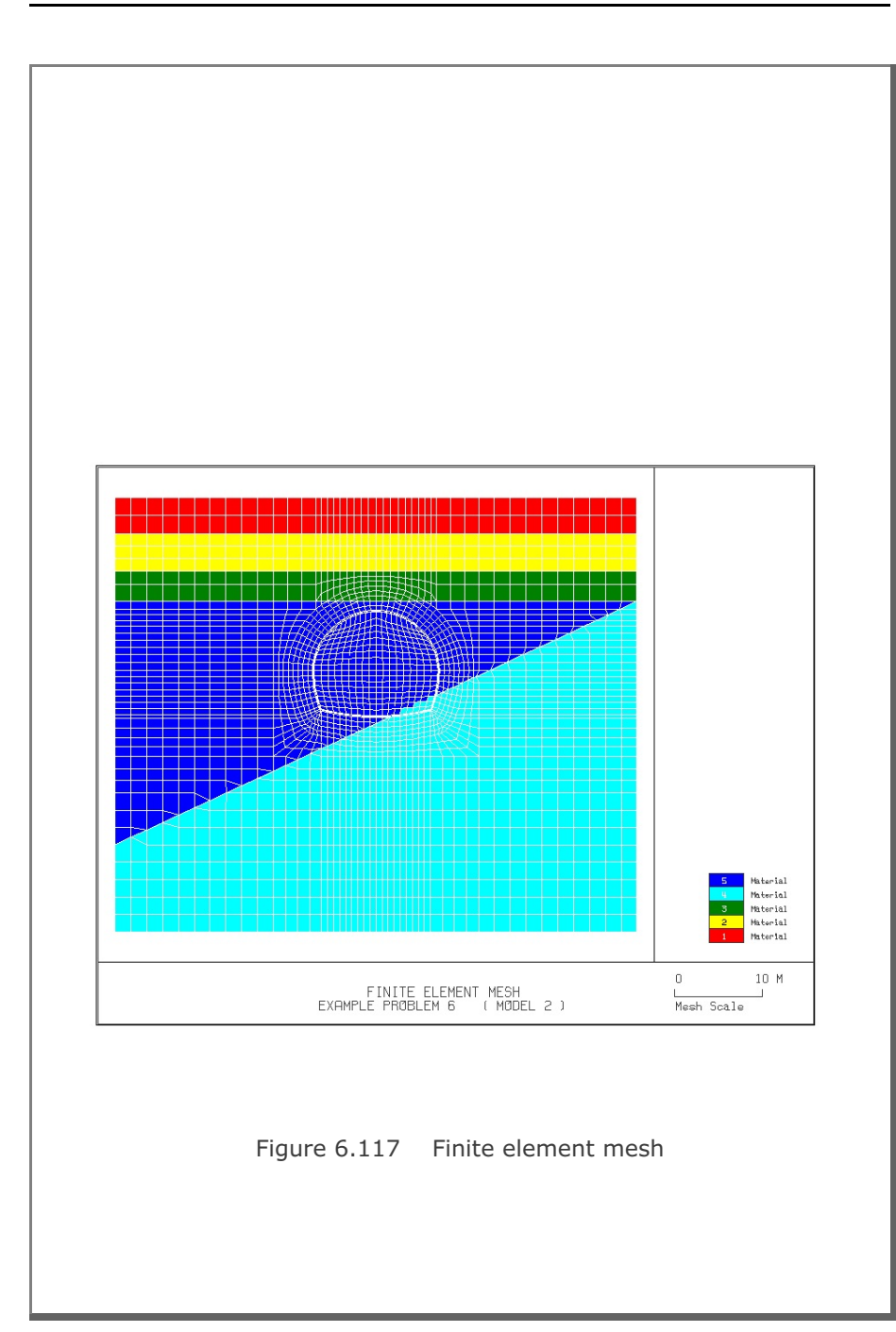

6-184 Example 6

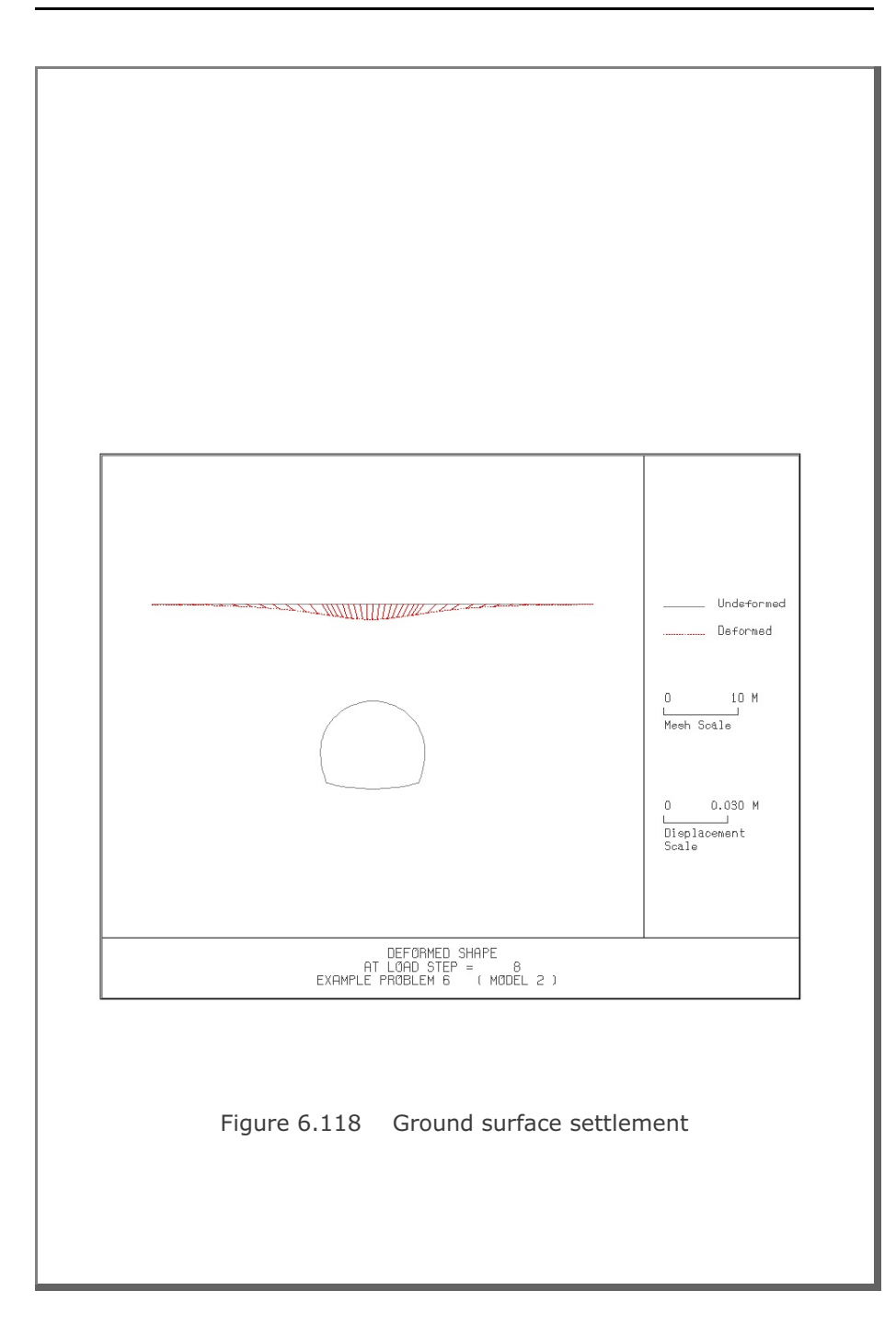

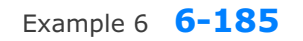

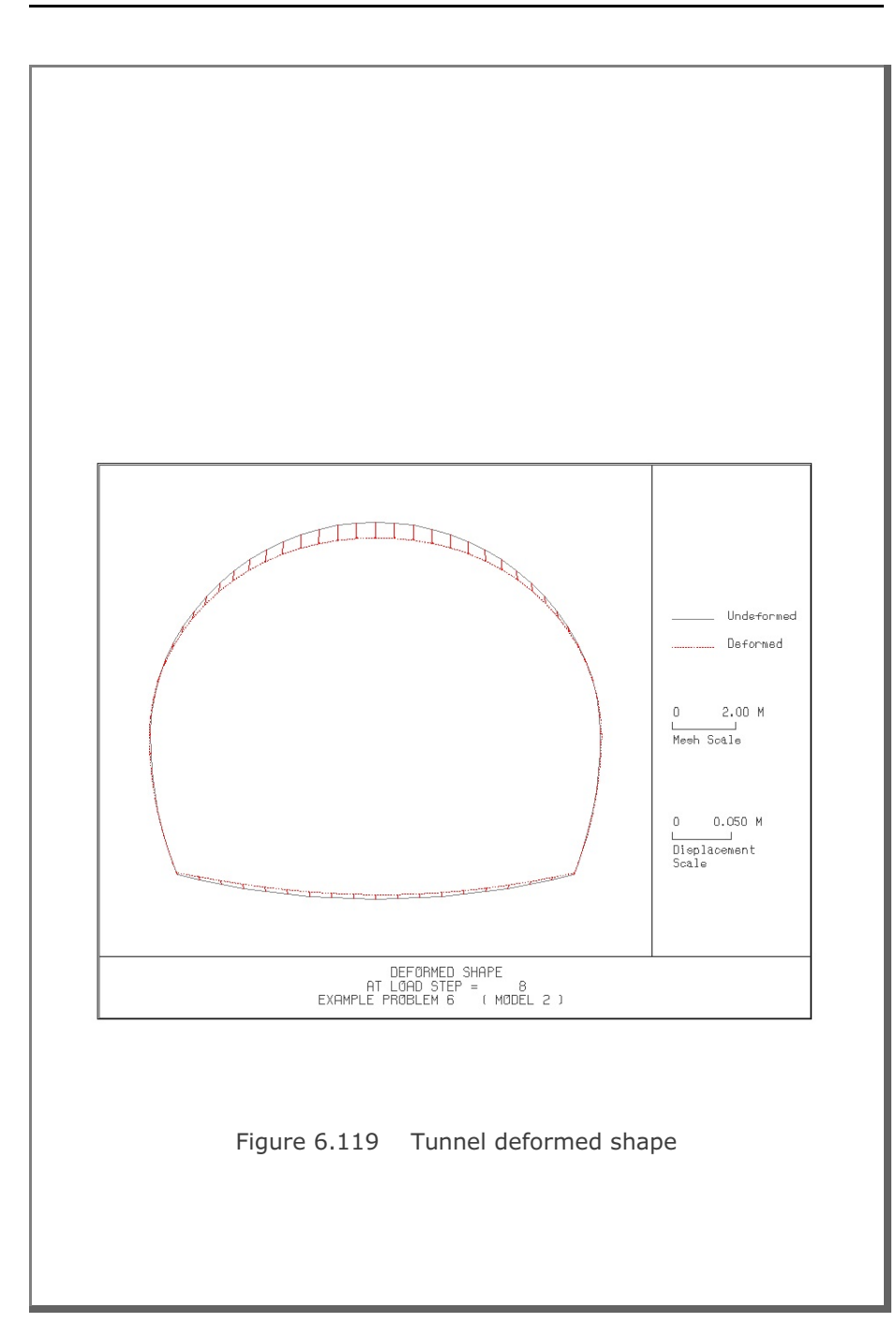

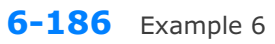

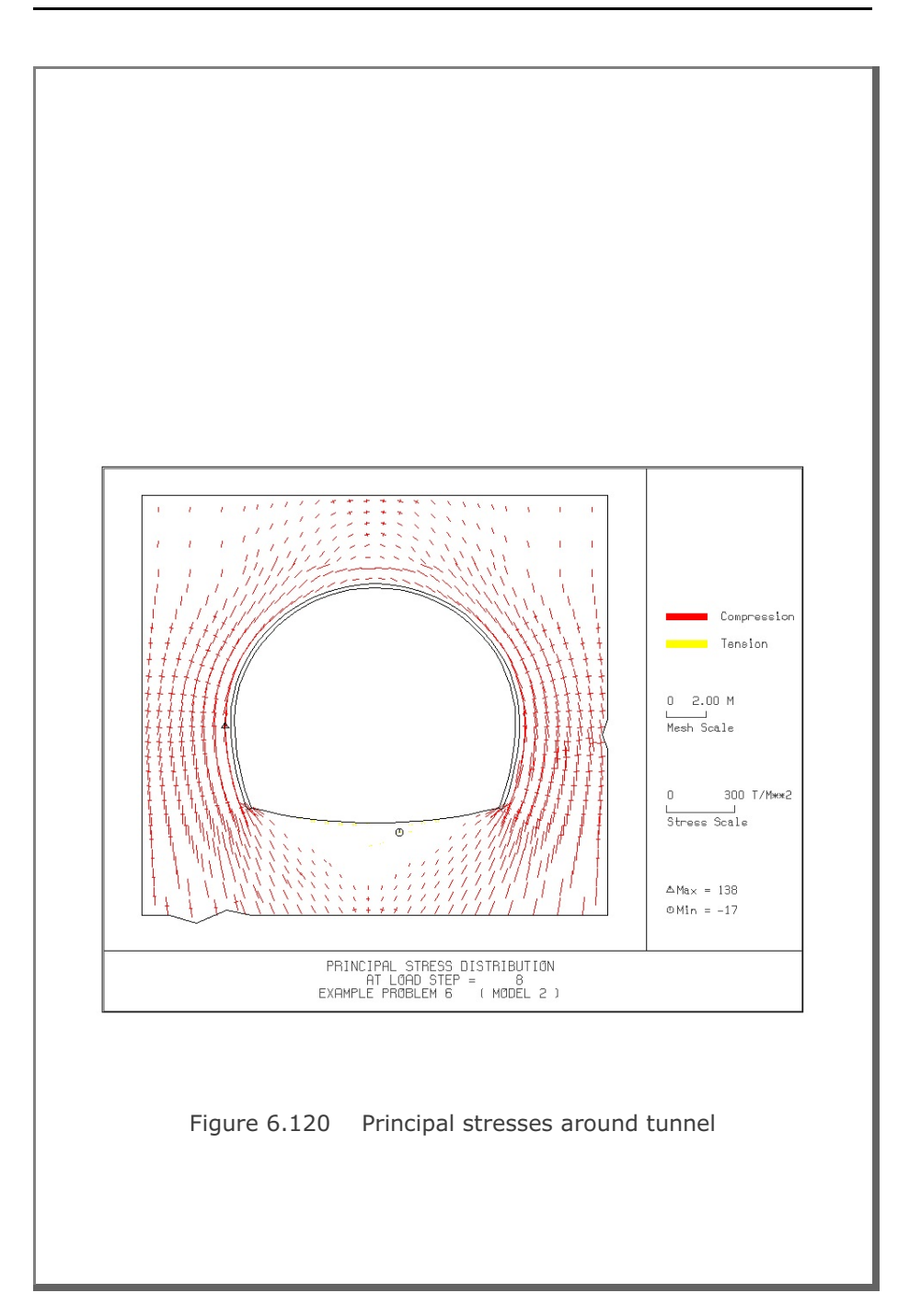

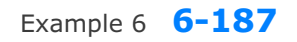

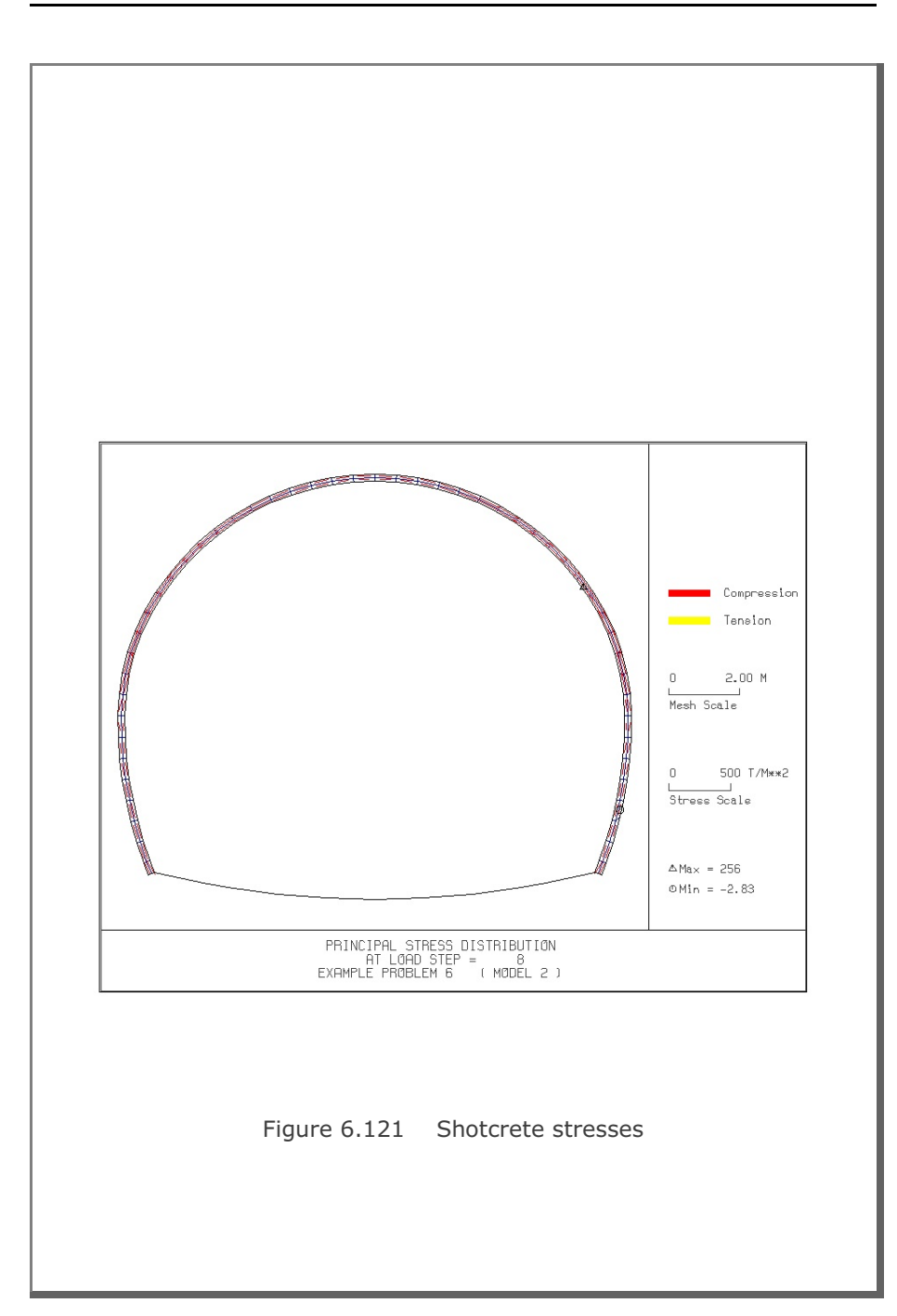

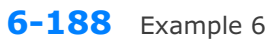

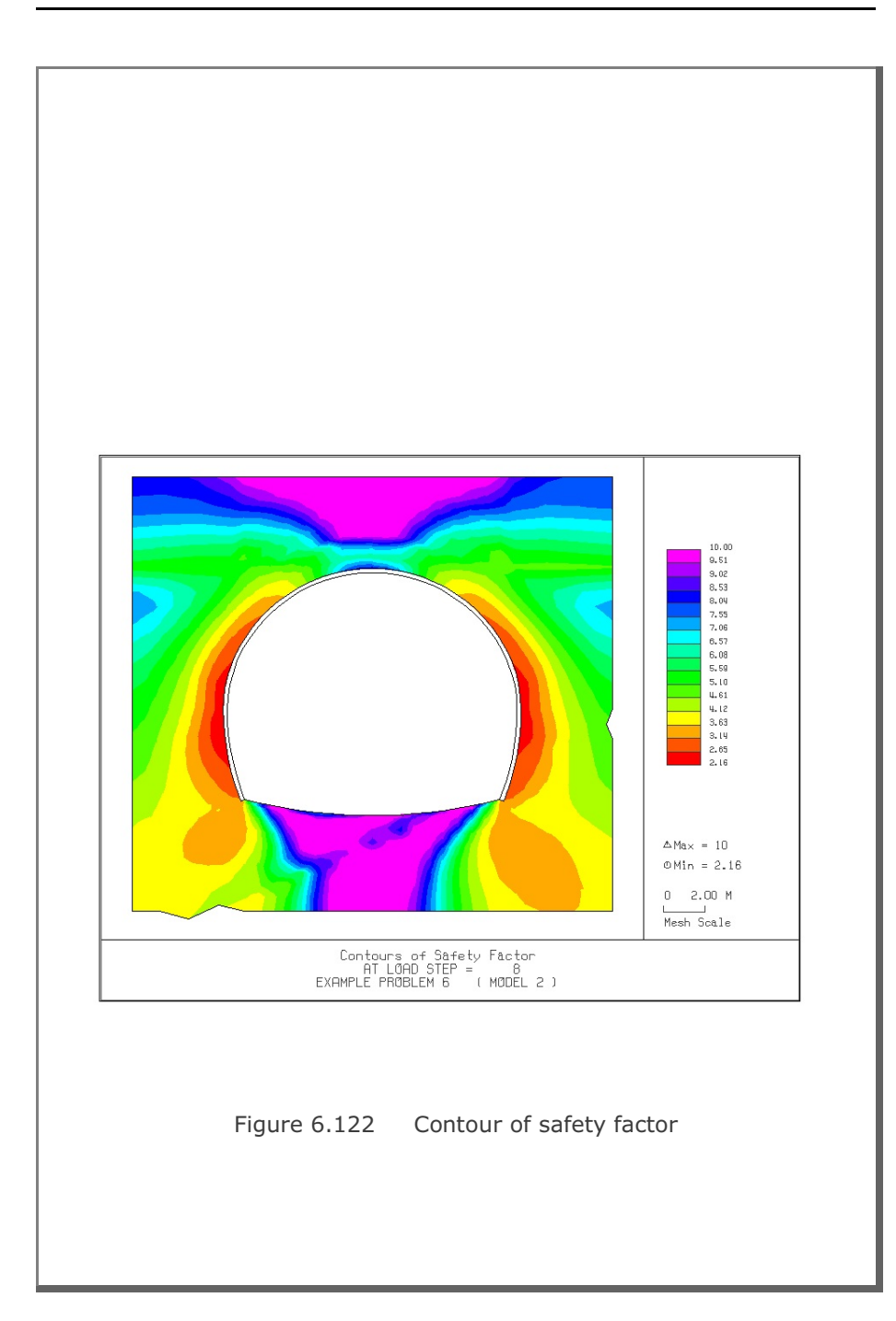

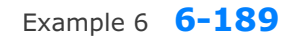

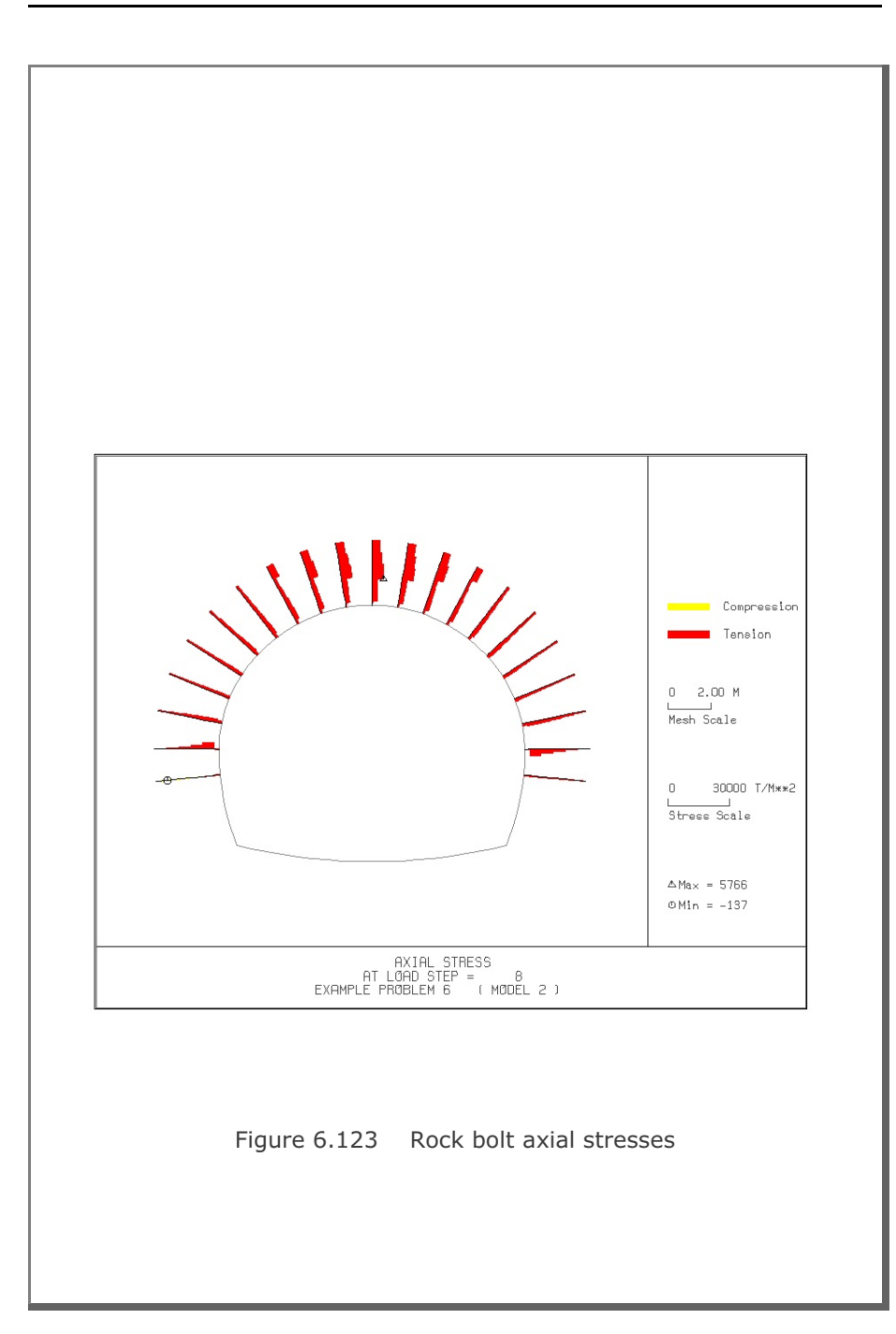

## 6.7 Example 7

Example 7 is the same as Example 5 in Section 6.5 except that the inclined top soil layer is replaced by the equivalent distributed surface load as schematically shown in Figure 6.124. The inclined distributed load is modeled using NUSXPD=3 in Card Group 3.5. Lining analysis is not performed.

Table 6.25 lists the input data for Example 7.

Finite element mesh generated by **TUNA Plus** is shown in Figure 6.125. Summarized in the following are the results at the completion of tunnel excavation.

- Figure 6.126 Ground surface settlement
- Figure 6.127 Tunnel deformed shape
- Figure 6.128 Principal stresses around tunnel
- Figure 6.129 Shotcrete stresses
- Figure 6.130 Contour of safety factor
- Figure 6.131 Rock bolt axial stresses

Table 6.25 Listing of input file EX7.DAT

```
*
* GENERAL INFORMATION
* CARD 1.1
* TITLE
  EXAMPLE PROBLEM 7 ( MODEL 2 )
*
* CARD 1.2
* IUNIT
  3
*
* CARD 1.3
* MODEL IGEN IEXMESH ILNCOUPL IEXORDER IRBP
  2
            0
                     0
                           0
                                                                  0
                                           1
*
* CARD 1.4
* IEZ1 IEZ2 IEZ3 IEZ4
1 2 1 2
*
* TUNNEL ANALYSIS BOUNDARY
*
* CARD 2.1
* HT HL W DELTAX DELTAY NDYMAX
15.74 30. 60. 2.0 2.0 40
*
* SOIL / ROCK LAYER INFORMATION
*
* CARD 3.1
* NLAYER
  3
* CARD 3.2

        H
        GAMA
        RKO
        E
        V
        PHI

        4.3
        1.9
        0.43
        5000.
        0.30
        35.

        3.5
        2.4
        0.33
        20000.
        0.25
        40.

        37.94
        2.55
        0.25
        200000.
        0.20
        45.

* LAYERNO
                Н
                                                                        С
                                                                                Т
                                                                        30. 30.
70. 40.
100. 50.
  1
   2
  3
*
* ADDITIONAL TOP SOIL / ROCK LAYER
*
* CARD 3.3.1
* NATLAYER
  0
*
* USER SPECIFIED SOIL / ROCK LAYER
* CARD 3.4.1
* NUSLAYER
  0
*
* USER SPECIFIED DISTRIBUTED SURFACE LOAD
* CARD 3.5.1
* NUSXPD
   3
* CARD 3.5.2.1
* X Q
0.0 26.98
30. 7.98
```

Example 7 6-193

```
60. 7.98
* SHOTCRETE PROPERTIES
*
* CARD 3.6
  E V PHI
1.5E+06 0.2 30.
                              C T GAMA
500. 100. 2.4
* E
*
* LINING PROPERTIES
* CARD 3.7
  E V PHI
2.1E+06 0.2 30.
              V
                              C T GAMA ER VR
500. 300. 0.0 2.1E+07 0.2
* E
*
* ROCK BOLT PROPERTIES
* CARD 3.8
  A WL E
0.000491 0.00383 2.1E+07
* A
                                         STRSI SIGMAy
                                                                 Εf
                                       0.0
                                                   2.3E+04
                                                                 1.0
* INTERFACE PROPERTIES BETWEEN SHOTCRETE AND LINING
*
* CARD 3.9
             E G t
200000.2.0 0.001
* NM E
2
* C

        Z
        Z0000

        C
        PHI

        0.001
        5.0

        E1
        E2

        -1.0
        0.0

                    E3 E4 S1 S2
1.0E-7 1.0 -200000. 0.0
* El
                                                             S3 S4
2.E-02 2.E-02
-1.0
* TUNNEL DIMENSION
+
* CARD 4.0
* ISTYPE GR GA
1 1.0 0.5
*
* CARD 4.1
* R1 A1 R2 A2 R3 A3 R4
7.24 60. 6.24 30. 11.86 21.781 25.86
7.24 00.
* CARD 4.2
* INVSHOT TS INVLN
0 0.20 1
                                'nь
0.4
                                          DI ASI DO ASO
0.05 0.0033 0.05 0.0033
                       INVLN
* NUMRB LRB
21 3.0
                     LSPACING TSPACING NSRB
1.35 1.2 2
                                                2
*
* EXCAVATION STRESS RELEASE AND SHOTCRETE MODULUS CHANGE
* CARD 5.1
* PSR PASR 50. 25.
                      RESH
0.33
*
* EXTERNAL LOADS FOR LINING ANALYSIS
*
* CARD 6.1
* LDTYPE
 0
* END OF DATA
```

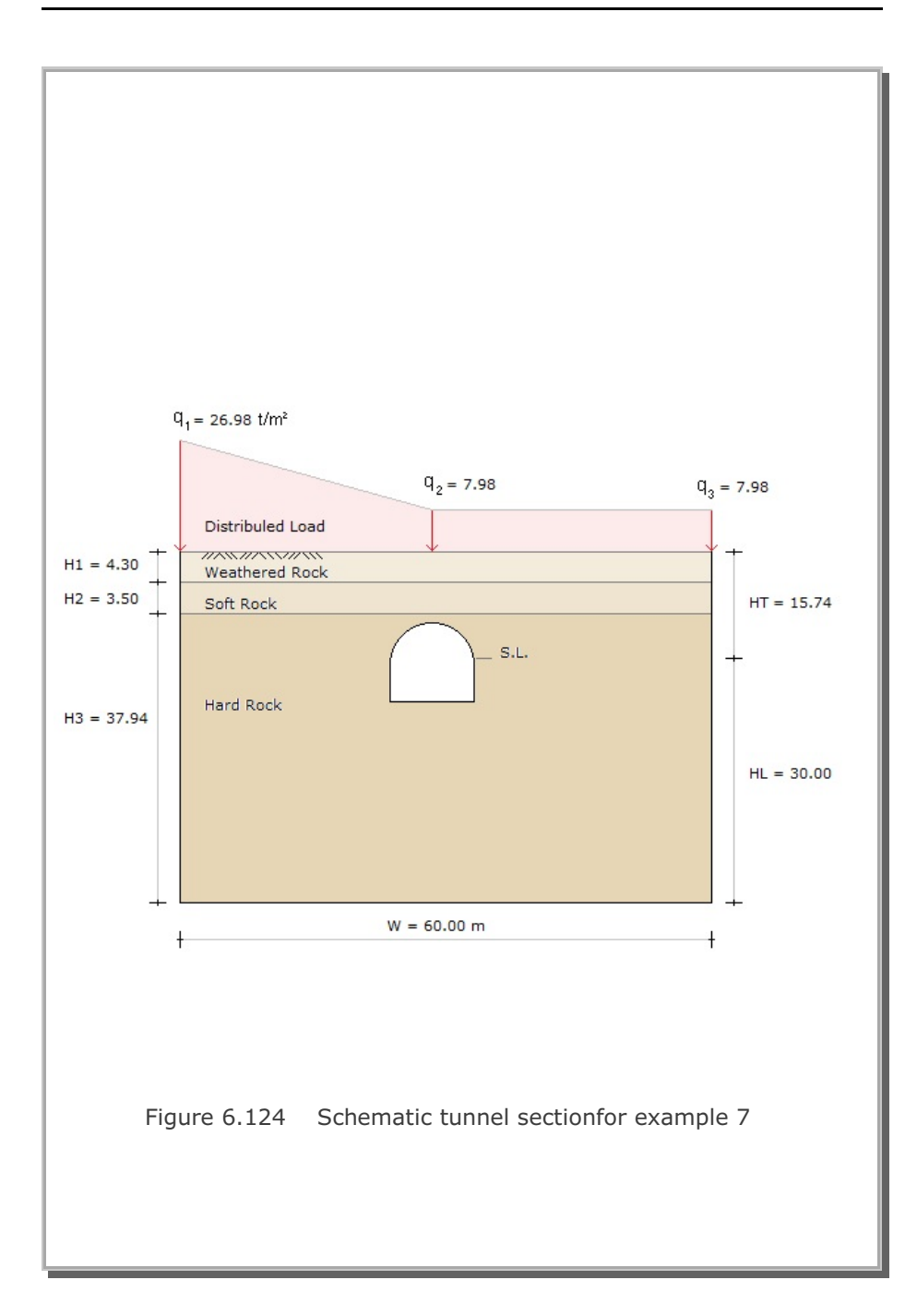
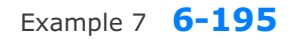

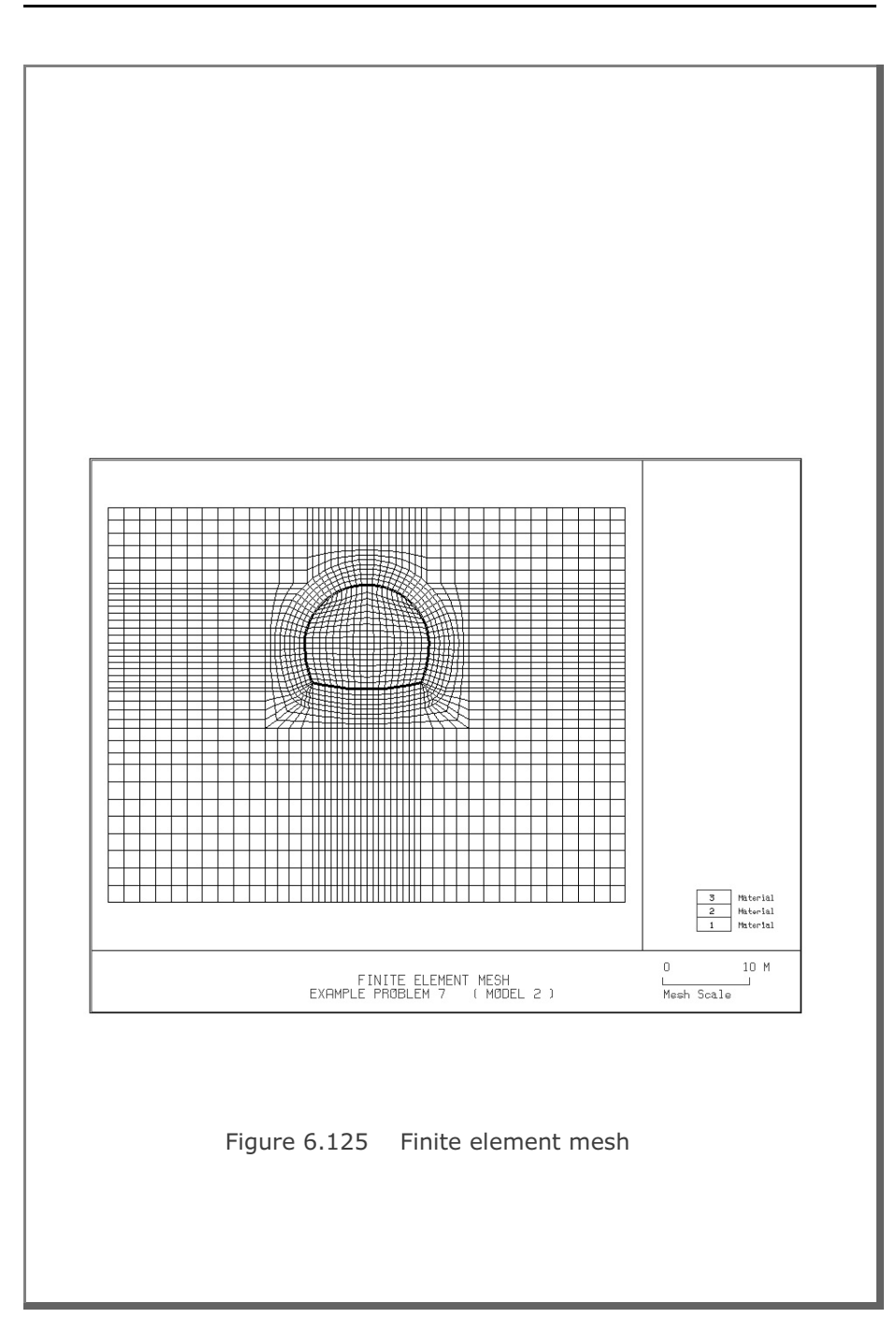

6-196 Example 7

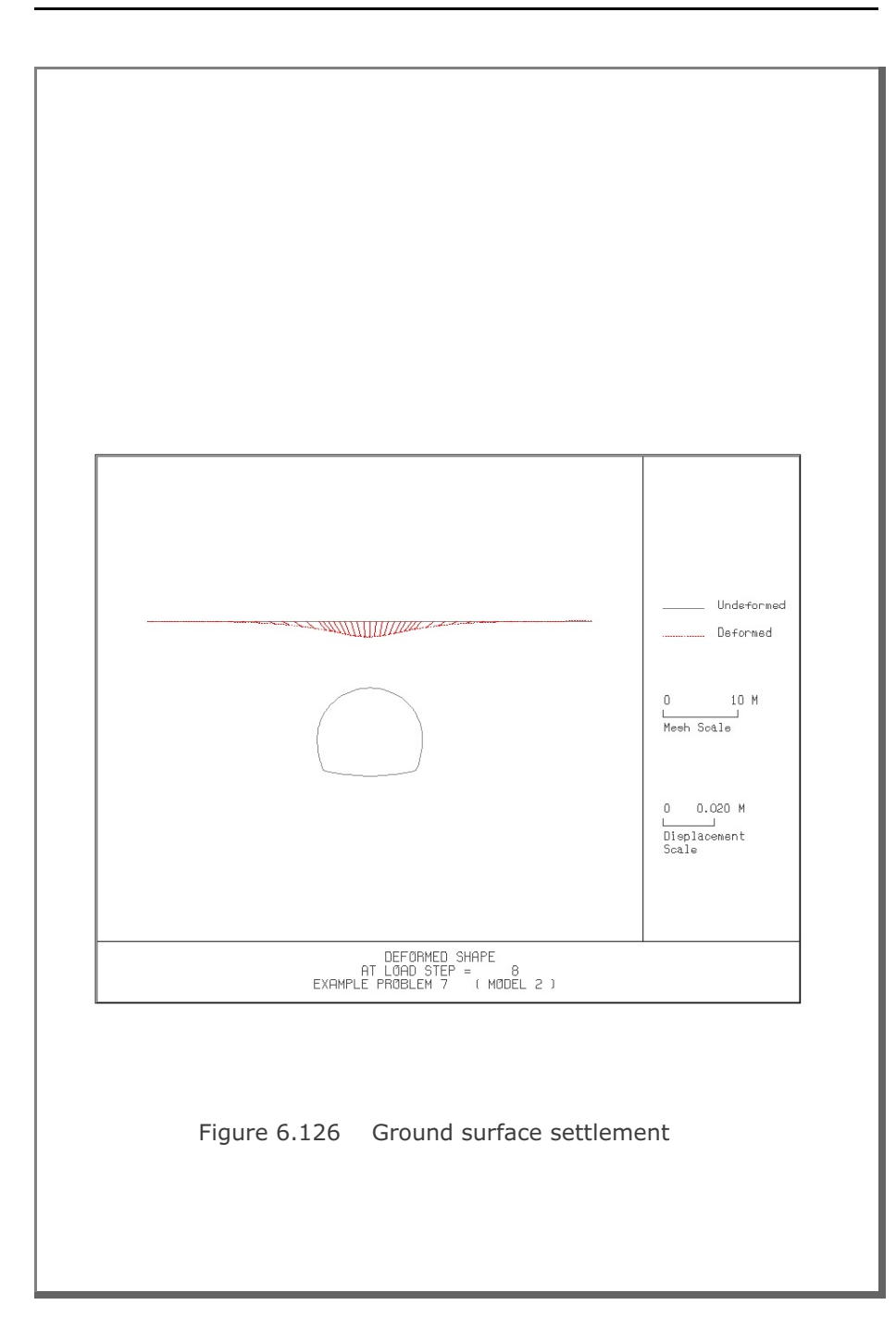

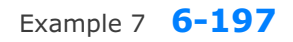

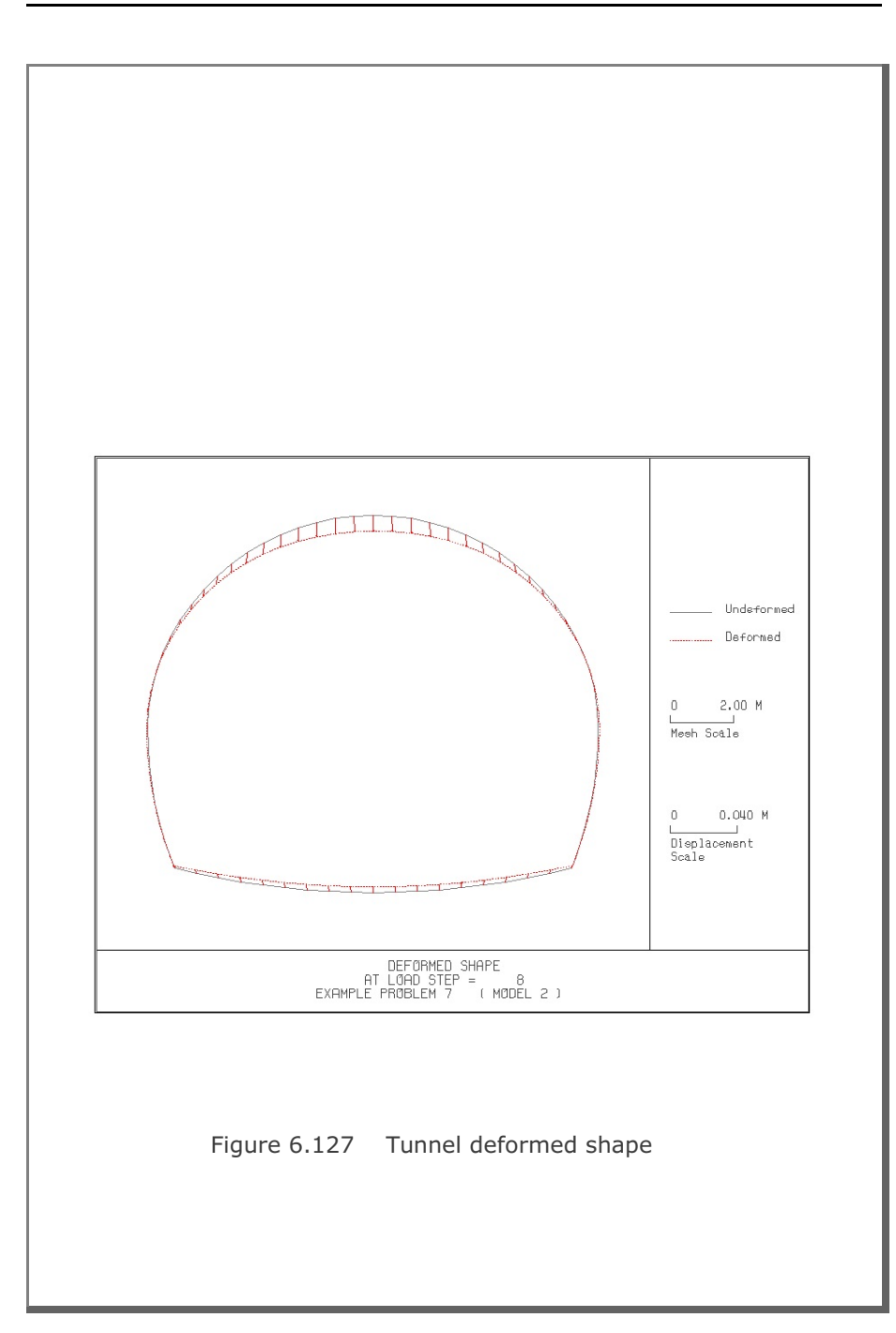

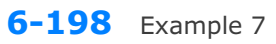

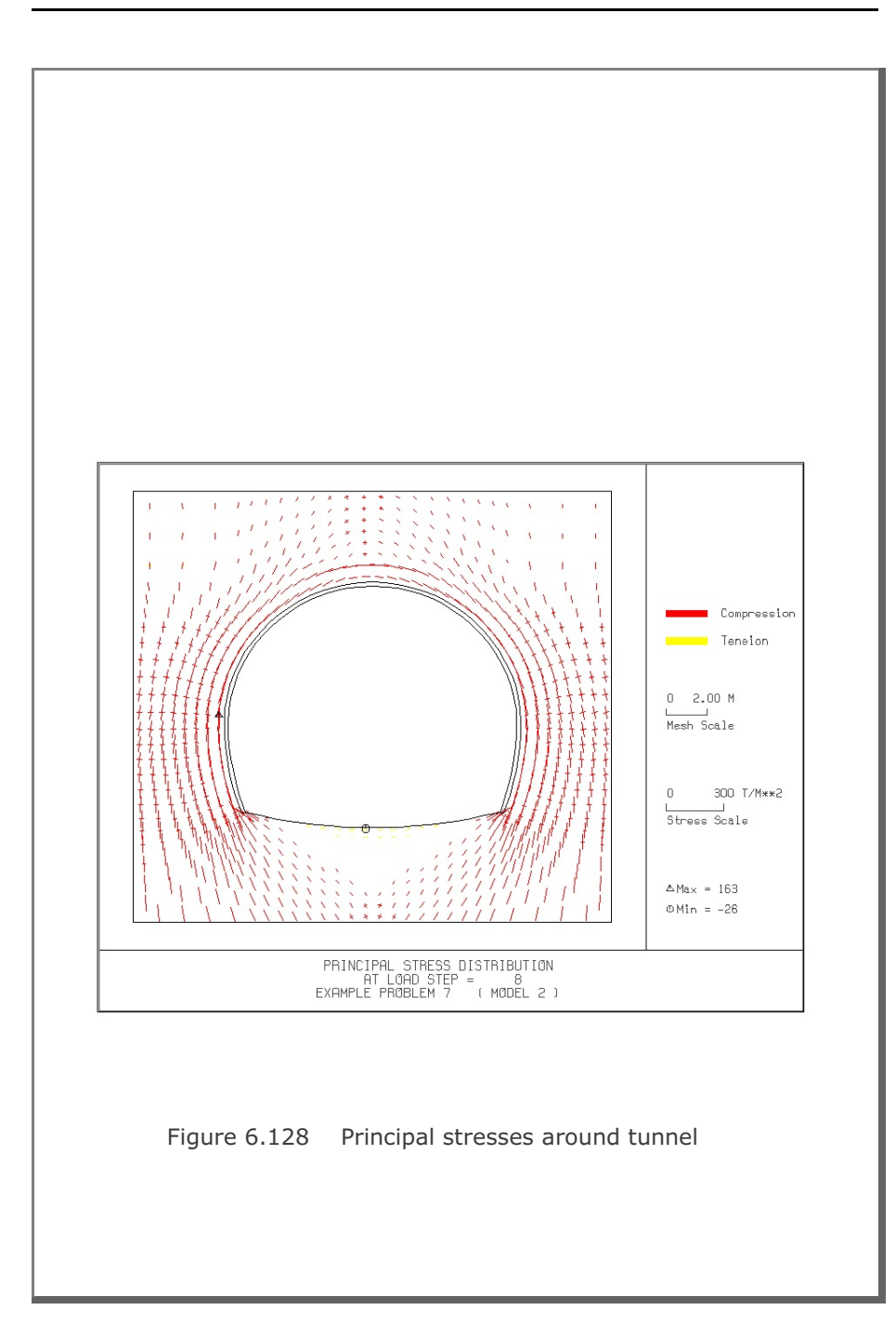

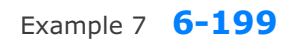

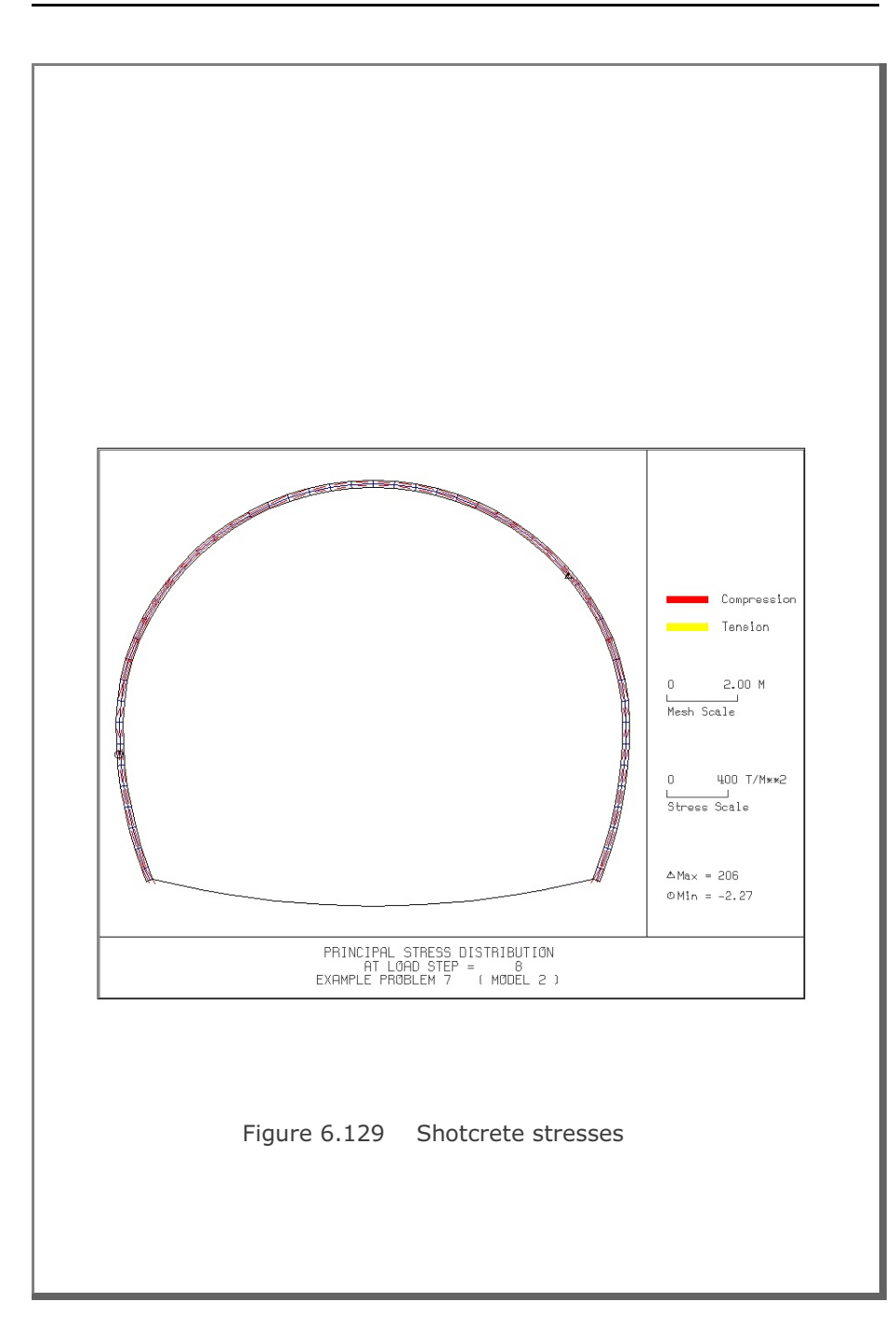

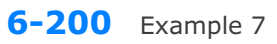

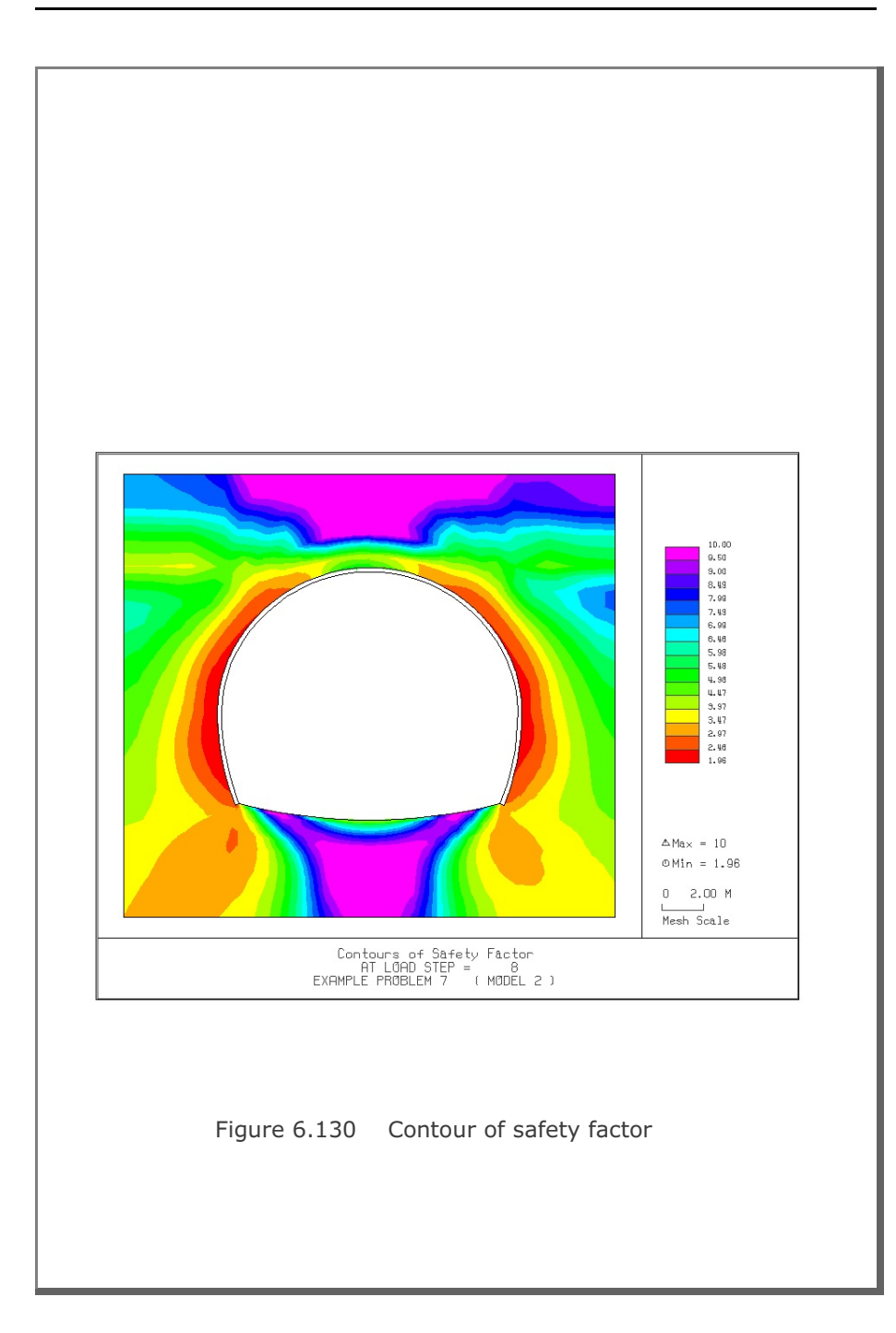

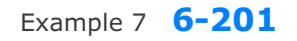

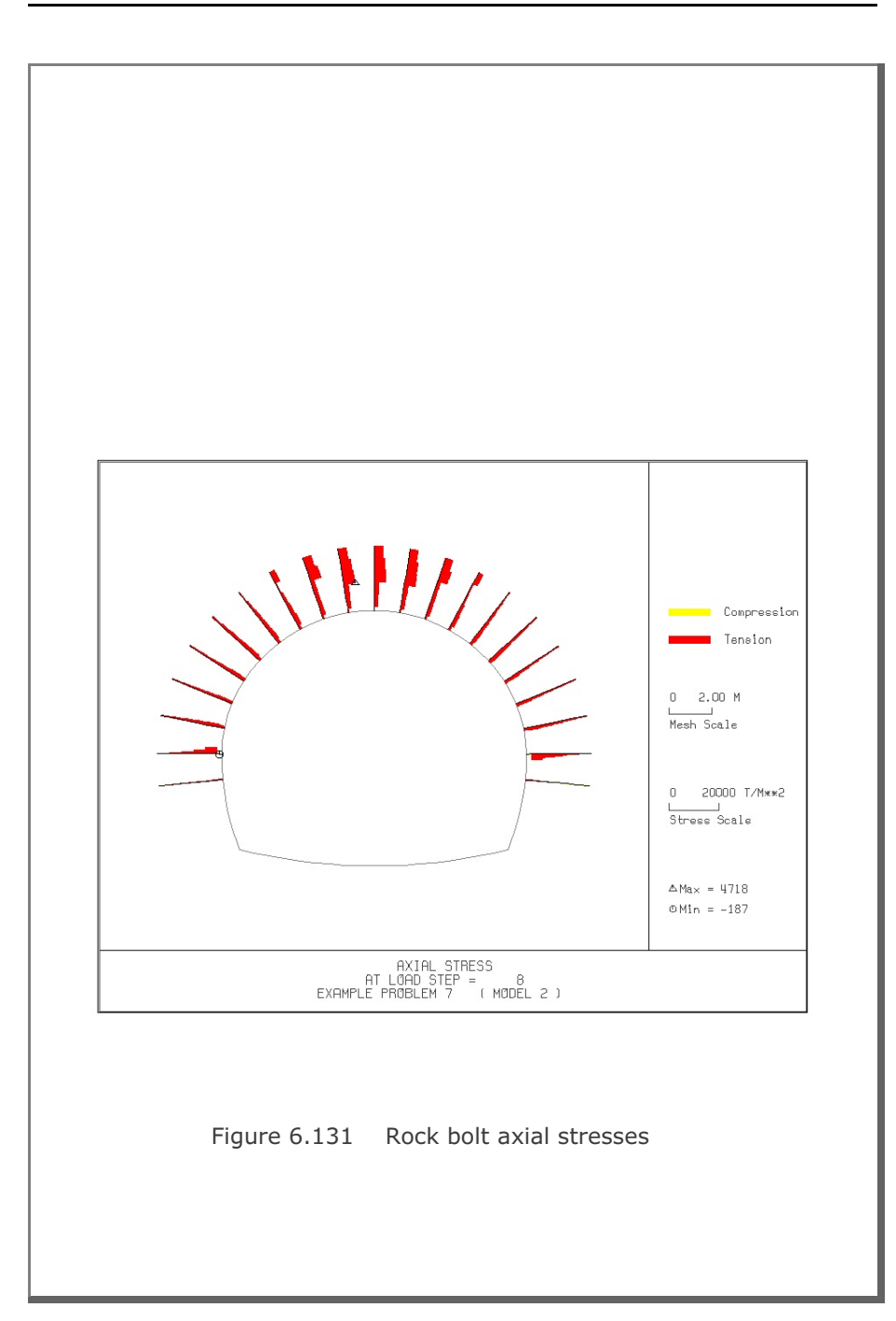

## 6.8 Example 8

Example 8 represents two different tunnels as schematically shown in Figure 6.134.

Shapes of both tunnels are specified using the user defined tunnel section (ISTYPE=3). Geometric parameters related to tunnel shapes are given in Figure 6.132 for the right tunnel and Figure 6.133 for the left tunnel. Geological profile, tunnel depth, and analysis boundaries are specified in Figure 6.134. Material properties of soil/rock layers and supports are summarized in Table 6.2.

As shown in Table 6.26, tunnel construction involves four major excavation stages; upper core excavation in right tunnel, lower core excavation in right tunnel, right core excavation in left tunnel, and left core excavation in left tunnel. Each excavation stage is associated with three load steps; 50% stress release, additional 25% stress release where soft shotcrete and rock bolts are installed, and the last 25% stress release where shotcrete is hardened. It should be noted that program TUNA Plus uses first two load steps to generate in situ K<sub>o</sub> stress state.

For lining analysis, reinforced concrete liner is considered with interface joint element between the liner and the surrounding medium. The interface joint properties are set to allow separation when the tensile stress develops in the direction normal to the interface while full slippage is assumed along the interface.

For loads acting on the reinforced concrete liner, only ground water pressure is considered.

The input file EX8.DAT is listed in Table 6.27. Text output file STEP.LST in Table 6.28 lists steps where major excavations take place and external lining loads are applied.

Selected graphical outputs from PLOT-2D are shown in Figures 6.135 to 6.140. Brief description of PLOT-2D plots is given in the text output file PLTDS.LST in Table 6.29.

Selected displacement history graphical outputs from PLOT-XY are shown in Figures 6.141 to 6.144. Brief description of PLOT-XY plots is given in the text output file PLTXT.LST in Table 6.30.

| Step | Construction State | Descriptions                                                                                                    |
|------|--------------------|----------------------------------------------------------------------------------------------------|
| 1,2  |                    | In Situ K。State                                                                                                 |
| 3    |                    | 50 % Stress Relief                                                                                              |
| 4    |                    | 75 % Stress Relief<br>Soft Shotcrete<br>Rock Bolt<br>2000<br>2000<br>2000<br>2000<br>2000<br>2000<br>2000<br>20 |
| 5    |                    | 100% Stress Relief<br>Hard Shotcrete<br>Rock Bolt                                                               |

#### Table 6.26 Simulation of construction sequence

| Step | Construction State | Descriptions                                             |
|------|--------------------|----------------------------------------------------------|
| 6    |                    | 50% Stress Relief                                        |
| 7    |                    | 75% Stress Relief<br>Soft Shotcrete<br>Rock Bolt<br>Core |
| 8    |                    | 100% Stress Relief<br>Hard Shotcrete<br>Rock Bolt        |

| Step | Construction State | Descriptions                                                                        |
|------|--------------------|-------------------------------------------------------------------------------------|
| 9    |                    | 50% Stress Relief                                                                   |
| 10   |                    | 75% Stress Relief<br>Soft Shotcrete<br>Rock Bolt<br>Tetto<br>Rock Bolt<br>Rock Bolt |
| 11   |                    | ☆<br>100% Stress Relief<br>Hard Shotcrete<br>Rock Bolt                              |

| Step | Construction State | Descriptions                                                                                                    |
|------|--------------------|----------------------------------------------------------------------------------------------------|
| 12   |                    | 50 % Stress Relief                                                                                                    |
| 13   |                    | 75 % Stress Relief<br>Soft Shotcrete<br>Rock Bolt<br>20<br>20<br>20<br>21<br>21<br>21<br>21<br>21<br>21<br>21<br>21<br>21<br>21<br>21<br>21<br>21 |
| 14   |                    | 의<br>100 % Stress Relief<br>Hard Shotcrete<br>Rock Bolt                                                                                           |

| Step | Construction State       | Descriptions                                    |
|------|--------------------------|-------------------------------------------------|
| 18   | ∑<br>Sm<br>15m<br>↓<br>↓ | Lining Subjected to:<br>Water Pressure<br>Guiun |

Table 6.27 Listing of input file EX8.DAT

```
*
* GENERAL INFORMATION
*
* CARD 1.1
* TITLE
  EXAMPLE PROBLEM 8 (USER DEFINED TUNNEL SECTION)
+
* CARD 1.2
* IUNIT
  3
*
* CARD 1.3
* MODEL IGEN IEXMESH ILNCOUPL IEXORDER IRBP
4 0 0 0 1 0
  4
*
* CARD 1.4
* IEZ1 IEZ2 IEZ3 IEZ4 IEZ5 IEZ6 IEZ7 IEZ8
1 2 1 2 3 3 4 4
*
* TUNNEL ANALYSIS BOUNDARY
*
* CARD 2.1
* HT HL W WP HP DELTAX DELTAY NDYMAX
25.0 30. 70. 25. 10. 2.0 3.0 40
*
* SOIL / ROCK LAYER INFORMATION
* CARD 3.1
* NLAYER
  3
* CARD 3.2

        H
        GAMA
        RKO
        E
        V
        PHI

        5.0
        1.9
        0.43
        5000.
        0.30
        35.

        5.0
        2.4
        0.33
        20000.
        0.25
        40.

        45.0
        2.55
        0.25
        200000.
        0.20
        45.

                                                                           C T
30. 30.
70. 40.
100. 50.
* LAYERNO
  1
  2
  3
*
* ADDITIONAL TOP SOIL / ROCK LAYER
* CARD 3.3.1
* NATLAYER
  0
*
* USER SPECIFIED SOIL / ROCK LAYER
*
* CARD 3.4.1
* NUSLAYER
  0
*
* USER SPECIFIED DISTRIBUTED SURFACE LOAD
+
```

```
* CARD 3.5.1
* NUSXPD
  0
*
* SHOTCRETE PROPERTIES
* CARD 3.6
* E V PHI C T GAMA
1.5E+06 0.2 30. 500. 100. 2.4
* LINING PROPERTIES
*
* CARD 3.7
V
  E V PHI
2.1E+06 0.2 30.
                               C T GAMA ER VR
500. 300. 0.0 2.1E+07 0.2
*
* ROCK BOLT PROPERTIES
*
* CARD 3.8

        A
        WL
        E
        STRSI
        SIGMAy
        Ef

        0.000491
        0.00383
        2.1E+07
        0.0
        2.3E+04
        1.0

* A
*
* INTERFACE PROPERTIES BETWEEN SHOTCRETE AND LINING
* CARD 3.9
* CARD 3.9

* NM E G t

2 200000.2.0 0.001

* C PHI

0.001 5.0

* E1 E2 E3 E4 S1 S2 S3 S4

-1.0 0.0 1.0E-7 1.0 -200000. 0.0 2.E-02 2.E-02
+
* ____
        * TUNNEL DIMENSION
*
* CARD 4.0
* ISTYPE GR GA
3 1.0 0.5
*
* CARD 4.1-1
* NSEG SHOR STR SBR
4 8.0 6.0 0.0
* SEGMENT 1 (CIRCULAR ARS)
                                  TE TL ASI ASO
30. 0.30 0.0020 0.0020
* R XO YO TB
6.1683 0.0 1.85 90.
* SEGMENT 2 (CIRCULAR ARS)
                                   ΤE
 * R XO YO TB
4.9413 1.062 2.463 30.
* R
                                            TL
                                                     ASI ASO
                                   -26.0 0.32
                                                    0.0022 0.0022
* SEGMENT 3 (CIRCULAR ARS)
* R XO YO TB TE TL
0.51 5.045 0.521 -26.0 -90. 0.34
                                                     ASI ASO
                                                     0.0024 0.0024
```

\* SEGMENT 4 (STRAIGHT LINE) \* 0 XB YB XE YE TL ASI ASO 0 5.045 0.0 0.0 0.0 0.40 0.0030 0.0030 \* CARD 4.2 \* INVSHOT TS INVLN 1 0.20 1 \* CARD 4.2 TL DI ASI DO ASO 0.4 0.05 0.0030 0.05 0.0030 \* CARD 4.3 \* NUMRB LRB LSPACING TSPACING NSRB 11 3.0 1.35 1.2 2 \* \_\_\_\_\_ \* TUNNEL DIMENSION \* CARD 4.0 \* ISTYPE GR GA 3 1.0 0.5 \* CARD 4.1-1 \* NSEG SHOR STR SBR 0.0 5 0.0 0.0 \* SEGMENT 1 (STRAIGHT LINE) \* 0 XB YB XE 0 0.0 6.0 5.5 YE TL ASI ASO 6.0 0.40 0.0066 0.0044 SEGMENT 2 (CIRCULAR ARC) \* R XO YO TB 0.5 5.5 5.5 90. \* SEGMENT 3 (STRAIGHT LINE) TL ASI ASO ΤE 0.0 0.40 0.0066 0.0066 \* 0 XB YB XE 0 6.0 5.5 6.0 ASI ASO 0.0024 0.0024 YE TT. 0.32 0.5 \* SEGMENT 4 (CIRCULAR ARS) TL ASI ASO \* R XO YO TB 0.5 5.5 0.5 0.0 ΤE 0.0026 0.0026 -90. 0.36 \* SEGMENT 5 (STRAIGHT LINE) \* 0 XB YB XE 0 5.5 0.0 0.0 ΥE TL ASO AST 0.0 0.38 0.0028 0.0028 \* CARD 4.2 \* INVSHOT TS INVLN 1 0.20 1 \* CARD 4.2 TL DI ASI DO ASO 0.48 0.05 0.0028 0.05 0.0028 \* CARD 4.3 \* CARD 4.3 \* NUMRB LRB LSPACING TSPACING NSRB 7 3.0 1.35 1.6 2 \* \_\_\_\_\_ \* EXCAVATION STRESS RELEASE AND SHOTCRETE MODULUS CHANGE \* CARD 5.1 \* PSR PASR RESH 25. 0.33 50. \* + \* EXTERNAL LOADS FOR LINING ANALYSIS

```
*
* CARD 6.1
* LDTYPE
1
*
* WATER PRESSURE
*
* CARD 6.2
* LGWINV NWPSTEP DGW GAMAW
0 3 10. 1.0
*
* LOOSENING LOAD
*
* CARD 6.3.1
* LSDADD NLDSTEP HPRES VPRES
0 0 0.00 0.0
*
* PRIMARY SUPPORT DEGRADATION
*
* CARD 6.4
* LPSDEG REDH
0 1.0
* END OF DATA
```

Table 6.28 Listing of text output file STEP.LST

STEP NO DESCRIPTIONS 5 Excavation of Upper Right Core in Right Tunnel Excavation of Upper Left Core in Right Tunnel 8 Excavation of Lower Right Core in Right Tunnel Excavation of Lower Left Core in Right Tunnel 11 Excavation of Upper Right Core in Left Tunnel Excavation of Lower Right Core in Left Tunnel 14 Excavation of Upper Left Core in Left Tunnel Excavation of Lower Left Core in Left Tunnel 18 Lining Subjected to: Water Pressure

Table 6.29 Partial listing of text output file PLTDS.LST

```
PLOT NO TITLE
   1
         FINITE ELEMENT MESH
        EXAMPLE PROBLEM 8 (USER DEFINED TUNNEL SECTION)
        DEFORMED SHAPE
   2
        AT LOAD STEP = 5
        EXAMPLE PROBLEM 8 (USER DEFINED TUNNEL SECTION)
        DEFORMED SHAPE
   3
        AT LOAD STEP = 8
         EXAMPLE PROBLEM 8 (USER DEFINED TUNNEL SECTION)
         _
  30
        INNER EXTREME FIBER STRESS
        AT LOAD STEP = 18
        EXAMPLE PROBLEM 8 (USER DEFINED TUNNEL SECTION)
        OUTER EXTREME FIBER STRESS
  31
        AT LOAD STEP = 18
        EXAMPLE PROBLEM 8 (USER DEFINED TUNNEL SECTION)
  32
        INNER REINFORCING BAR STRESS
        AT LOAD STEP = 18
        EXAMPLE PROBLEM 8 (USER DEFINED TUNNEL SECTION)
  33 OUTER REINFORCING BAR STRESS
        AT LOAD STEP = 18
        EXAMPLE PROBLEM 8 (USER DEFINED TUNNEL SECTION)
```

# Table 6.30 Listing of text output file PLTXY.LST

| PLOT NO<br>1 | TITLE<br>DISPLACEMENT HISTORY AT LOCATION : 1<br>AT NODE 498 |
|--------------|--------------------------------------------------------------|
| 2            | DISPLACEMENT HISTORY AT LOCATION : 2<br>AT NODE 34           |
| 3            | DISPLACEMENT HISTORY AT LOCATION : 3<br>AT NODE 66           |
| 4            | DISPLACEMENT HISTORY AT LOCATION : 4<br>AT NODE 15           |
| 5            | DISPLACEMENT HISTORY AT LOCATION : 5<br>AT NODE 1065         |
| 6            | DISPLACEMENT HISTORY AT LOCATION : 6<br>AT NODE 2226         |
| 7            | DISPLACEMENT HISTORY AT LOCATION : 7<br>AT NODE 1831         |
| 8            | DISPLACEMENT HISTORY AT LOCATION : 8<br>AT NODE 1859         |
| 9            | DISPLACEMENT HISTORY AT LOCATION : 9<br>AT NODE 2797         |
| 10           | DISPLACEMENT HISTORY AT LOCATION : 10<br>AT NODE 1816        |
|              |                                                              |
|              |                                                              |
|              |                                                              |
|              |                                                              |

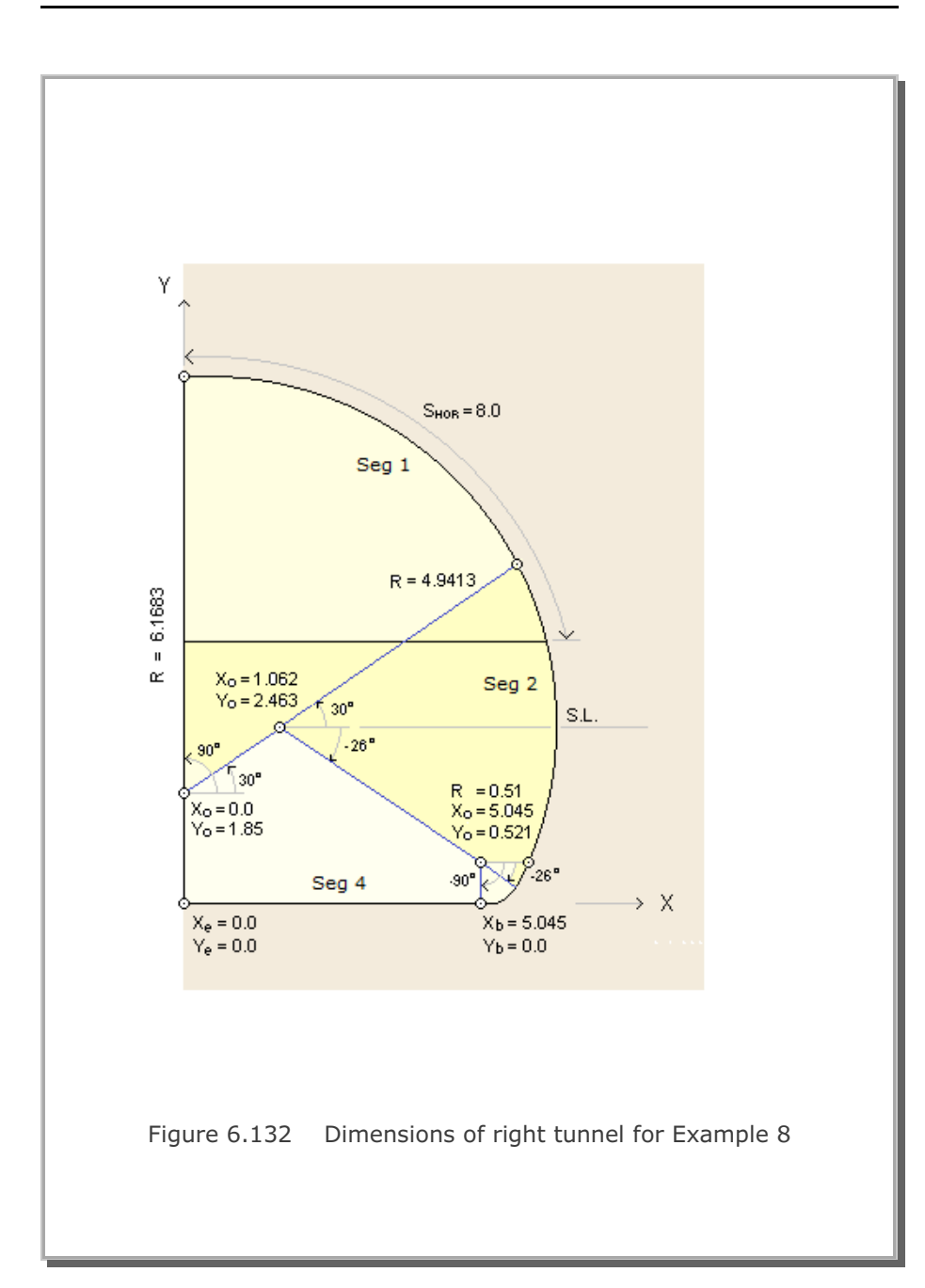

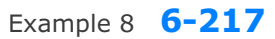

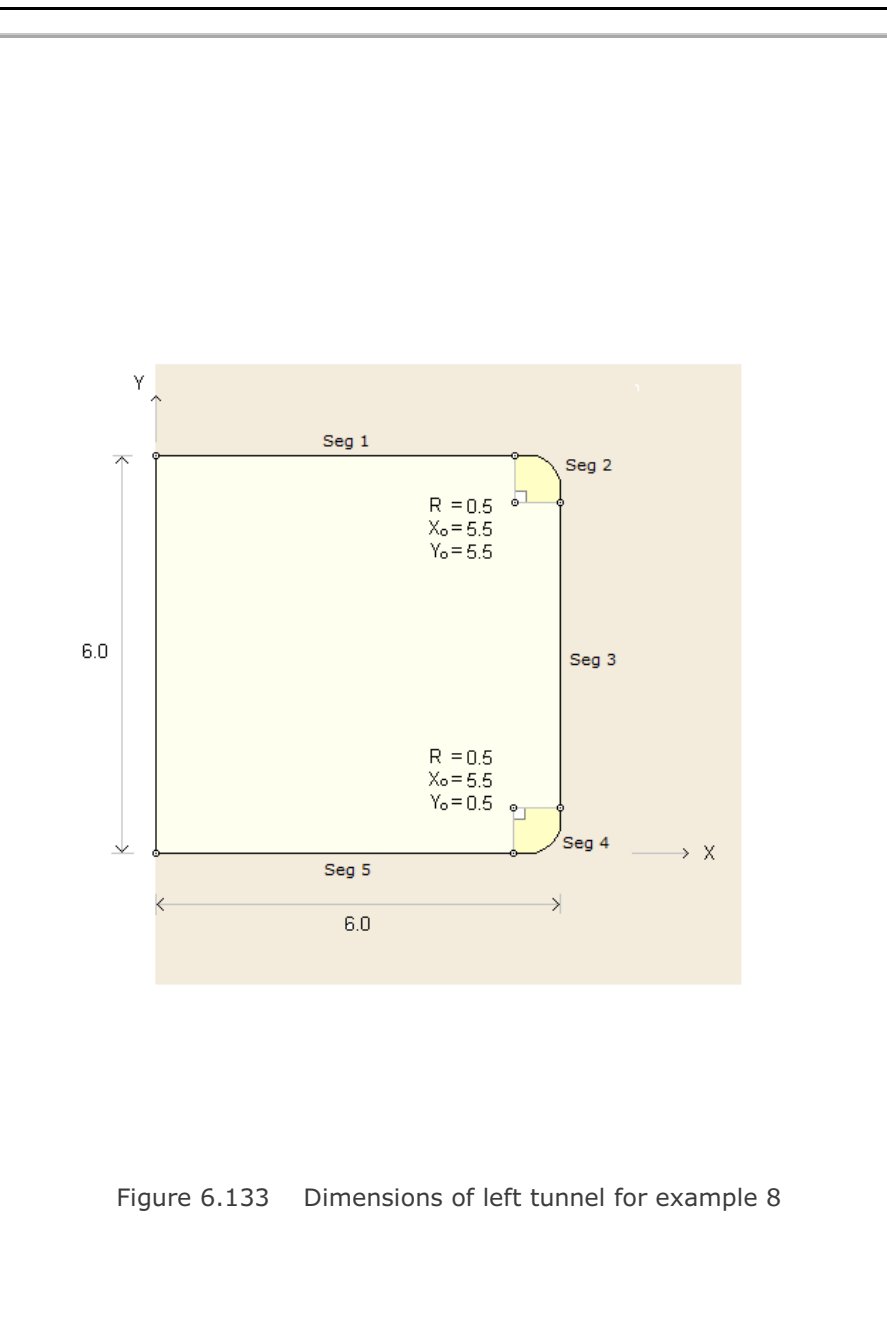

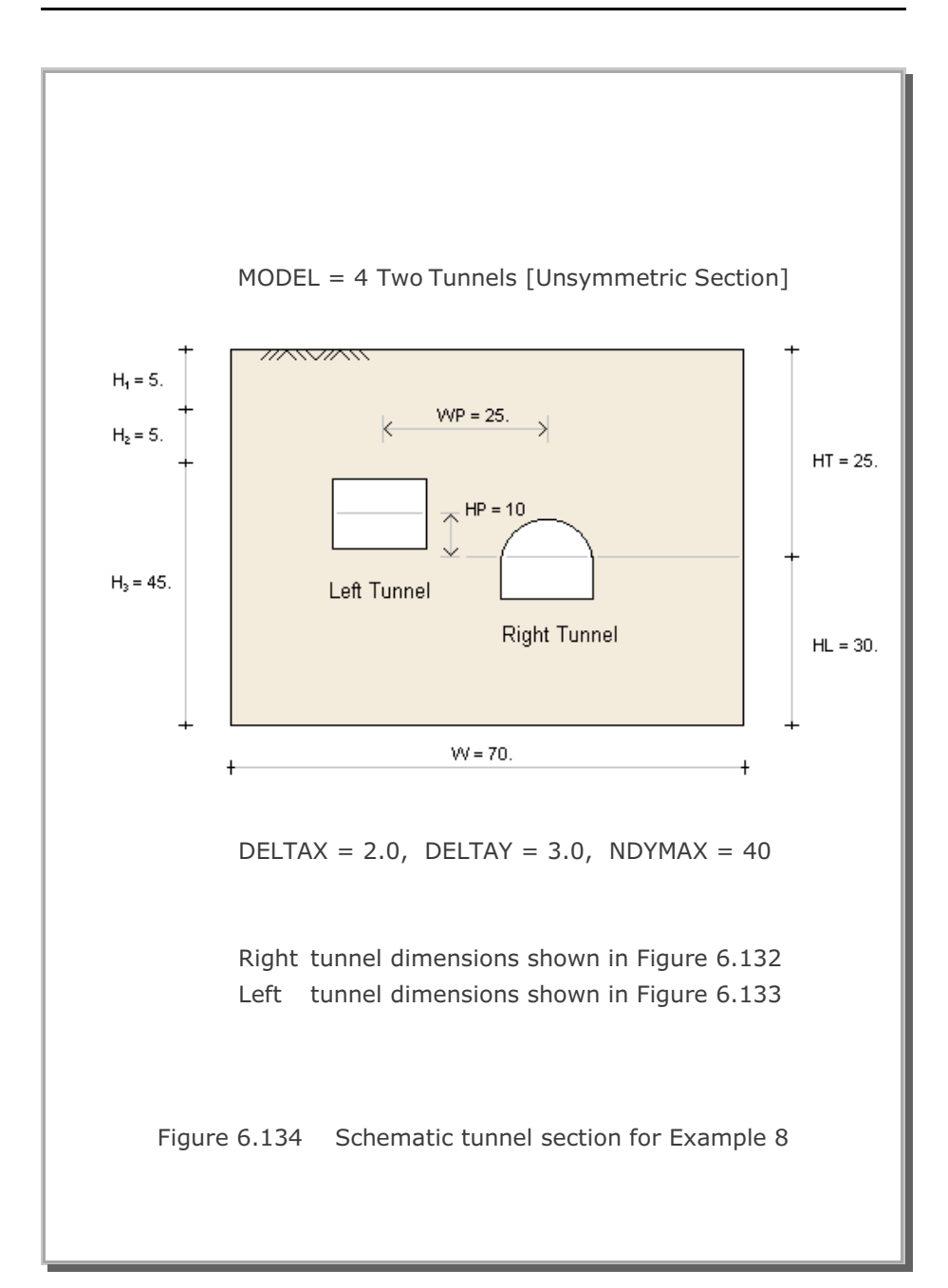

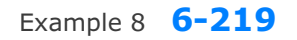

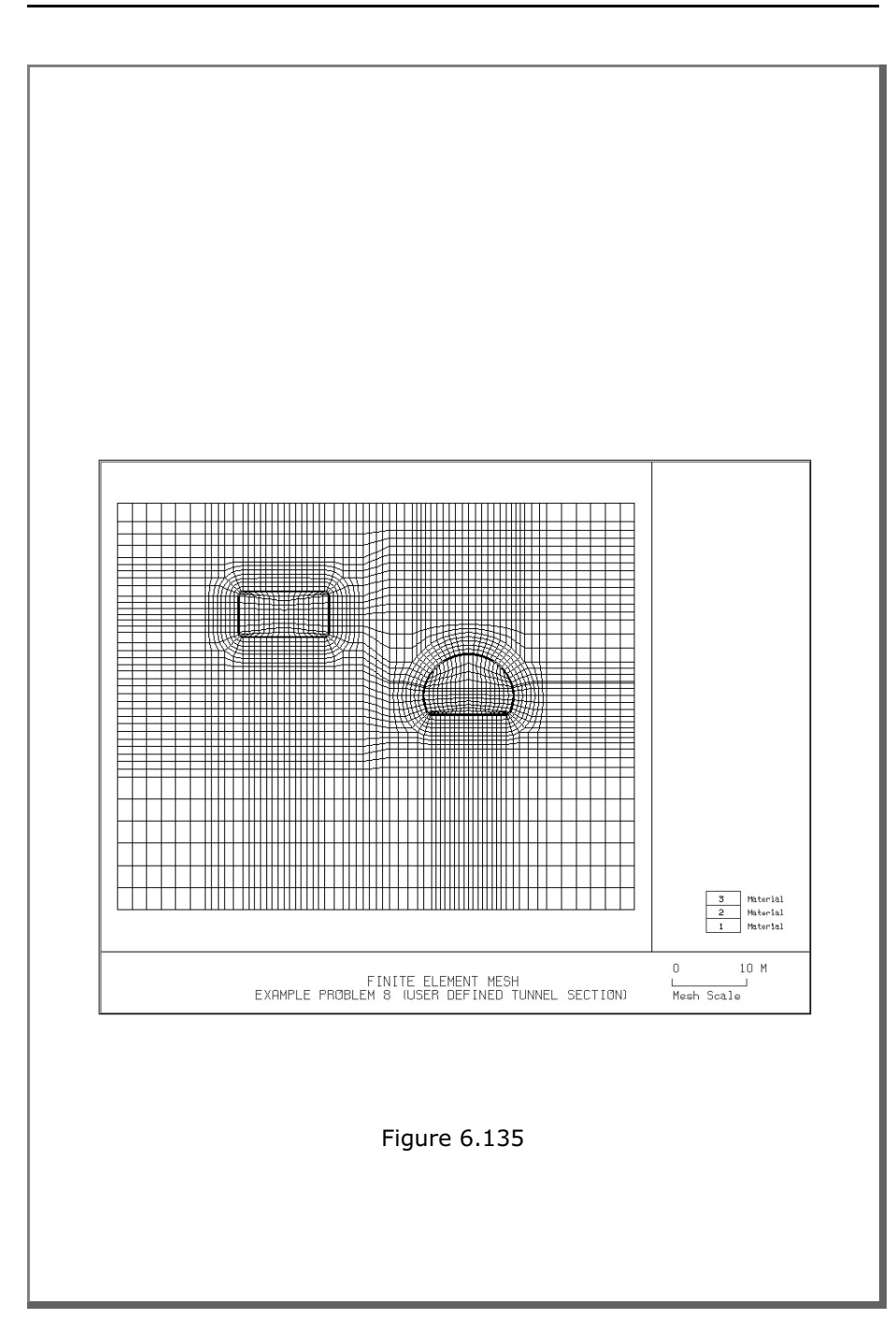

6-220 Example 8

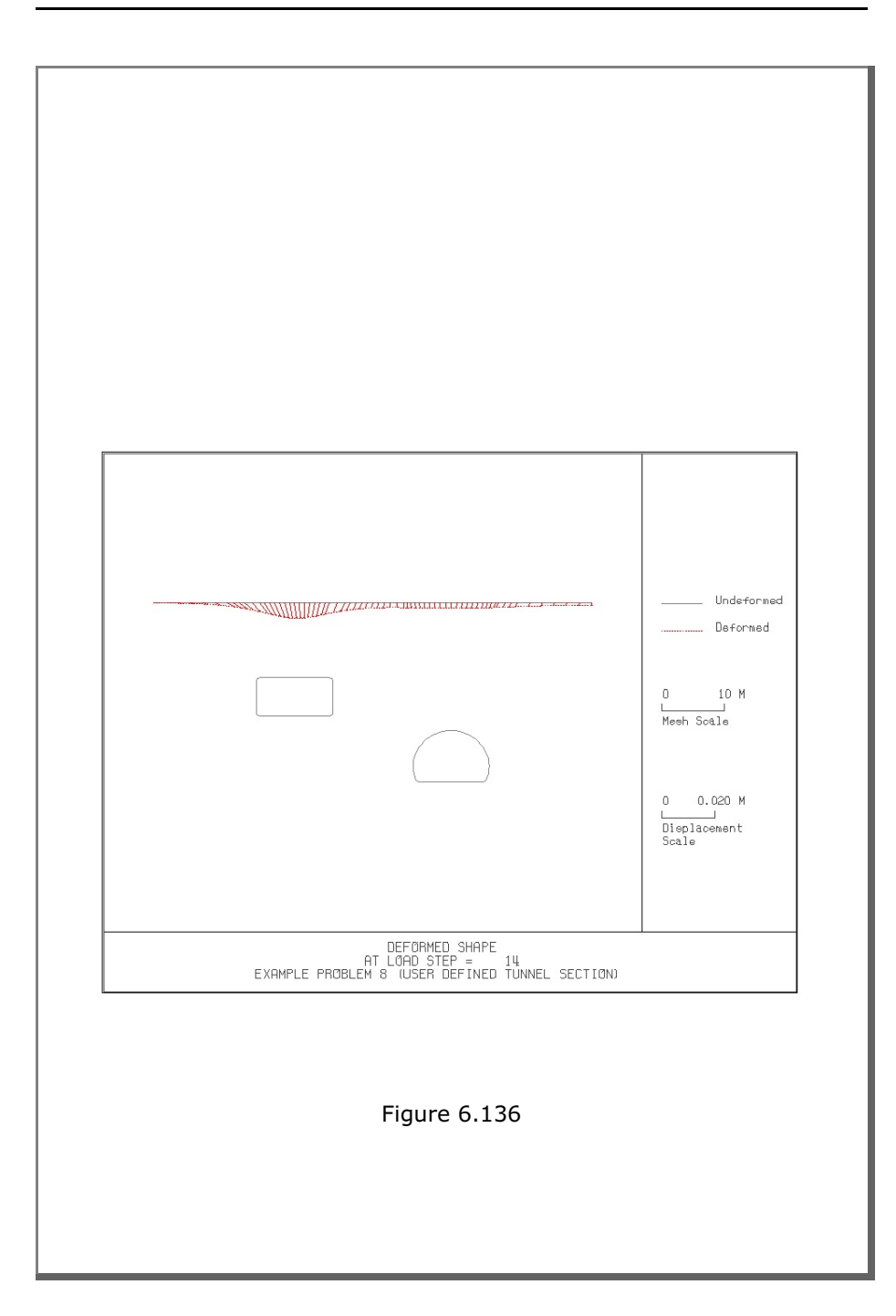

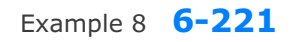

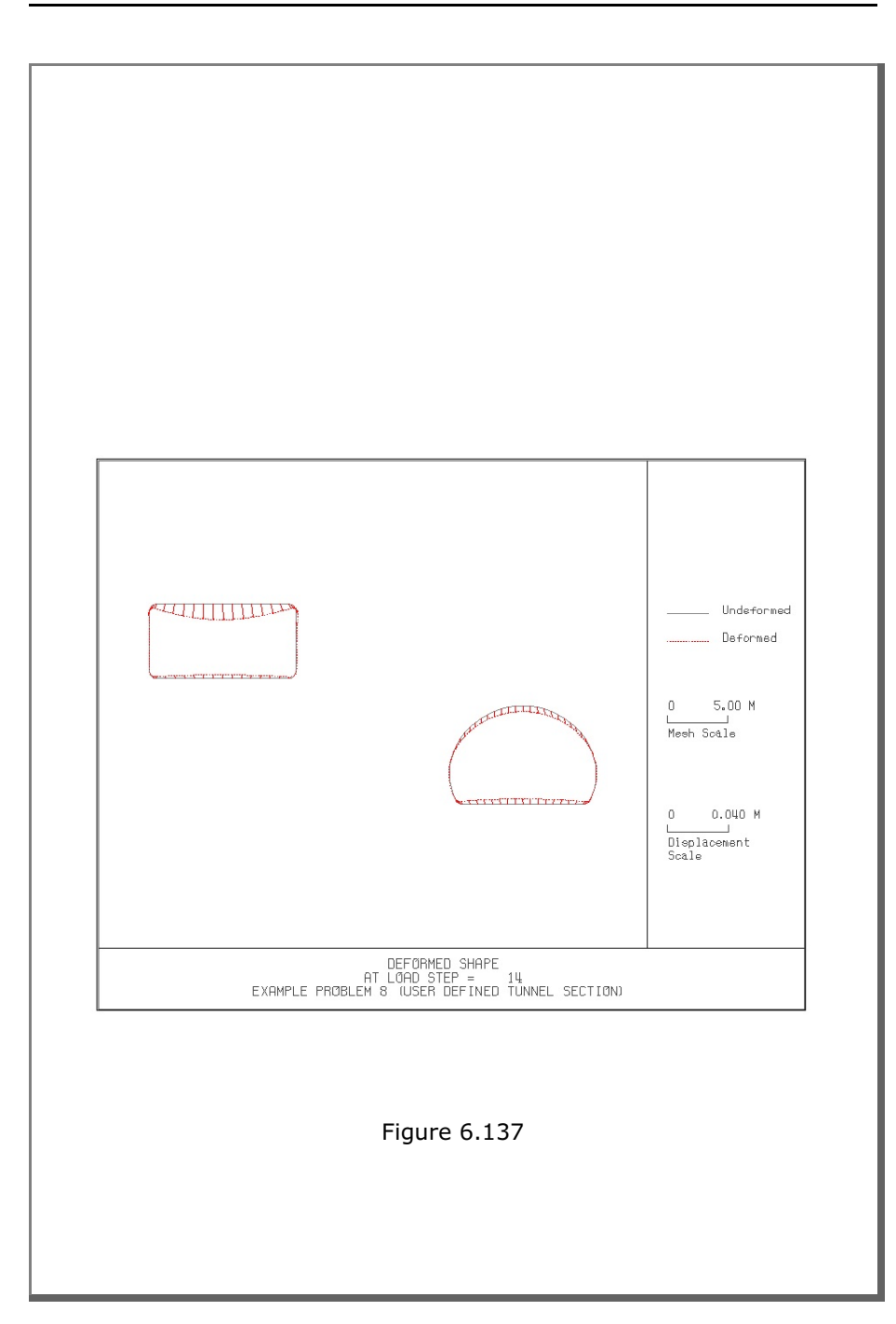

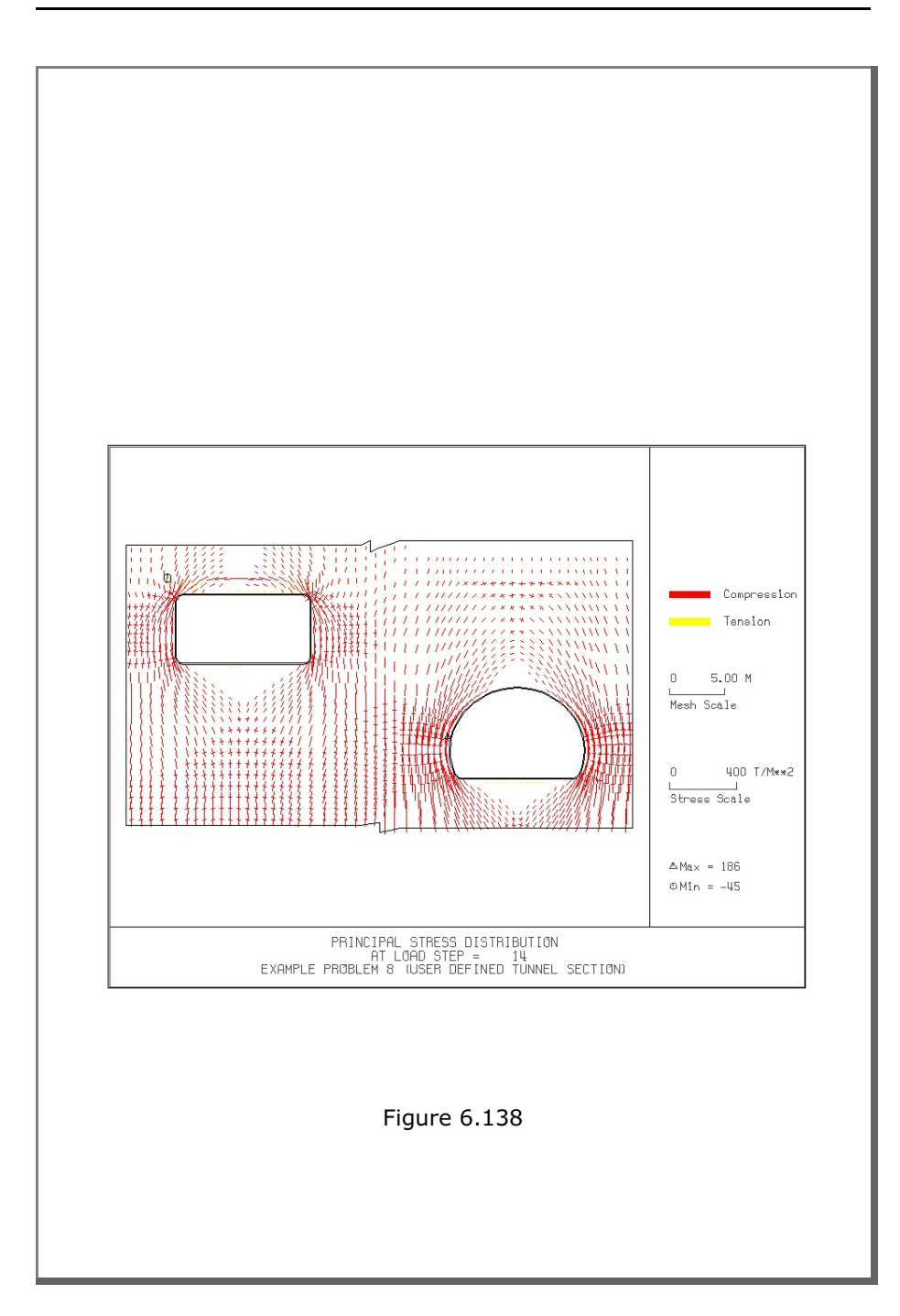

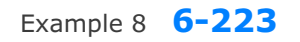

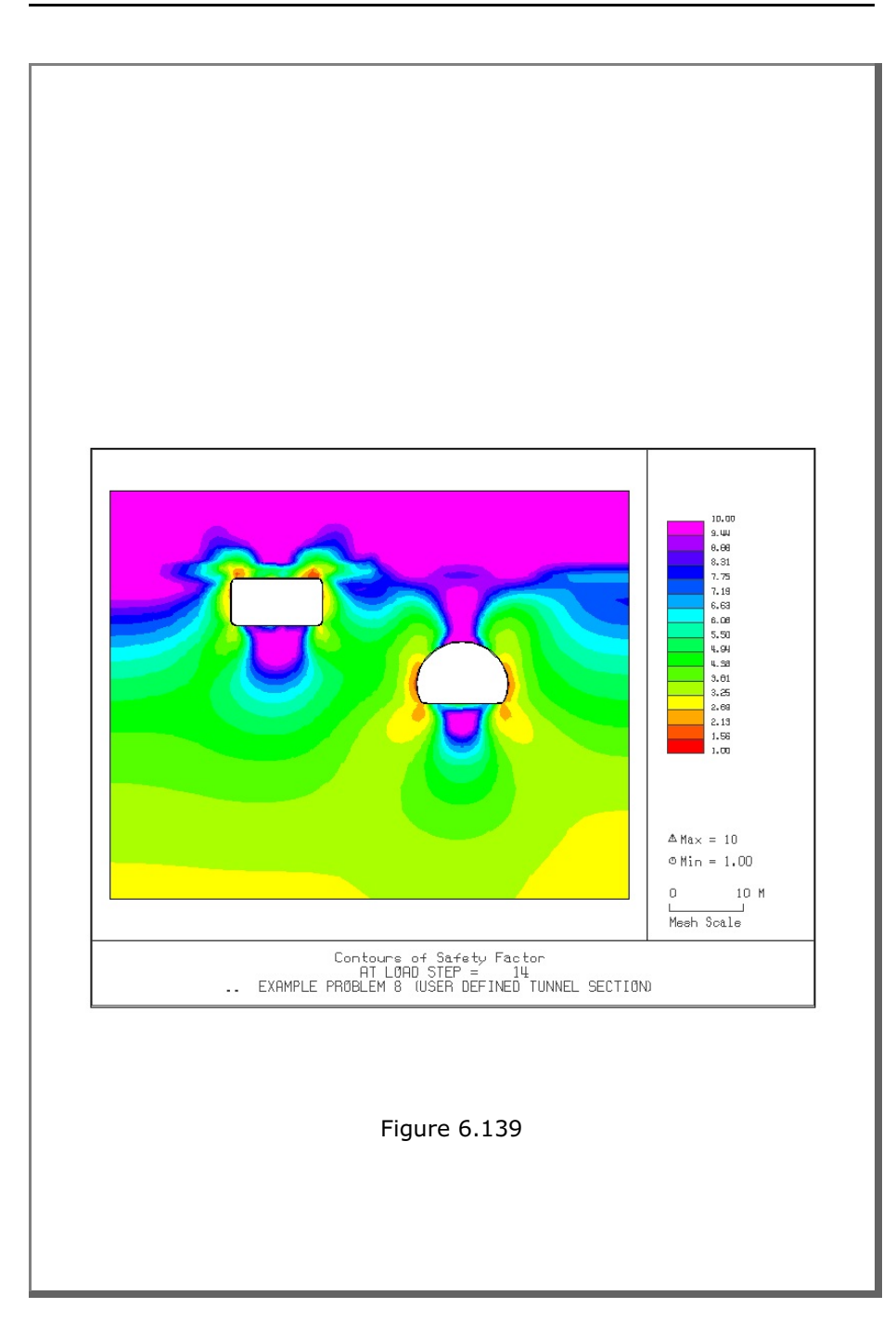

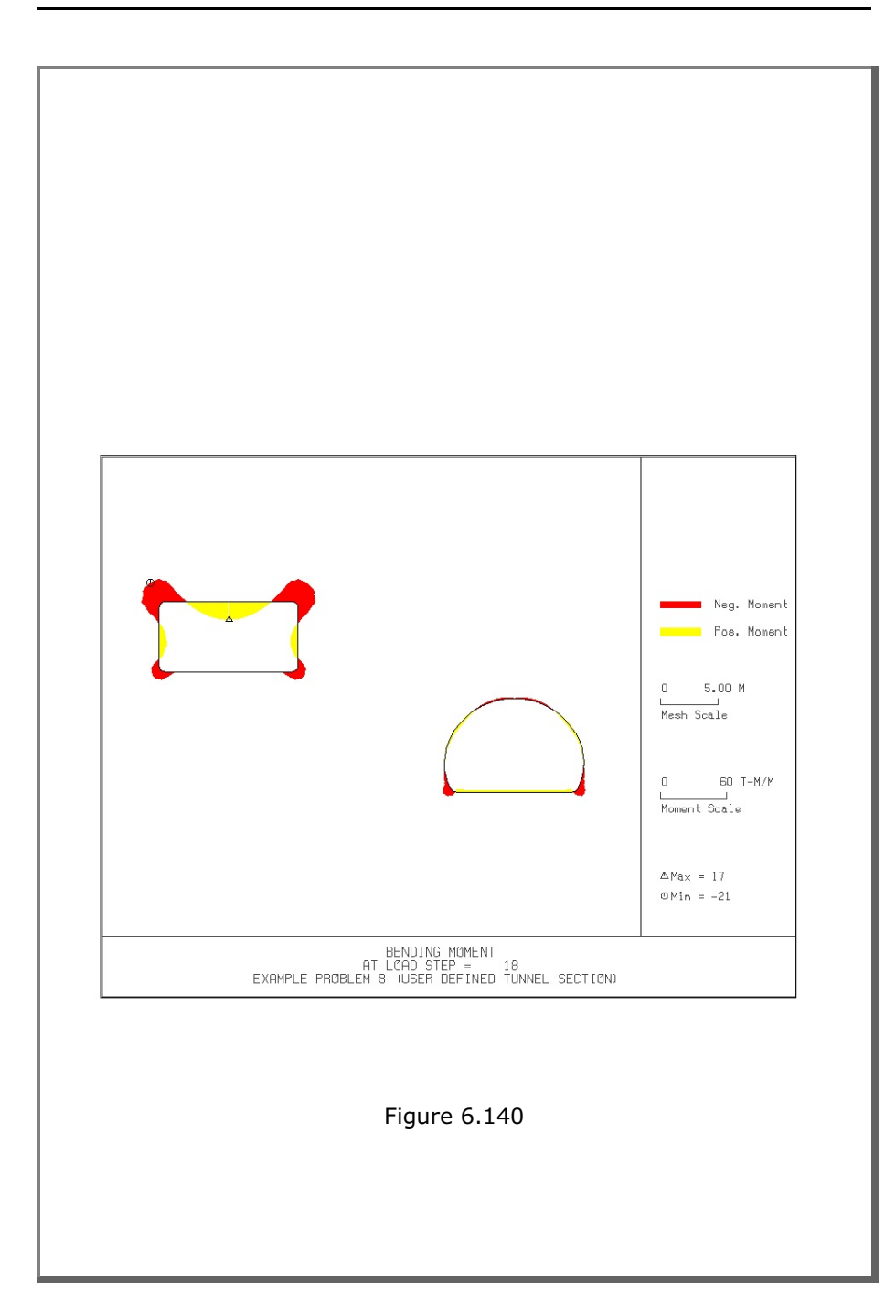

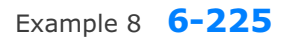

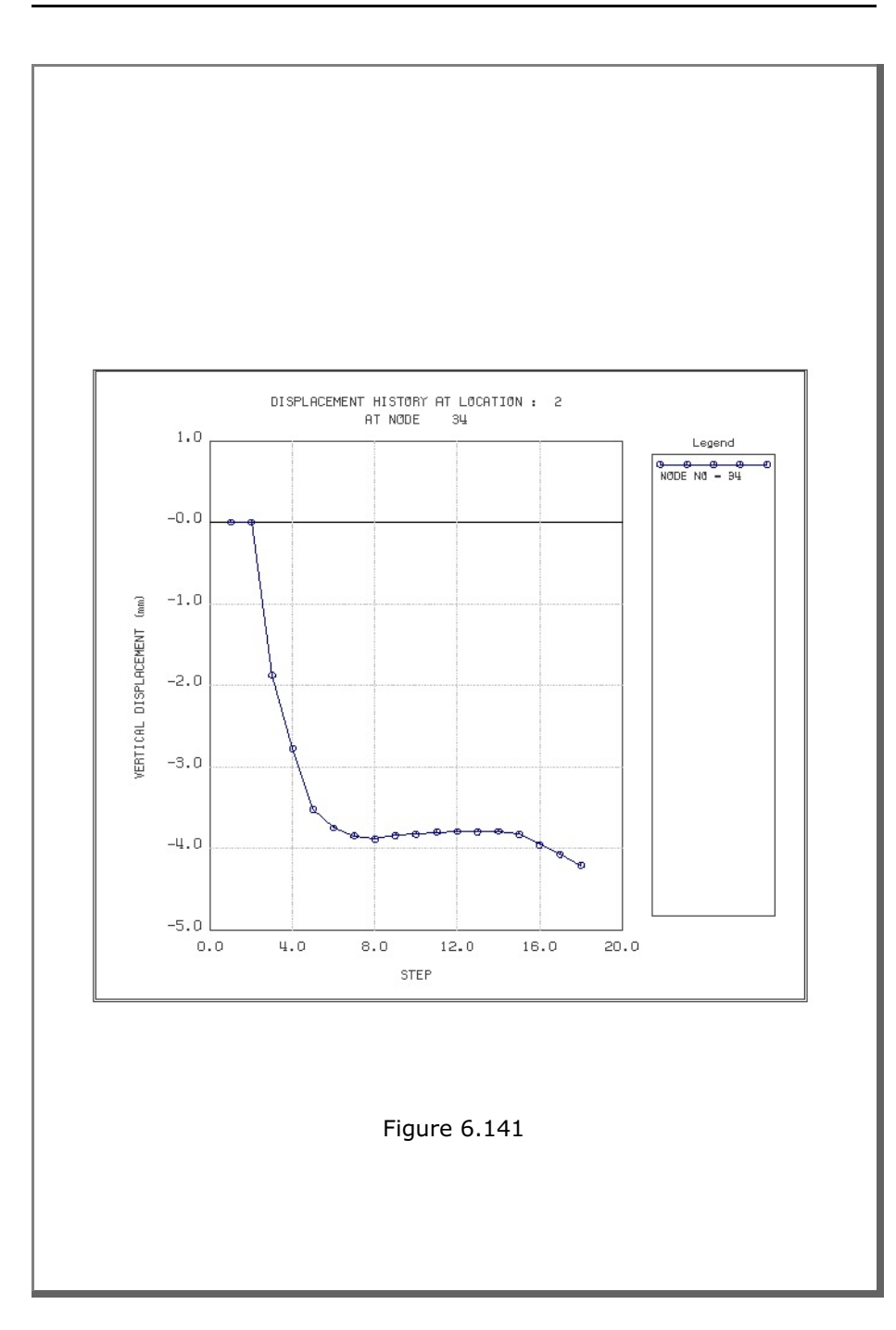

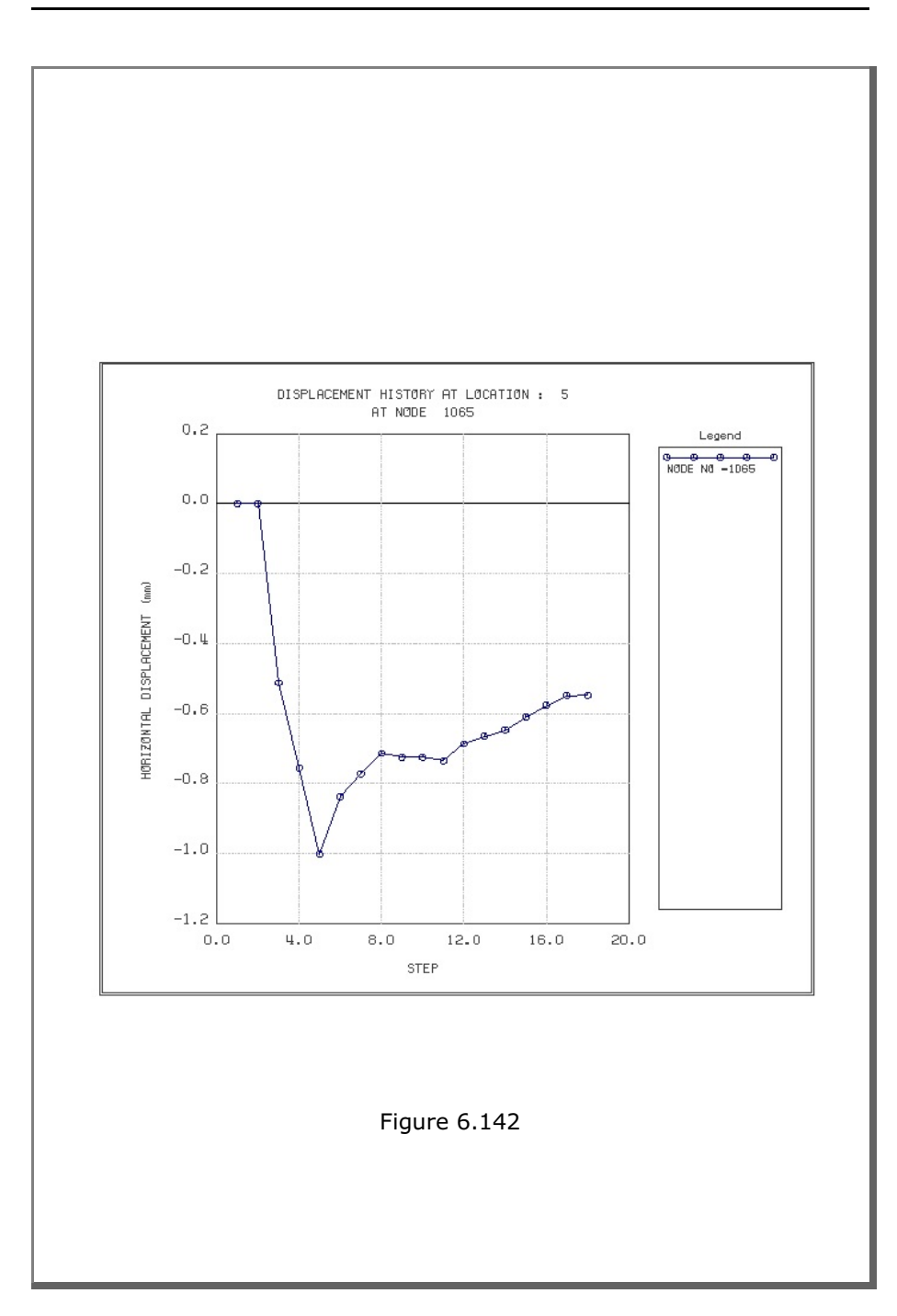

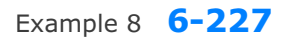

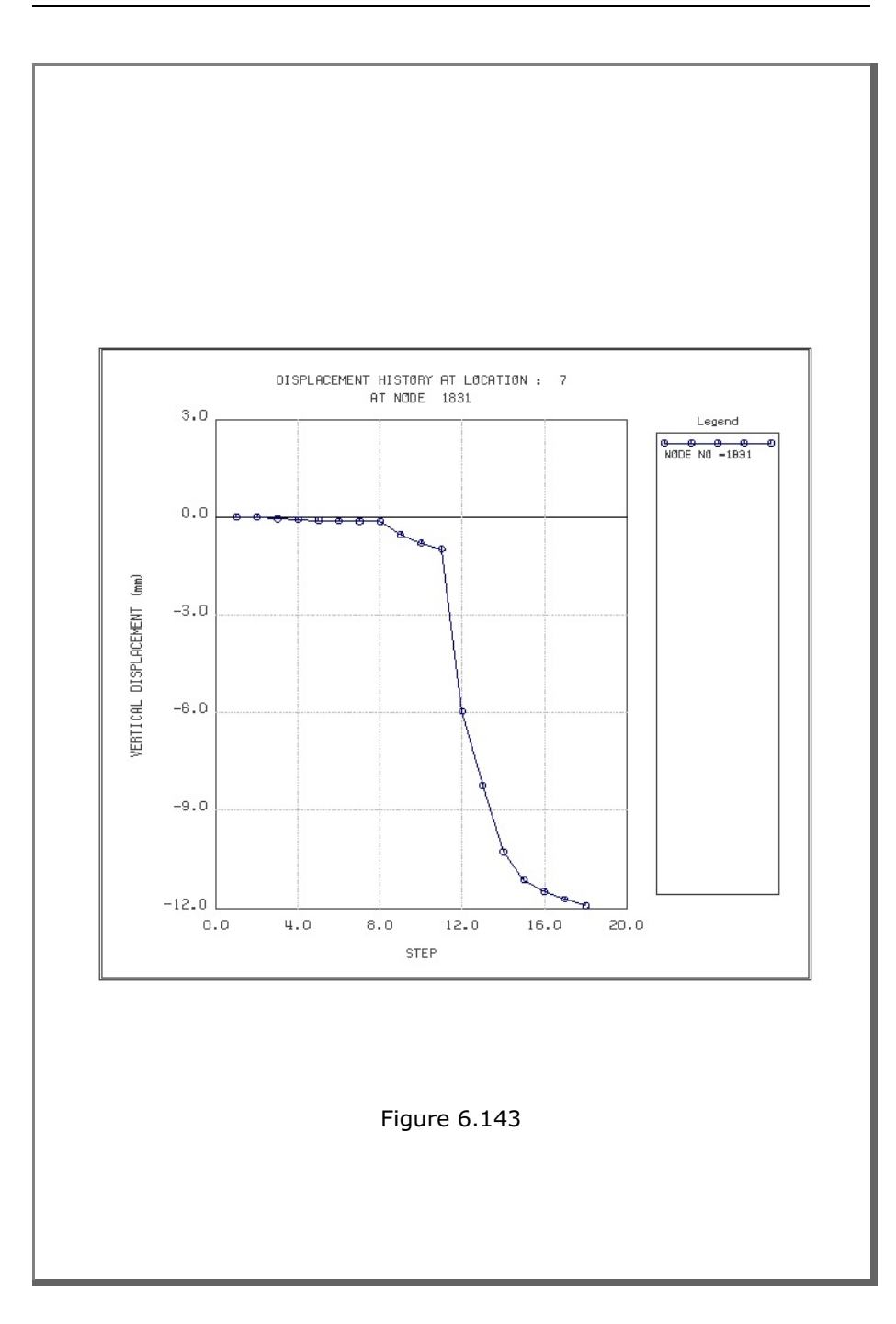

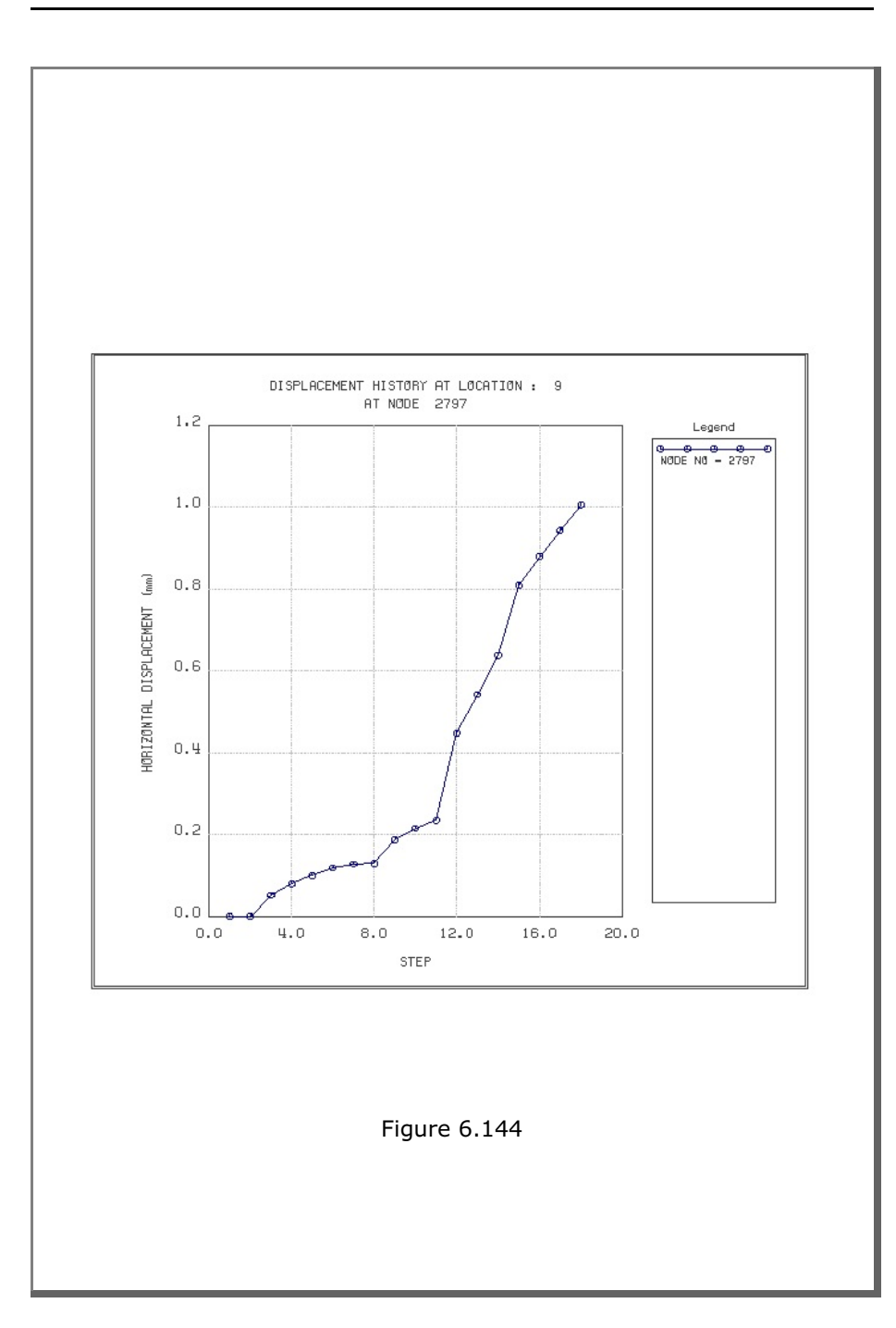

# 6.9 Example 9

Example 9 is the same as Example 8 in Section 6.8 except that the excavation and liner installation for the left box tunnel are assumed to occur instantaneously and simultaneously so that the liner interacts with the surrounding medium immediately after excavation and resists full tunnel displacement. Shotcrete and rock bolts are not included for the left box tunnel. Lining analysis after tunnel excavation is not performed for this example problem.

Table 6.31 lists the input data for Example 9. Text output file STEP.LST in Table 6.32 shows steps where major excavations and liner installation for the box tunnel take place. Finite element mesh generated by TUNA Plus is shown in Figure 6.145.

Selected graphical outputs from PLOT-2D at the completion of tunnel excavation are shown in Figures 6.146 to 6.153.

Selected displacement history graphical outputs from PLOT-XY are shown in Figures 6.154 to 6.157.
Example 9 6-231

Table 6.31 Listing of input file EX9.DAT

```
*
* GENERAL INFORMATION
* CARD 1.1
* TITLE
EXAMPLE PROBLEM 9 (USER DEFINED TUNNEL SECTION)
*
* CARD 1.2
* IUNIT
   3
*
* CARD 1.3
* MODEL IGEN IEXMESH ILNCOUPL IEXORDER IRBP
  4
             0
                      0
                                   0
                                                  1
                                                                 0
*
* CARD 1.4
* IEZ1 IEZ2 IEZ3 IEZ4 IEZ5 IEZ6 IEZ7 IEZ8
1 2 1 2 3 3 4 4
*
* TUNNEL ANALYSIS BOUNDARY
* CARD 2.1
* HT HL W WP HP
25.0 30. 70. 25. 10.
                                          DELTAX DELTAY NDYMAX
2.0 3.0 40
                                    ΗP
*
* SOIL / ROCK LAYER INFORMATION
*
* CARD 3.1
* NLAYER
  3
* CARD 3.2
* LAYERNO
                         GAMA RKO E
                                                    V PHI
                                                                      С
                Н
                                                                              Т

        H
        GAMA
        RKO
        E
        V
        PH1

        5.0
        1.9
        0.43
        5000.
        0.30
        35.

        5.0
        2.4
        0.33
        20000.
        0.25
        40.

        45.0
        2.55
        0.25
        200000.
        0.20
        45.

                                                                      30. 30.
70. 40.
100. 50.
  1
   2
  3
*
* ADDITIONAL TOP SOIL / ROCK LAYER
*
* CARD 3.3.1
* NATLAYER
  0
*
* USER SPECIFIED SOIL / ROCK LAYER
*
* CARD 3.4.1
* NUSLAYER
  0
*
* USER SPECIFIED DISTRIBUTED SURFACE LOAD
* CARD 3.5.1
* NUSXPD
  0
*
```

## 6-232 Example 9

```
* SHOTCRETE PROPERTIES
* CARD 3.6
                         C T GAMA
500. 100. 2.4
                  PHT
1.5E+06 0.2 30.
* LINING PROPERTIES
* CARD 3.7
  E V PHI
2.1E+06 0.2 30.
                          C T GAMA ER VR
500. 300. 0.0 2.1E+07 0.
* E
*
* ROCK BOLT PROPERTIES
*
* CARD 3.8
 A WL E STRSI SIGMAY
0.000491 0.00383 2.1E+07 0.0 2.3E+04
* A
                                                       Ef
                                                        1.0
* INTERFACE PROPERTIES BETWEEN SHOTCRETE AND LINING
* CARD 3.9
* NM E
                   G
           L G T 200000. 2.0 0.001
2
* C
           PHI
 0.001 5.0
         E2 E3 E4 S1 S2 S3 S4
0.0 1.0E-7 1.0 -200000. 0.0 2.E-02 2.E-02
* E1
-1.0
*
* TUNNEL DIMENSION [ RIGHT TUNNEL ]
* CARD 4.0
               GA
0.5
* ISTYPE GR
3 1.0
* CARD 4.1-1
* NSEG SHOR STR SBR
4 8.0 6.0 0.0
* SEGMENT 1 (CIRCULAR ARS)
* R XO YO TB
6.1683 0.0 1.85 90.
                              TE TL
30. 0.30
                                            ASI ASO
0.0020 0.0020
* SEGMENT 2 (CIRCULAR ARS)
* R XO YO TB
                                     TL
                                             ASI ASO
 * R XO YO TB
4.9413 1.062 2.463 30.
* R
                              ΤE
                                            0.0022 0.0022
                              -26.0 0.32
* SEGMENT 3 (CIRCULAR ARS)
                             TE
* R X0 Y0 TB TE TL
0.51 5.045 0.521 -26.0 -90. 0.34
                                             ASI
                                                   ASO
                                            0.0024 0.0024
* SEGMENT 4 (STRAIGHT LINE)
* 0 XB YB XE
0 5.045 0.0 0.0
                              YE TL ASI ASO
0.0 0.40 0.0030 0.0030
* CARD 4.2
* INVSHOT TS INVLN TL DI ASI DO ASO
1 0.20 1 0.4 0.05 0.0030 0.05 0.0030
* CARD 4.3
* CARD 4.3
* NUMRB LRB LSPACING TSPACING NSRB
11 3.0 1.35 1.2 2
*
```

Example 9 6-233

```
* TUNNEL DIMENSION [ LEFT TUNNEL ]
* CARD 4.0
* ISTYPE GR
               GΑ
        1.0
              0.5
 3
* CARD 4.1-1
                   SBR
* NSEG SHOR
               STR
5 0.0 0.0 0.0
* SEGMENT 1 (STRAIGHT LINE)
* 0 XB YB
0 0.0 6.0
              YB XE
6.0 5.5
                                        ASI ASO
0.0066 0.0044
                           ΥE
                                 TL
                           YE TL
6.0 0.40
* SEGMENT 2 (CIRCULAR ARC)
        XO YO TB
5.5 5.5 90.
* R XO
                    TΒ
                           ΤE
                                 ΤL
                                        ASI
                                                ASO
 0.5
                           0.0
                                0.40
                                       0.0066 0.0066
*
 SEGMENT 3 (STRAIGHT LINE)
* 0 XB YB XE
0 6.0 5.5 6.0
                           ΥE
                                 ΤL
                                        ASI
                                                ASO
0 6.0 5.5 6.0
* SEGMENT 4 (CIRCULAR ARS)
                                        0.0024 0.0024
                                0.32
                           0.5
* R XO YO TB
0.5 5.5 0.5 0.0
                           ΤE
                                 TL
                                        ASI
                                                ASO
                                        0.0026 0.0026
                                 0.36
                          -90.
* SEGMENT 5 (STRAIGHT LINE)
            YB XE
0.0 0.0
* 0 XB
                           ΥE
                                 TL
                                        ASI
                                                ASO
 0
        5.5
                           0.0 0.38
                                        0.0028 0.0028
* CARD 4.2
               INVLN
* INVSHOT TS
-1 0.20
                                DI ASI DO ASO
0.05 0.0028 0.05 0.0028
                           ΤL
                           0.48
               0
* CARD 4.3
               LSPACING TSPACING NSRB
1.35 1.6 2
* NUMRB LRB
 0
         3.0
*
* _____
*
* EXCAVATION STRESS RELEASE AND SHOTCRETE MODULUS CHANGE
* CARD 5.1
* PSR
      PASR
25.
                RESH
  50.
                0.33
* EXTERNAL LOADS FOR LINING ANALYSIS
* CARD 6.1
* LDTYPE
 0
*
* WATER PRESSURE
* CARD 6.2
                       GAMAW
* LGWINV NWPSTEP DGW
 0
    3 10.
                         1.0
+
```

6-234 Example 9

```
*
* LOOSENING LOAD
* CARD 6.3.1
* LSDADD NLDSTEP HPRES VPRES
0 0 0.00 0.0
*
* PRIMARY SUPPORT DEGRADATION *
* CARD 6.4
* LPSDEG REDH
0 1.0
*
* END OF DATA
```

Example 9 6-235

Table 6.32 Listing of text output file STEP.LST

STEP NO DESCRIPTIONS 9 Installation of Lining in Left Tunnel 5 Excavation of Upper Right Core in Right Tunnel Excavation of Upper Left Core in Right Tunnel 8 Excavation of Lower Right Core in Right Tunnel Excavation of Lower Left Core in Right Tunnel 11 Excavation of Upper Right Core in Left Tunnel Excavation of Lower Right Core in Left Tunnel 14 Excavation of Upper Left Core in Left Tunnel Excavation of Lower Left Core in Left Tunnel

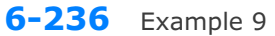

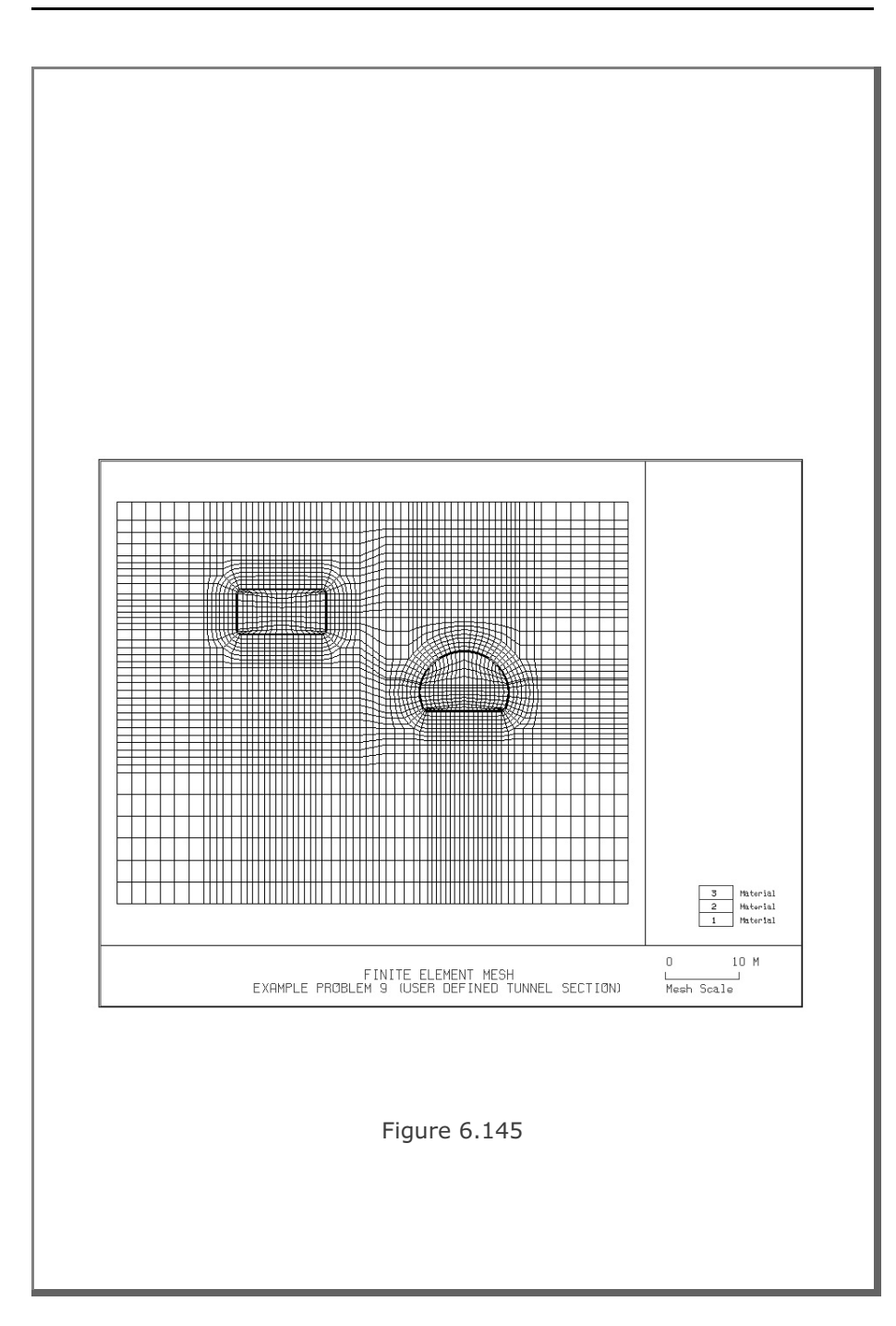

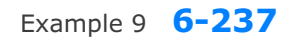

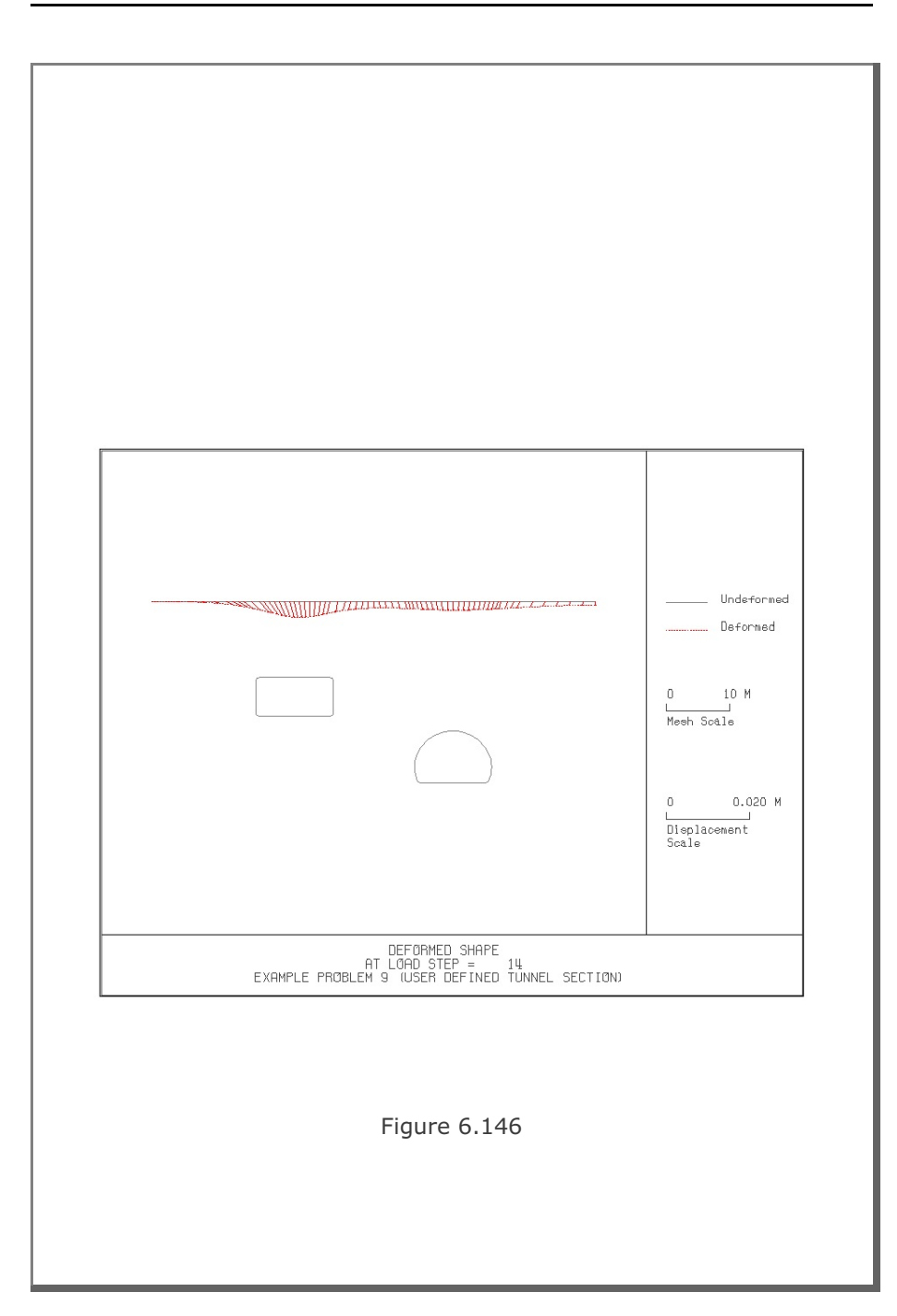

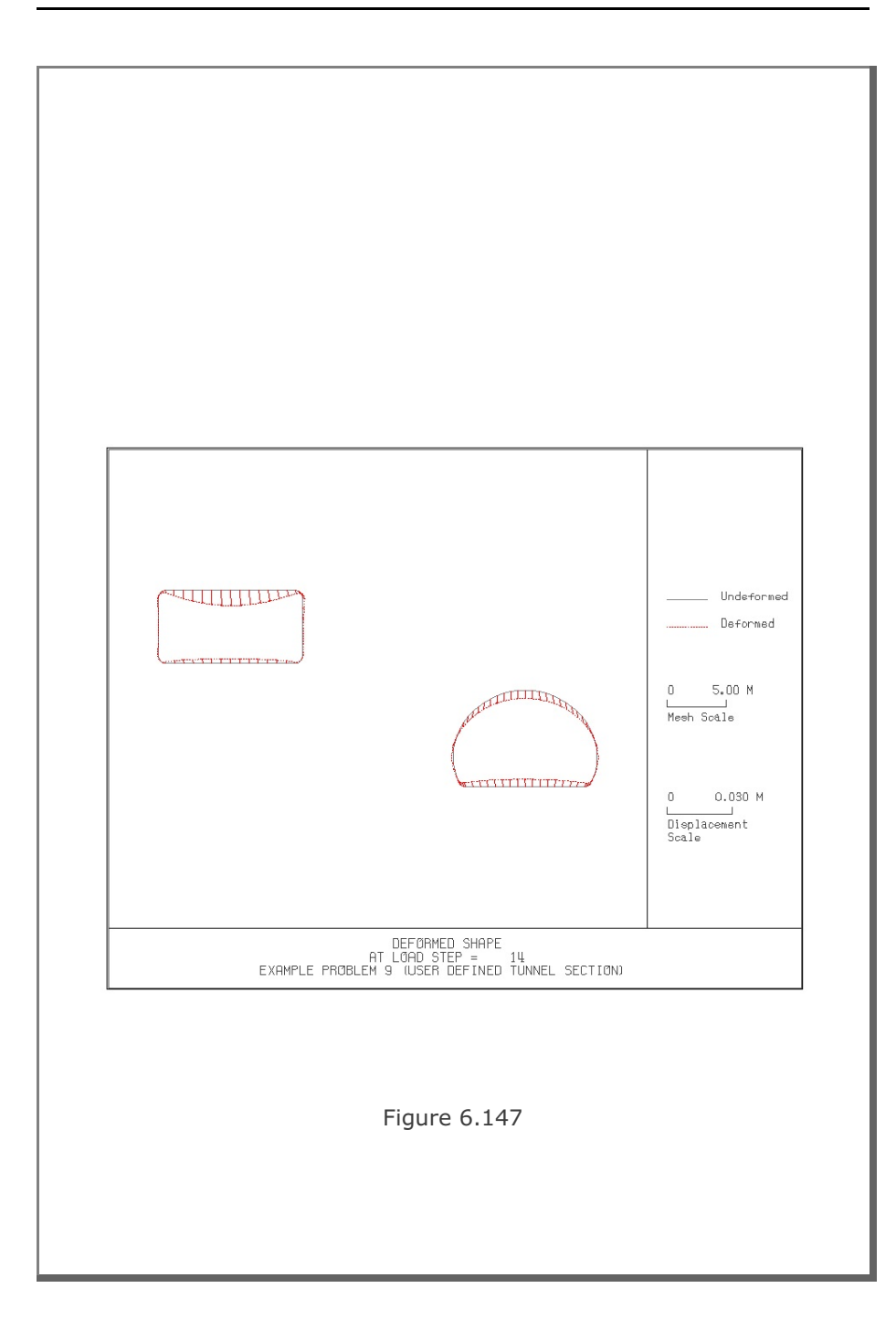

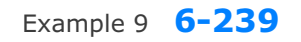

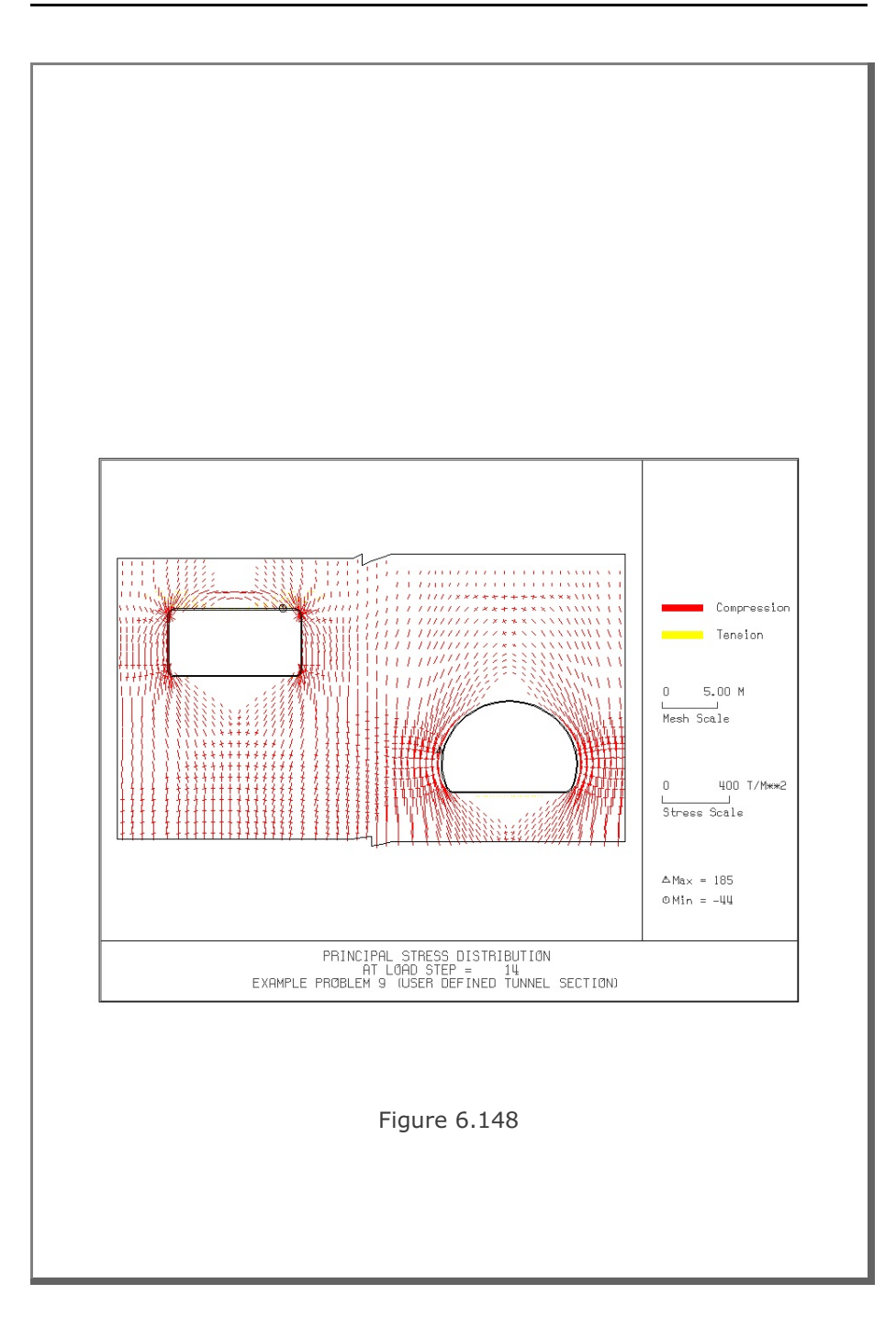

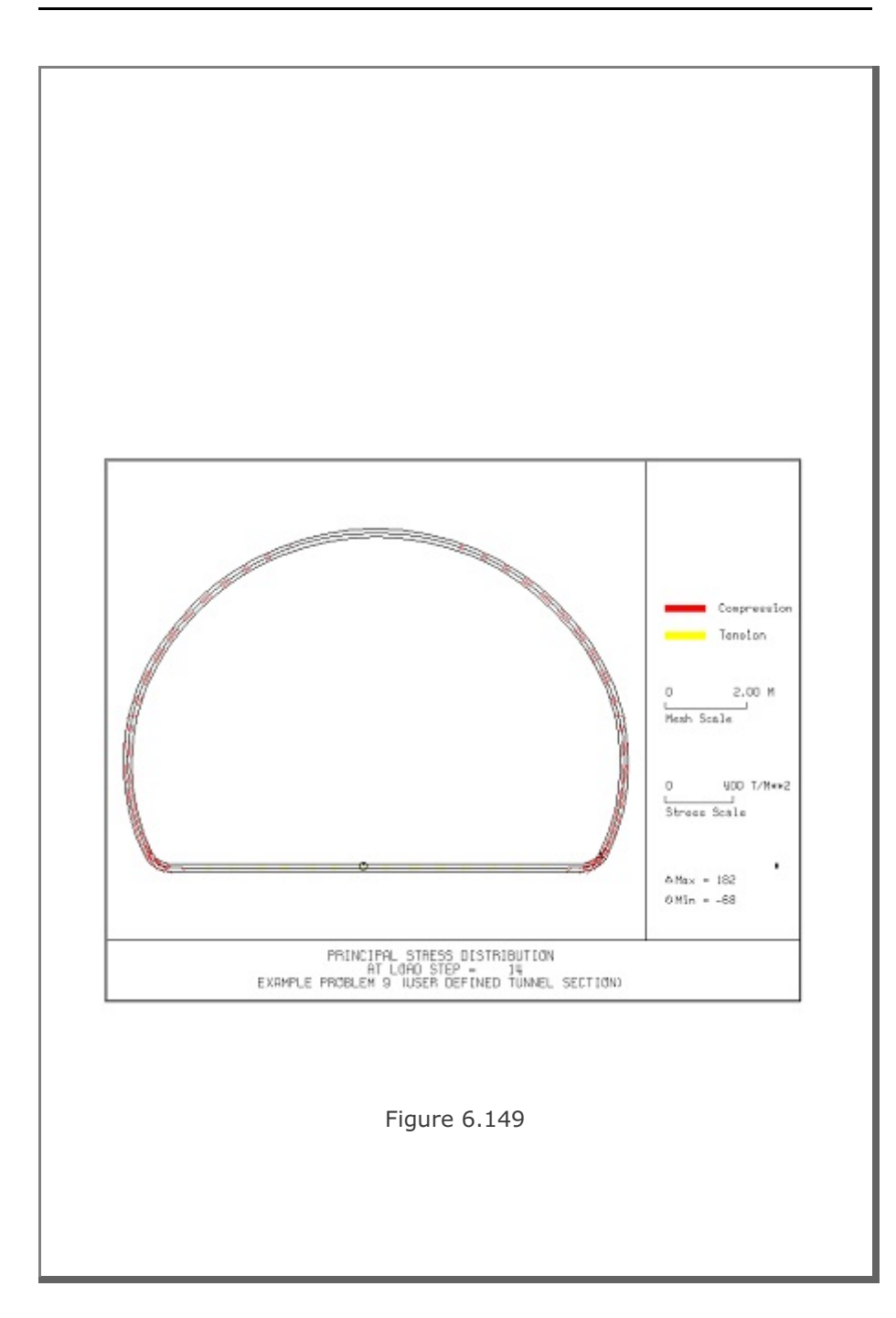

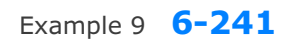

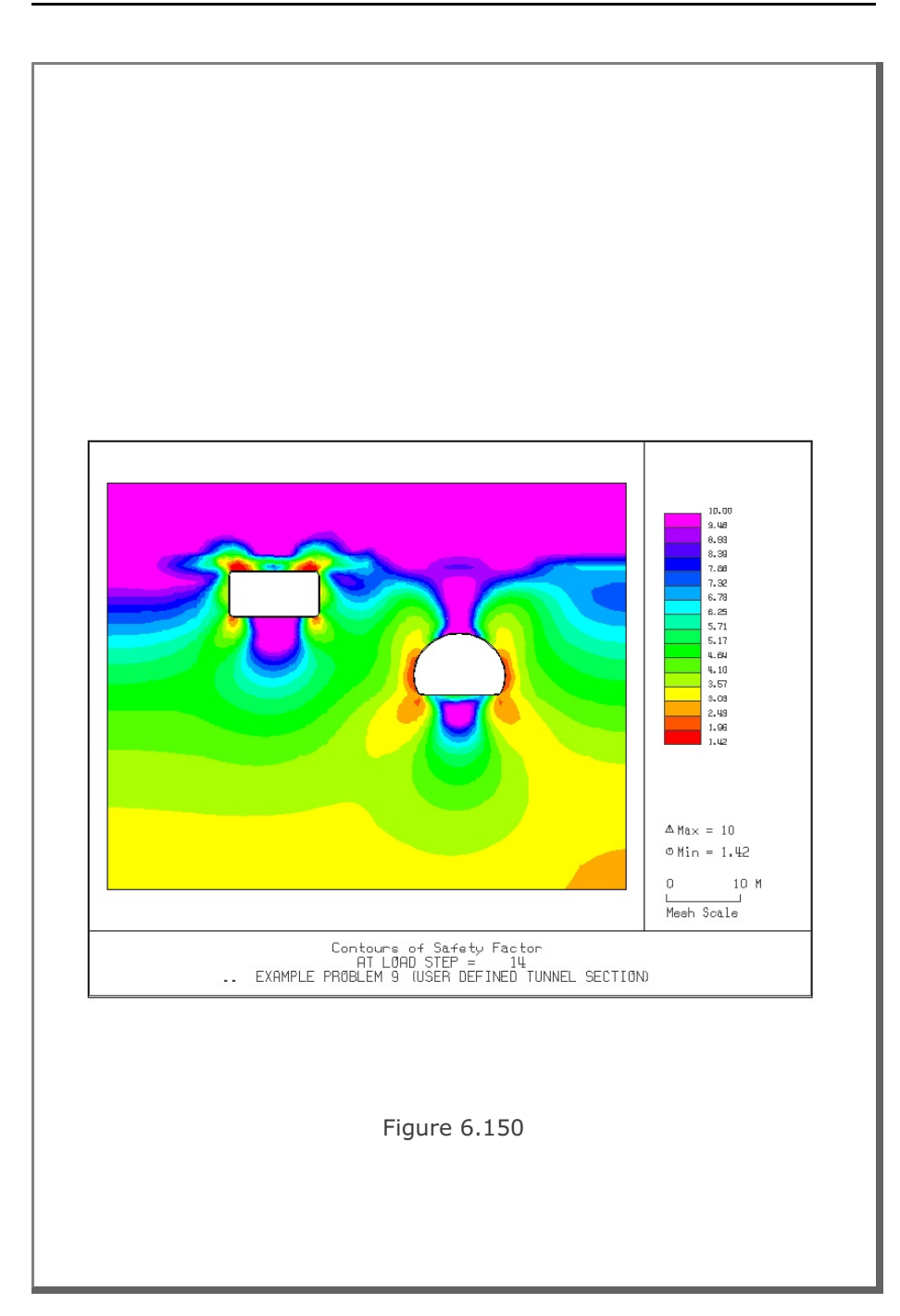

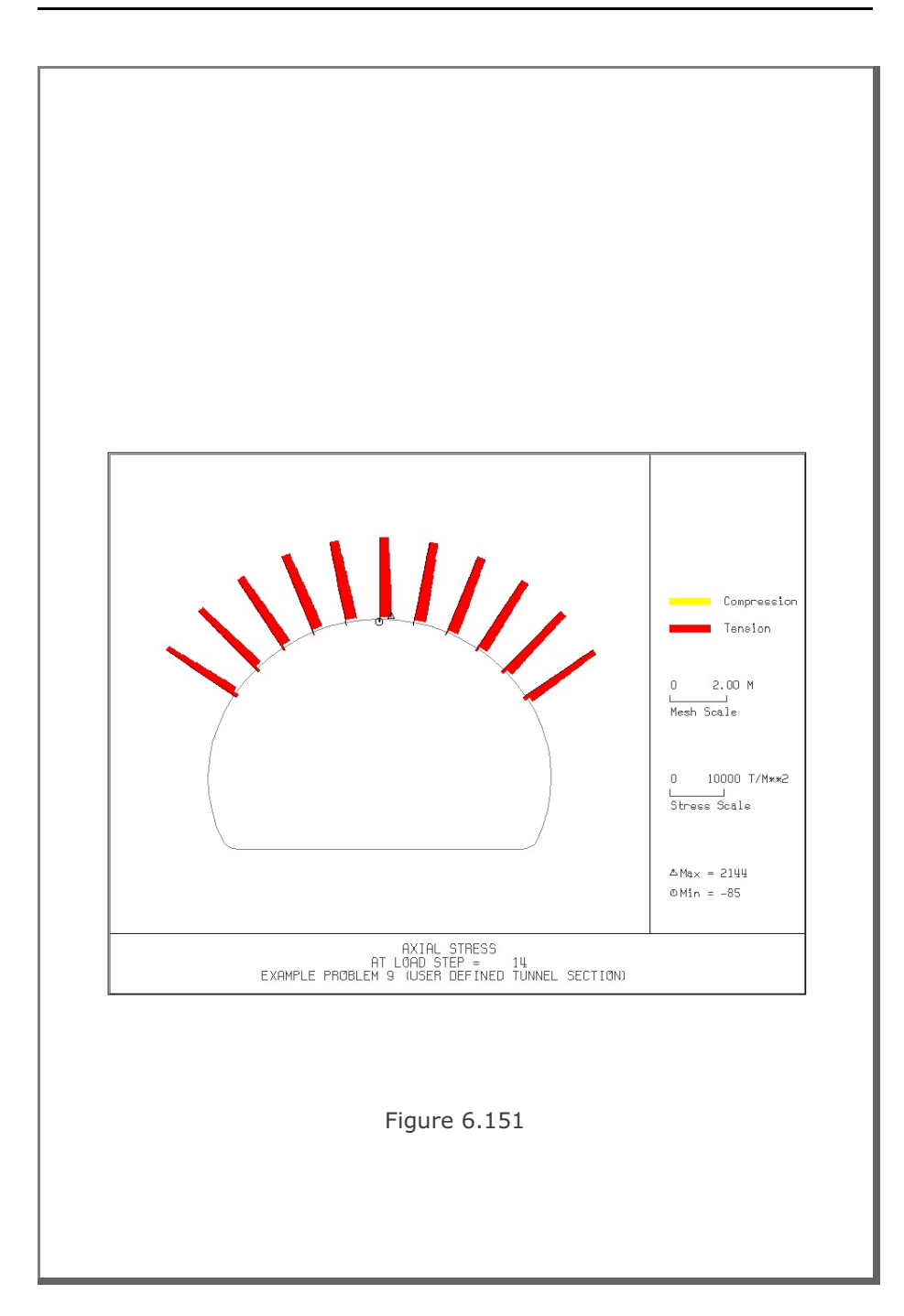

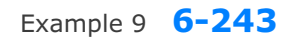

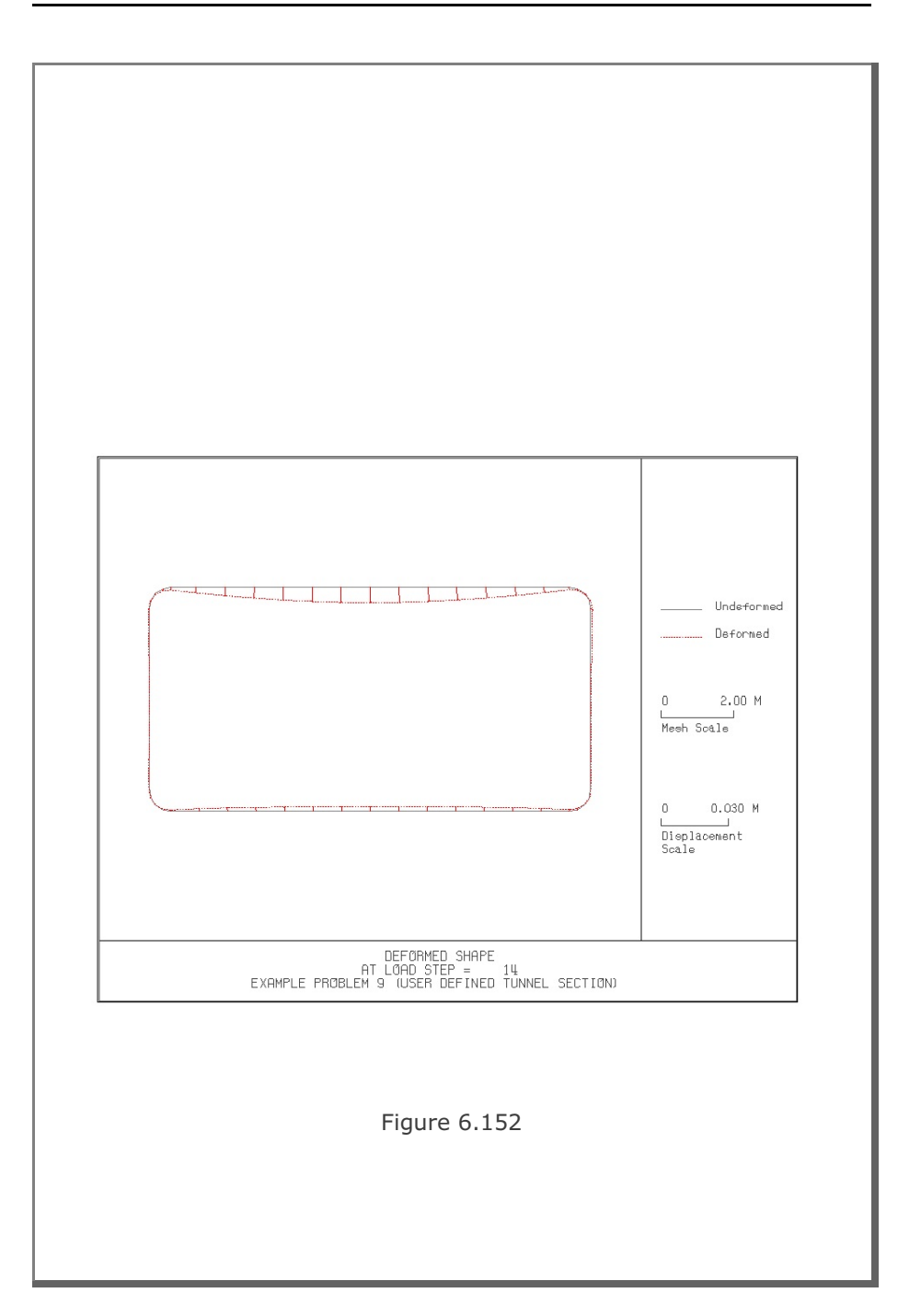

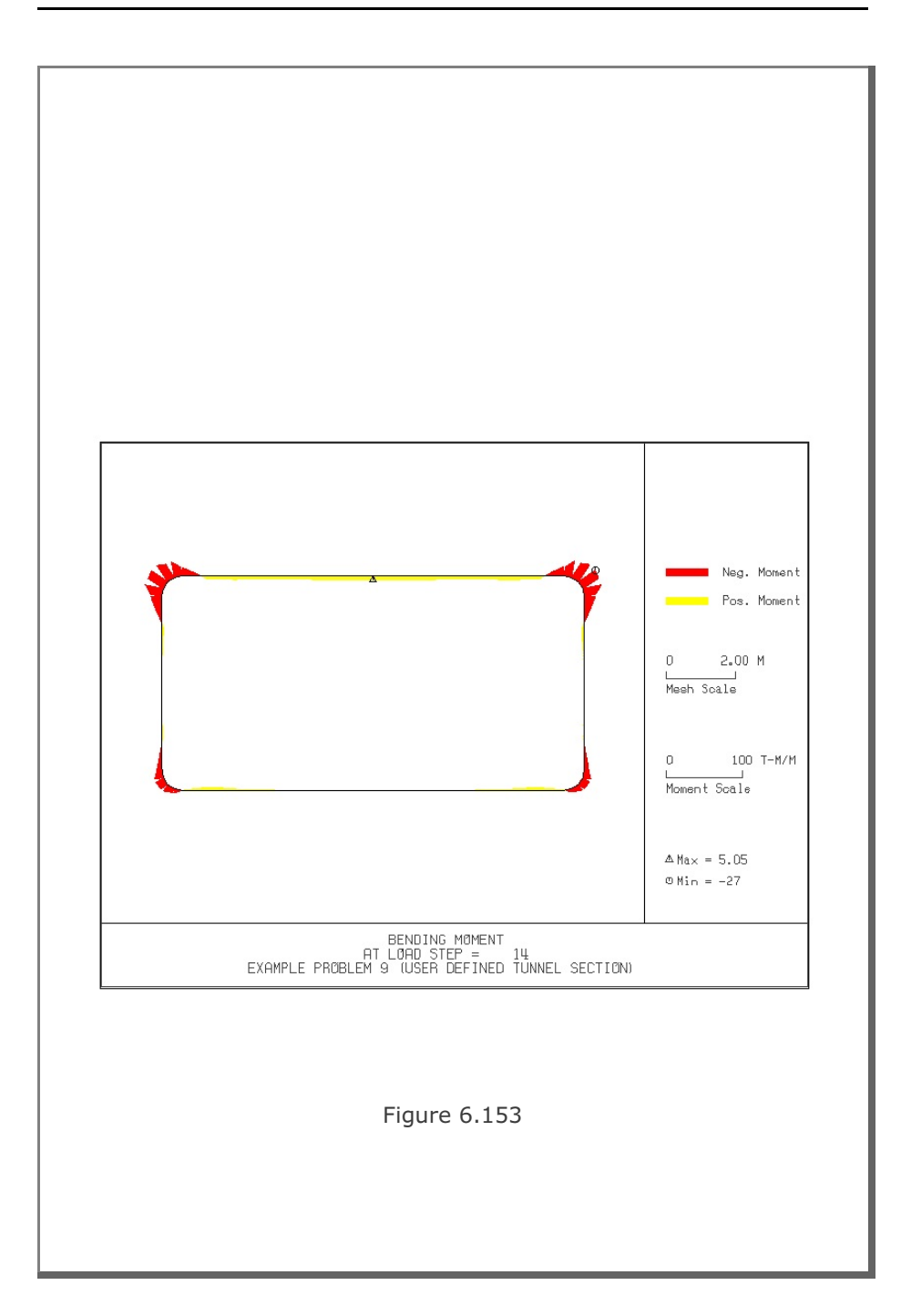

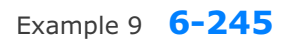

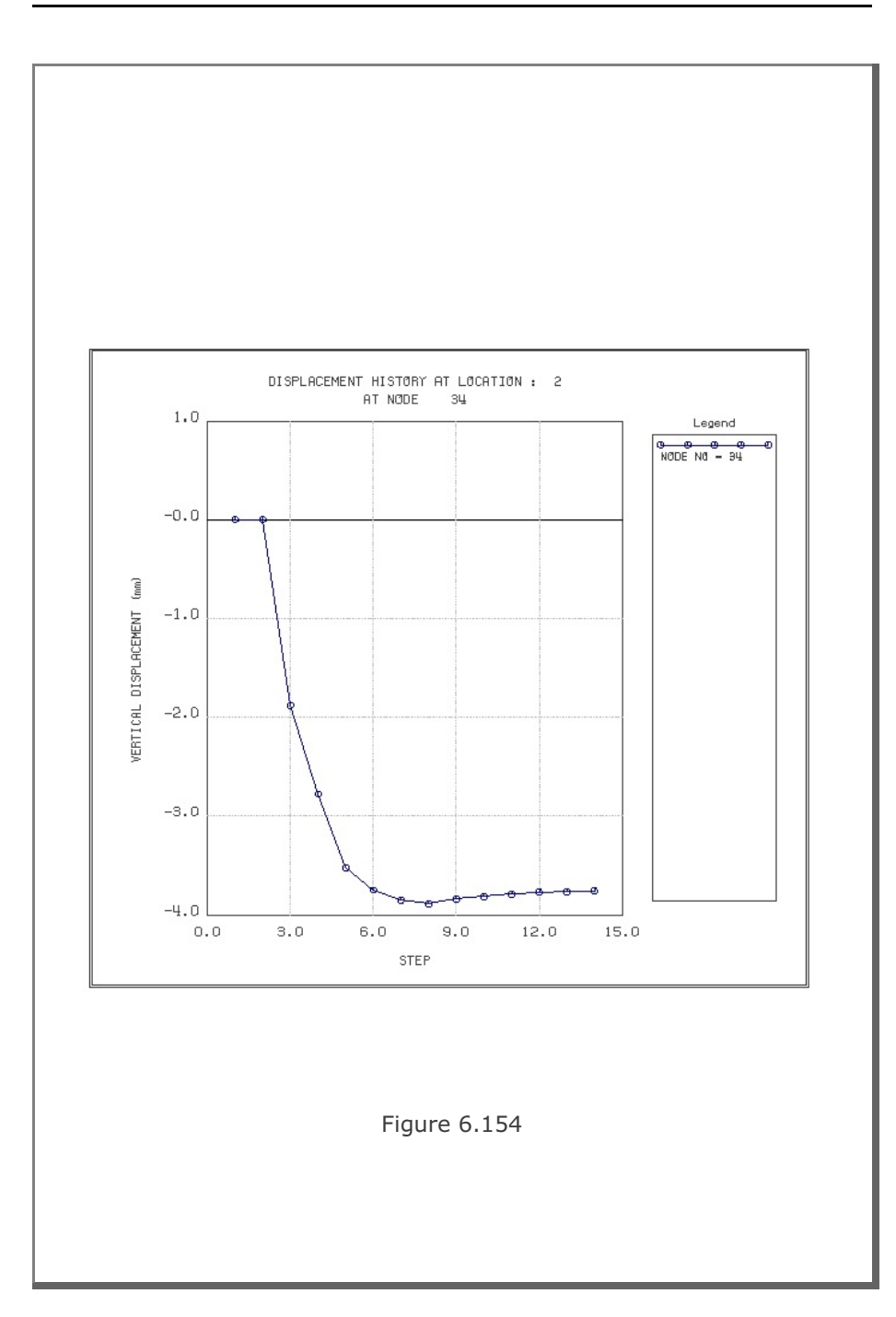

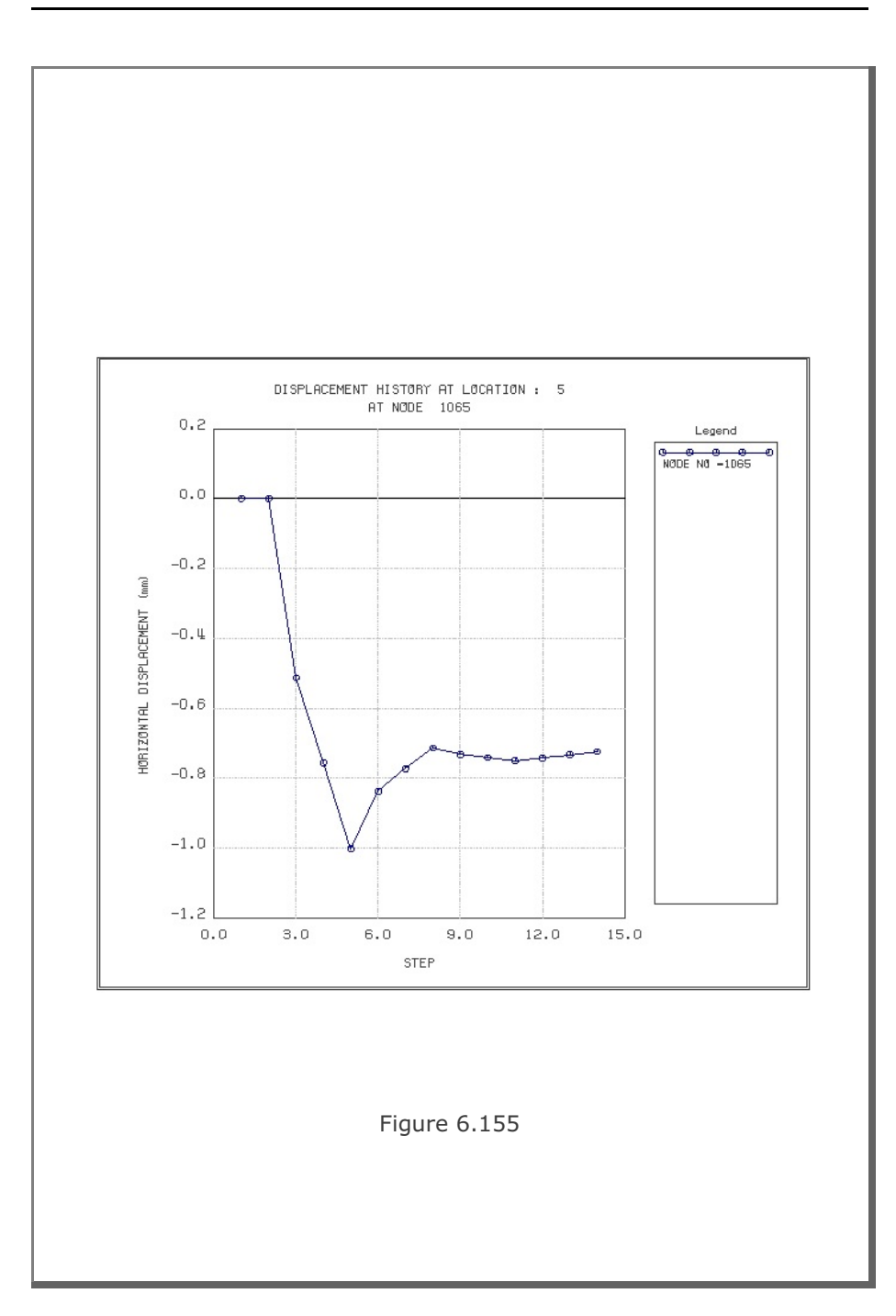

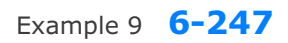

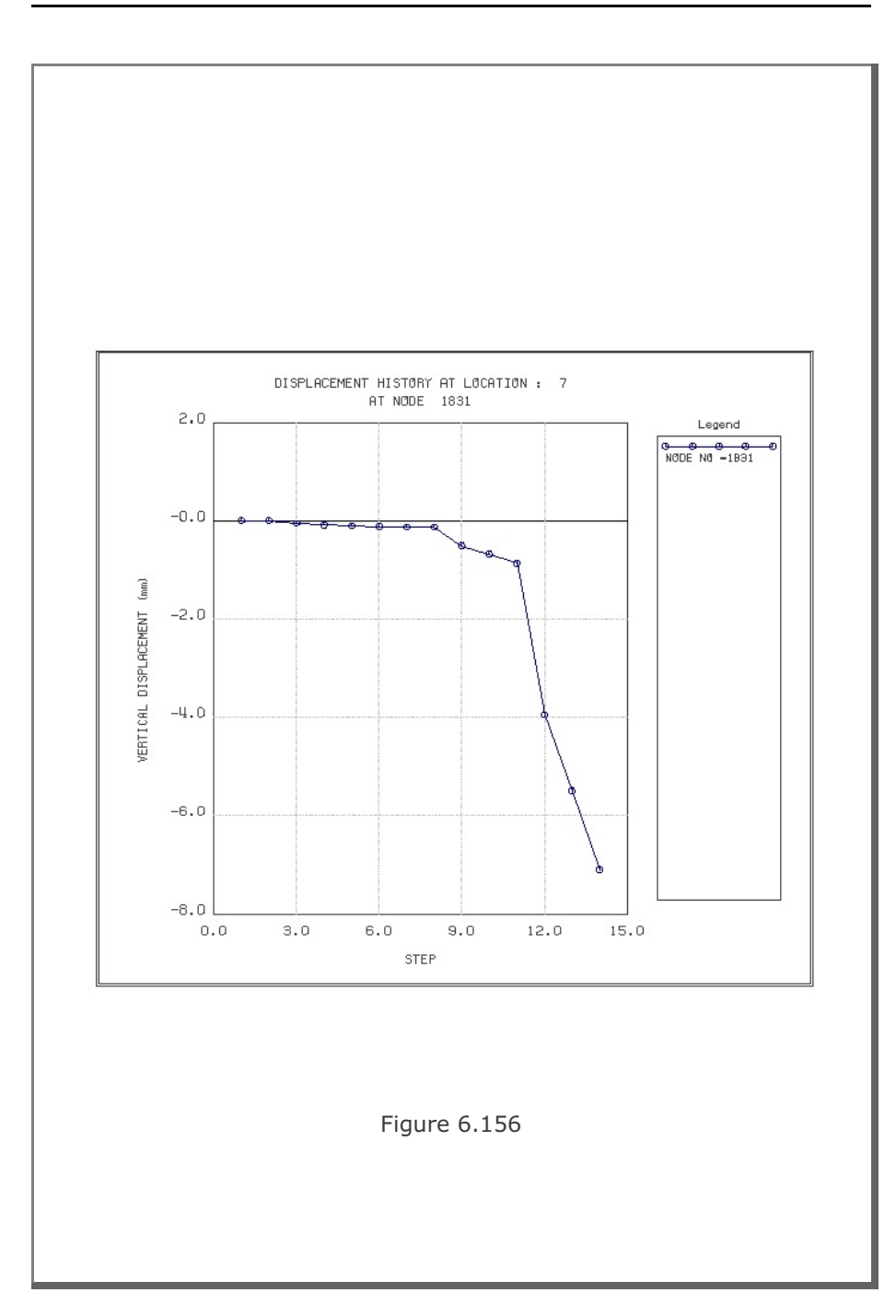

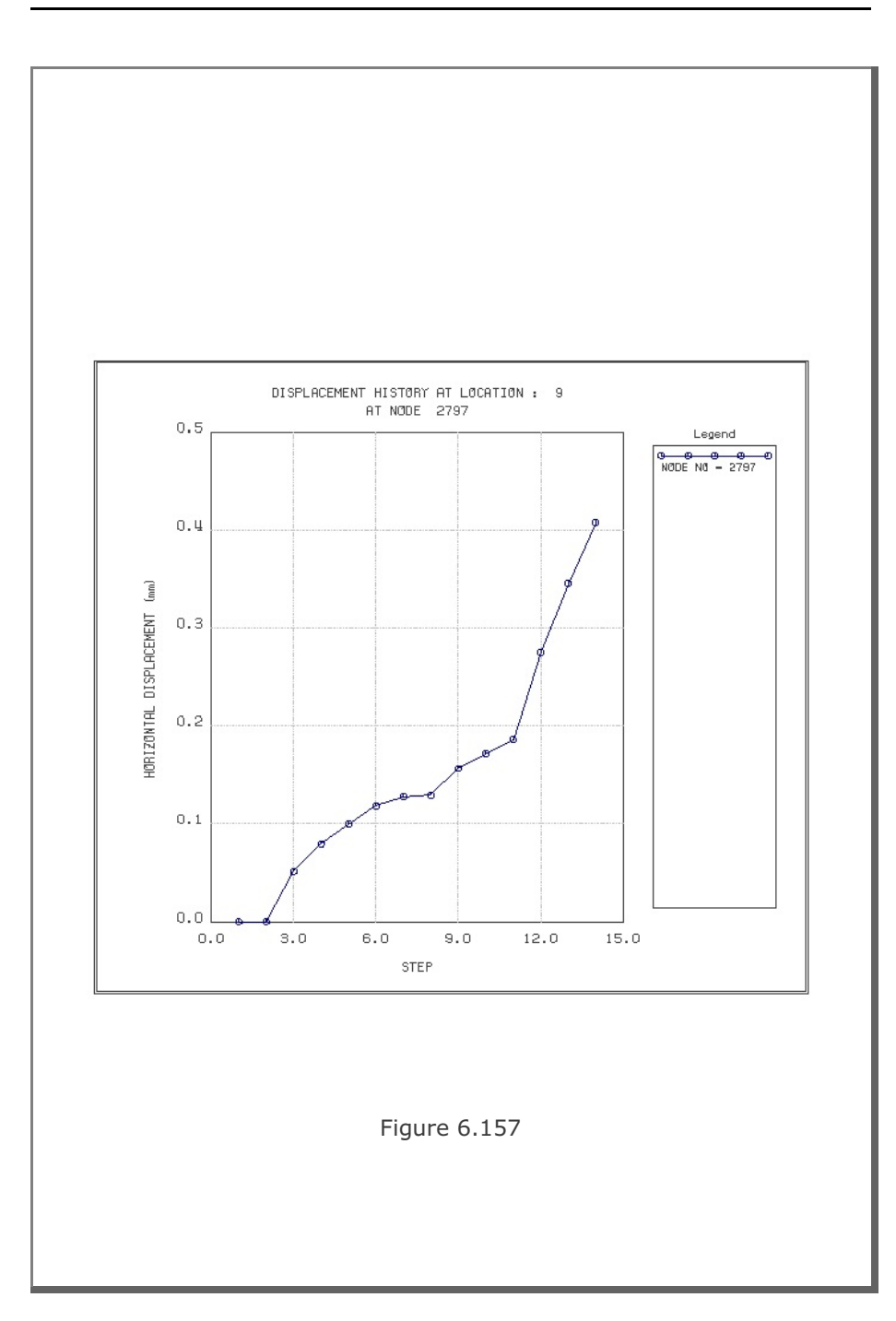